# MW9076 シリーズ 光パルス試験器 取扱説明書

第17版

製品を適切・安全にご使用いただくために、製品をご使 用になる前に、本書を必ずお読みください。 本書は製品とともに保管してください。

# アンリツ株式会社

管理番号: M-W1659AW-17.0

# 安全情報の表示について ―

当社では人身事故や財産の損害を避けるために、危険の程度に応じて下記のようなシグナルワードを用いて安全に関す る情報を提供しています。記述内容を十分理解して機器を操作するようにしてください。 下記の表示およびシンボルは、そのすべてが本器に使用されているとは限りません。また、外観図などが本書に含まれる とき、製品に貼り付けたラベルなどがその図に記入されていない場合があります。

#### 本書中の表示について

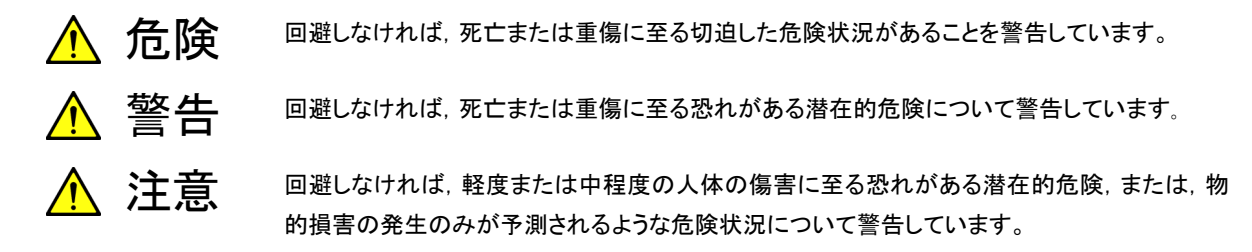

機器に表示または本書に使用されるシンボルについて

機器の内部や操作箇所の近くに、または本書に、安全上または操作上の注意を喚起するための表示があります。 これらの表示に使用しているシンボルの意味についても十分理解して、注意に従ってください。

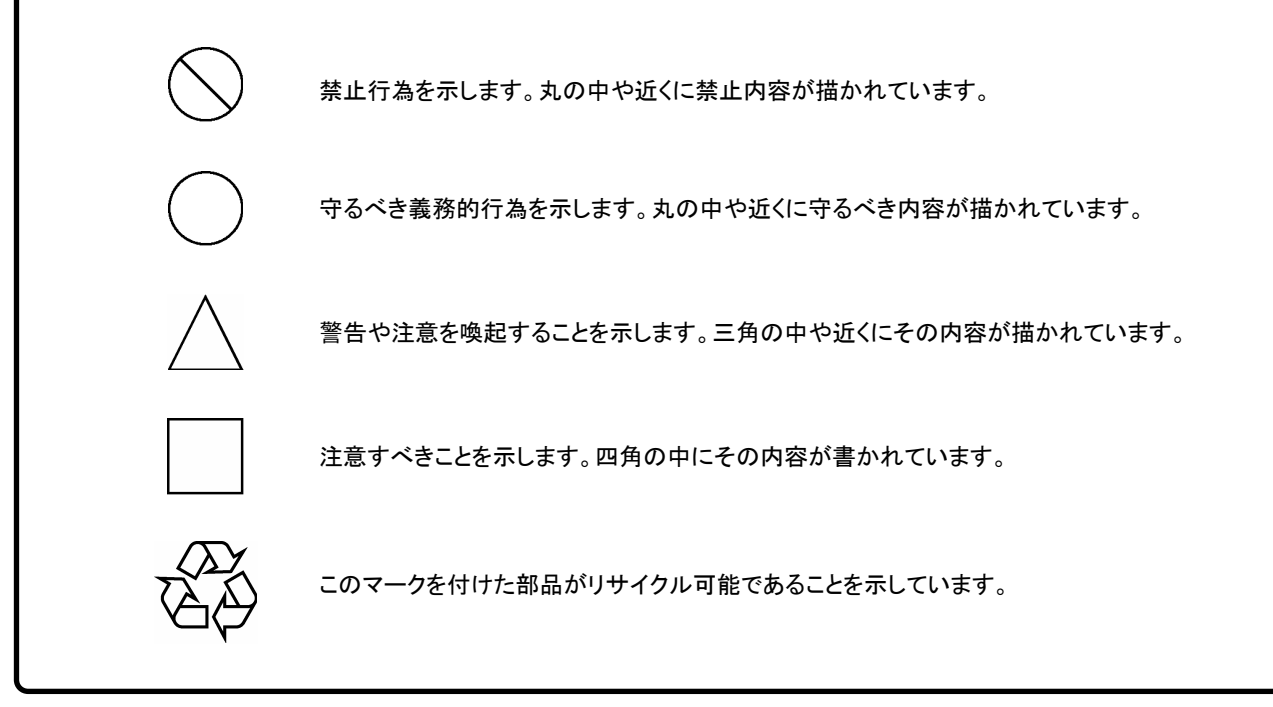

MW9076 シリーズ 光パルス試験器 取扱説明書

1999年(平成11年) 8月25日(初版) 2008年(平成20年)12月26日(第17版)

・予告なしに本書の内容を変更することがあります。
 ・許可なしに本書の一部または全部を転載・複製することを禁じます。
 Copyright © 1999-2008, ANRITSU CORPORATION
 Printed in Japan

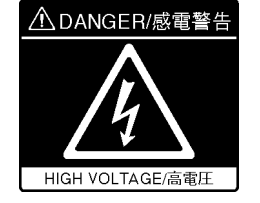

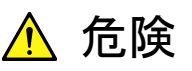

左のラベルを貼り付けた付近には,触れないでください。1 kV以上の高電圧 がかかっていて,触れると感電死の恐れがあります。

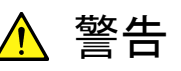

- 1 左のアラートマークを表示した箇所の操作をするときは、必ず取扱説明書 を参照してください。取扱説明書を読まないで操作などを行った場合は、 負傷する恐れがあります。また、本器の特性劣化の原因にもなります。 なお、このアラートマークは、危険を示すほかのマークや文言と共に用い られることもあります。
- 2 測定カテゴリについて

本器は、測定カテゴリI(CATI)の機器です。CATI, II, III, およびIVに該 当する場所の測定には絶対に用いないでください。 測定器を安全に使用するため、IEC 61010では測定カテゴリとして、使用 する場所により安全レベルの基準をCATI~CATIVで分類しています。 概要は下記のとおりです。

- CAT I: コンセントからトランスなどを経由した機器内の二次側の電気 回路
- CAT II: コンセントに接続する電源コード付き機器(可搬形工具・家庭用 電気製品など)の一次側電気回路
- CATIE: 直接分電盤から電気を取り込む機器(固定設備)の一次側およ び分電盤からコンセントまでの電気回路
- CATIV: 建造物への引き込み電路,引き込み口から電力量メータおよ び一次側電流保護装置(分電盤)までの電気回路
- 3 レーザ光に関する警告
  - 本器のコネクタのケーブル接続面、および本器に接続されたケーブル を覗かないでください。レーザ光が目に入ると、被ばくし、負傷する恐 れがあります。
  - ・ 後のページに掲載した「レーザ光の安全について」で示すように、本器 には安全に使用していただくためのラベルを表示しています。

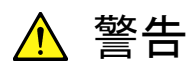

感電

4 本器へ電源を供給するには、本器に添付された3芯電源コードを3極コン セントへ接続し、アース配線を行ってから使用してください。3極コンセント がない場合は、本器へ電源を供給する前に、変換アダプタから出ている アース線の先端の端子を、必ずアースに配線してから使用してください。 アース配線を行わないで電源を供給すると、負傷または死につながる感 電事故を引き起こす恐れがあります。また、精密部品を破損する恐れが あります。

修理

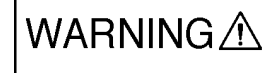

校正

IF SEAL B

BRATION SE

CION

- 5 本器は、お客様自身では修理できませんので、本体またはユニットを開け、 内部の分解などしないでください。本器の保守については、所定の訓練を 受け、火災や感電事故などの危険を熟知した当社または当社代理店の サービスマンに依頼してください。本器の内部には、高圧危険部分があり 不用意にさわると負傷または死につながる感電事故を引き起こす恐れが あります。また精密部品を破損する恐れがあります。
- 6 機器本体またはユニットには、出荷時の品質を保持するために性能保証 シールが貼られています。このシールは、所定の訓練を受け、火災や感 電事故などの危険を熟知した当社または当社代理店のサービスマンに よってのみ開封されます。第三者によってシールが開封、破損されると機 器の性能保証を維持できない可能性があると判断する場合があります。 お客様自身で機器本体またはユニットを開け、性能保証シールを破損し ないよう注意してください。
- 7 本器は、必ず決められた設置方法に従って使用してください。本器を決められた設置方法以外で設置すると、わずかの衝撃でバランスを崩して足元に倒れ、負傷する恐れがあります。また、本器の電源スイッチの操作が困難になる設置は避けてください。
- 電池交換

転倒

- Â
- 8 電池交換の際には、指定以外の電池を使用しないでください。電池は、指 定されたとおりの極性で挿入し、誤挿入には十分注意してください。指定 以外の電池の使用、極性の誤挿入をすると、負傷または死につながる爆 発事故を引き起こす恐れがあります。

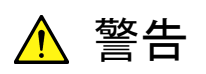

9 電池をショートしたり、分解や加熱したり、火に入れたりしないでください。 電池が破損し中の溶液が流出する恐れがあります。

電池に含まれる溶液は有毒です。

 電池の溶液
 もし、電池が破損などにより溶液が流出した場合は、触れたり、口や目に 入れたりしないでください。誤って口に入れた場合は、ただちに吐き出し、 口をゆすいでください。目に入った場合は、擦らずに流水でよく洗ってくだ さい。いずれの場合も、ただちに医師の治療を受けてください。皮膚に触 れた場合や衣服に付着した場合は、洗剤でよく洗い流してください。

> 10 本器の表示部分にはLCD(Liquid Crystal Display)を使用しています。強 い力を加えたり、落としたりしないでください。強い衝撃が加わると、LCD が破損し中の溶液(液晶)が流出する恐れがあります。

この溶液は強いアルカリ性で有毒です。

LCD もし、LCDが破損し溶液が流出した場合は、触れたり、ロや目に入れたり しないでください。誤ってロに入れた場合は、ただちに吐き出し、ロをゆす いでください。目に入った場合は、擦らずに流水でよく洗ってください。い ずれの場合も、ただちに医師の治療を受けてください。皮膚に触れた場合 や衣服に付着した場合は、洗剤でよく洗い流してください。

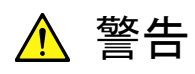

レーザ光の安全について

光出力に対する安全は、光出力警告用手段の正常動作によって確保されま す。光出力を使用する前に電源をONまたは光出力スイッチをONにした際、 光出力警告用手段の発光が確認できない場合は、光出力警告用手段の故 障が考えられます。そのときは本器を使用しないで安全のため、必ず当社ま たは当社代理店に修理を依頼してください。

MW9076シリーズ光パルス試験器の各光学ユニットには, Class 1, 1M(関 連規格IEC 60825-1), またはClass I, II(関連規格21 CFR 1040.10)のレー ザ光を放射する部分を含んでいます(表1参照)。

「レーザ光に関する表示」に示すように、レーザ光を放射する付近のラベルに Classが表示されています。

Class 1Mにおいて、レーザ放射は目に危険をおよぼす場合がありますので、 光学器具を用いて直接レーザ出力を観察しないよう注意してください。

|          | 表し          |                |
|----------|-------------|----------------|
| 光源の種類    | 規格          |                |
|          | IEC 60825-1 | 21 CFR 1040.10 |
| OTDR 光源  | Class 1     | Class I        |
| 可視 LD 光源 | Class 1M    | Class II       |

表1

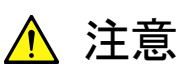

本書に規定した以外の手順による制御および調整をすると、危険なレーザ放 射により、被ばくする恐れがあります。

発散性ビームを放出するレーザ製品に対して,光学器具を使用すると,眼に 対する傷害を増すことになります。

Class 1, 1Mは, レーザ光について危険の程度を示すものです。IEC 60825-1では以下のように定められています。

- Class 1 設計上安全であるレーザ光です。この条件には、ビーム内観察 用の光学器具の使用を含みます。
- Class 1M 設計上安全な302.5~4000 nmの波長範囲の光を放出する レーザ光です。しかし、以下のように使用者がビーム内で光学 器具を使用する場合には、これらのレーザ光は危険なものとな ります。
  - a)発散性ビームに対しては、距離100 mm以内で、ルーペ、拡 大鏡、または顕微鏡のようなある種の光学器具を用いて レーザ出力を観察する場合
  - b) 平行ビームに対しては、望遠鏡または双眼鏡のようなある 種の光学器具を用いてレーザ出力を観察する場合

また, Class I, IIa, IIは, 21 CFR 1040.10では以下のように定められています。

- Class I 設計上,安全とされるレーザ光です。
- Class II a 400~710 nmの波長範囲で放出されるレーザ光で、1×10<sup>3</sup>秒より短いか等しい時間で観察するときは危険とみなしませんが、 1×10<sup>3</sup>秒より長い時間での長時間にわたる観察では危険です。
- Class II 400~710 nmの波長範囲で放出されるレーザ光で,長時間に わたる観察は危険です。

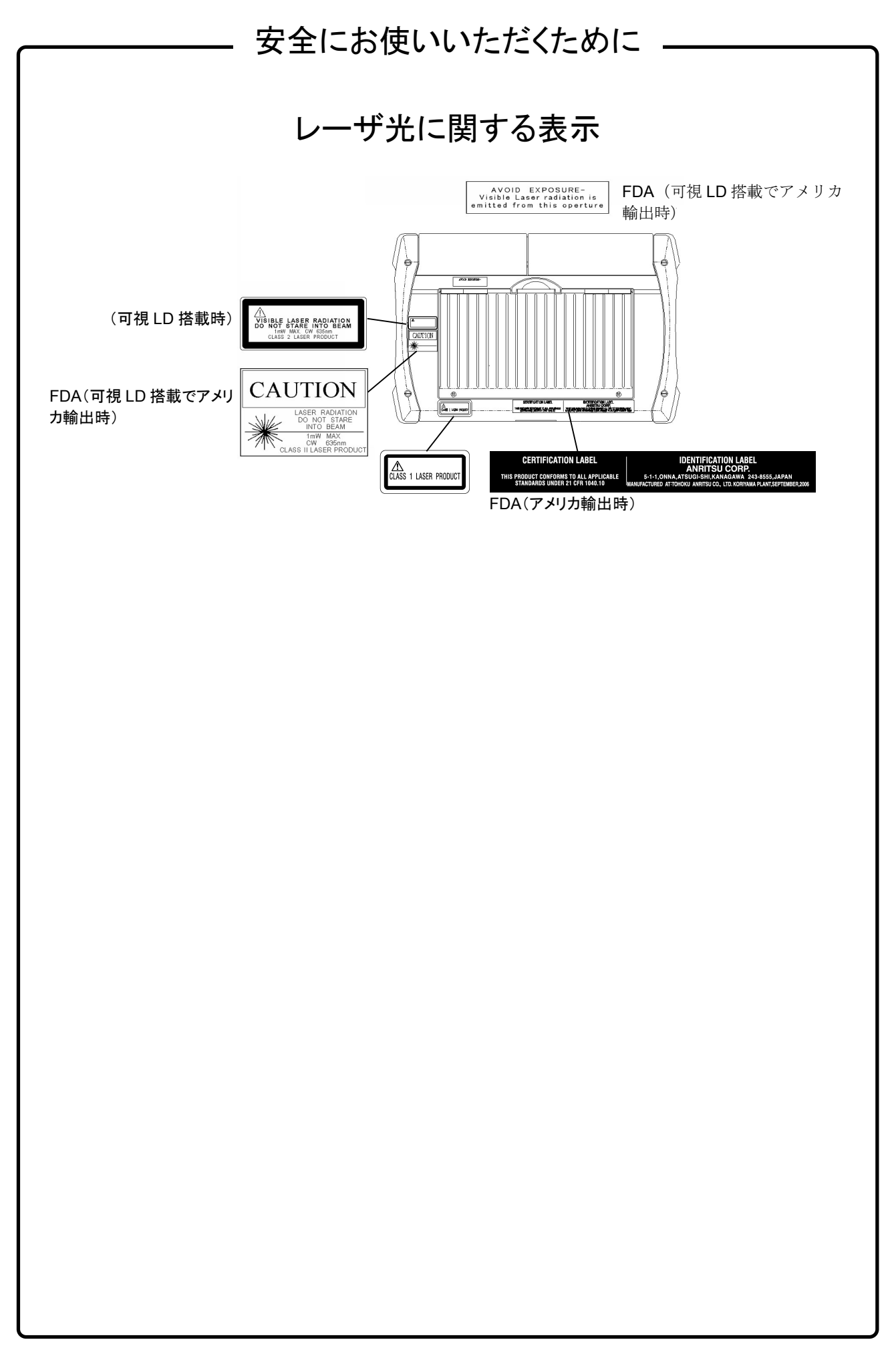

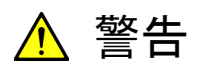

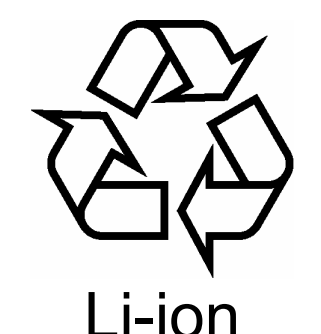

リチウムイオン電池のリサイクルにご協力ください。

ご使用の電池パックはリチウムイオン電池を使用しています。リチウムイオン 電池は埋蔵量の少ない高価な希少資源を使用していますが、これらの貴重 な金属はリサイクルして再利用できます。このようにリサイクルすることは、ゴ ミを減らし、環境を守ることにつながります。ご使用済の際は捨てないで、下 記の安全上の処理を電池パックに施した後にリチウムイオン電池リサイクル 協力店、当社、または当社代理店へお持ちください。

安全のため,不要になった電池パックは下記の要領で 放電してからリサイクルしてください。

- (1) 本器に電池パックを取り付けてください。
- (2) 本器にACアダプタが接続されている場合は、ACアダプタを外してください(ACアダプタを使用している測定器の場合)。
- (3) 本器の電源をONにしてください。
- (4) 本器のランプ, 表示などが消えるまで放置してください(これでリチウム イオン電池は放電されます)。
- (5) 電池パックを測定器から外してください。
- (6) 電池パックの接点部またはコネクタ部にビニールテープなどの絶縁 テープを貼ってください(これでリチウムイオン電池の残留電気のショー トによる事故を防ぎます)。
- (7) 電池パックを当社または当社代理店へお持ちください。

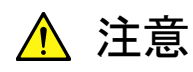

本器内のメモリの について

本器はメモリのバックアップ用電池として、フッ化黒鉛リチウム電池を使用し バックアップ用電池交換 ています。交換はアンリツ計測器カストマサービスで行いますので、当社また は当社代理店へ依頼してください。

注:本器の電池寿命は購入後,約7年です。早めの交換が必要です。

本器は、データやプログラムの外部記憶媒体として、メモリカードを使用して 外部記憶媒体について います。メモリカードは、その使用方法に誤りがあった場合や故障などにより、 大切な記憶内容を喪失してしまう恐れがあります。 万一のことを考えて、バックアップをしておくことをお勧めします。 当社は、記憶内容の喪失について補償しません。

下記の点に十分注意して使用してください。

- アクセス中にはメモリカードを装置から抜き取らないでください。
- 静電気が加わると破損する恐れがあります。
- ・ メモリカード・USBメモリなど添付品以外の外部記憶媒体については、す べての動作を保証するものではありません。あらかじめご確認のうえ、使 用してください。

フロッピーディスクドライブ フロッピーディスクドライブはほこりなどに弱いので,正常動作を維持するた めに定期的に磁気ヘッドのクリーニングを行ってください。 について ヘッドのクリーニング :本文9.2節「フロッピーディスクドライブのクリーニン グ」を参照してください。

τ

住宅環境での使用につい 本器は、工業環境用に設計されています。住宅環境で使用すると、無線障害 を起こすことがあり、その場合、使用者には適切な対策を施す必要が生じま す。

## 品質証明

アンリツ株式会社は、本製品が出荷時の検査により公表規格を満足していること、 ならびにそれらの検査には、産業技術総合研究所(National Institute of Advanced Industrial Science and Technology)および情報通信研究機構 (National Institute of Information and Communications Technology)など の国立研究所によって認められた公的校正機関にトレーサブルな標準器を基準と して校正した測定器を使用したことを証明します。

保証

アンリツ株式会社は、納入後1年以内に製造上の原因に基づく故障が発生した場合は、無償で修復することを保証します。

ただし、次のような場合は上記保証の対象外とさせていただきます。

- ・ 取扱説明書に記載されている保証対象外に該当する故障の場合。
- ・ お客様の誤操作, 誤使用, 無断改造・修理による故障の場合。
- ・ 通常の使用を明らかに超える過酷な使用による故障の場合。
- ・ お客様の不適当または不十分な保守による故障の場合。
- ・ 火災,風水害,地震,そのほか天災地変などの不可抗力による故障の場合。
- ・ 指定外の接続機器,応用機器,応用部品,消耗品による故障の場合。
- ・ 指定外の電源,設置場所による故障の場合。

また,この保証は,原契約者のみ有効で,再販売されたものについては保証しか ねます。

なお、本製品の使用、あるいは使用不能によって生じた損害およびお客様の取引 上の損失については、責任を負いかねます。

## 当社へのお問い合わせ

本製品の故障については、本書(紙版説明書では巻末、CD 版説明書では別ファ イル)に記載の「本製品についてのお問い合わせ窓口」へすみやかにご連絡ください。

### 国外持出しに関する注意

- 本製品は日本国内仕様であり、外国の安全規格などに準拠していない場合もありますので、国外へ持ち出して使用された場合、当社は一切の責任を負いかねます。
- 本製品および添付マニュアル類は、輸出および国外持ち出しの際には、 「外国為替及び外国貿易法」により、日本国政府の輸出許可や役務取引 許可を必要とする場合があります。また、米国の「輸出管理規則」により、 日本からの再輸出には米国政府の再輸出許可を必要とする場合があり ます。

本製品や添付マニュアル類を輸出または国外持ち出しする場合は,事前 に必ず当社の営業担当までご連絡ください。

輸出規制を受ける製品やマニュアル類を廃棄処分する場合は,軍事用途 等に不正使用されないように,破砕または裁断処理していただきますよう お願い致します。

### 商標·登録商標

Windows®は米国マイクロソフトコーポレーションの米国及びその他の国における登録商標です。

### 廃棄対策について

本器はリチウムイオン電池を内蔵しています。不要になった電池は、貴重な資源を守るために廃棄しないで充電式電池リサイクル協力店へお持ちください。

### 寿命のある部品について

本器には、動作回数または通電時間により決まった寿命がある部品を使用しています。長時間連続して使用する場合は、これらの部品の寿命に注意してく ださい。これらの部品は、保証期間内であっても寿命の場合は有償交換になり ます。

## はじめに

この説明書は, MW9076シリーズ光パルス試験器の操作・校正・保守の方 法について記述したものです。「第1章 概要」をお読みいただくと本器 の特長的な機能を理解していただけます。

本器は外部のコンピュータと接続して,外部コンピュータから制御した り,測定結果を読み出したりすることができます。外部コンピュータと接 続するためのインタフェースについては下記の説明書を参照してくださ い。

MW9076シリーズ シリアルインタフェース 取扱説明書 (M-W1660AW)

# 目次

| 安全にお使いいただくために                | iii  |
|------------------------------|------|
| はじめに                         | I    |
| 第1章 概要                       | 1-1  |
| 1.1 MW9076シリーズ光パルス試験器について    | 1-2  |
| 1.2 特長                       | 1-3  |
| 1.3 損失&全反射減衰量測定と             |      |
| 接続損失&反射減衰量測定                 | 1-9  |
| 1.4 反射量測定                    | 1-10 |
| 1.5 全反射減衰量( トータルリターンロス )     | 1-11 |
| 1.6 直線近似の方法・・・最小 2 乗法 / 2 点法 | 1-12 |

### 第2章 ご使用になる前に ..... 2-1

| 2.1 | 製品構成             | 2-2  |
|-----|------------------|------|
| 2.2 | 電源の接続            | 2-5  |
| 2.3 | バッテリパック          | 2-6  |
| 2.4 | 各部の名称            | 2-8  |
| 2.5 | 光コネクタの交換         | 2-12 |
| 2.6 | OTDR本体の取り付けと取り外し | 2-13 |
| 2.7 | 光ファイバケーブルの接続     | 2-14 |
| 2.8 | 周辺機器の接続          | 2-15 |
| 2.9 | 使用上の注意事項         | 2-25 |
|     |                  |      |

## 第3章 セットアップとその他の機器設定 .... 3-1

| 3.1 | 設定の仕方           | 3-2  |
|-----|-----------------|------|
| 3.2 | セットアップ画面の説明     | 3-6  |
| 3.3 | その他の機器設定        | 3-16 |
| 3.4 | 設定内容の読み出し・保存・印刷 | 3-27 |
| 3.5 | プレビュー           | 3-34 |
|     |                 |      |

|                                                                          |                              | 1      |
|--------------------------------------------------------------------------|------------------------------|--------|
| 第4章 操作する(OTDR 測定)<br>4.1 電源を入れる<br>4.2 測定条件を設定する                         | <b>4-1</b><br>4-2<br>4-4     | 2      |
| <ul> <li>4.3 測定を開始する</li> <li>4.4 イベントテーブルを見る</li> <li>4.5 次頁</li> </ul> | 4-10<br>4-11<br>4-14<br>4-16 | 3      |
| 4.0 オードス ム<br>4.7 イベントを編集する<br>4.8 マニュアル測定画面へ移行する<br>4.9 連続測定機能を使う       | 4-17<br>4-27<br>4-30         | 4      |
| 4.10 相対距離測定<br>4.11 波形を比較する<br>4.12 測定例                                  | 4-39<br>4-41<br>4-48         | 5      |
| 第5章 操作する(OLTS 測定)                                                        | 5-1                          | 6      |
| 5.1 OLTS機能<br>5.2 設定する<br>5.3 結果一覧表<br>5.4 測定例(光損失測定)                    | 5-2<br>5-3<br>5-10<br>5-13   | 7      |
| 第6章 操作する(CD測定)                                                           | 6-1                          | 8      |
| 6.1 測定原理<br>6.2 波長分散測定概要<br>6.3 測定手順(フロー)                                | 6-2<br>6-4                   | 9      |
| 6.4 測定手順詳細                                                               | 6-7                          | 付<br>録 |
| 第7章 測定以外の機能を操作する<br>7.1 印刷する<br>7.2 ファイルを操作する<br>7.3 自動インクリメント機能         | 7-1<br>7-2<br>7-8<br>7-25    | 索<br>引 |
|                                                                          | 0                            |        |

| 第8章 | 性能試験と校正 | 8-1 |
|-----|---------|-----|
|     |         |     |

| 8.1 | 性能試験      | 8-2  |
|-----|-----------|------|
| 8.2 | 校正        | 8-19 |
| 8.3 | 性能試験結果記入表 | 8-20 |

| 第9章 | 保守 | 9- | 1 |
|-----|----|----|---|
|     |    | -  |   |

| 9.1 | 光コネクタ・光アダプタのクリーニング   | 9-2 |
|-----|----------------------|-----|
| 9.2 | フロッピーディスクドライブのクリーニング | 9-5 |
| 9.3 | 自己診断                 | 9-6 |
| 9.4 | 保管上の注意               | 9-8 |
| 9.5 | 輸送方法                 | 9-8 |

| 付録       | 付-1       |
|----------|-----------|
| 1 7 75/1 | <br>1 1 1 |

| 付録A<br>付録B<br>付録C | 仕様<br>最小 2 乗法による直線の近似<br>接続占損失の測定原理 | 付A-1<br>付B-1<br>付C-1 |
|-------------------|-------------------------------------|----------------------|
| 付録D               | 反射減衰量の測定原理                          | 付D-1                 |
| 付録E               | 全反射減衰量の測定原理                         | 付E-1                 |
| 付録 F              | 工場出荷時の設定内容                          | 付F-1                 |
| 付録G               | 推奨プリンター覧                            | 付G-1                 |
| 付録H               | マーカ分解能                              | 付H-1                 |
| 付録Ⅰ               | 簡易版OTDR操作法                          | 付I-1                 |
|                   |                                     |                      |

| 索引 索 | 引 | - | 1 | l |
|------|---|---|---|---|
|------|---|---|---|---|

# 第1章 概要

-

| - | 1 |  |  |
|---|---|--|--|
|   |   |  |  |

| 熌 |  |
|---|--|
| _ |  |
|   |  |
| Ť |  |
| ~ |  |
| ~ |  |
|   |  |

| ここでは、本<br>す。性能・機 | 器の主な特長と製品構成および測定原理につい<br>能仕様については「付録A 仕様」を,参照してく | って説明しま<br>こださい。 |
|------------------|--------------------------------------------------|-----------------|
| 1.1              | MW9076シリーズ光パルス試験器について                            | 1-2             |
|                  | 1.1.1 ファイバの損失と距離の測定                              | 1-2             |
| 1.2              | 特長                                               | 1-3             |
|                  | 1.2.1 障害点を自動探索する・・・                              |                 |
|                  | フルオートモード/オートモード                                  | 1-3             |
|                  | 1.2.2 詳しい測定をする・・・                                |                 |
|                  | マニュアルモード                                         | 1-4             |
|                  | 1.2.3 測定波形を見ながら設定する                              | 1-5             |
|                  | 1.2.4 繰り返し測定を簡略化する                               | 1-5             |
|                  | 1.2.5 測定ミスを少なくする                                 | 1-5             |
|                  | 1.2.6 高分解能で測定する                                  | 1-6             |
|                  | 1.2.7 ワーニングポイントを                                 |                 |
|                  | 自動検出する                                           | 1-6             |
|                  | 1.2.8 イベント機能                                     | 1-6             |
|                  | 1.2.9 アベレージング機能と                                 |                 |
|                  | リアルタイム機能                                         | 1-6             |
|                  | 1.2.10 測定波形の保存と読み出しをする                           | 1-7             |
|                  | 1.2.11 波形比較機能                                    | 1-7             |
|                  | 1.2.12 マニュアルモードからオートモードへ                         | 1-7             |
|                  | 1.2.13 オートパワーオフと                                 |                 |
|                  | 自動波形記憶機能                                         | 1-7             |
|                  | 1.2.14 可視光源                                      | 1-8             |
|                  | 1.2.15 スプライスロス計算用マーカの                            |                 |
|                  | 自動配置                                             | 1-8             |
|                  | 1.2.16 豊富な測定機能                                   | 1-8             |
| 1.3              | 損失&全反射減衰量測定と                                     |                 |
|                  | 接続損失&反射減衰量測定                                     | 1-9             |
| 1.4              | 反射量測定                                            | 1-10            |
| 1.5              | 全反射減衰量(トータルリターンロス)                               | 1-11            |
| 1.6              | 直線近似の方法・・・最小2乗法/2点法                              | 1-12            |

## 1.1 MW9076シリーズ光パルス試験器について

本器は, MW9076シリーズ OTDR本体とMU250000A/A1/A4ディスプレイ ユニットを組み合わせることにより, 各波長に対応した光パルス試験器 (OTDR)となります。

本器の型名とOTDR本体の名称の区別がわかりづらいので,以降 MW9076\*光パルス試験器と表現している場合は,MW9076シリーズ OTDR本体とMU250000A/A1/A4を組み合わせたものを表します。また, MW9076\* OTDR本体と記述してあるものは,MW9076シリーズ OTDR本 体単独を表します。

MW9076シリーズ光パルス試験器は、光ファイバシステムの建設や保守に おいて、光ファイバの障害点を探すことを目的にした測定器です。 光ファイバシステムの全損失・区間損失・ファイバの長さ(距離)をレーザ 光を使って測定することができます。

建設や保守の現場で使いやすいように測定手順を自動化し,持ち運びが容 易なように小型で堅牢な構造になっています。また,現場で本器のメモリ に保存した測定波形データを持ち帰って解析や印刷することができます。 また,本器に接続したコンピュータで測定データを読み出すためのインタ フェースを備えています。

測定条件をセットアップ画面で設定しておけばStartボタンを押すだけで障 害点の探索や損失の測定ができます。

障害点の自動探索 フルオートモード/オートモード 損失や接続損失の詳しい測定 マニュアルモード

また,可視LD光源(オプション01)を取り付けると,光ファイバから漏れる光を目視できます。

さらに, MW9076B/B1/Cには光パワーメータオプションが装着できます。 この光パワーメータを取り付けると, Optical Loss Test Set(OLTS)として 光ファイバの全損失を簡単に測定することができます。

#### 1.1.1 ファイバの損失と距離の測定

本器から光ファイバに送出された「波長」のレーザ光は、ファイバ内で刻々 散乱しながらファイバ終端へと進みます。散乱光のうち、本器に戻ってく る後方散乱光を受光し、その強さを測定します。この測定結果からファイ バ損失がわかります。一方、レーザパルスを送出してから戻ってくるまで の時間から、その損失点までの距離がわかります。正確な測定をするに は、送出したレーザパルスがファイバ終端に達して、そこでの後方散乱光 が戻ってきてから次のレーザパルスを送出する必要があります。このた め、測定しているファイバの長さに応じた距離を「距離レンジ」で指定しま す。「距離レンジ」や「パルス幅」をオートに設定すると本器がそれらの最適 値を設定します。

1

概要

## 1.2 特長

### 1.2.1 障害点を自動探索する・・・フルオートモード/オートモード

障害点がどこにあるかわからない場合に便利な機能です。 Startボタンを押すだけでファイバの障害点が表示されるモードです。セット アップ画面であらかじめ測定モードをフルオートまたはオートに設定してお きます。測定が終わると下図のような画面を表示します。障害点にはイベン トマークが表示され、障害点のデータが波形の下に表形式で表示されます。 障害点をイベントと呼び、この表をイベントテーブルと呼びます。

フルオートモードでは測定条件のうち、「距離レンジ」、「パルス幅」と「ア ベレージ回数」の最適な値を本器が見つけます。オートモードではこれら はセットアップ画面で設定した値を用いて測定します。設定については、 「4.2測定条件を設定する」を参照してください。

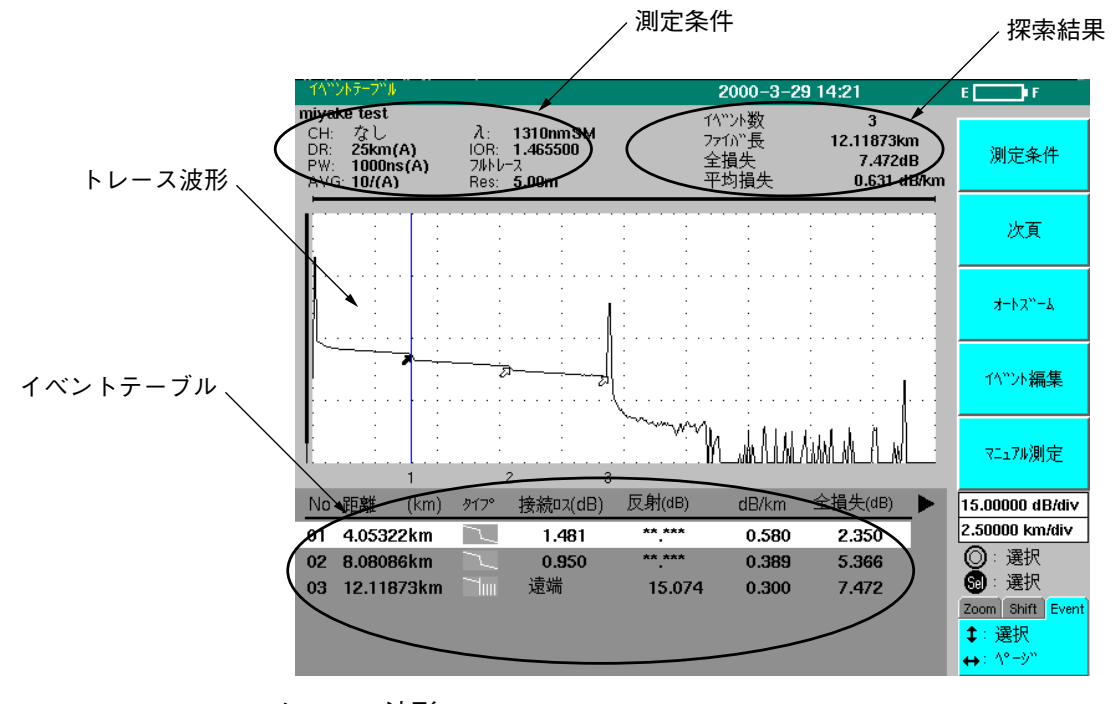

トレース波形
 縦軸を減衰量に、横軸を距離にとってトレース波形を表示します。
 左が本器側、右がファイバの終端に相当します。障害点にはイベントマークが表示されます。

・測定条件

光の波長,距離レンジ,パルス幅,群屈折率(IOR),アベレージ回数 ・探索結果

障害点の全数、ファイバの全長、ファイバ全長の損失

- ・イベントテーブル 本器側から数えた障害点の番号(No.),本器からの距離,接続点損 失,反射減衰量,その点までの全損失
  - 注:オート測定機能は測定を簡単にするための補助機能であり, 測定値を保証するものではありません。誤検出などがありま すので測定結果の最終的な合否は,波形データも見た上で判 定してください。

#### 1.2.2 詳しい測定をする・・・マニュアルモード

測定したい任意の位置にマーカを移動して測定できるモードです。セット アップ画面であらかじめ測定モードをマニュアルにしておきStartボタンを 押します。このモードではファイバの損失と全反射減衰量を求める「損失 &全反射減衰量測定」と,接続部分の損失と反射減衰量を求める「接続損失 &反射減衰量測定」が選択できます。それぞれ2個と6個のマーカが表示 されます。選択しているマーカには縦線のカーソルが表示されます。測定 値は画面の下部に表示されます。また,このモードではノイズを軽減する アベレージングモードと毎回の測定結果を表示するリアルタイムモードが 選択できます。

次の図は接続損失&反射減衰量の測定例です。

詳細は、「4.8マニュアル測定画面に移行する」を参照してください。

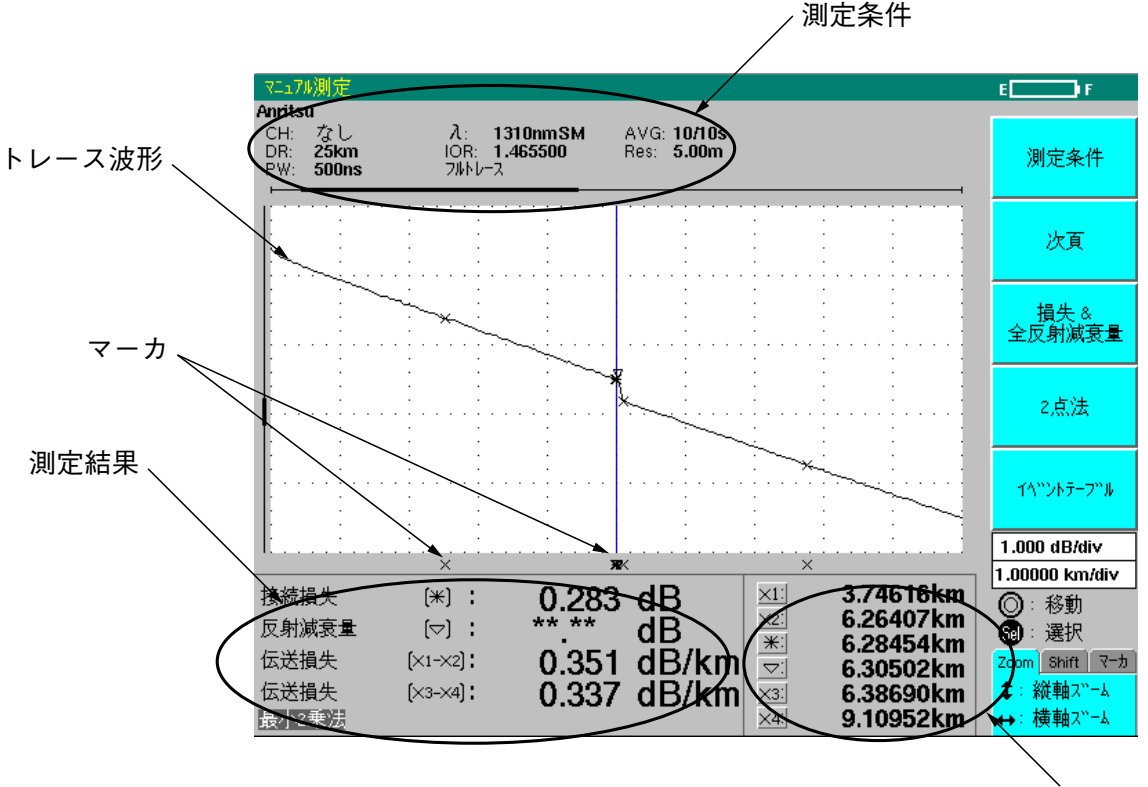

マーカ情報

・トレース波形

縦軸を減衰量に、横軸を距離にとってトレース波形を表示します。

- ・ 測定条件 光の波長,距離レンジ,パルス幅,群屈折率(IOR),アベレージ回数
  - ・ 測定結果
     接続損失,反射減衰量,
     マーカ×1,×2間の損失(損失×1-×2)
     マーカ×3,×4間の損失(損失×3-×4)
  - マーカ
     この画面では6個のマーカが表示されています。×マーカには 左から×1,×2,×3,×4と番号を付けて呼びます。
  - マーカ情報
     各マーカと本器との位置が表示してあります。

1

概要

#### 1.2.3 測定波形を見ながら設定する

#### プレビューモード

プレビューモードでは、ほぼリアルタイムに近い(約0.1~0.5秒)状態でト レース波形が更新されるので、波形を確認しながらコネクタの接続を調節 できます。プレビューモードは、波形の概略を見るためのもので、測定結 果としては使えません。

#### 測定波形を見ながら測定条件を設定する

本器は,OTDR測定を行い測定波形を表示している状態で測定条件の設定 ができます。そのため、測定結果を確認しながら測定条件の微調整が容易 にできます。

#### 1.2.4 繰り返し測定を簡略化する

多芯ファイバを1本1本測定する,あるいは複数の波長で測定する,とい うような繰り返して同じ測定を何度もする手間を省き,作業の簡略化をは かる機能が充実しています。

#### 光チャネルセレクタによる多芯ファイバの連続自動測定

内蔵光チャネルセレクタユニット(オプション)を取り付けると、多芯ファ イバ(4芯または8芯)の連続自動測定が容易にできます。本体と一体にな るので、屋外でも楽に測定ができます。RS-232Cを利用して外部光チャネ ルセレクタを制御することもできます。

#### 任意の組み合わせの波長を自動的に切り替えての連続測定

選択できる波長(OTDR本体により決まる)の内,任意の組み合わせの波長 を連続的に切り替えて測定する機能を備えているので,選択したすべての 波長を1回の測定で完了できます。そのため,波長を変えながら1回1回 測定する手間が省けます。

#### 1.2.5 測定ミスを少なくする

ファイバの接続ミスなどの単純なミスで, 無駄な測定をしないための チェック機能を持っています。

#### 測定ファイバ中の通信光をチェックする

測定するファイバに通信光がある場合は、その通信自体に影響を与えてし まう場合があり、また本器の測定も正しく行えなくなります。このような ことを無くすために、本器を接続したファイバ中に通信光が存在している かをチェックする通信光チェック機能を持っています。

#### 測定ファイバとの接続状態をチェックする

被測定ファイバがきちんとOTDR本体の光コネクタに接続されているかを チェックします。これにより接続ミスを無くし,確実な測定が行えます。

#### 1.2.6 高分解能で測定する

測定データのポイント数を,高速/通常/高分解能の3段階に切り替える ことができます。高分解能のときは,40001/50001ポイントのサンプリン グで測定するので,従来見えなかったエラーも捕らえることができます。 また,使用目的に合わせて長距離を高分解能で測定したり,おおよその測 定が高速でできます。

#### 1.2.7 ワーニングポイントを自動検出する

あらかじめワーニングレベル(しきい値)を設定しておいて測定すると、そ のワーニングレベルを超えたイベントテーブルの測定結果に対して自動的 にマークが表示されます。このマークを確認することで、測定結果の合否 判定が容易にできます。

#### 1.2.8 イベント機能

フルオートモード/オートモード測定時の,測定結果の中の障害点・接続 点・ファイバの終端をイベントと呼びます。このイベント機能を利用する と,イベントの測定が容易にできます。

#### イベント点の編集

フルオートモード/オートモードでの障害点の自動探索では、ノイズの影響で誤って障害点と判断してしまったり、逆に、障害点を見落としてし まったりする可能性があります。波形が表示されたらイベント編集モード に移り、誤った障害点を削除したり、移動します。また新しく障害点を追 加することもできます。この機能により、間違った障害点を正した後に測 定することができます。

#### イベント登録機能

あらかじめ測定ポイントをイベントとして登録しておき,登録したポイン トに対して測定する機能です。これは,多芯ファイバの測定で,同じ位置 の融着点,接続点を繰り返し測定するときに便利です。

#### 1.2.9 アベレージング機能とリアルタイム機能

後方散乱光の強さは距離によって変動します。特に、ファイバの終端に近 くなるとその変動は大きくなり、画面にノイズの形で現れます。アベレー ジング機能をONにすると光パルスを送出するごとに測定値を平均するの で、ノイズが軽減された滑らかな波形が得られます。セットアップ画面 で、アベレージングの終了条件として、平均をとる時間または回数を指定 します。アベレージング機能をOFF(Real Time)に設定すると、画面が毎回 の測定で書き替えられるリアルタイムモードになります。

#### 1.2.10 測定波形の保存と読み出しをする

画面に表示されている波形は本器のメモリ,メモリカードあるいはFDに 記憶できます。記憶した波形はいつでも読み出して,本器に接続されたプ リンタで印刷できます。また読み出した波形に対して障害点探索をした り,マーカを設定して任意の部分の測定をしたりできます。

ファイル名およびタイトルの自動インクリメント機能 ファイル名およびタイトルで指定した数字を,ファイルを保存するたびに

自動的にインクリメントします。これにより,ファイルを保存するたび に,ファイル名とタイトルの内容を書き替える煩わしさが解消できます。

#### 1.2.11 波形比較機能

本機能は、ファイルとしてセーブした波形を基準波形として本器に読み出 すことができます。この基準波形は、測定中に本器の画面上に常に表示さ れています。また、測定した波形と基準波形の差を差波形として表示し、 違いの発生した距離とレベル差を容易に観測することができますので、経 年変化を観測したり、複数のファイバの比較を行うのに便利です。詳細 は、「4.11 波形を比較する」を参照してください。

#### 1.2.12 マニュアルモードからオートモードへ

マニュアルモードでデータを収集しておき,そのデータを使ってオート モードで障害点を探索すると,障害点にイベントマーカを表示し,イベン トテーブルを表示します。この方法では十分時間をかけてアベレージング した波形を使用することができるため,障害点を誤る率が低くなります。 またオートモードと同じようにイベント点の編集もできます。

### 1.2.13 オートパワーオフと自動波形記憶機能

ある時間キーやボタンに触らないと自動的に電源を切るオートパワーオフ 機能をもっています。この機能によりバッテリー使用時に無駄な電力消費 をおさえることができます。またオートパワーオフが動作したときに測定 結果が消去されないように、測定していた波形を自動的に記憶します。再 び電源を入れるとセットアップ画面が表示されます。セットアップ終了を 選択すると記憶した波形を表示します。電源スイッチで電源を切る場合 に、オートパワーオフ同様、波形を記憶して終了するか、または、波形を 記憶せずに終了するかを設定することができます。 1

#### 1.2.14 可視光源

635nmの波長の光源が本器のオプションとして用意してあります。この光 源からの光は目視できるので,OTDRのデッドゾーン内の障害点をもれ光 で発見したり,多芯光ファイバの芯線照合などに利用できます。

### 1.2.15 スプライスロス計算用マーカの自動配置

損失&全反射減衰量測定から接続損失&反射減衰量に切り替えると、\* マーカを中心に5個の補助マーカを最適な位置に自動的に配置します。

#### 1.2.16 豊富な測定機能

#### OLTS (Optical Loss Test Set) 測定機能

OLTS測定は、光源と光パワーメータの間に被測定物を接続して、被測定物の損失を測定するものです。最初に光源の光パワーを基準として読み込み、被測定物を通して光パワーメータで読み取った光パワーと基準の差を求めることで測定します。

MW9076B/Cには光源が標準で内蔵されているので、光パワーメータオプ ションを付けるとOLTS測定が可能となります。

また,光源だけの機能としても,光パワーメータだけの機能としても使用 することができます。

また, MW9076B1は, 光パワーメータオプションを付けて, 光パワー メータの機能のみ使用できます。

#### 波長分散測定機能

MW9076D/D1を使用することにより、ファイバの片方向から波長分散測 定が可能となります。これにより既に設置されている光ファイバでも測定 が可能です。

## 1.3 損失&全反射減衰量測定と接続損失&反射減衰量測定

マニュアルモードでは損失&全反射減衰量測定か接続損失&反射減衰量測 定のどちらかを選びます。

(1)損失&全反射減衰量測定

×マーカと\*マーカの2点間の距離(DISTANCE),損失(LOSS),1km当 たりの損失(FIBER LOSS)と全反射減衰量(TOTAL RETURN LOSS)を測定 します。ただし,波形掃引中は全反射減衰量は測定できません。

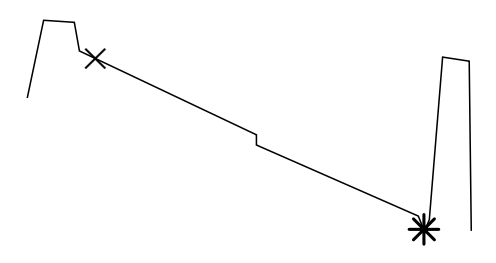

#### (2)接続損失&反射減衰量測定

接続点での損失を測定します。この測定では接続点に\*マーカをセット し、下図に示すように、その前後に2個ずつの×マーカをセットします。 また、接続点にフレネル反射が生じているときは、そのピーク点に▽マー カをセットします。

これらの4個の×マーカには左から順に×1,×2,×3,×4と番号をつけ ます。接続点損失は,点×1,×2を通る直線と,点×3,×4を通る直線が \*マーカの点に立てた縦軸と平行な直線と,それぞれ交わる点の座標の差 として求めることができます。

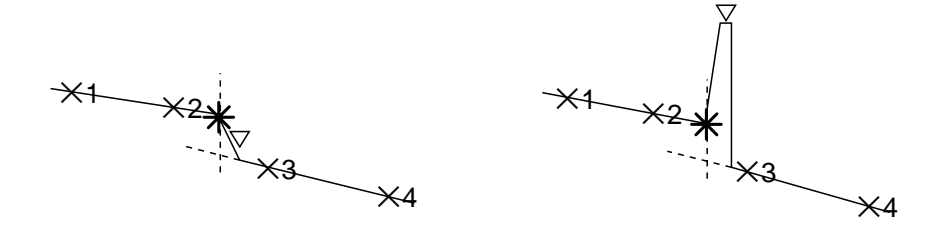

この測定では点×1と×2の間, 点×3と×4の間の距離とファイバロス(単位長さ当たりの損失)も表示します。

接続点では接続点からパルス幅に相当する時間,後方散乱光を正確に測定 できない区間が生じます。左図に示す距離Lがこの区間に相当します。こ のLのために損失測定と同じ方法で接続点損失を測定するとLの部分の ファイバの損失分を含むことになります。

接続点損失についての,さらに詳しい説明が「付録C」に,反射減衰量の測 定についての説明が「付録D」にあります。全反射減衰量については「1.5全 反射減衰量」を参照してください。

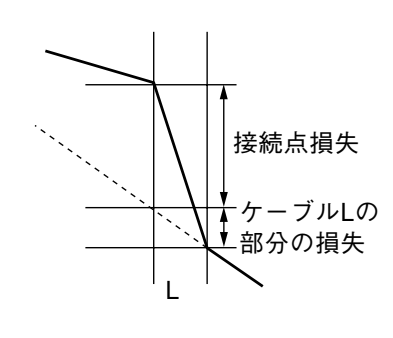

# 1.4 反射量測定

Menuの表示設定の反射タイプで反射減衰量に替えて反射量を選択すると、本測定ができます。

マニュアルモードでは, 接続損失&反射減衰量測定を選ぶと, 反射減衰量 ではなく反射量の測定ができます。この測定では接続損失&反射減衰量測 定と同時に6個のマーカをセットします。

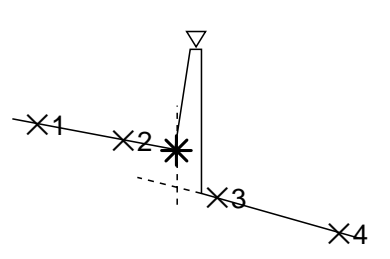

このときの\*マーカとママーカのレベル差が測定値となります。

オートモードでは反射減衰量に替わって反射量が測定されます。このと き、イベントの自動検出では、セットアップ画面(2/3)のオート測定パラ メータの反射減衰量の項目は使用されません。

1

概要

## 1.5 全反射減衰量(トータルリターンロス)

本測定では、全反射減衰量を計算し、それを画面上に表示します。

(a) オート測定モードのとき

0kmからファイバの終端までのトータルリターンロスを測定します。 基準となる後方散乱光レベルは、下図に示す位置です。

後述する相対距離測定を行う場合は、ゼロカーソルの位置の後方散乱光レベルを基準として用います。

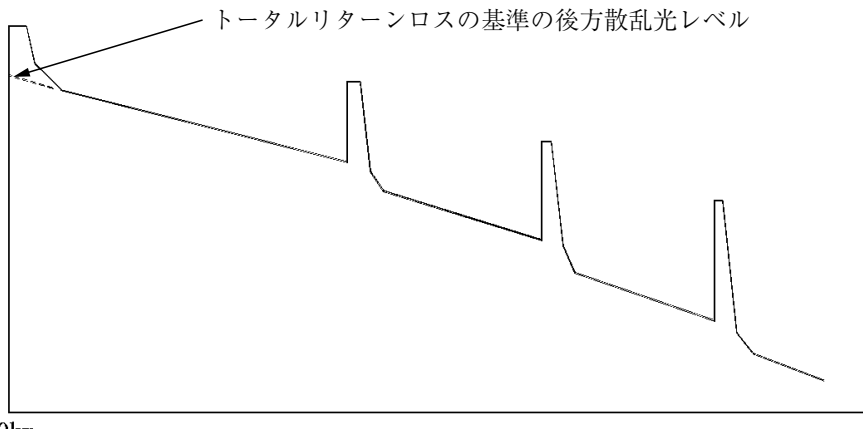

0km

(b)マニュアル測定モードのとき

損失測定モードで波形掃引が終了すると、2個のマーカ(×および\*)間の 全反射減衰量が計算され表示されます。本マーカは、矢印キーを使用し て、任意の位置に移動させることができます。

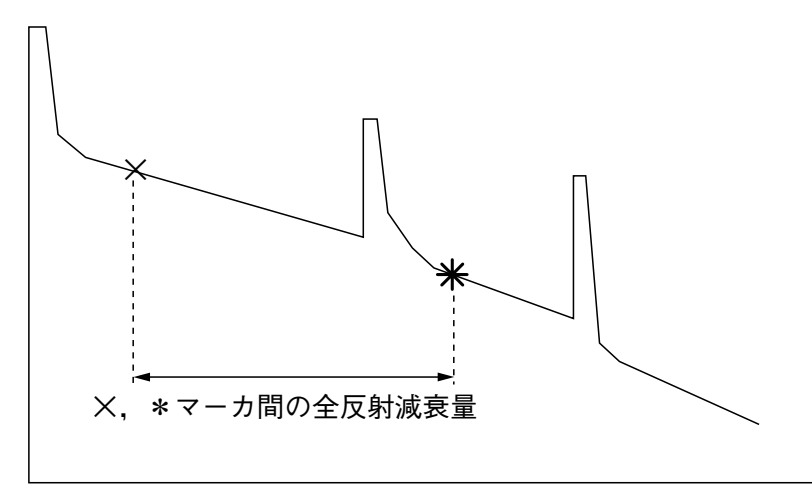

全反射減衰量の測定についての説明は、「付録E」を参照してください。

## 1.6 直線近似の方法・・・最小2乗法/2点法

損失測定や接続損失&反射減衰量測定ではマーカを設定して2点間の直線を 仮想し,損失を求めます。この直線を仮想する方法に次の2つがあります。

最小2乗法

2個のマーカ間のすべての測定データからの距離の二乗の和が最小になる ような直線を計算により求める方法です。測定データにノイズが多いとき に有効です。「付録B」にさらに詳しい説明があります。

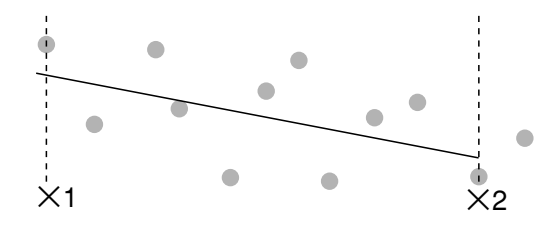

#### 2 点法

2個のマーカのある点の測定データをそのまま採用してその値を結ぶ直線 を用いる方法です。

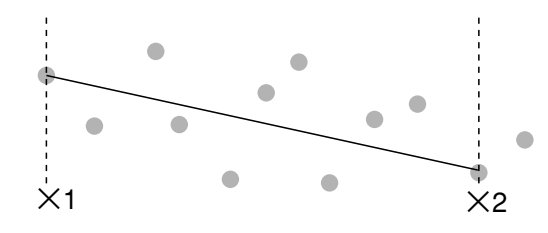

#### 最小2乗法と2点法の比較

これら2つの方法をノイズが多い損失測定や接続損失&反射減衰量測定で 比較すると次のようになります。

#### 最小2乗法を選ぶと・・・

損失測定で,途中に接続点損失のあるファイバを測定すると,誤差が大き くなることがあります。

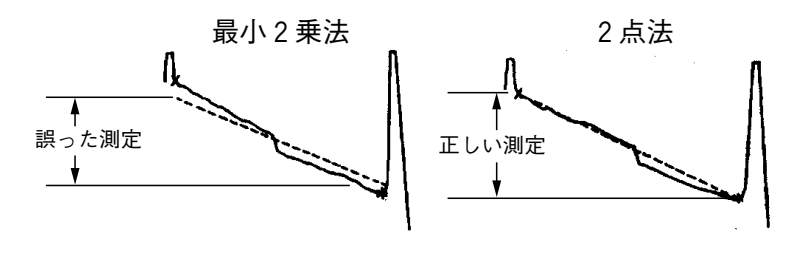

2点法を選ぶと・・・

ノイズが多いとき誤差が大きくなることがあります。下図は接続損失&反 射減衰量測定の例です。

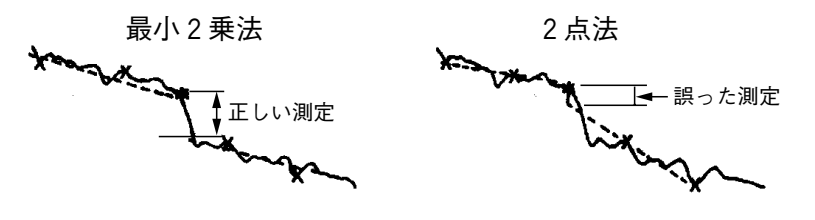

# 第2章 ご使用になる前に

ここでは,実際にご使用になる前に知っておいていただきたい事柄がまと めてあります。特に,本器を購入されたときに必要な,電池の充電につい て説明しています。

| 2.1 | 製品構成                    | 2-2  |
|-----|-------------------------|------|
|     | 2.1.1 標準構成              | 2-2  |
|     | 2.1.2 オプション             | 2-4  |
| 2.2 | 電源の接続                   | 2-5  |
| 2.3 | バッテリパック                 | 2-6  |
|     | 2.3.1 バッテリパックの取り付け      | 2-6  |
|     | 2.3.2 バッテリパックの充電        | 2-7  |
| 2.4 | 各部の名称                   | 2-8  |
| 2.5 | 光コネクタの交換                | 2-12 |
| 2.6 | OTDR本体の取り付けと取り外し        | 2-13 |
| 2.7 | 光ファイバケーブルの接続            | 2-14 |
| 2.8 | 周辺機器の接続                 | 2-15 |
|     | 2.8.1 メモリカードの装着と取り出し    | 2-15 |
|     | 2.8.2 フロッピーディスクの装着と取り出し | 2-16 |
|     | 2.8.3 光チャネルセレクタの接続      | 2-17 |
|     | 2.8.4 プリンタの接続           | 2-21 |
|     | 2.8.5 コンピュータとの接続        | 2-22 |
|     | 2.8.6 外部モニタの接続          | 2-23 |
|     | 2.8.7 キーボードの接続          | 2-24 |
| 2.9 | 使用上の注意事項                | 2-25 |

2-1

## 2.1 製品構成

### 2.1.1 標準構成

MW9076シリーズ光パルス試験器の標準構成品を下表に示します。梱包を 開いたらまずパッキングリストを確認し、構成品がそろっていることを確 認してください。不足や破損しているものがある場合は、すみやかに当社 または当社代理店へ連絡してください。

|     | 品名         | 数量 | 形名または<br>オーダリングNo. | 備考      |
|-----|------------|----|--------------------|---------|
| 本 体 | OTDR本体     | 1  | MW9076 <b>※</b>    |         |
| 付属品 | パッキングリスト   | 1  |                    | アクセサリボッ |
|     | バッテリパック    | 1  | CGR-B/802D         | クス内に収納  |
|     |            |    | または                |         |
|     |            |    | CGR-B/802E         |         |
|     | 取扱説明書      | 1  | W1659AW            |         |
|     | シリアルインタフェー | 1  | W1660AW            |         |
|     | ス取扱説明書     |    |                    |         |

|     | 品名         | 数量 | 形名または<br>オーダリングNo. | 備考      |
|-----|------------|----|--------------------|---------|
| 本 体 | ディスプレイユニット | 1  | MU250000A,         |         |
|     |            |    | MU250000A1         |         |
|     |            |    | または                |         |
|     |            |    | MU250000A4         |         |
| 付属品 | パッキングリスト   | 1  |                    | アクセサリボッ |
|     | ACアダプタ     | 1  |                    | クス内に収納  |
|     | 電源コード      | 1  |                    | (保護カバーを |
|     | 保護カバー      | 1  | Z0402              | 除く)     |
|     | フック付きベルト   | 1  | Z0403A             |         |

#### 2.1 製品構成

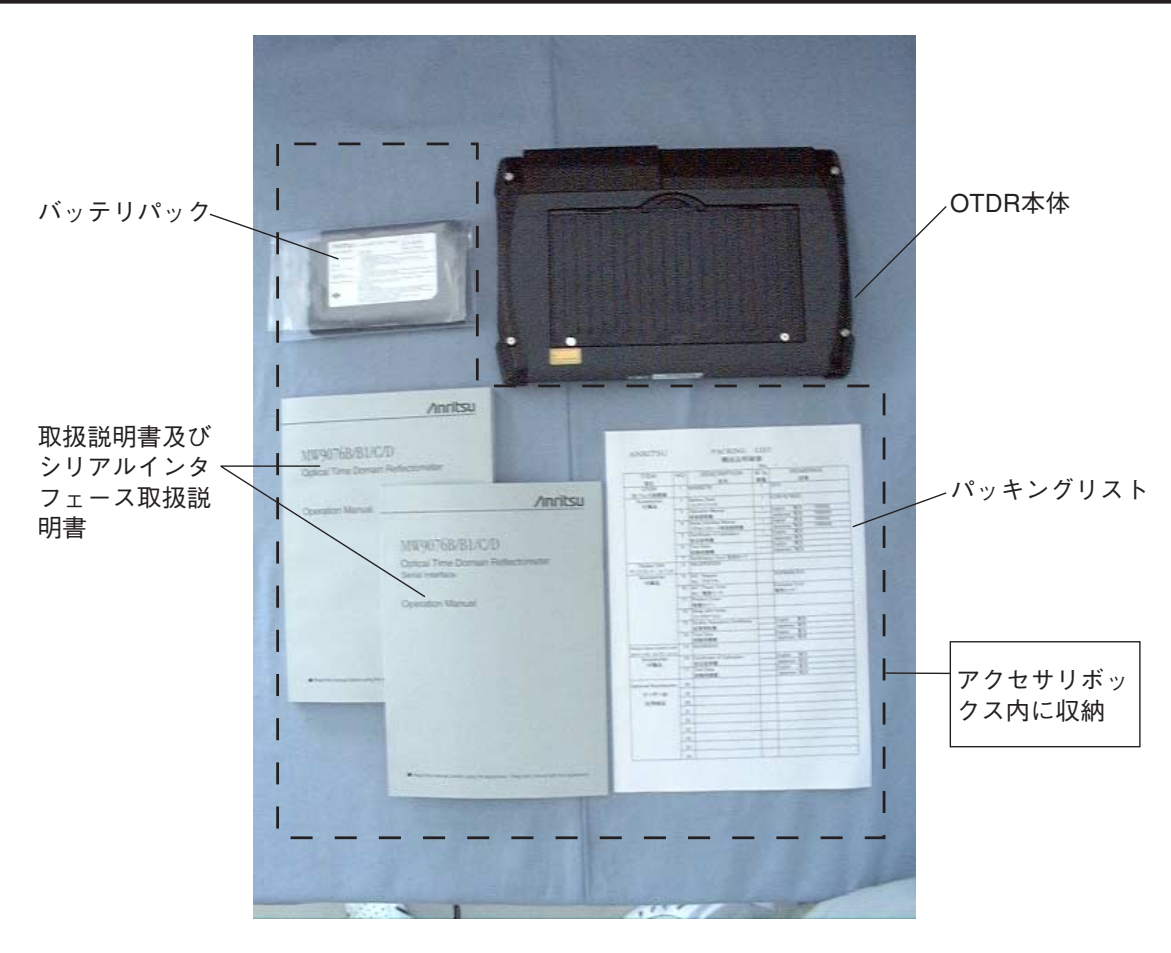

OTDR本体および附属品

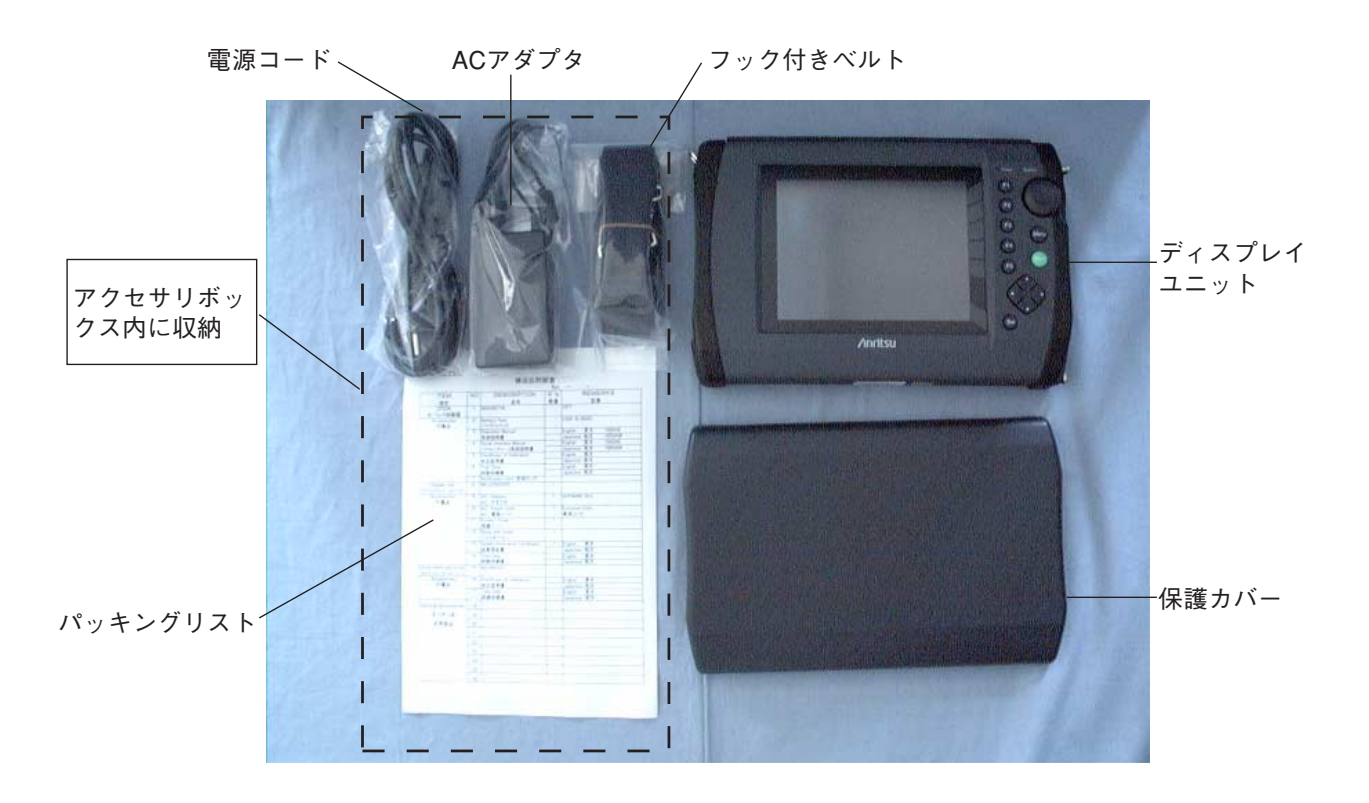

ディスプレイユニットおよび附属品

### 2.1.2 オプション

本器には、以下のオプションが用意されています。必要に応じてお選びくだ さい。なお、取り付けには当社工場への引き取りが必要な場合があります。 規格に関しては「付録A 仕様」を参照してください。

可視光源(MW9076B/B1/C/D/D1/J/K-01)

目視によりファイバ異常を知ることができるものです。 取り付けは、当社工場への引き取りになります。

光パワーメータ(MW9076B/B1/C-02) 光パワーメータの機能を追加するものです。光源と組み合わせることにより,被測定物の損失を簡単に測定できるようになります。 取り付けは,当社工場への引き取りになります。

高入力光パワーメータ(MW9076B/B1/C-03) 光パワーメータの入力が+23dBmの高入力に対応したものです。 光パワーメータ(MW9076B/B1/C-02)との同時装着はできません。 取り付けは,当社工場への引き取りになります。

各種光コネクタ(MW9076B/B1/C/D/D1/J/K-37~43) OTDR本体の入出力,光パワーメータの入力および光源の出力コネクタを 指定します。 -37:FC, -38:ST, -39:DIN, -40:SC, -43:HMS-10/A いずれのコネクタもPCタイプです。オプション43はMW9076B/B1/C/D/D1 専用です。

内蔵光チャネルセレクタ(MU960001A, MU960002A) MU960001A:4チャネル MU960002A:8チャネル ディスプレイユニットとOTDR本体の間に装着し,一体として使用できる 光チャネルセレクタです。本ユニットはSMファイバ専用です。

外国語表示

-18:中国語表示

その他随時追加予定です。

2

ご使用になる前に

## 2.2 電源の接続

#### ACアダプタの接続

す場合があります。

ACアダプタは添付されているものを、ご使用ください。 添付されているACアダプタ以外を使用すると、バッテリおよび本体を壊

ACアダプタを接続するときは下図のように接続してください。

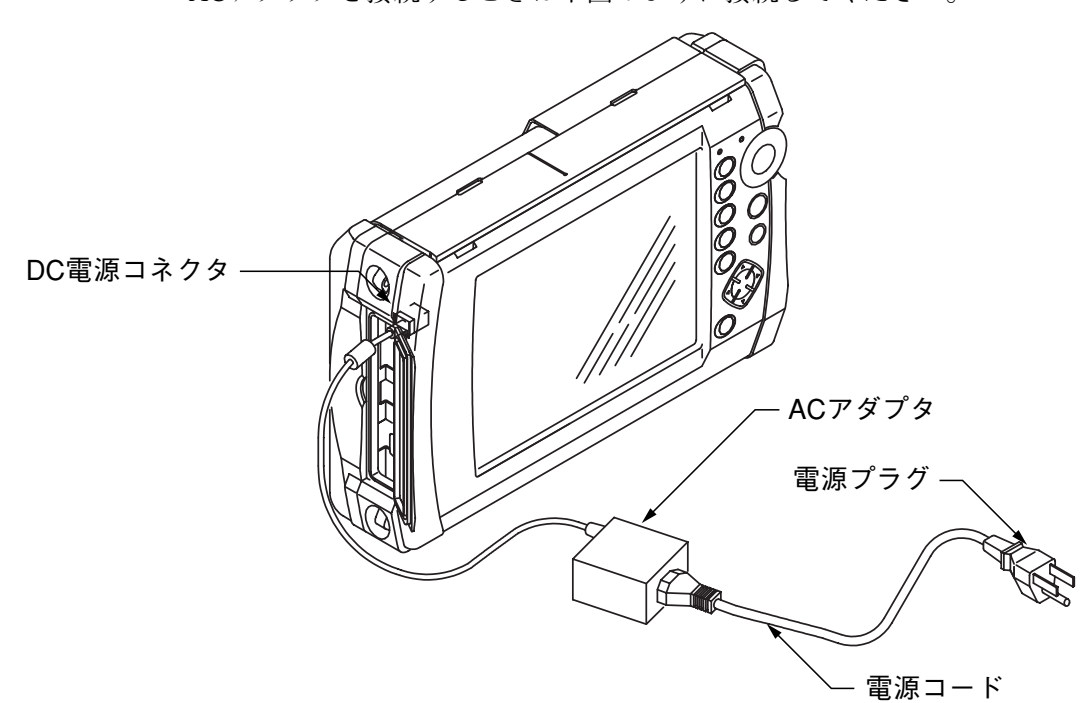

▲ 注意

電源プラグは、3極で使用してください。3極の電源ソ ケットが無い場合は、変換コネクタで2極にして、グラン ド線を必ずアースに接続してください。グランド線をアー スに接続しないと本器が故障したり、感電したりする可能 性があります。

また、ACアダプタはMW9076専用です。他の機器に使用すると、故障や火災の原因となりますので絶対に使用しないでください。

## 2.3 バッテリパック

### 2.3.1 バッテリパックの取り付け

ここでは本器にバッテリパックを取り付け,または取り外す方法について 説明しています。バッテリパックを交換する場合にお読みください。

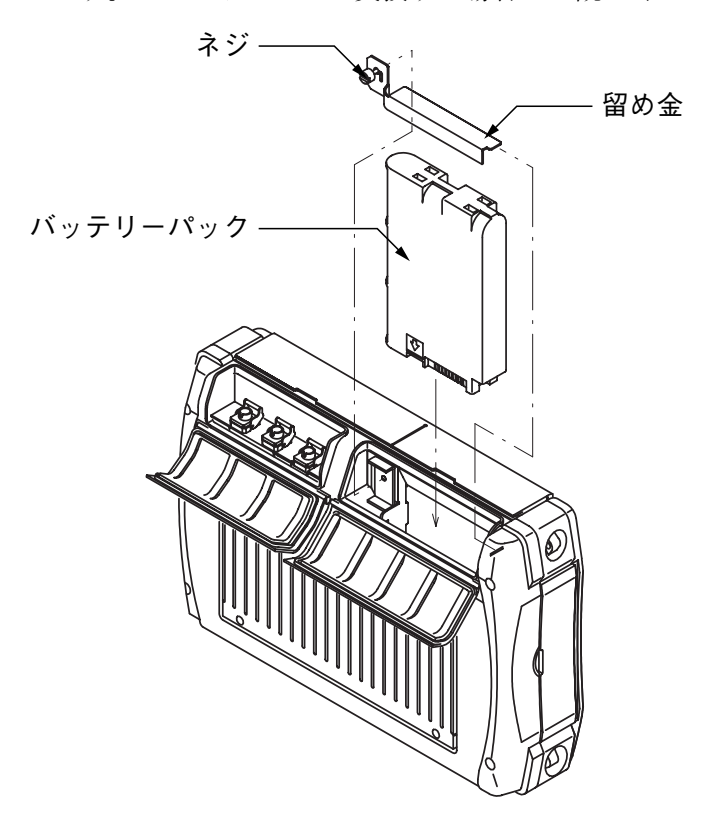

バッテリパックの取り付け

- バッテリパックをOTDR本体に挿入します(バッテリパックの向き は上図を参照してください)。
- (2) 留め金を取り付けます。上図の右手前にある窪みに留め金を引っ かけて、中央部の突起に留め金を入れます。
- (3) 留め金をネジで固定します。ネジはマイナスドライバを使用して 締めてください。

バッテリパックの取り外し

- (1) マイナスドライバでネジをゆるめます。
- (2) 留め金を外します。
- (3) バッテリパックを引き抜きます。

▲ 注意

バッテリパックを取り外すときは、必ず電源OFFにした状態で行ってください。電源ONの状態で作業を行うと、バッ テリパック、OTDR本体およびディスプレイユニットを破 損する場合があります。

### 2.3.2 バッテリパックの充電

周囲温度が0~40℃の場所で充電してください。

バッテリパックの残量が80%以上の場合には,充電を開始しません。 バッテリパックは,本体に取り付けた状態で充電することができます。 バッテリパックを本体に取り付けた状態で,添付のACアダプタを本体の DC電源コネクタに接続し,電源プラグをコンセントに差し込むと充電を 開始します。充電を開始するとBatteryランプが橙色で点灯します。本体の 電源スイッチのON/OFFに関係なく充電されます。充電は約3時間で完 了します。製品出荷時にはバッテリパックは充電されておりませんので, 充電してから製品を使用してください。また,バッテリパックは消耗品で すので,充電を行っても極端に使用時間が短くなった場合は寿命です。新 しいバッテリパックと交換してください。

充電したバッテリパックは、1週間ほどで空になります。 バッテリパックは、本器を使用する前に充電してください。 周囲温度が0~40℃の場合でも、バッテリパックの温度によっては充電 が行われないことがあります。

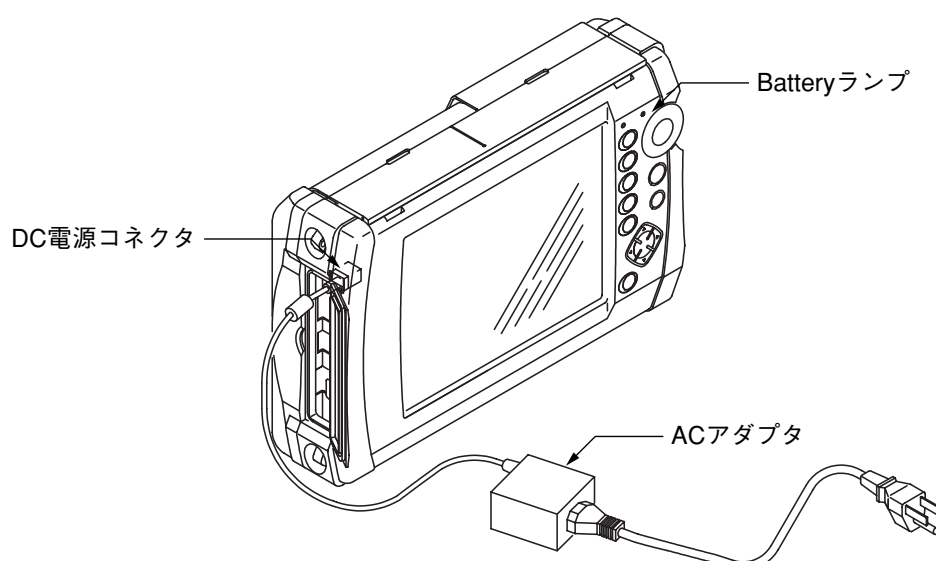

バッテリパックの充電状況を, Batteryランプの色および点灯状態で確認できます。

| ランプの状態 | バッテリパックの状態 | 備考              |
|--------|------------|-----------------|
| 緑色で点灯  | 放電中または充電完了 |                 |
| 赤色で点灯  | 充電が必要      | 残量が5% 未満        |
| 橙色で点灯  | 充電中        | 残量が99.5% 未満で,AC |
|        |            | アダプタが接続されている。   |
| 赤色で点滅* | バッテリパックの異常 | 過放電などのなんらかの異    |
|        |            | 常が発生している。       |
| 消灯     | バッテリ無し     | バッテリパックが未装着。    |

\* バッテリパックを長い間使用しないと、過放電状態になる場 合があります。

この場合,12時間ほど充電を行うと正常に戻ります。 また,バッテリパックの残量はディスプレイ上でも確認できます。詳細に ついては[4.1 電源を入れる]を参照してください。

## 2.4 各部の名称

各部の名称と機能を確認してください。

### 正面・上面・左側面の各部の名称

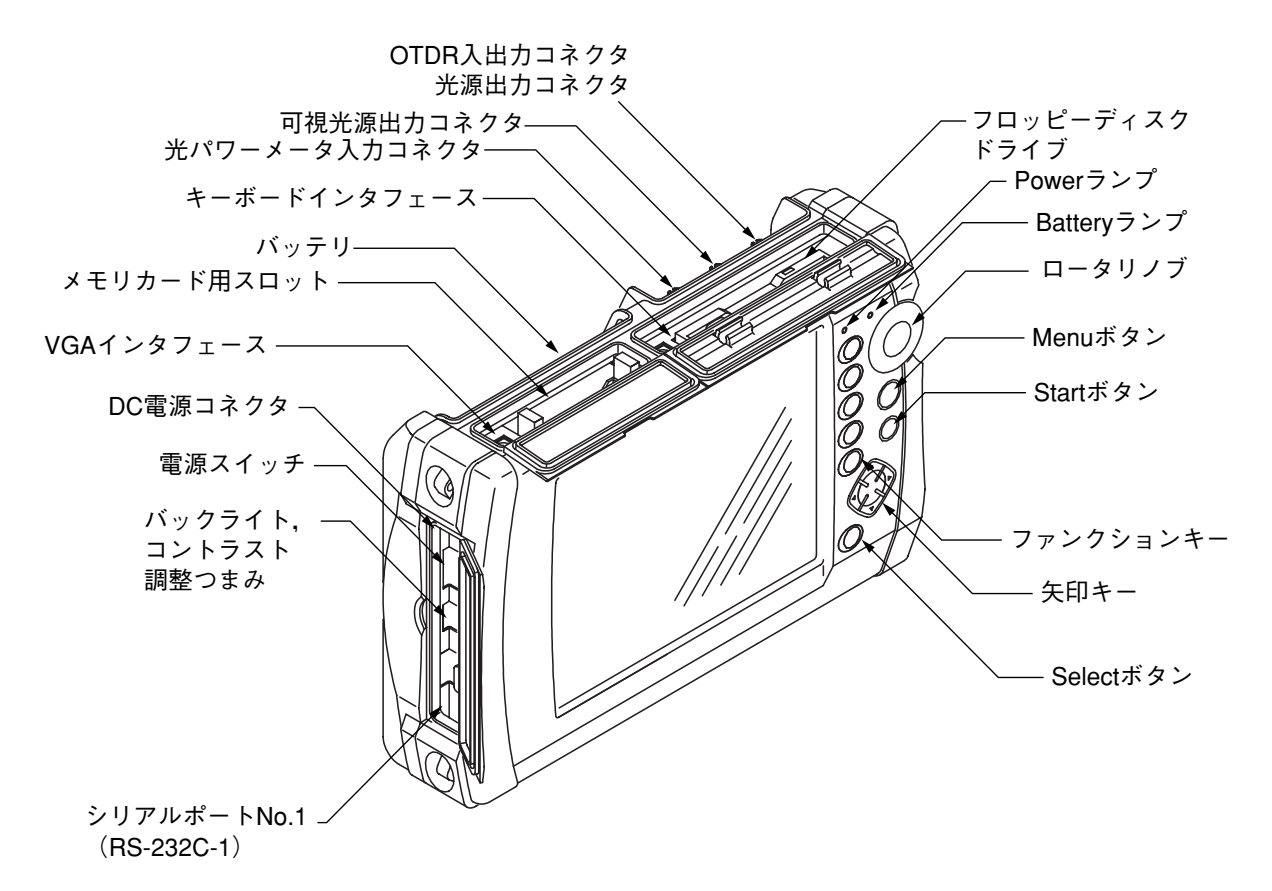

電源スイッチ

電源をON/OFFするスイッチです。"I"側が押されているときがONです。

バックライト, コントラスト調整つまみ

画面のコントラストと、バックライトの輝度を調整します。また、ボ リュームをクリックするとバックライトの輝度が切り替ります。コントラ ストは、ディスプレイユニットMU250000A1/A4装着時に動作します。ボ リュームを回すとコントラストが調整できます。

状態表示ランプ

Powerランプ 電源スイッチがONで、本体に電源が供給されているときに点灯します。

Batteryランプ

色と点滅によりバッテリの状態を表示します。表示の詳細は、「2.3.2 バッテリパックの充電」を参照してください。
#### Startボタン

このボタンを押すと測定を開始し、OTDR入出力コネクタからレーザ光を 送出します。レーザ光は、 **F5** (中止)を押すと止まります。

#### Selectボタン

矢印キーの機能を切り替えます。詳細は, 2-11ページ「カードとは」を参照 してください。

#### 矢印キー

上下左右4個のキーに分かれています。それぞれのキーの機能は画面の右 下に表示されるカードに表示してあります。

本書ではそれぞれの部分を $(\land)$  $(\lor)$ (<)(>)で表示してい

ます。

カードに関しては、2-11ページの「カードとは」を参照してください。

#### ファンクションキー

F1~F5のファンクションキーがあります。それぞれのキーの機能は画面の右端に表示されます。これをファンクションキーラベルと呼びます。

#### Menuボタン

測定に関する機能はファンクションキーラベルに常に表示され、画面の色 やファイル操作等の付加的な機能についてはMenuボタンを押すことで選 択できます。

Menuボタンを押すと、メニューウインドウが表示され、そこで選択でき る機能がファンクションキーラベルに表示されます。メニューの項目切り

替えは ∧ ∨ で行い,機能の選択はファンクションキーで行い ます。

#### ロータリノブ

おもに選択されているマーカの移動に使用します。マーカカードが選択さ れているときの矢印キーと同じ動作をします。ロータリノブ全体を押す と,移動したいマーカの切り替えができます。 2

### 背面・底面・右側面の各部の名称

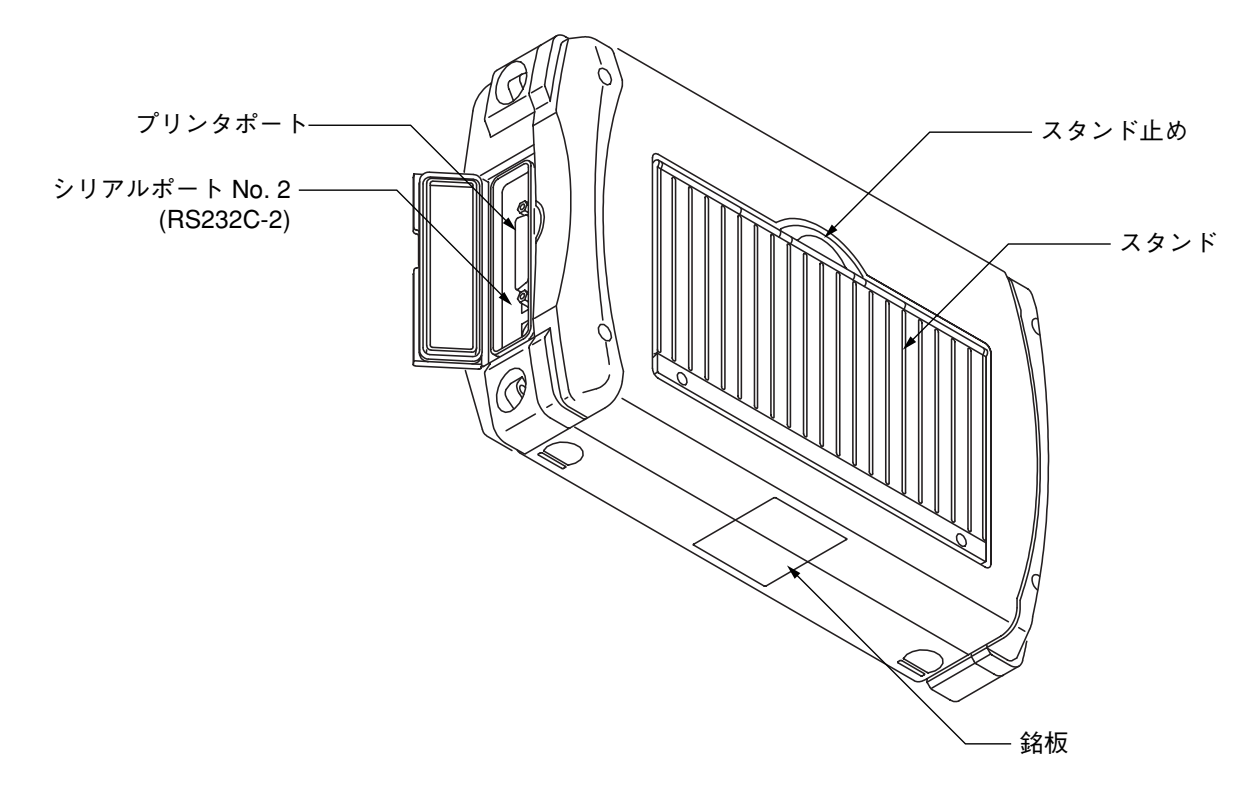

### 銘板

機器のシリアル番号と,装着されているオプション番号が表記されてい ます。

### スタンド

本器を立てて使用する場合に,引き出して使用します。 スタンド止めを本体上方向に引くと,スタンドを引き出すことができま す。 カードとは

矢印キーが有効な場合は、画面右下にその画面で操作可能な項目を見出し (タグ)に書いたカードが表示されます。並んでいるカードの一番前のカー ドに矢印キーの機能が書いてあります。つまり、矢印キーの機能はどの カードを前面にするかで変わります。

前面のカードは Select を押すごとに順次変わります。

カードに表示されている上下あるいは左右の矢印の,右側の表示が機能を 表します。矢印の右側に表示が無い場合は,その矢印キーを押してもなに も動作しません。

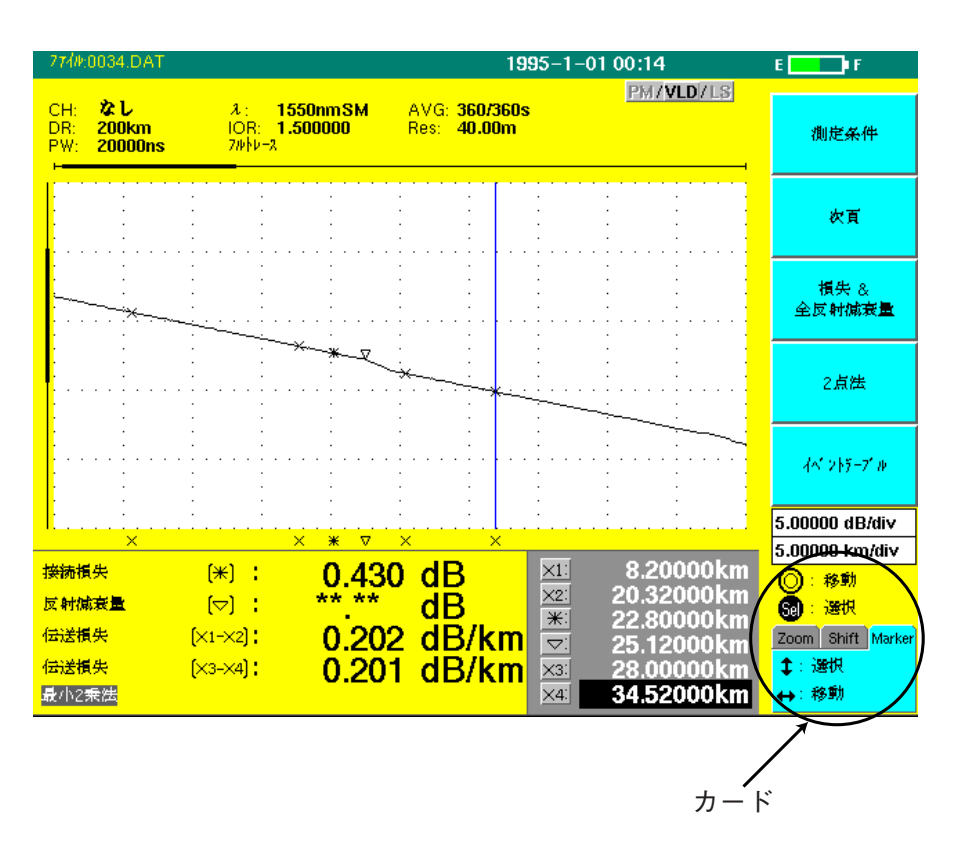

たとえば、上の図ではマーカカードが前面にありますので、矢印キーはマーカの選択と移動に使えます。

 $(\land)$  と $(\lor)$  はマーカの選択に、(<) と(>) はマーカの移動 に使用します。

波形を拡大したいときは(Select)を押してズームカードを前面に出します。

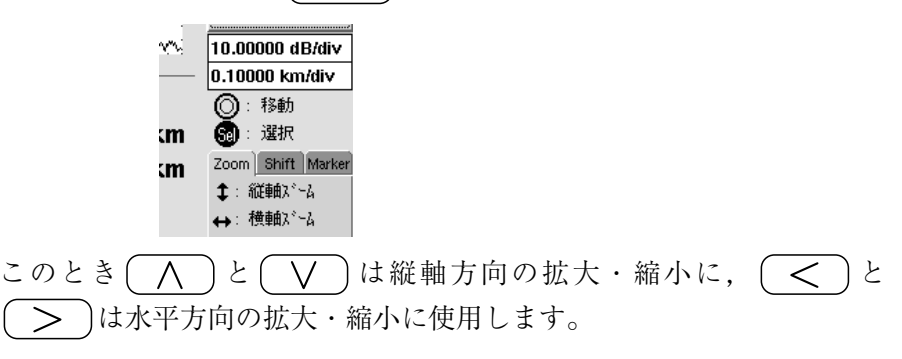

2

# 2.5 光コネクタの交換

光コネクタを交換するときはレバーを手前に引き, ラッチが外れたことを 確認してからコネクタを持ち上げて外してください。

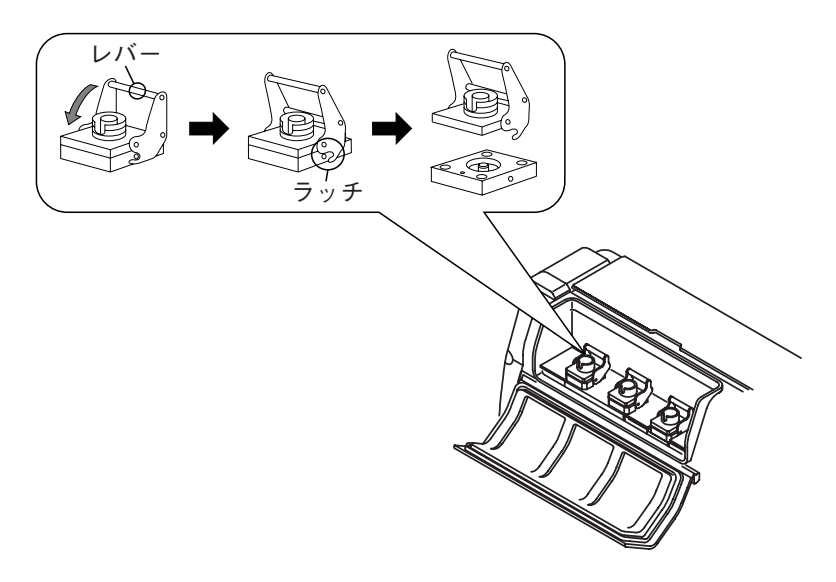

参考として以下にコネクタの種類を表記します。

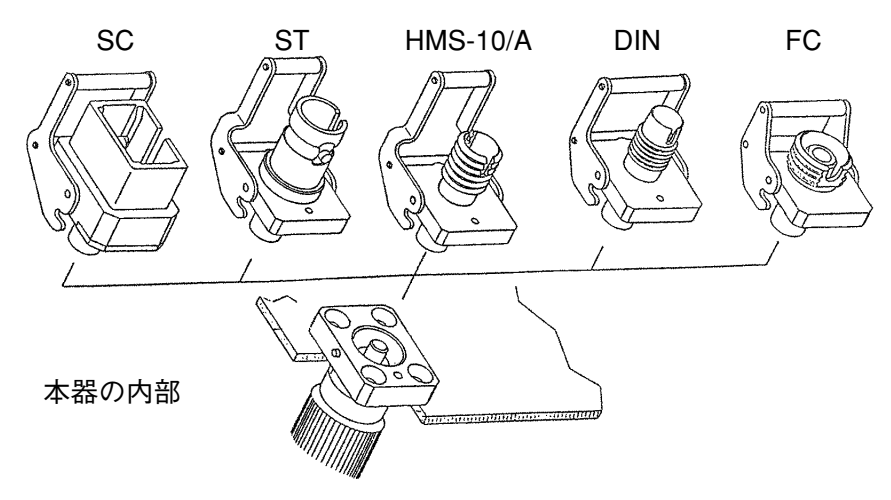

▲ 注意

光コネクタを交換する場合は,コネクタおよびコネクタの 接続面を傷つけないように注意してください。

▲ 警告

本器の光コネクタのケーブル接続面や、本器に接続された ケーブルの端面をのぞかないでください。レーザ光が目に 入ると危険な場合があります。

## 2.6 OTDR本体の取り付けと取り外し

ここではMW9076\*OTDR本体の取り外しと取り付け方法を説明していま す。OTDR本体を交換したり、内蔵光チャネルセレクタを取り付ける場合 にお読みください。

### OTDR本体の取り外し

- (1) 本器の電源スイッチをOFFにしてください。
- (2) 本器の背面にある4つのOTDR本体止め用ネジ(下図を参照)をマ イナスドライバでゆるめてください(ネジは完全にはとれません)。
- (3) ネジをゆるめると、ディスプレイユニットからOTDR本体が外れ ます。

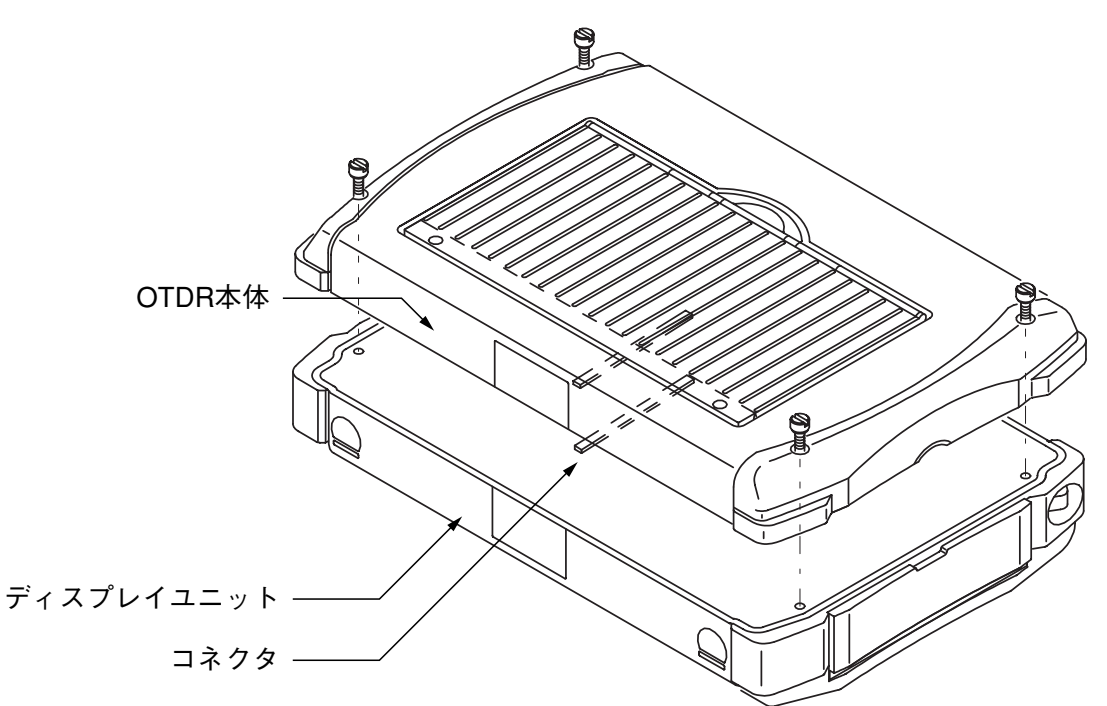

### OTDR本体の取り付け

- ディスプレイユニットを下に置き、ディスプレイユニットとOTDR 本体のコネクタが合うように重ねてください。このときコネクタ を傷つけないように注意してください。
- (2) 4つのOTDR本体止め用ネジ(上図を参照)をマイナスドライバで 締めてください。

∧ 注意

OTDR本体の取り付けおよび取り外し作業を行うときは、 必ず電源OFFにした状態で行ってください。電源ONの状態 で作業を行うと、OTDR本体およびディスプレイユニット を破損する場合があります。ディスプレイを破損しないよ うに、保護カバーを付けて作業をしてください。

# 2.7 光ファイバケーブルの接続

OTDR入出力コネクタの防塵カバーを開いて,下図のように光ファイバ ケーブルを接続してください。

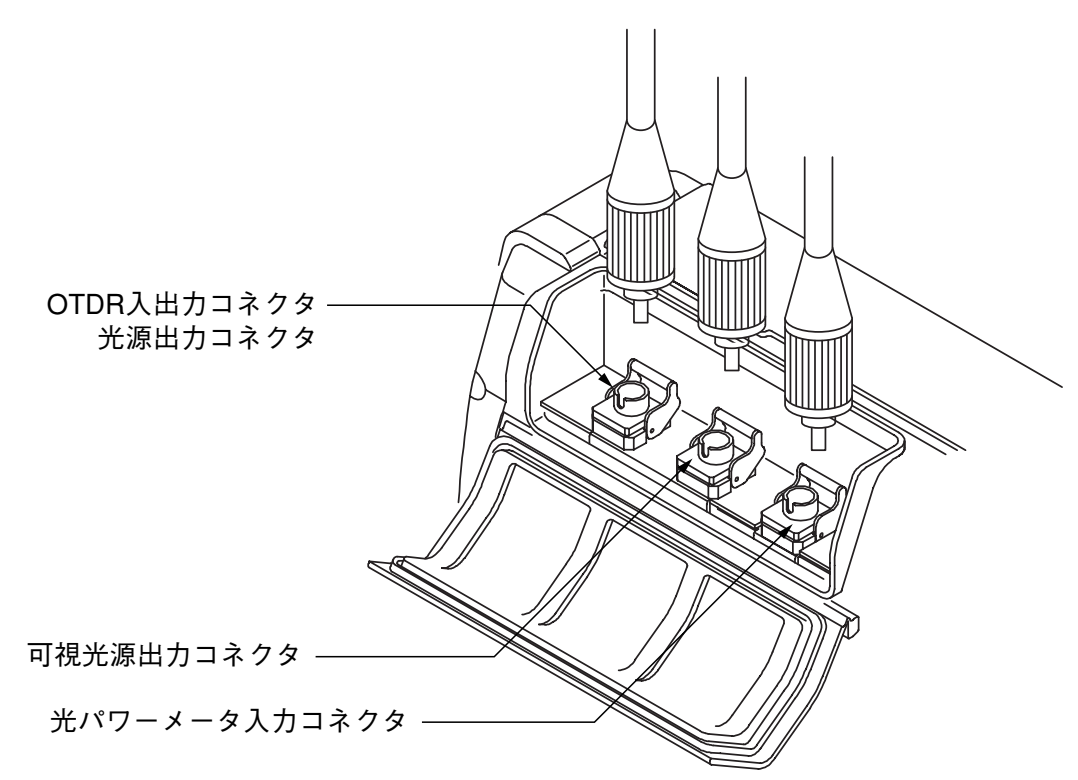

OTDR本体がMW9076B/Cの場合は、OTDR入出力コネクタと光源出力コ ネクタが共通になります。OTDR本体がMW9076B/C以外の場合は、 OTDR入出力コネクタだけになります。

可視光源出力コネクタは、オプションの可視光源(MW9076B/B1/C/D/D1 /J/K-01)を装着したときに付きます。

光パワーメータ入力コネクタは,OTDR本体がMW9076B/B1/Cでオプショ ンの光パワーメータ(MW9076B/B1/C-02,-03)が装着されたときに付きま す。

# ▲ 警告

本器の光コネクタのケーブル接続面や、本器に接続された ケーブルの端面をのぞかないでください。レーザ光が目に 入ると危険な場合があります。

# ▲ 注意

本器は高出力の光パルスを出力します。受光素子の破損の 恐れがありますので測定の際は被測定ファイバから通信機 などを外して実施してください。

## 2.8 周辺機器の接続

### 2.8.1 メモリカードの装着と取り出し

使用できるメモリカードについては、「付録A 関連製品・部品」を参照し てください。MW9070用のSRAMカードは使用できません。 新しいメモリカードにファイルを保存するときはMS-DOS形式でフォー

マットされている必要があります。(「付録A 関連製品・部品」記載のメモ リカードは出荷時にフォーマット済です)詳細は,「7.2.4初期化(フォー マット)する」を参照してください。

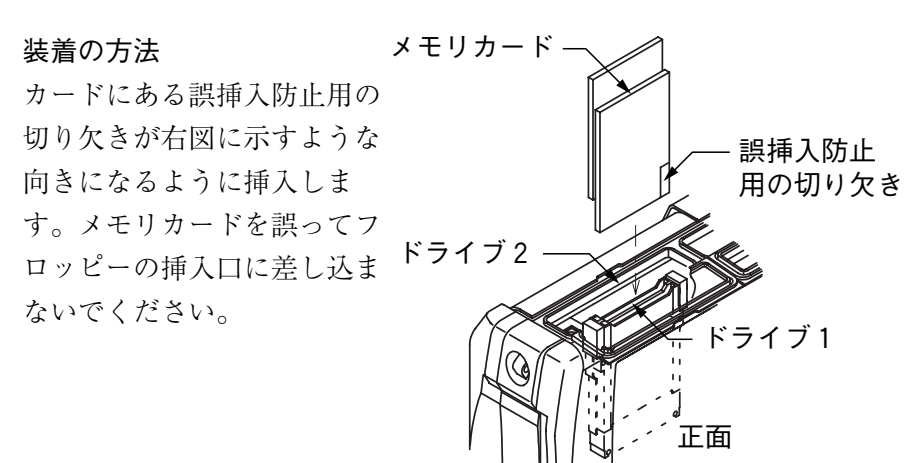

### 取り出し方

右図に示すイジェクトボタンを押すとメ モリカードを取り出すことができます。

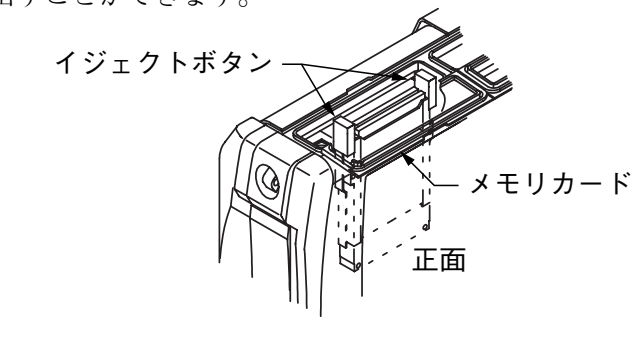

▲ 注意

ATAメモリカードは、その使用方法に誤りがあった場合や 故障などにより、大切な記憶内容を喪失してしまうことが あります。

万一のことを考えて、バックアップをとっておくことをお 勧めします。

当社は、記憶内容の喪失について補償は致しません。

下記の点に十分注意してご使用ください。

- アクセス中にはATAメモリカードを装置から抜き取らないでください。
- ・ 静電気が加わると破損することがあります。

### 2.8.2 フロッピーディスクの装着と取り出し

2HDのフロッピーディスクが使用できます。

新しいフロッピーディスクにファイルを保存するときはフォーマットが必要です。フロッピーディスクのフォーマット形式はIBMフォーマットで容量は1.44Mバイト(18セクタ/トラック)です。詳細は、「7.2.4初期化(フォーマット)する」を参照してください。

フロッピーディスクにデータを保存するときはフロッピーディスクのノッ チが書込禁止(ライトプロテクト:WP)に設定されていないことを確かめ てから本器に挿入してください。

# 

取り出し万 右図に示すイジェクト イジェクトボタン ボタンを押すとフロッ ピーディスクを取り出 すことができます。 正面

▲ 注意

- 1. フロッピーディスクでのデータ保存,読み出しは,本器 を水平または傾斜足を立てた状態で行ってください。
- フロッピーディスクは、周囲温度5~40 ℃の範囲でご使用ください。
- 3. 輸送時には、フロッピーディスクを抜いてください。
- フロッピーディスクを磁気に近づけないでください。データが破損する場合があります。

### 2.8.3 光チャネルセレクタの接続

光チャネルセレクタは内蔵または外部のどちらか一方を制御することがで きます。制御可能な光チャネルセレクタは以下のものです。

|    | 形名        | チャネル数 |
|----|-----------|-------|
| 内蔵 | MU960001A | 4     |
| 内蔵 | MU960002A | 8     |
| 外部 | MN9662A   | 8     |
| 外部 | MN9664A   | 16    |
| 外部 | MN9668A   | 32    |

内蔵光チャネルセレクタの詳細は,付録Aを参照してください。 外部光チャネルセレクタの詳細は,各チャネルセレクタの取扱説明書を参 照してください。

MW9076D/D1/J/K OTDR本体を装着した場合は、内蔵光チャネルセレクタ を接続することはできません。

#### 内蔵光チャネルセレクタの取付方法

内蔵光チャネルセレクタは、ディスプレイユニットとOTDR本体の間に挟 み込んで取り付けます。

以下に内蔵光チャネルセレクタの取付方法と接続について説明します。

光チャネルセレクタの設定方法は,「3.3.4 光チャネルセレクタの設定」を 参照してください。

- (1) 本器の電源をOFFにします。
- (2) OTDR本体を取り外します。詳細は、「2.6 OTDR本体の取り付け と取り外し」を参照してください。
- (3) ディスプレイユニットを下に置き、ディスプレイユニットと光 チャネルセレクタのコネクタが合うように重ねてください。この ときコネクタを傷つけないように注意してください。
- (4) 4つの光チャネルセレクタ止め用ネジ(次ページ図を参照)をマ イナスドライバで締めてください。
- (5) 光チャネルセレクタとOTDR本体のコネクタが合うように重ねてく ださい。このときコネクタを傷つけないように注意してください。
- (6) 4つのOTDR本体止め用ネジ(次ページ図を参照)をマイナスドラ イバで締めてください。

# ▲ 注意

内蔵光チャネルセレクタの取り付けおよび取り外し作業を 行うときは、必ず電源OFFにした状態で行ってください。 電源ONの状態で作業を行うと、内蔵光チャネルセレクタお よびディスプレイユニットを破損する場合があります。 ディスプレイを破損しないように、保護カバーを付けて作 業をしてください。

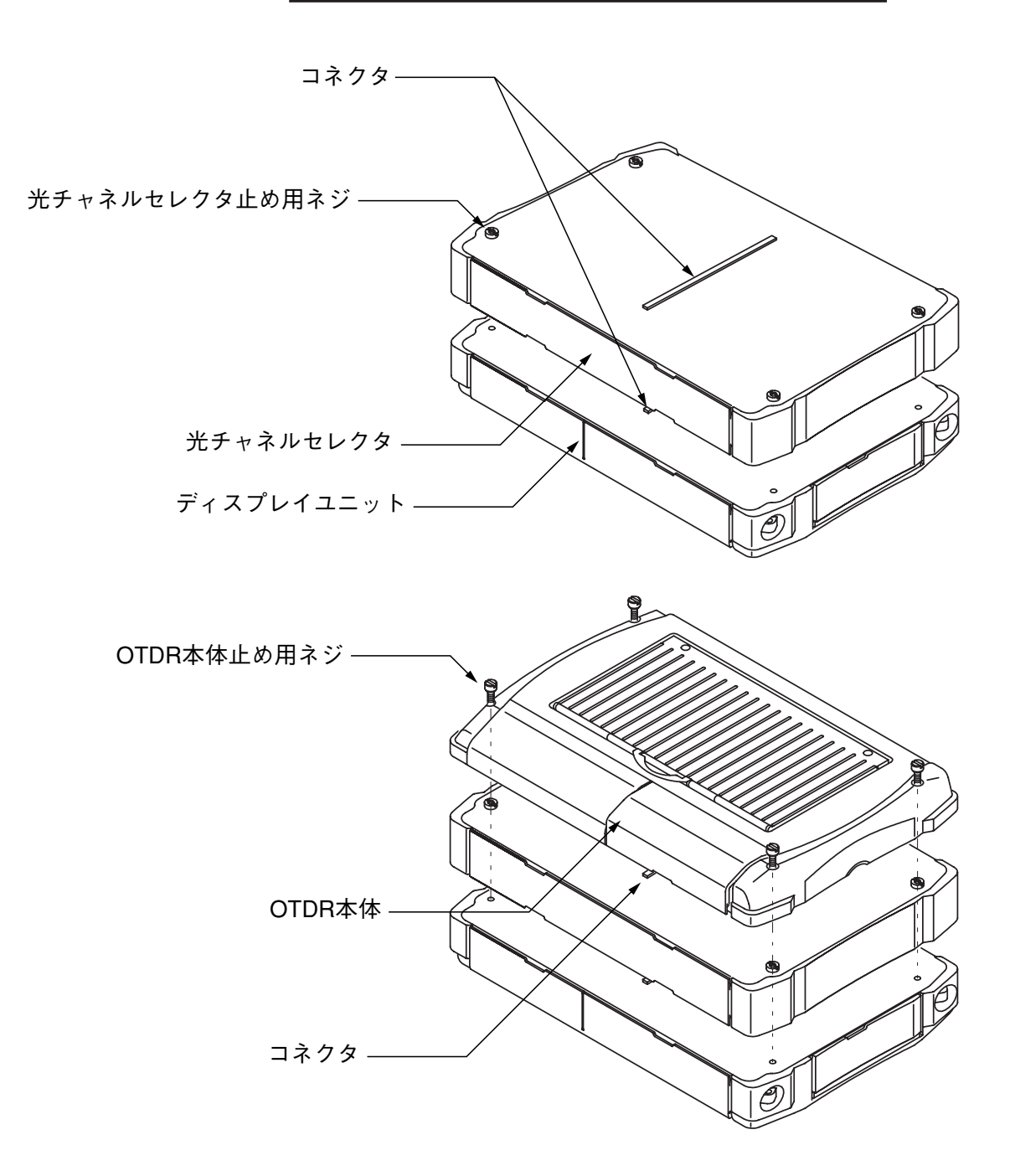

内蔵光チャネルセレクタの取り付けが完了したら、下図に示すように光 ファイバで, OTDR入出力コネクタと内蔵光チャネルセレクタのComコネ クタを接続してください。

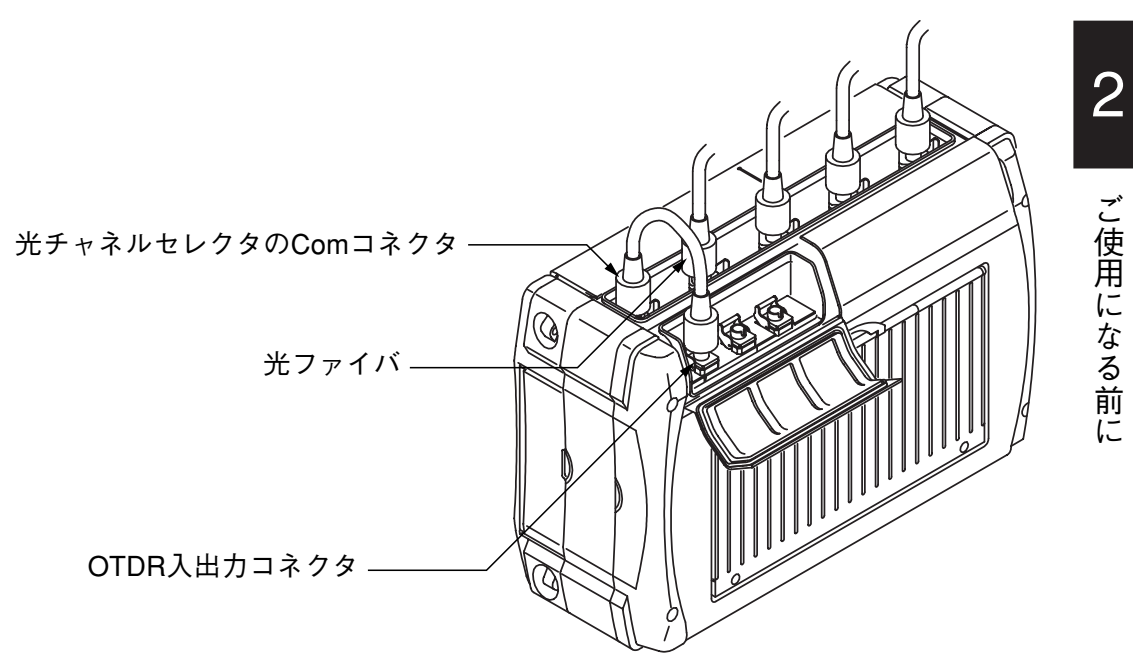

#### 外部光チャネルセレクタの接続方法

外部光チャネルセレクタは、本器のシリアルポートNo.2(RS-232C-2)を使 用して制御します。

以下に外部光チャネルセレクタの接続について説明します。

- (1) 本器の電源をOFFにします。
- (2)本器のシリアルポートNo.2 (RS-232C-2)と、外部光チャネルセレ クタのシリアルポートを専用のシリアルインタフェースケーブル で接続してください。外部光チャネルセレクタのシリアルポート については、外部光チャネルセレクタの取扱説明書を参照してく ださい。
- (3) OTDR入出力コネクタと外部光チャネルセレクタのComコネクタま たはCom1コネクタを光ファイバで接続してください。

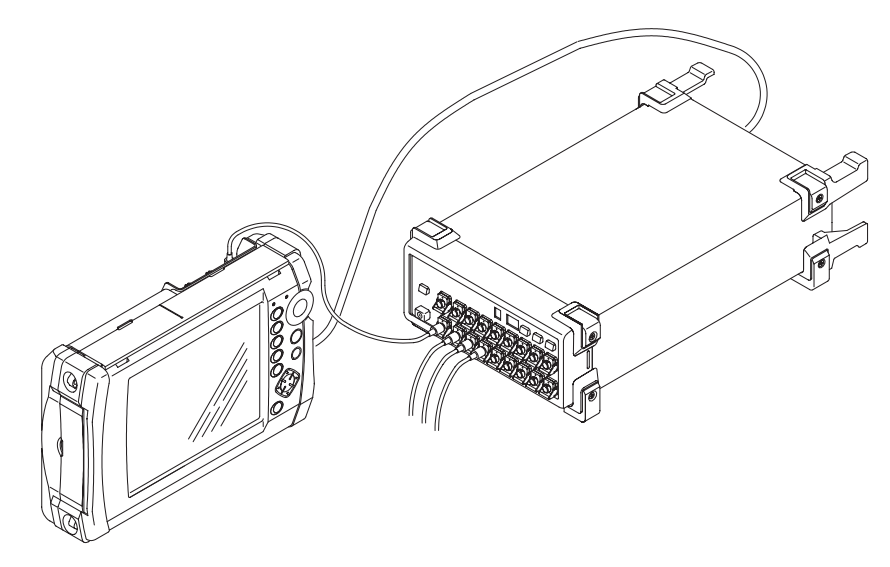

光チャネルセレクタの設定方法は、「3.3.4 光チャネルセレクタの設定」を 参照してください。シリアルインタフェースケーブルは、「付録A仕様 (14)関連製品・部品」を参照してください。

### 2.8.4 プリンタの接続

本器はプリンタポート(D-sub 25pin)を使用して、プリンタと接続すること ができます。

下図に示すように、本器とプリンタを接続してください。

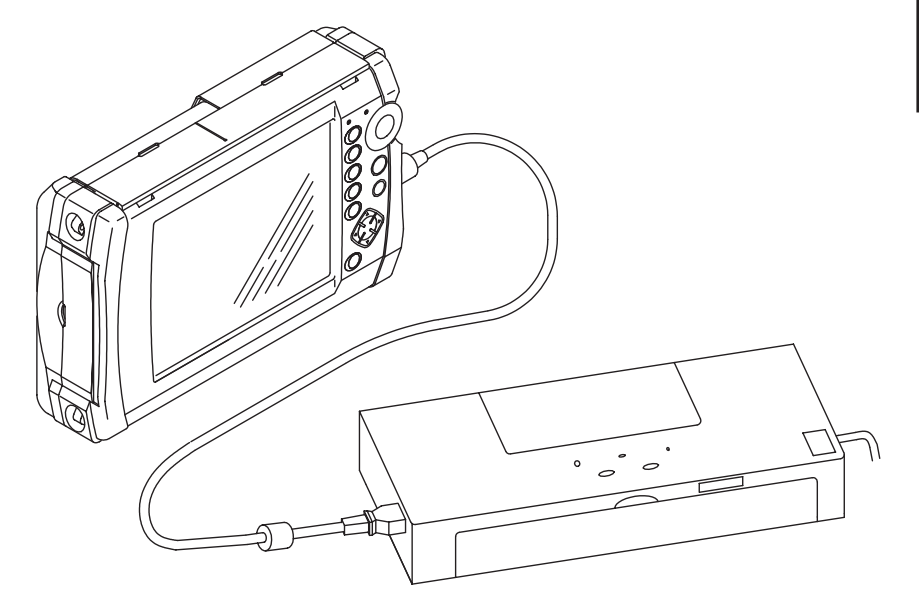

使用するプリンタの設定は、「3.3.2 プリンタの設定」を参照してください。

参考として以下にプリンタポートのピン配列を示します。

| No    | I/O | Name  |               |
|-------|-----|-------|---------------|
| 1     | 0   | STB   | Data Strobe   |
| 2     | 0   | D0    | Parallel Data |
| 3     | Ο   | D1    | Parallel Data |
| 4     | Ο   | D2    | Parallel Data |
| 5     | 0   | D3    | Parallel Data |
| 6     | Ο   | D4    | Parallel Data |
| 7     | 0   | D5    | Parallel Data |
| 8     | Ο   | D6    | Parallel Data |
| 9     | Ο   | D7    | Parallel Data |
| 11    | Ι   | BUSY  | Busy          |
| 12    | Ι   | PE    | Paper End     |
| 15    | Ι   | ERROR | Error         |
| 18-25 |     | SG    | Signal Ground |
| else  |     |       |               |

### 2.8.5 コンピュータとの接続

本器はRS-232C-1インタフェース(D-sub 9pin)を使用して,コンピュータ と接続することができます。

下図に示すように、本器とコンピュータを接続してください。

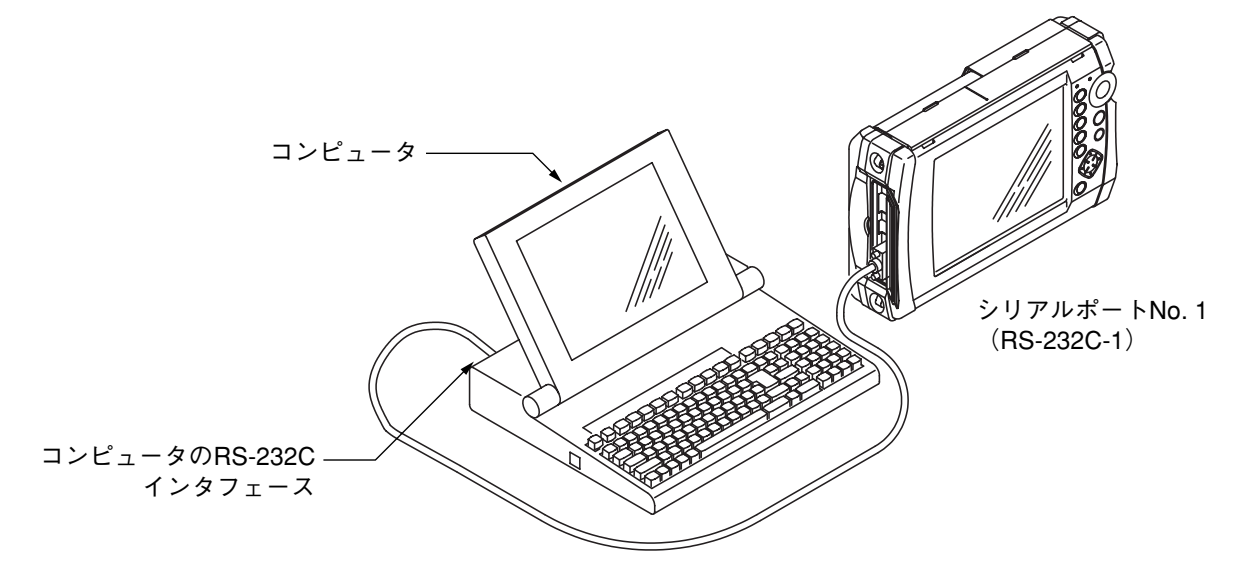

本器のシリアルポートNo.1 (RS-232C-1)の設定は「3.3.3 シリアルポートの 設定」を参照してください。

コンピュータ側のRS-232Cインタフェースの設定は使用されるコンピュー タの取扱説明書を参照してください。両方の設定が合っていないと正常に 動作しません。

参考として以下にシリアルポートNo.1(RS-232C-1)のピン配列を示します。

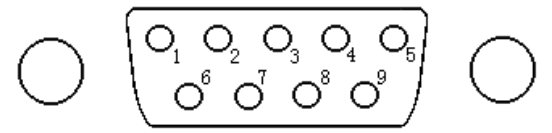

| No | I/O | Name     |                 |
|----|-----|----------|-----------------|
| 1  | Ι   | DCD (CD) | Carrier Detect  |
| 2  | Ι   | RXD(RD)  | Receive Data    |
| 3  | Ο   | TXD(SD)  | Send Data       |
| 4  | 0   | DTR (ER) | Equipment Ready |
| 5  |     | SG       | Signal Ground   |
| 6  | Ι   | DSR(DR)  | Data Set Ready  |
| 7  | Ο   | RTS (RS) | Request to Send |
| 8  | Ι   | CTS (CS) | Clear to Send   |
| 9  |     |          |                 |

### 2.8.6 外部モニタの接続

本器は、VGAインタフェース(ミニDIN 10pin)を使用して外部モニタと接続することができます。接続にはVGA変換ケーブルが必要です。(付録A (14)「関連製品・部品」参照)

下図に示すように、本器と外部モニタを接続してください。

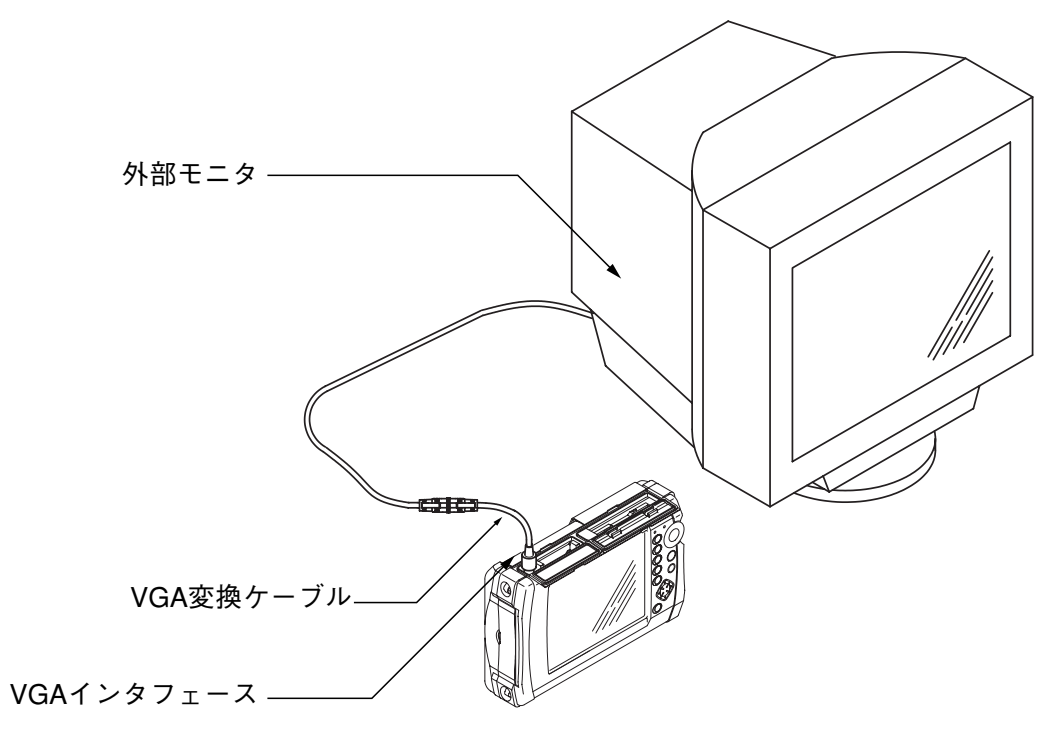

参考として以下にVGAインタフェースのピン配列を示します。

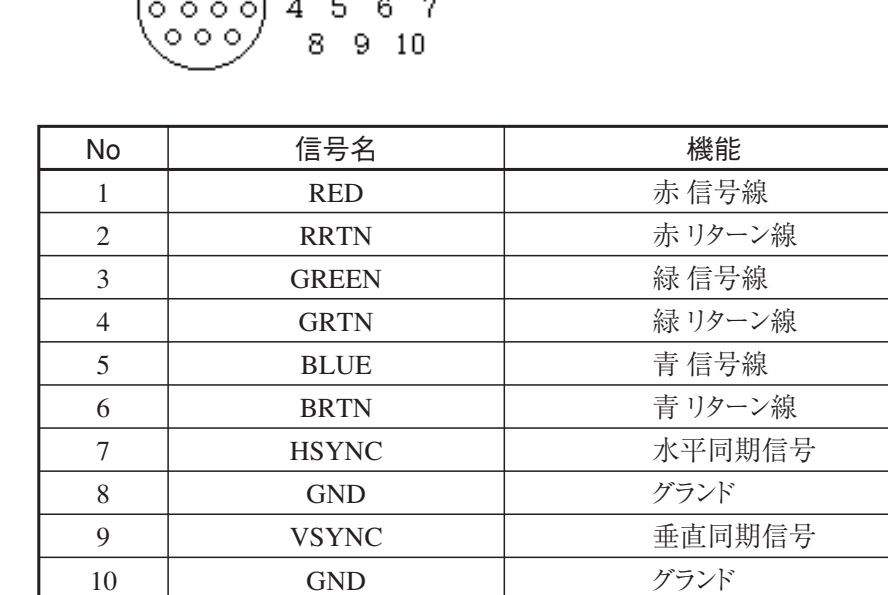

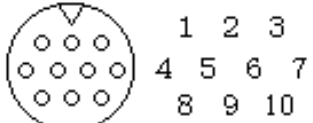

2 ご使用になる前に

### 2.8.7 キーボードの接続

本器は,キーボードインタフェース(ミニDIN 6pin)を使用してキーボード を接続することができます。 下図に示すように、本器とキーボードを接続してください。

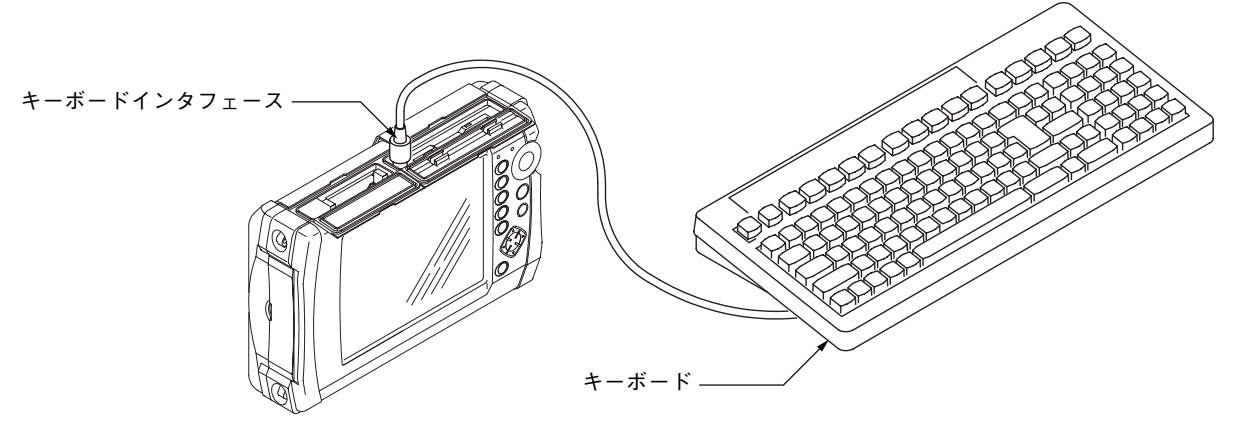

参考として以下にキーボードインタフェースのピン配列を示します。

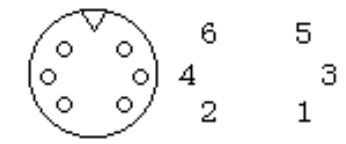

| No | 信号名           |
|----|---------------|
| 1  | KBDATA (O.D.) |
| 2  | MSDATA (O.D.) |
| 3  | GND           |
| 4  | +5 V          |
| 5  | KBCLK (O.D.)  |
| 6  | MSCLK (O.D.)  |

O.D.: オープンドレイン出力(+5 Vプルアップ)

# ▲ 注意

キーボードの接続および取り外しは、本器の電源がOFFの ときに行ってください。電源がONの状態で接続および取り 外しを行った場合は、正常に動作しません。

キーボードの入力について

英数字は、以下の動作中にキーボードから入力できます。 それ以外の動作中ではキーボードの操作はできません。

- ・ファイル名入力
- ・タイトル/ヘッダ入力
- ・イベントコメント入力

### 2.9 使用上の注意事項

#### コネクタカバー

インタフェースコネクタには防塵カバーが取り付けてあります。コネクタ にケーブルを接続するとき以外はカバーを外さないでください。

### 結露しないよう

低い温度の戸外から高い温度の室内へ持ち込んだようなときには、本器の 内部に水滴が付着することがあります。このようなときには、よく乾燥さ せてから本器の電源をいれてください。

### 車内の高温

本器を車の中などに放置すると周囲温度が保存温度範囲(-20~60 ℃)を 超えて故障する可能性があります。極度の高温や低温になる場所には本器 を放置しないでください。

### 安全

添付のACアダプタ以外は使用しないでください。規格が合わないために 本器を破損する可能性があります。

# 第3章 セットアップとその他の機器設定

ここでは,セットアップ画面で設定できる項目と設定の仕方について説明 します。また,周辺機器を使用するための設定方法についても説明してあ ります。

本章での表示されているのは、パネルキーを表します。

| 3.1 | 設定の   | 仕方           | 3-2  |
|-----|-------|--------------|------|
| 3.2 | セット   | アップ画面の説明     | 3-6  |
|     | 3.2.1 | セットアップ画面1    | 3-6  |
|     | 3.2.2 | セットアップ画面 2   | 3-11 |
|     | 3.2.3 | セットアップ画面 3   | 3-14 |
| 3.3 | その他の  | の機器設定        | 3-16 |
|     | 3.3.1 | システムの設定      | 3-16 |
|     | 3.3.2 | プリンタの設定      | 3-19 |
|     | 3.3.3 | シリアルポートの設定   | 3-21 |
|     | 3.3.4 | 光チャネルセレクタの設定 | 3-23 |
|     | 3.3.5 | 画面表示の設定      | 3-24 |
|     | 3.3.6 | 画面の色の設定      | 3-26 |
| 3.4 | 設定内容  | 容の読み出し・保存・印刷 | 3-27 |
|     | 3.4.1 | DFNファイルの読み出し | 3-27 |
|     | 3.4.2 | DFNファイルの保存   | 3-29 |
|     | 3.4.3 | 設定内容の印刷      | 3-31 |
| 3.5 | プレビ.  | <u>–</u>     | 3-34 |

セットアップ画面は,本器の測定条件を設定したり変更するための画面で す。セットアップ画面1(セットアップ<1/3>),セットアップ画面2 (セットアップ<2/3>),セットアップ画面3(セットアップ<3/3>)の三 つの画面で構成されています。本器の電源を入れると必ずセットアップ 画面1が表示されます。また,どの測定モードにいるときでも F1 (セットアップ)を押すとセットアップ画面を表示させて測定条件を変更す ることができます。

本器の電源を切るとそのときに設定されていた設定条件が内蔵メモリに記 憶され,次に電源を入れたときにメモリから読み出されます。また,あら かじめ決まった測定条件をDFN(DeFiNition)ファイルに記憶しておくと, いろいろと設定条件を変えて試した後でDFNファイルを読み出せば簡単に 標準の設定条件に戻すことができます。

注:

DFNファイルは本器の内蔵メモリ以外に保存することはできません。

### 3.1 設定の仕方

設定項目(Item)の設定

ロータリノブを回すか(\_\_\_\_\_) (\_\_\_\_)を押すと上や下の設定項目に移る ことができます。

| セットアップ (2/3)             | 1999-Aug-05 14:27 | E IF           |
|--------------------------|-------------------|----------------|
| 通信光チェッウ:<br>接続チェッウ:      | OFF<br>OFF        | 初期条件<br>読み出し   |
| 可視光源:<br>Fvent Threshold | OFF               | <br>測定条件<br>保存 |

ロータリノブを右に動かすか(\_\_\_\_)を押すと,次の項目(Item)にカーソ ルが移動します。(下図)

| セットアップ (2/3)           | 1999-Aug-05 14:28 | E I F        |
|------------------------|-------------------|--------------|
| 通信光チェッウ: OFF<br>接続チェッウ |                   | 初期条件<br>読み出し |
|                        |                   | 測定条件<br>保存   |

目的の項目にカーソルが移動したら,ロータリノブの中心か(Select)を 押して項目を確定します。

確定すると測定条件(Parameter)の設定に移行します。

測定条件(Parameter)の変更

測定条件は,あらかじめ用意されているいくつかの値数値や言葉から選んで設定するものと,任意の数値を入力して設定するものとがあります。

値の選択

項目が確定されると,選択できる値(数値や言葉)が表示されているウイン ドウが開きます。

| セットアッフ° <b>(2/3)</b> |                  | 2001-6-29 13:25 |
|----------------------|------------------|-----------------|
| 通信光チェック              |                  |                 |
| ·=·····<br>接続チェック    | · OFF            |                 |
| 可視光源                 | 通信光チェック<br>: OFF |                 |
| <br>イベントしきい値         | OFF              |                 |
| 接続損失                 | ON               |                 |
| 反射减衰量                |                  |                 |
| ファኀハ"遠端              |                  |                 |
| 警告しきい値               |                  | 8.              |
| 波長(λ)                |                  |                 |

そこに表示されている値をロータリノブまたは 🔨 🗸 で,移動 させて希望の値を選びます。(下図)

| セットアッフ° <b>(2/3)</b> |                 |         | 2001-6-29 | 9 13:26 |  |
|----------------------|-----------------|---------|-----------|---------|--|
| 通信光チェック              | :               | OFF     |           |         |  |
| 接続チェック               | 落たりてい           |         |           |         |  |
| 可視光源                 | ·迪信元/ェッ<br>:OFF | <i></i> |           |         |  |
| イベントしきい値             | OFF             |         |           |         |  |
| 接続損失                 | ON              |         |           |         |  |
| 反射减衰量                |                 |         |           |         |  |
| ファイハ"遠端              |                 |         |           |         |  |
| 警告しきい値               |                 |         |           | Sel     |  |
| 波長 (λ)               |                 |         |           |         |  |

設定したい値にカーソルが移動したら, Select)またはロータリノブを 押して確定します。確定するとウインドウが閉じ,画面に表示されている 設定値が設定した値に変わります。 任意の数値の入力

数値入力のみの場合と, ON / OFFと数値を入力する場合の2種類あります。

```
数値入力のみの場合
```

項目が確定されると,数値入力のためのウインドウが開きます。

| WINE C. F.         |        |             |          |             |         |
|--------------------|--------|-------------|----------|-------------|---------|
| 測定モード              |        |             |          |             |         |
| 6.804              | 7182-3 | ジリミット値      |          |             |         |
| 11.21              | :      | 1           |          |             |         |
| 測定パラメータ            | Ľ      |             |          |             |         |
| 波長                 |        |             | 1        | न           | ÷ "     |
| 距離                 |        |             |          |             |         |
| ),*ルス幅             |        | 1~          | 9999     | (           | Sel)-   |
| <u>ምምም</u>         | :      | <i>オ</i> -ኑ | \$-ŀ     | <b>≵-</b> ŀ | オート     |
| 群屈折率(IOR)          | :      | 1.500000    | 1.500000 | 1.500000    | 1.50000 |
| アベレージリミット単位        | :      |             | 回        | 嬱           |         |
| アベレージリミット値         | :      | 1           | 5        | 5           | 5       |
| 15°.04735.051.0°16 |        | 50 00 dD    | 52 50 JD | 54 50 dD    | 10.004  |

この状態で, ロータリノブまたは( ∧ )( ∨ )で数値を + 1( - 1)ずつ 変更することができます。

また,桁指定をして数値を変更することもできます。上図の場合では,この状態のときに < を1回押すと,十の桁にカーソルが移動します。 (下図)

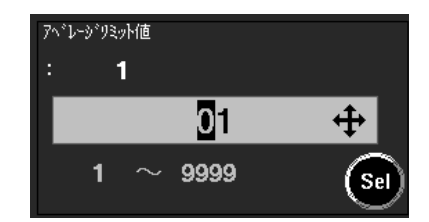

この状態で,ロータリノブまたは / / で十の位を+1(-1)ず つ変更することができます。(下図)

| アベレージリミット値 |      |          |
|------------|------|----------|
| : 1        |      |          |
|            | 11   | <b>+</b> |
| 1 ~        | 9999 | Sel      |

ON / OFFと数値を入力する場合

項目が確定されると,数値入力のためのウインドウが開きます。

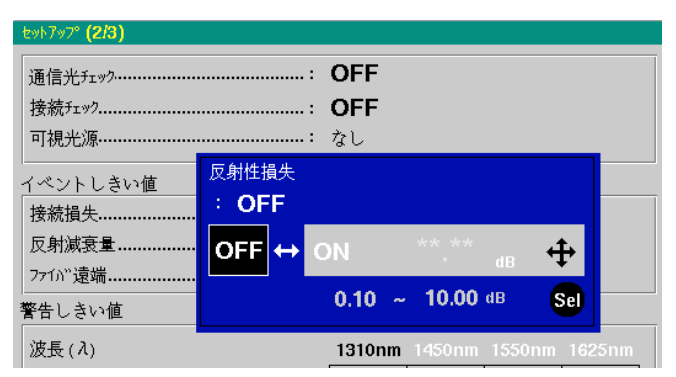

この状態で, > を押すとONの表示になり数値入力が可能となります。(下図)

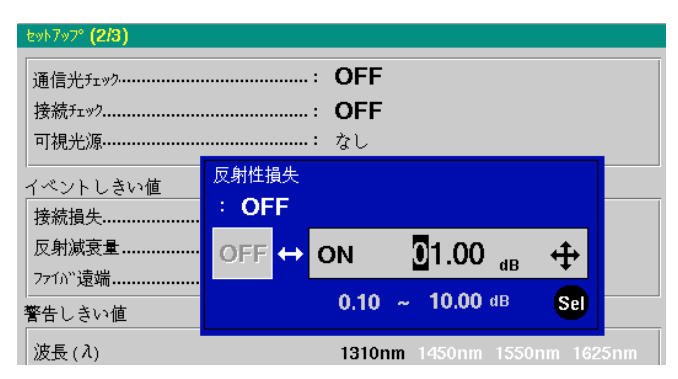

この状態で, () () を押すと数値を + 1(-1)ずつ変更することができます。(下図)

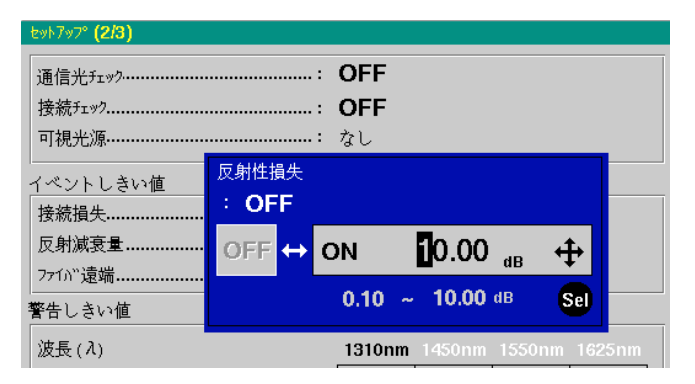

を押して,変更したい桁に合わせ
ので数値
を変更します。

# 3.2 セットアップ画面の説明

以下にセットアップ画面の各パラメータについて説明します。工場出荷時の設定状態が「付録F工場出荷時の設定内容」にまとめてあります。

### 3.2.1 セットアップ画面1

| ἑ୬Ւፖ୬ፖ° (1/3) | 2000-3-29 13:29                            | E I F        |
|---------------|--------------------------------------------|--------------|
| 测定:           | OTDR                                       |              |
| frネル:         | なし                                         | 初期条件<br>読み出し |
| 测定モード         |                                            |              |
| 測定モード:        | 7117#                                      | 測定条件         |
| 1ላ"ንቶ:        | オートサーチ                                     | 保存           |
| 測定パラメータ       |                                            |              |
| 波長(λ):        | 1310nm 1410nm 1550nm 1625nm                | ±୬Ւア୬フ°(2/3) |
| 距離レンジ:        | 25km                                       |              |
| )°/収幅:        | 1000ns                                     | 7° VĽ11-     |
| アッテネータ:       | 4-k 4-k 4-k                                |              |
| 群屈折率 (IOR):   | <b>1.465500</b> 1.465800 1.466100 1.466500 | 閉じる          |
| アベレージリミット単位:  | 回数                                         |              |
| アベレージリミット値:   | <b>60</b> 60 60 60                         |              |
| 後方散乱光レベ゙ル:    | <b>-50.00dB</b> -51.00dB-52.50dB-54.50dB   |              |
|               |                                            | ◎:項目         |
| ポイント数:        | 高速(5001)                                   | 50: 選択       |
| 分解能:          | 5.00m                                      | \$:項目        |
| 範囲:           | 0.000km – 25.000km                         | ↔:項目         |

測定

測定システム(OTDR/OLTS/CD)を切り替えます。

OLTS測定は,光パワーメータオプションを装着したMW9076B/B1/Cで設定 できます。また,CDは波長分散測定ができるMW9076D/D1で設定できま す。

OTDR

OTDR測定のための条件設定および測定を実行できます。

```
OLTS
```

トータルロス測定を行うための,光源と光パワーメータの設定ができます。

CD

波長分散測定ができます。

チャネル

内蔵および外部光チャネルセレクタを接続しているときに,使用するチャネルを設定します。光チャネルセレクタを使用していない場合は,"なし"となります。

測定モード

測定モード

測定モード(フルオート/オート/マニュアル)を切り替えます。

フルオート

距離レンジ,パルス幅,アッテネータ,アベレージングリミットをオート 設定にしてから,オートサーチが実行されます。

オート

入力アッテネータをオートに設定してから,オートサーチが実行されま す。その他の項目は,現在設定されている測定条件です。

マニュアル

現在設定されている測定条件で測定し,スプライス測定を実行します。 オートサーチは実行されませんが,スプライス測定用の補助マーカを最適 な位置に配置するオートマーカが実行されます。

イベント

イベントテーブルの作成方法(オートサーチ / 固定)を切り替えます。

オートサーチ

前回のオートサーチ結果を考慮せずに,新規にオートサーチを実行します。 固定

前回のオートサーチで検出したイベント点の近傍のイベント点を検出します。

#### 測定パラメータ

波長

測定波長を切り替えます。
測定波長は装着している波長の中から、1つの波長を選択するかあるいは、複数の波長を一度に指定することができます。
設定できる波長は、装着しているOTDR本体によって変わります。
MW9076B/B1:1310 nm/1550 nm
MW9076C:1310 nm/1550 nm/1625 nm
MW9076D:1310 nm/1410 nm/1550 nm/1625 nm
MW9076D1:1310 nm/1450 nm/1550 nm/1625 nm
MW9076J:850 nm
MW9076K:850 nm/1300 nm

複数の波長を指定した場合は、短波長から順次切り替えて測定します。

例えばMW9076D1で, 1310 nm/1550 nm/1625 nmを指定した場合は 1310 nm→1550 nm→1625 nmの順で測定します。

\* CD測定モードでは、常に装着波長のすべてが選択されます。

#### 距離

距離レンジ(オート/1/2.5/5/10/25/50/100/200/250/400km MW9076J/Kの場合 100 kmまで)を切り替えます。

距離レンジをオートに設定して(Start)を押すと,自動的に最適な距離 レンジを検出して画面に表示します。光ファイバの全長が分かっている場 合は,その値よりも少し長めの値を選択します。長くしすぎると測定時間 が余分にかかることになります。ファイバ長より短い値を設定するとゴー ストが発生してしまうため正しい波形が取得できません。 ゴーストとは: 本来あるはずのない位置にフレネル反射などの波形が表れる現象のこと。 適切な距離レンジが選択されない状態で測定を行うと発生します。

パルス幅

パルス幅(オート/10/20/50/100/500/1000/2000/4000/10000/20000 ns)を切り 替えます。MW9076Jの場合100 nsまで, MW9076Kの場合1000 nsまでにな ります。

パルス幅を短くするほど分解能が上がり正確な測定ができますが,パワー が小さくなるため長いファイバでは先に行くほどノイズ成分が多くなりま す。設定できるパルス幅の最大値は距離レンジにより変わります。パルス 幅をオートに設定して Start を押すと自動的に最適なパルス幅を検出 して画面に表示します。 アッテネータ

アッテネータを切り替えます。

長距離のファイバを測定するためには、パルス幅を大きくする必要があり ます。しかし、パルス幅を大きくすると受信した波形の近端側が飽和する ことがあり、この場合にはアッテネータを挿入します。設定可能なアッテ ネータの値はパルス幅により異なります。測定モードをフルオートまたは オートに設定すると、自動的に最適なアッテネータが挿入され、変更でき なくなります。

#### 群屈折率(IOR)

(Index Of Reflection)

群屈折率(1.400000~1.699999)を設定します。

IOR設定ダイアログにて値を変更すると,選択マーカ位置,または選択イベント距離の表示値が自動的に変更されます。

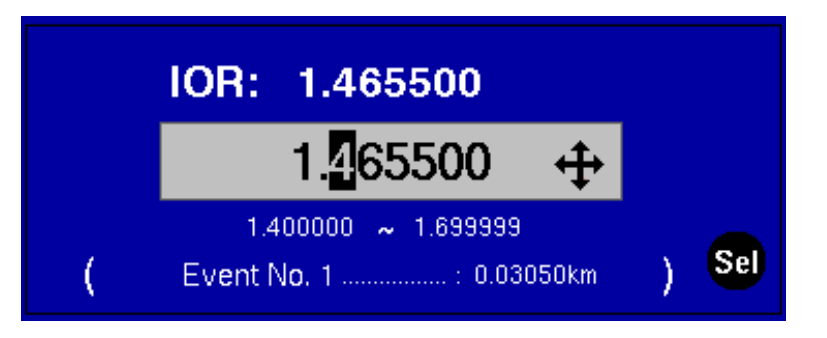

### アベレージリミット単位

アベレージングのカウントモード(オート/回数/時間)を切り替えます。

| 測定モード | アベレージリミット単位 |  |  |
|-------|-------------|--|--|
| フルオート | 設定できません。    |  |  |
| オート   | オート/回数/時間   |  |  |
| マニュアル | 回数/時間       |  |  |

#### オート

回数および時間を自動的に設定します。

#### 回数

アベレージ回数を設定し、その回数内のデータの平均をとります。

#### 時間

時間を設定し、その時間内のデータの平均をとります。

### アベレージリミット値

アベレージング回数または時間(1~9999回または秒)を設定します。 アベレージリミット単位がオートに設定されている場合は,アベレージリ ミット値の表示は\*\*\*\*になり設定できません。

後方散乱光レベル

後方散乱光レベルの補正値(-9.99~+9.99 dB)を入力します。 後方散乱光レベルはリターンロスおよびトータルリターンロスを計算する 場合に使用する定数です。 3

### サンプリング設定

ポイント数

サンプリングポイント数(高速/通常/高分解)を切り替えます。 実際のサンプリングポイント数は,距離レンジ(Distance range)と高速/通常/高分解の各設定によって決定します。これらの関係は,サンプリング 分解能(Resolution)のところで説明します。

### サンプリング分解能

サンプリング分解能を表示します。

距離レンジ(Distance range)とサンプリングポイント数(Data Points)から決まるサンプリング分解能(Resolution)の最大値を以下に示します。

| 距離レンジ  | サンプリングポイント     |                |                |  |  |
|--------|----------------|----------------|----------------|--|--|
|        | 高速             | 通常             | 高分解            |  |  |
| 1 km   | 20 cm ( 5001 ) | 5 cm( 20001 )  | 設定できません        |  |  |
| 2.5 km | 50 cm ( 5001 ) | 10 cm( 25001 ) | 5 cm( 50001 )  |  |  |
| 5 km   | 1 m ( 5001 )   | 20 cm( 25001 ) | 10 cm( 50001 ) |  |  |
| 10 km  | 2 m ( 5001 )   | 50 cm( 20001 ) | 20 cm( 50001 ) |  |  |
| 25 km  | 5 m ( 5001 )   | 1 m( 25001 )   | 50 cm( 50001 ) |  |  |
| 50 km  | 10 m ( 5001 )  | 2 m( 25001 )   | 1 m( 50001 )   |  |  |
| 100 km | 20 m ( 5001 )  | 5 m( 20001 )   | 2 m( 50001 )   |  |  |
| 200 km | 40 m ( 5001 )  | 10 m( 20001 )  | 5 m( 40001 )   |  |  |
| 250 km | 40 m ( 6251 )  | 10 m( 25001 )  | 5 m( 50001 )   |  |  |
| 400 km | 80 m ( 5001 )  | 20 m( 20001 )  | 10 m( 40001 )  |  |  |

()内の数字は,サンプリングポイント数です。

ただし,波長が複数選択されている場合は,高分解は設定できません。 またこの他,画面の横軸表示範囲とサンプリング分解能で決まるものに, マーカ分解能があります。

マニュアル測定時のマーカの1クリックあたりの移動距離はこのマーカ分 解能により決まります。(付録H参照)

サンプリング範囲

サンプリング範囲を表示します。

サンプリング分解能によって,自動的に決まった範囲を表示します。セッ トアップ画面でサンプリング範囲は設定できません。

### 3.2.2 セットアップ画面 2

| ቲッՒ7ッ7° (2/3) |         | 2000-  | 3-29 13:3 | 10     | E             | <b>]</b> (F |
|---------------|---------|--------|-----------|--------|---------------|-------------|
| 通信光チェック:      | OFF     |        |           |        |               | 期条件         |
| 接続チェック:       | OFF     |        |           |        | 読             | み出し         |
| │ 可視光源:       | OFF     |        |           |        | (BI)          | 完多件         |
| イベントしきい値      |         |        |           |        | - //1         | 保存          |
| 接続損失:         | +0.30dE | 3      |           |        |               |             |
| 反射减衰量:        | +25.0dE | 3      |           |        | 129Þ7         | 'v7° (3/3)  |
| ファイバ遠端:       | +5.0dB  |        |           |        | <u> </u>      |             |
| 警告しきい値        |         |        |           |        | _ 7°          | bt"1-       |
| 波長 (λ)        | 1310nm  | 1410nm | 1550nm    | 1625nm |               |             |
| 非反射性損失[dB]:   | OFF     | OFF    | OFF       | OFF    | B             | 叩る          |
| 反射性損失[dB]:    | OFF     | OFF    | OFF       | OFF    |               | 10.0        |
| 反射减衰量[dB]:    | OFF     | OFF    | OFF       | OFF    |               |             |
| 伝送損失[dB/km]:  | OFF     | OFF    | OFF       | OFF    |               |             |
| 全損失[dB]:      | OFF     | OFF    | OFF       | OFF    | <b>O</b> ::   | 項目          |
| 全反射减衰量[dB]:   | OFF     | OFF    | OFF       | OFF    | - <b>Q</b> :: | 選択          |
| 平均損失[dB/km]:  | OFF     | OFF    | OFF       | OFF    | \$:項          | i目          |
|               |         |        |           |        | _ ++:項        | E           |

通信光チェック

本器がパルス光を送出する前に,測定ファイバ内に通信光が存在している かのチェックを行うかを設定します。

ON :チェックを行う。

OFF :チェックを行わない。

チェックを行った結果,通信光が存在した場合にはメッセージを表示し, 測定を中止します。

接続チェック

測定ファイバと本器のコネクタの接続状態のチェックを行うかを設定します。

ON :チェックを行う。

OFF :チェックを行わない。

チェックを行った結果,接続状態に異常が認められると画面右上にマーク を表示します。

可視光源

オプションの可視光源の出力状態を設定します。ただし,可視光源が装着 されていない場合は表示されません。

- ON : 発光する。
- OFF : 発光しない。
- Blink : 0.25秒発光し, 0.25秒発光しないという周期で点滅発光する。

可視光源の設定をOnまたはBlinkにしたときに,赤色の光が出力されます。ただし,別の項目へカーソルを移動したり,別の画面に移行したときは自動的にOffになります。

この赤色の光は目視できるので,視覚により光ファイバの異常を知ることができます。ただし,この光を使って損失の測定やイベント点の検出を行うことはできません。

# ▲ 警告

本器の光コネクタのケーブル接続面や,本器に接続された ケーブルの端面をのぞかないでください。レーザ光が目に 入ると危険な場合があります。

本書に記載している以外の手順をとると,レーザ光にさら される危険があります。

可視光源をONに設定すると,画面に次のようなウィンドウが表示されます。

| ±୬Ւア୬フ° (2/3)                         |         | 1999- | Aug-20 1 | 9:42   | E F                      |
|---------------------------------------|---------|-------|----------|--------|--------------------------|
| Anritsu                               |         |       |          |        |                          |
| 培持行业2                                 | · OFF   |       |          |        |                          |
| 可想来循                                  | · 01    |       |          |        |                          |
|                                       |         |       |          |        |                          |
| イベントしきい値                              |         |       |          |        |                          |
| 接続損失                                  |         |       |          |        |                          |
| 反射減衰量                                 | 可視光源 ON |       |          |        |                          |
| ファイハ"遠端                               |         |       |          |        |                          |
| 警告しきい値                                |         |       |          |        |                          |
| )波長(入)                                |         |       | ഒ        | 1625nm |                          |
| 非反射性損失                                |         |       |          | OFF    | -                        |
| 反射性指失                                 |         | OFF   | OFF      | OFF    | ΨШ                       |
| □                                     |         | OFE   | OFE      | OFF    |                          |
|                                       | OFF     | OFE   | OFE      | OFF    |                          |
| 全指失                                   | · OFF   | OFF   | OFF      | OFF    |                          |
| ◆○○○○○○○○○○○○○○○○○○○○○○○○○○○○○○○○○○○○ |         | OFF   | OFF      | OFF    |                          |
| 工,仄刘]/阴武 圭                            |         |       |          |        |                          |
|                                       |         |       |          |        | <ul> <li>◆:項目</li> </ul> |

3

セットアップとその他の機器設定

| イベン  | トしきい値  |                                                                     |                                                             |  |  |
|------|--------|---------------------------------------------------------------------|-------------------------------------------------------------|--|--|
| 1 .2 | 接続損失   |                                                                     |                                                             |  |  |
|      |        | 設定した値以上の接続損失を示す点をイベント(障害点)とします。<br>設定値は0.01~9.99 dB 0.01 dB Stepです。 |                                                             |  |  |
|      | 反射減衰量  |                                                                     |                                                             |  |  |
|      |        | 設定した値以上の反射減衰量を示す点をイベント(障害点)とします。<br>設定値は20.0~60.0 dB 0.1 dB Stepです。 |                                                             |  |  |
|      | ファイバ遠端 |                                                                     |                                                             |  |  |
|      |        | 設定した値以上の損失を示す点をケーブルの終端とします。<br>設定値は1~99 dB 1 dB Stepです。             |                                                             |  |  |
| 警告し  | きい値    |                                                                     |                                                             |  |  |
|      | 波長     | 測定波長の表示です。この画面では選択できません。「3.2.1 セットアップ<br>画面 1 」の波長を参照してください。        |                                                             |  |  |
|      | 非反射性損失 |                                                                     |                                                             |  |  |
|      | 反射性損失  | 測定結果を評価して警告表示を                                                      | する機能を設定します。                                                 |  |  |
|      | 反射減衰量  | 各項目に対する警告表示のON/                                                     | OFFと, ONの場合のしきい値を設定しま                                       |  |  |
|      | 反射量    | す。反射減衰量と反射量は、どち                                                     | ららか一方を選択します。「3.3.5 画面表示                                     |  |  |
|      | 伝送損失   | の設定」の反射タイプを参照して                                                     | ください。                                                       |  |  |
|      | 全損失    | 評価する項目と, 各項目に対する                                                    | っしきい値の設定範囲を以下に示します。                                         |  |  |
|      | 全反射減衰量 | 测学语日                                                                | しきい体の恐宕範囲                                                   |  |  |
|      | 平均損失   | <u> </u>                                                            |                                                             |  |  |
|      |        | 并                                                                   | $0.10 \sim 10.00 \text{ dB} (0.01 \text{ Step})$            |  |  |
|      |        | 反射注痕大                                                               | $(0.00 \times 10.00 \text{ dB} \times (0.01 \text{ Step}))$ |  |  |
|      |        | 反射减衰重                                                               | $1.0 \times 20.0 \text{ dB} = (0.1 \text{ Step})$           |  |  |
|      |        | 反利 <u>里</u><br>伝送損 <u>失</u>                                         | $1.0^{-2}20.0 \text{ dB} (0.1 \text{ step})$                |  |  |
|      |        | 公顷入<br>会捐生                                                          | $0.1 \approx 60.0  dP_{\rm c} (0.1  {\rm Step})$            |  |  |
|      |        | _ 主頃入<br>_ 今反射減音景                                                   | $50.0 \sim 10.0 \text{ dB} (0.1 \text{ Step})$              |  |  |
|      |        | 至次剂减农重<br>平均指生                                                      | $0.01 \sim 10.00  \text{dB}  (0.1  \text{Step})$            |  |  |
|      |        |                                                                     |                                                             |  |  |
|      |        | 非反射性損失: イベントテーブルの接続ロスで, 非反射タイプのイベン                                  |                                                             |  |  |
|      |        | トか対家。                                                               | 「山の控結ロフズ」 豆科タイプのイベント                                        |  |  |
|      |        | 区別 注頂大 ・1 ハイトナーノ<br>が計算                                             | ルの按照ロヘビ、区別クイノのイベント                                          |  |  |
|      |        | レイリズ。<br>反射減衰量 :イベントテーブ                                             | ルの反射が対象。                                                    |  |  |
|      |        | 反射量 : イベントテーブルの反射量が対象。                                              |                                                             |  |  |

- 伝送損失 :イベントテーブルのdB/kmが対象。
- 全損失 : 測定画面右上の探索結果の全損失が対象。
- 全反射減衰量:測定画面右上の探索結果の全反射減衰量が対象。
- 平均損失 :測定画面右上の探索結果の平均損失が対象。

### 3.2.3 セットアップ画面3

| セットアップ (3/3)           | 1999-Aug-05 14:41 | E P F        |
|------------------------|-------------------|--------------|
| <u></u> ቅ/ኑ <b>µ</b> : | Anritsu           | 初期条件         |
| Header                 |                   | 読み出し<br>     |
| <u>テ</u> ゚ータフラヴ:       | BC(敷證時)           | 測定条件         |
| 作業者:                   |                   |              |
| *->:                   |                   | bab7a7*(1/3) |
| :                      |                   |              |
| 起点:                    |                   |              |
| 終点:                    |                   | 7°4t°a-      |
| ケーブドル ID:              |                   |              |
| ን፣ብነ <sup>ະ</sup> ID:  |                   | 閉じる          |
| ケーフドルコート*:             |                   |              |
| 카가:                    |                   |              |
|                        |                   |              |
|                        |                   | ◎:項目         |
|                        |                   | 591: 選択      |
|                        |                   | \$:項目        |
|                        |                   | ↔:項目         |

タイトル

トレース波形を表示したりする画面の上部にここで設定したタイトルを表示することができます。表示できる文字数は32文字までです。 このタイトル欄に表示されている文字列は,すでに入力されている内容で す。

タイトルの入力方法

印刷設定画面でタイトルを選択すると,タイトル入力ウインドウが開きます。

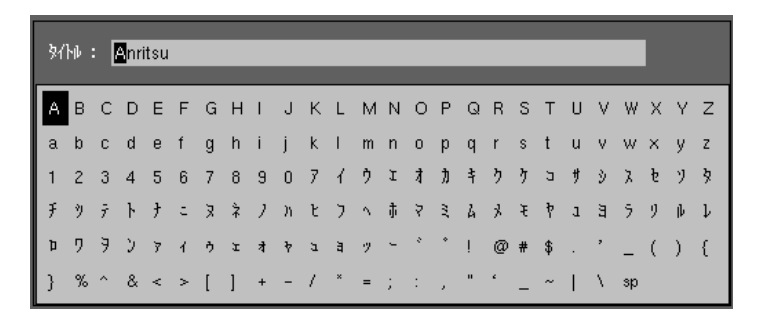

ぐ 
 へ 
 へ 
 へ 力したい位置にカーソルを移動します。
 ロータリノブで,入力したい文字を選択します。
 入力が完了したら 
 F5 (閉じる)を押します。
 入力された文字が確定され,タイトルの横に表示されます。

ヘッダ

- データフラグ ここで入力されたヘッダは,印刷されたり,ファイルに記録されます。入 力できる文字数は,最大32文字で1行です。ただし,コメントは最大64文 字(32文字×2行)です。
  - タイトル,ヘッダともに,幅の広い文字を使用すると表示エリアを越えて しまい,表示しきれない場合があります。
- ケーブルID

ケーブルコード

ファイバID

カスタマー

作業者 オーナー

起点

終点

- データフラグは以下の中から選択します。
  - BC(敷設時):敷設時)
- コメント
- RC(修理時) :修理時 OT(その他) :その他
- データフラグ以外は,選択するとヘッダ入力ウインドウ(タイトル入力と 同様)が開きます。設定したい文字を選択していきます。
- 文字入力の詳細は「タイトルの入力方法」を参照してください。

## 3.3 その他の機器設定

3.3.1 システムの設定

本器のシステムに関する設定を行います。

各設定は,下図のシステム設定画面を(F5)(閉じる)を押して閉じた時 点で確定されます。

下図の状態で(Start)を押すと設定前の状態に戻ってしまいますので注意してください。

(Menu)を押し, ( ∨ )を押して設定を選択すると下図の表示になります。

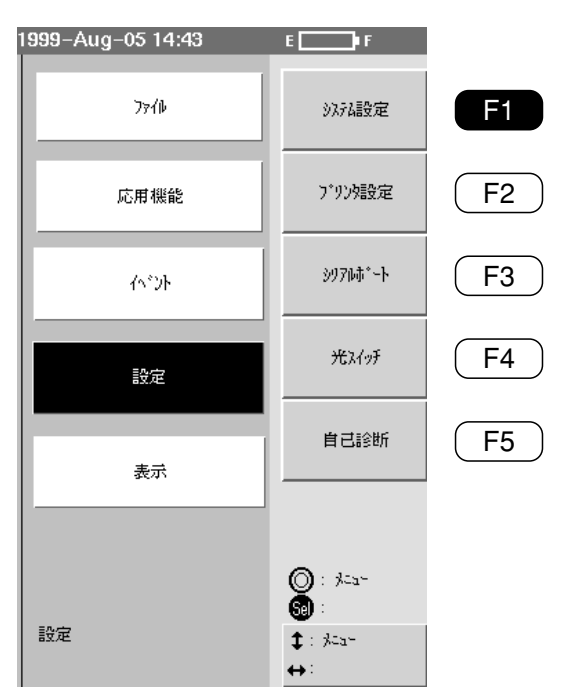

F1)(システム設定)を押すとシステム設定画面になります。(下図)

| ፈላምንአዊ-ተንግዚ           |                                 | 2000-10-02 20* | 54              | - <b>-</b>                                                                                                    |
|-----------------------|---------------------------------|----------------|-----------------|----------------------------------------------------------------------------------------------------|
| Anritsu               |                                 | 2000-10-02 20. | <b></b>         |                                                                                                    |
| CH: 1ch               | 1 · 1310nm SM                   |                |                 |                                                                                                    |
| DR: 25km              | 5254設定                          |                |                 |                                                                                                    |
| PW: 50005<br>AVG: 0/3 |                                 |                |                 | 1997 - 1997 - 1997 - 1997 - 1997 - 1997 - 1997 - 1997 - 1997 - 1997 - 1997 - 1997 - 1997 - 1997 - 1997 - 1997 - |
| ·                     |                                 |                |                 |                                                                                                    |
| [                     |                                 | On             |                 |                                                                                                    |
|                       |                                 | 2000-10-02     | : :             |                                                                                                    |
|                       | 標準時との時美 ・                       | .00.00         |                 |                                                                                                    |
|                       |                                 | +00.00         | 1 1             |                                                                                                    |
| l: :                  | <u>时间</u>                       | On             | : :             |                                                                                                    |
|                       |                                 | 20:53          | • • • • • • • • |                                                                                                    |
| lt : I                | <u>オートハ* ワー OFF</u>             | <b>な</b> し     | 1 1             |                                                                                                    |
|                       | オートバ マクライト OEE                  | τA             | • •             |                                                                                                    |
|                       |                                 | ס אד כ         |                 |                                                                                                    |
|                       | $\frac{\sqrt{1-2}}{\sqrt{1-2}}$ | On             |                 |                                                                                                    |
| II                    | <u> 言語</u> :                    | 日本語            |                 | 閉じる                                                                                                    |
|                       | 電波艇時の設備で目                       | 通常             |                 |                                                                                                    |
| No 距離                 |                                 | All m          | ·(dB)           |                                                                                                    |
|                       |                                 |                |                 |                                                                                                    |
| L                     |                                 |                |                 |                                                                                                    |
|                       |                                 |                |                 | ◎:項目                                                                                                    |
|                       |                                 |                |                 | 5回: 遥祝                                                                                                    |
|                       |                                 |                |                 | <b>1</b> :項目                                                                                                    |
|                       |                                 |                |                 | ↔:選択                                                                                                    |
|                       |                                 |                |                 |                                                                                                    |

日付表示 日付の表示/非表示,表示形式,日付を設定します。 On : 画面右上に日付を表示します。印刷時に日付が印刷されます。 Off : 画面に日付が表示されません。印刷時に日付が印刷されません。 日付の表示形式は、ファンクションキーで設定します。 日 - 月 - 年: 日 - 月 - 年の順で表示されます。 月 - 日 - 年:月 - 日 - 年の順で表示されます。 年 - 月 - 日: 年 - 月 - 日の順で表示されます。 日付変更する場合は、カーソルを変更したいところに移動し、設定します。 標準時との時差 本器を使用する場所の時差を設定します。スタンダード形式,スタンダー ド.V2形式(7-9ページ)で波形をファイルに保存 / 読み出しを行う場合に のみこの情報が使用されます。 時差を設定しても,時間表示の項目で設定したローカルタイムは変化しま せん。例として,日本国内で使用する場合は-9:00に設定します。 時間表示 時間の表示 / 非表示を設定します。

On :画面右上に時間を表示します。印刷時に時間が印刷されます。

Off : 画面に時間が表示されません。印刷時に時間が印刷されません。

時刻を変更する場合は、カーソルを変更したいところに移動し、設定します。

オートパワーOFF

キー入力が無くなってから設定した時間経過すると,自動的に電源を切る オートパワーオフ機能の経過時間を設定します。

3分:3分間キー入力が無いと自動的に電源が切れます。

- 5分:5分間キー入力が無いと自動的に電源が切れます。
- 15分:15分間キー入力が無いと自動的に電源が切れます。
- 30分 : 30分間キー入力が無いと自動的に電源が切れます。

なし:オートパワーオフ機能は設定されません。電源は切れません。

ただし,コンピュータからのリモートコントロール状態ではオートパワー オフ機能は無効になります。

オートバックライトOFF

キー入力が無くなってから設定した時間経過すると、自動的に画面のバッ

クライトを切るオートバックライトオフ機能の経過時間を設定します。

- 3分:3分間キー入力が無いと自動的にバックライトが暗くなります。
- 5分:5分間キー入力が無いと自動的にバックライトが暗くなります。
- 15分 : 15分間キー入力が無いと自動的にバックライトが暗くなります。
- 30分 : 30分間キー入力が無いと自動的にバックライトが暗くなります。
- なし : オートバックライトオフ機能は設定されません。バックライトは 暗くもならず,切れもしません。

ただし, MU250000A1装着の場合は, 消灯されます。

3

オートバックライトOFFからの復帰

オートバックライトOFFの状態から復帰するには,いずれかのキーまたは ロータリノブを動かします。最初の入力ではバックライトがオートバック ライトOFFの前の状態に復帰するだけで,OTDRの測定に関する動作は何 も起こりません。

例.オートバックライトOFF状態から(Start)を押したとき

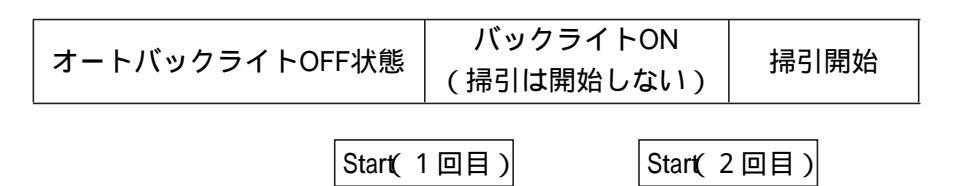

ブザー

キーを押したときまたはエラー発生時にブザーを鳴らす設定をします。 On : ブザーが鳴ります。 Off : ブザーが鳴りません。

言語

画面表示の言語を切り替えます。ただし,言語によっては,あらかじめ各国語表示オプションの購入が必要な場合があります。対応する言語は随時増やす予定です。言語選択後, F5 (閉じる)を押してシステム設定画面を閉じると表示言語が切り替わります。

電源断時の記憶項目

電源オフ時の測定データの記憶項目を設定します。 次の電源オン時には,記憶した測定条件を復帰します。

通常:

Setupの測定条件を記憶します。

波形を含むすべて:

Setupの測定条件のほか,マーカ位置,波形データを記憶します。
### 3.3.2 プリンタの設定

本器に接続しているプリンタの種類を設定します。プリンタは本器のプリ ンタポートのみに接続できます。

(Menu)を押し, ( ∨ )を押して設定を選択すると下図の表示になります。

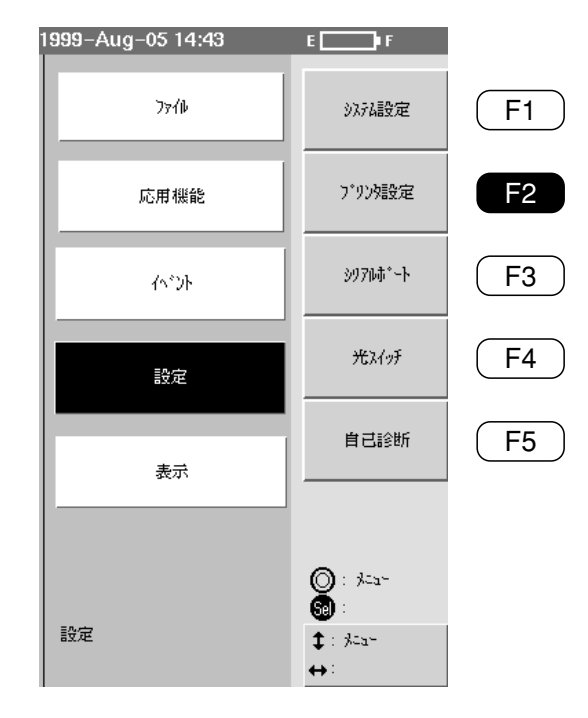

# F2 (プリンタ設定)を押すとプリンタ設定画面になります。(下図)

| <u>ተላ"ኦ</u> Ւテ− <b>フ</b> "ル                                      |                                                                                | 2000-10-30 15:25 | E <b>rector</b> F            |
|------------------------------------------------------------------|--------------------------------------------------------------------------------|------------------|------------------------------|
| <b>mritsu</b><br>CH: なし<br>DR: ******<br>PW: *****<br>AVG: ***** | <b>え: 1310mmSM</b><br>IOR: <b>1.4655500</b><br>フルトレース<br>Res: *****            |                  |                              |
|                                                                  | 7° りシタ<br>DPU412<br>DPU414<br>BJC-50v<br>BJC-50v 白黒<br>EPSON 白黒<br>HP<br>BL80R |                  | 閉じる                          |
| No 距離 (km                                                        |                                                                                | 全損失(dB) ►        |                              |
|                                                                  |                                                                                |                  | ◎: ハ°ラメータ<br>9:              |
|                                                                  |                                                                                |                  | ‡: ハ° <del>३</del> ४-७<br>⇔: |

画面に表示されているプリンタの種類の中からカーソルを移動して選択します。選択された状態で F5 (閉じる)を押すと確定されます。 使用可能なプリンタの種類については「付録G.推奨プリンタの一覧」を参照してください。 ディップスイッチの設定について

セイコーインスツルメンツ社製DPU-412 サーマルプリンタを接続する場合は,背面ディップスイッチを下記の通り設定してください。弊社より出荷されたものについては出荷時に設定されておりますので必要ありません。

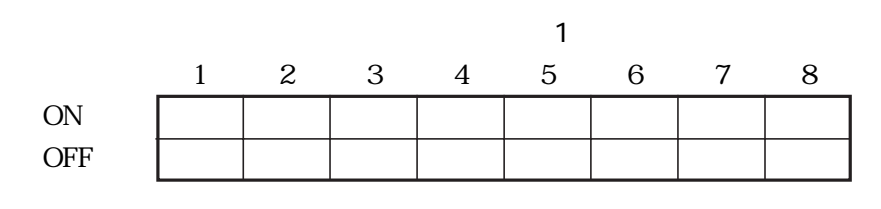

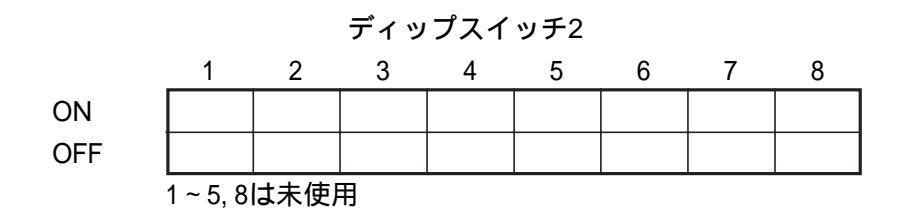

# 3.3.3 シリアルポートの設定

本器のシリアルポート(RS-232C)を設定します。本器は二つのシリアル ポートを持っています。ポート1は外部のコンピュータと接続して,外部 から本器を制御する場合に使用し,ポート2は外部機器と接続して本器が 外部機器を制御する場合に使用します。

(Menu)を押し, ( ∨ )を押して設定を選択すると下図の表示になります。

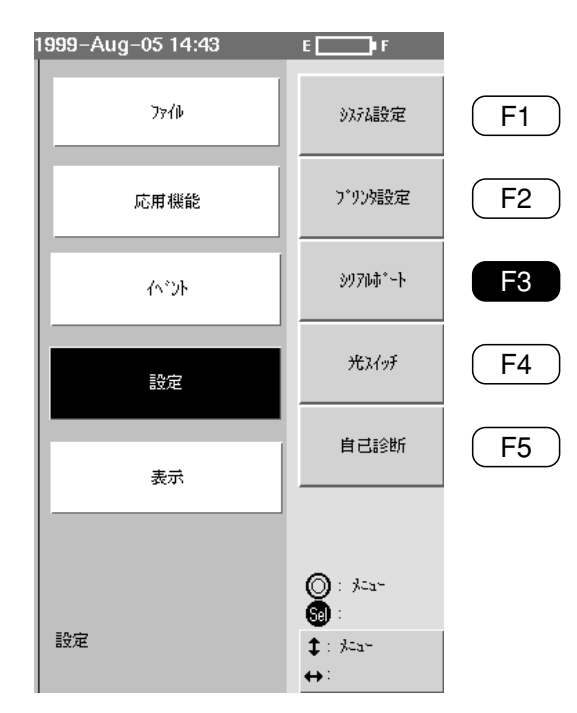

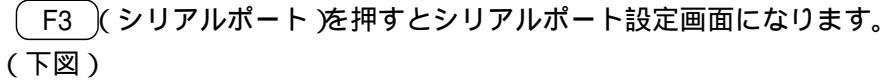

| ₹=ュアル測定                                           | 1999-Aug-05 14:46 | EP F  |
|---------------------------------------------------|-------------------|-------|
| シリアルポート1(デバイスボート)                                 |                   |       |
|                                                   |                   |       |
| 接続方法<br>Ack&Nack                                  |                   |       |
| <u> </u>                                          |                   |       |
| <u>パリティ</u> : 偶数                                  |                   |       |
| <u>データビット</u> : 8 bit                             |                   |       |
| <u></u>                                           |                   |       |
| <u>フロー制御</u> n-ト <sup>*</sup> ウェア                 |                   |       |
|                                                   |                   |       |
|                                                   |                   |       |
| 接続方法                                              |                   |       |
| <u> </u>                                          |                   | 閉じる   |
| <u>パワティ</u> : なし                                  |                   |       |
| <u> ፺<sup>*</sup> - ንቲ<sup>*</sup> יי</u> ት 8 bit |                   |       |
| <u>xh-y7°t°yh</u> 1 bit                           |                   |       |
| <u>フロー制御</u> なし                                   |                   |       |
|                                                   |                   | · 選択  |
|                                                   |                   | ★:項目  |
|                                                   |                   | ↔: 選択 |
|                                                   |                   |       |

接続方法

転送されるデータの形式を設定します。

- ACK & NACK : 転送するデータの前後に伝送制御コードを付加しま す。
- ダイレクト:転送するデータだけを送ります。

詳細は ,「MW9076シリーズ シリアルインタフェース取扱説明書」を 参照してください。

シリアルポート2は,外部チャネルセレクタ用として使用するかしないか を設定します。 外部チャネルセレクタ用として使用する場合は,接続するチャネルセレク

タの設定と以下の項目内容を合わせてください。

フロー制御は"なし"にしてください。

### ボーレート

データの転送速度を設定します。 設定できる値は,9600bps/19200bps/38400bps/57600bps/115200bpsの5種 類です。ただし,ポート2は最大57600bpsまでしか設定できません。

パリティ

転送データのパリティーチェックの方法を設定します。 奇数 : 奇数パリティ。 偶数 : 偶数パリティ。 なし : パリティーチェックを行いません。

#### データビット

転送されるデータのビット長を設定します。 設定できる値は,5 bit/6 bit/7 bit/8 bitの4種類です。 ただし,シリアルポートNo.1は8 Bit固定です。

#### ストップビット

転送データのストップビット長を設定します。 設定できる値は,1 bit/2 bitの2種類です。

#### フロー制御

データ転送における転送制御方法を設定します。 Xon/Xoff : ソフトウエア制御。 (ただし,シリアルポート1では設定できません。) ハードウエア : ハードウエア制御。 なし : 転送制御を行わず,一方的に転送します。

各値を変更した後、(F5)(閉じる)を押すと値が確定されます。

### 3.3.4 光チャネルセレクタの設定

F4

外部光チャネルセレクタを使用する場合は, あらかじめシリアルポート2の 設定を行ってください。設定方法は 3.3.3 シリアルポートの設定 を参照して ください。

本器に内蔵あるいは接続している光チャネルセレクタの種類を設定します。

Menu)を押し、( V)を押して設定を選択すると下図の表示になりま す。

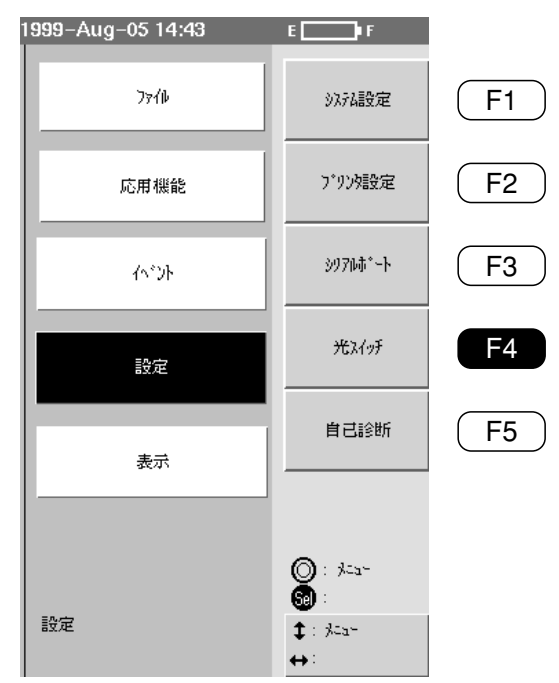

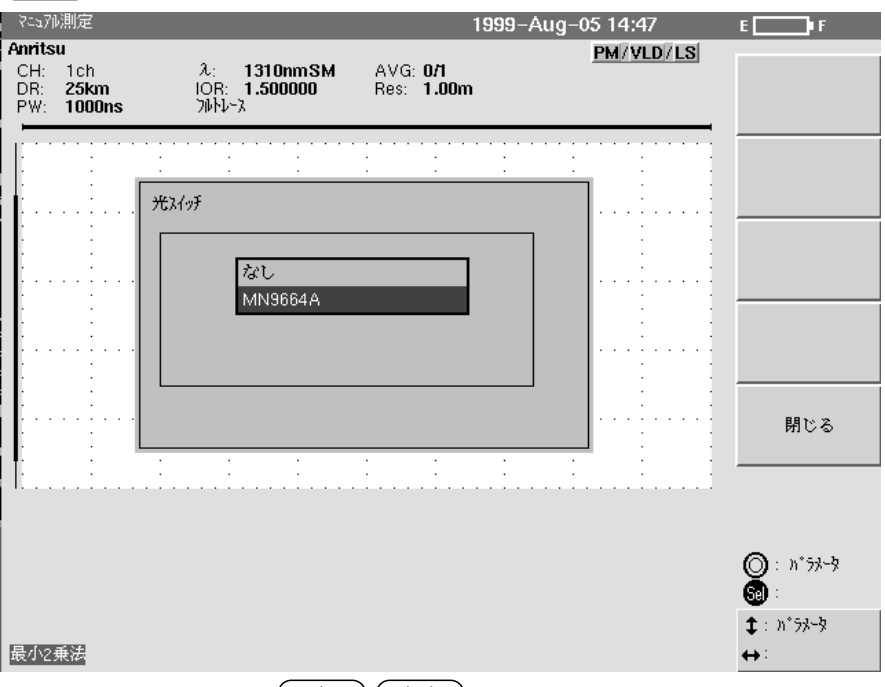

)(光スイッチ)を押すと光チャネルセレクタ設定画面になります。(下図)

ロータリノブを回すか( / )( // )を押して,光チャネルセレクタの 型名にカーソルを合わせます。

カーソルが設定されている状態で, (F5)(閉じる)を押すと確定しま す。

光チャネルセレクタが接続されていない場合は,表示はなし だけになり ます。

セットアップとその他の機器設定

## 3.3.5 画面表示の設定

ここでは測定画面で表示される,波形に関する設定を行います。

Menu を押し, ●を押して表示を選択すると下図の表示になります。

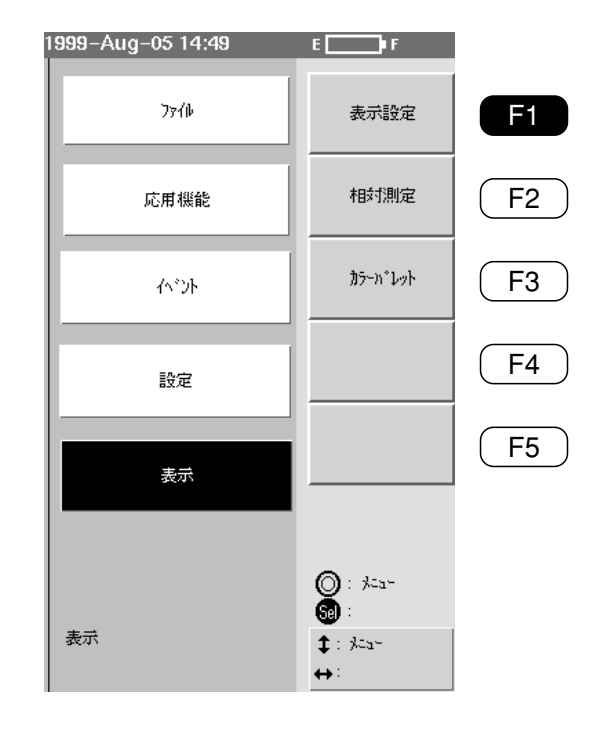

| マニュアル測定                                                       | 2000-3-29 13:31                                                                                | E IF                                                                                                    |
|---------------------------------------------------------------|------------------------------------------------------------------------------------------------|----------------------------------------------------------------------------------------------------|
| miyake test<br>CH: なし<br>DR: <b>25km</b><br>PW: <b>1000ns</b> | <mark>え: 1310nmSM</mark> AVG: <b>0/60</b><br>IOR: 1.4 <b>65500</b> Res: <b>5.00m</b><br>フルトレース |                                                                                                    |
|                                                               | 示設定       距離単位     km       表示桁数(距離)     5       反射が17°     反射減衰量       オート結果選択     平均損失       | ···<br>···<br>閉じる                                                                                                    |
|                                                               |                                                                                                | () □ □ □ □ () □ □ □ () □ □ () □ () □ ( |

(F1)(表示設定)を押すと画面表示設定画面になります。(下図)

| 距離単位     |                                                    |
|----------|----------------------------------------------------|
|          | 測定画面に表示される距離単位を設定します。ここで単位を設定すると,                  |
|          | 画面上に出てくる距離単位すべてが変更されます。                            |
|          | 設定できる距離単位は , m / km / feet / kfeet / mileの 5 種類です。 |
|          | 1 feet = 0.3048 m                                  |
|          | 1 mile = 1609.3 m                                  |
| 反射タイプ    |                                                    |
|          | リターンロス測定時に,反射量を測定するか,反射減衰量を測定するかを                  |
|          | 設定します。反射量,反射減衰量については1.3損失&全反射減衰量測定と                |
|          | 接続損失&反射減衰量測定」1.4 反射量測定」を参照してください。                  |
|          | 反射減衰量 :反射減衰量を測定します。                                |
|          | 反射量 : 反射量( * マーカと マーカのレベル差 )を測定しま                  |
|          | す。                                                 |
| 表示桁数(距離) |                                                    |
|          | 測定画面に表示される距離の桁数を設定します。ここで桁数を設定する                   |

と,画面上に出てくる距離の表示桁数すべてが変更されます。 設定できる桁数は,小数点以下3桁(1mまたは1feetの桁まで)または5桁 (1cmまたは0.01feetの桁まで)です。ただし,距離単位がm,feetに設定さ れているときには,桁数の設定とは無関係に,1cmまたは0.01feetの桁ま での表示となります。

例 3桁のとき 5桁

5桁のとき

| ×1:        | 2.769km        | ×1: | 2.81474km        |
|------------|----------------|-----|------------------|
| ×2:        | 4.048km        | ×2: | 4.04299km        |
| ₩:         | <b>4.053km</b> | ₩:  | <b>4.09417km</b> |
| ▽:         | 4.058km        | ▽:  | 4.14534km        |
| ×3:        | 4.166km        | ×3: | 4.19652km        |
| <u>×3:</u> | 4.166km        | ×3: | 4.19652km        |
| ×4:        | 5.445km        | ×4: | 5.47595km        |

オート結果選択

測定画面右上のオート結果表示(損失)を平均損失(=全損失/ファイバ長) または全反射減衰量から1つ選択します。 3

### 3.3.6 画面の色の設定

画面の色を設定します。

Menu)を押し, ∨ を押して表示を選択すると下図の表示になります。

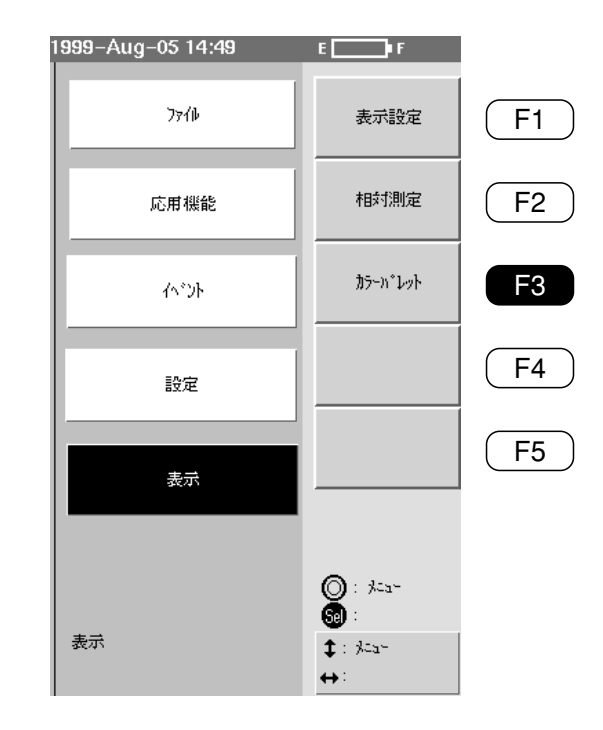

F3 (カラーパレット)を押すとカラーパレット画面になります。(下図) 設定する項目を選択し,色を選択してください。

| 1ላ"ንኑታ-ጋ"#                                   |                                                                           | 2000-10-02 20:57 | E F                  |
|----------------------------------------------|---------------------------------------------------------------------------|------------------|----------------------|
| Anritsu                                      |                                                                           |                  |                      |
| CH: 1ch<br>DR: 25km<br>PW: 500ns<br>AVG: 0/3 | λ: <b>1310nmSM</b><br>IOR: <b>1.465500</b><br>7ψΙν-λ<br>Res: <b>5.00m</b> |                  | 5° 78/461            |
|                                              | <u>⊅</u> 7−Λ° νγ ŀ                                                        |                  | 5° 7##\$2            |
|                                              | <u>第二</u> :<br><u>772月39年</u> :<br>7世(14年1月11日)<br>                       |                  | 7°7≉#h3              |
|                                              | <u>バラ/ーシ選択</u> ::<br><u>選択波形</u> :                                        |                  |                      |
|                                              | 波形 No.1                                                                   |                  | 開じる                  |
| <u>No距離 (km)</u>                             | <u> </u>                                                                  | <u>全損失(dB)</u> ► |                      |
|                                              |                                                                           |                  | ◎:項目<br>300:選択       |
|                                              |                                                                           |                  | <b>‡</b> :項目<br>↔:選択 |

また,本器は3種類のデフォルト設定をもっています。

 F1 , F2 , F3 を押すと , それぞれのデフォルトカラーに設定されます。

# 3.4 設定内容の読み出し・保存・印刷

電源を切ると,そのときの設定条件が本器の内部に保存されます。再び電 源を入れると,その保存した状態が読み出されます。

設定条件を4種類のファイルに保存することもできます。このファイルを DFNファイルと呼び,工場出荷時には「付録F工場出荷時の設定内容」に 記載した値が書き込んであります。このファイルによく使用する標準の測 定条件を書き込んでおくと,いろいろ設定を変えて測定した後でこのファ イルを読み出して標準の設定状態に戻すことができます。ただし,波長分 散測定についてはDFNファイルに設定を保存することができません。

### 3.4.1 DFNファイルの読み出し

あらかじめ保存してあるDFNファイルの読み出し方を説明します。セット アップ画面1~3のどこからでも読み出せます。説明はセットアップ画面 1からの読み出し方です。

| セ៷Ւፖνፖ° (1/3) |             |          | 2000-3-2    | 9 13:29  |   | E I F         |
|---------------|-------------|----------|-------------|----------|---|---------------|
| 测定:           | OTDR        |          |             |          |   |               |
| Frah:         | なし          |          |             |          |   | 初期条件<br>読み出し  |
| 测定モート"        |             |          |             |          | _ |               |
| 測定モード:        | 7117N       |          |             |          |   | 測定条件          |
| 1ላ"ንኦ:        | オートサーチ      |          |             |          |   | 保存            |
| 測定パラメータ       |             |          |             |          | _ |               |
| 波長 ( λ):      | 1310nm      | 1410nm   | 1550nm      | 1625nm   |   | セットアップ° (2/3) |
| 距離レンジ:        |             | 25       | km          |          |   |               |
| )°ルス幅:        |             | 100      | 0ns         |          |   | 7° 1/2"1-     |
| アッテネータ:       | <u>4-</u> k | 4-b      | <i>1</i> −Ւ | 4-b      |   |               |
| 群屈折率 (IOR):   | 1.465500    | 1.465800 | 1.466100    | 1.466500 |   | 問じる           |
| アベレージリミット単位:  |             |          | <br> 数      |          |   | 141 0 - 9     |
| アベレージリミット値:   | 60          | 60       | 60          | 60       |   |               |
| 後方散乱光レベ゙ル:    | -50.00dB    | -51.00dB | -52.50dB    | -54.50dB |   |               |
| ザンプリング"情報     |             |          |             |          | _ | ◎:項目          |
| ホ° 1ント数:      | 高速(500      | 01)      |             |          |   | 501: 選択       |
| 分解能:          | 5.00m       |          |             |          |   | \$:項目         |
| 範囲:           | 0.000ki     | n – 25.0 | 00km        |          |   | ↔:項目          |

セットアップ画面1が表示されている状態で, F1 (初期条件読み出し)を押すと,次のページのようにファンクションキーラベルが変わります。

ただし, すでにファンクション名が登録されている場合は, そのファンク ション名がファンクションキーラベルに表示されます。

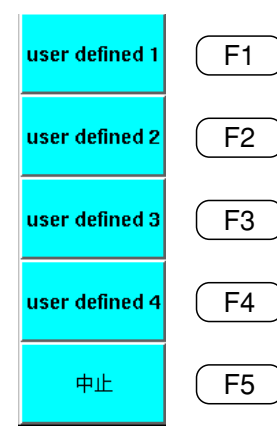

ここでのファンクションキーラベル表示は,DFNファイル保存時に設定で きるファンクション名が登録されていない場合で説明しています(ファン クション名の登録は,3.4.2 DFNファイルの保存を参照)。ファンクション 名が登録されている場合は,ファンクションキーラベルにファンクション 名が表示されます。

(F1)~(F4)(User Defined1~4)の中から,読み出したいDFNファイルを選択します。

F1 ~ (F4 )のどれかを押すと,ファンクションキーラベルが下記の
 表示に変わります。

また(F5)(中止)を押すと,ファンクションキーラベルがセットアップ 画面の最初の状態に戻ります。

User Defined1~4のどれかを選択すると,左記のファンクションキーラベルが表示され,画面上に"初期条件を読み出します。よろしいですか?"という確認メッセージが表示されます。

選択したDFNファイルを読み出して本器に設定する場合は, (F1)(はい)を押します。設定が完了すると, セットアップ画面1の状態に戻ります(セットアップ画面2または3からDFNファイル読み出しを行った場合も, セットアップ画面1に戻ります)。

この状態で(F2)(いいえ)を押すと,DFNファイルの読み出しを中止して,セットアップ画面に戻ります。

| はい  | F1        |
|-----|-----------|
| いいえ | F2        |
|     | F3        |
|     | <b>F4</b> |
|     | <b>F5</b> |

# 3.4.2 DFNファイルの保存

DFNファイルの保存の方法を説明します。セットアップ画面1~3のどこからでも保存できます。説明はセットアップ画面1からの保存の方法です。

| ₽୬Ւ7୬7° (1/3) |                 | 2000-3-29 13:29       | E I F                           |
|---------------|-----------------|-----------------------|---------------------------------|
| 测定:           | OTDR            |                       |                                 |
| Frzh:         | なし              |                       | 初期条件<br>読み出し                    |
| 测定モード         |                 |                       |                                 |
| 测定モード:        | 7117#           |                       | 測定条件                            |
| 1ላ"ንኑ:        | オートサーチ          |                       | 保存                              |
| 測定パラメータ       |                 |                       |                                 |
| 波長 (λ):       | 1310nm 1410     | nm 1550nm 1625nm      | <u> </u>                        |
| 距離いか:         |                 | 25km                  |                                 |
| パルス幅:         |                 | 1000ns                | רי"גר" סייע לאייים <del>מ</del> |
| アッテネータ:       | 1-k 1-k         | ∽ <del>/-</del> ► /-► |                                 |
| 群屈折率 (IOR):   | 1.465500 1.4650 | 800 1.466100 1.466500 | 問じる                             |
| アベレージリミット単位:  |                 | 回数                    | 6-016                           |
| アベレージリミット値:   | <b>60</b> 60    | 60 60                 |                                 |
| 後方散乱光レベ゙ル:    | -50.00dB-51.0   | 0dB-52.50dB-54.50dB   |                                 |
| ザンプ・リング・情報    |                 |                       | ◎:項目                            |
| ポ1ント数:        | 高速(5001)        |                       | 👼 : 選択                          |
| 分解能:          | 5.00m           | \$:項目                 |                                 |
| 範囲:           | 0.000km - 2     | 5.000km               | <mark>↔</mark> :項目              |

セットアップ画面1が表示されている状態で, F2 (測定条件保存)を 押すと, 下記のようにファンクションキーラベルが変わります。

ただし,すでにファンクション名が登録されている場合は,そのファンク ション名がファンクションキーラベルに表示されます。

ここでのファンクションキーラベル表示は,ファンクション名が登録され ていない場合で説明しています。

(F1)~(F4)(User Defined1~4)の中から,保存したいDFNファイル を選択します。

(F1)~(F4)のどれかを押すと、ファンクションキーラベル入力画面が開き、わかりやすいファンクションキーラベルを入力することができます。

入力できる文字数は20文字1行です。しかし幅の広い文字を入力すると表示しきれない場合があります。

ファンクションキーラベル入力画面を閉じると,ファンクションキーラベルが次のページの表示に変わります。

また(F5)(中止)を押すと,ファンクションキーラベルがセットアップ 画面の最初の状態に戻ります。

| user defined 1 | F1         |
|----------------|------------|
| user defined 2 | <b>F2</b>  |
| user defined 3 | <b>F3</b>  |
| user defined 4 | <b>F</b> 4 |
| 中止             | <b>F</b> 5 |

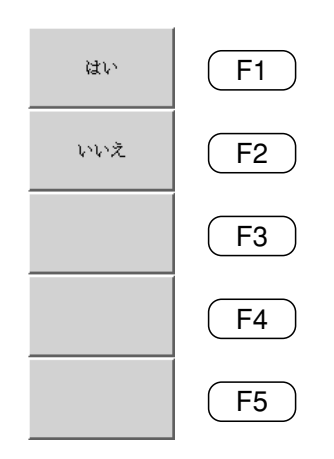

ファンクションキーラベル入力画面を閉じると, 左記のファンクション キーラベルが表示されます。 F1 (はい)を押すとDFNファイルに保存 され, ファンクションキーラベルがセットアップ画面の状態に戻ります。

この状態で(F2)(いいえ)を押すと,DFNファイルの保存を中止して, セットアップ画面に戻ります。

## 3.4.3 設定内容の印刷

ここでは,あらかじめ「3.3.2プリンタの設定」で説明した要領で,接続されているプリンタが設定されていることを前提に説明します。

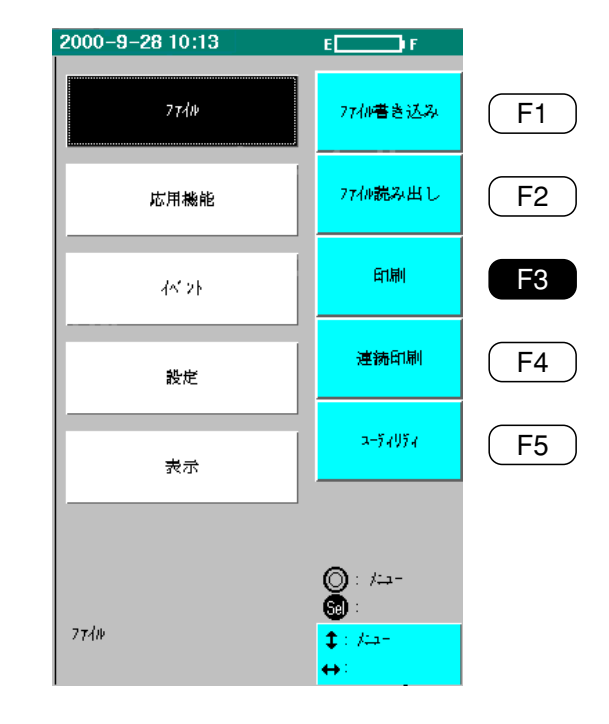

Menu)を押すと,下図の表示になります。

#### F3 (印刷)を押すと印刷設定画面になります。(下図) イベントテーブル 1999-Aug-05 15:35 E \_\_\_\_\_ • F <u>フォーマット</u> .....:波形&データ 印刷実行 <u> ለናንትማንት</u> ..:On 印刷ジョブ かり7 <u>外仆</u>.....: Anritsu <u>データフラヴ</u> .....:BC(敷設時) 作業者 .....: <u>1-7-</u> .....: <u>-562t</u> 起点 .....: <u>終点</u> .....: 中止 <u>7-7"10 ID</u> .....: <u>7-7'0-1'</u> .....: <u> 37.01-</u> .....: ○:項目 👼 : 選択 \$:項目 ↔:選択

3

フォーマット

出力する内容を設定します。設定内容を印刷する場合は , セットアップを 選択します。

- 波形&データ : 波形データと測定結果を印刷する。
  - : 測定結果のみ印刷する。
- セットアップ : セットアップ画面で設定した内容を印 刷する。
- 波形&データ&基準波形: MW9076が波形比較モードのときに, カレント波形データと基準波形データ を印刷します。 通常のOTDR測定やCD測定でこの項目 が指定されている場合は,"波形&デー

タ "と同じ内容が印刷されます。

ヘッダ

次のページのデータフラグ以降のヘッダ内容を印刷するかしないかを設定 します。

On :印刷する。

データ

Off:印刷しない。

イベントコメント

イベントに設定されているイベントコメントを印刷するかしないかを設定 します。

- On :印刷する。
- Off :印刷しない。

タイトル

画面左上に表示されるタイトルを入力することができます。 現在表示されている文字列はすでに設定されているものです。 タイトルの設定方法は「3.2.3 セットアップ画面3」のタイトルの入力方法を 参照してください。

### ここではヘッダの設定を行います。

データフラグ 作業者 オーナー カスタマー 起点 終 ケーブルID ケーブルコード コメント

| <b>ታ</b> በኑ <b>ቤ</b>    | Anritsu                               |                 |         | 日付         | 1997-1-10 | 20:01 |
|-------------------------|---------------------------------------|-----------------|---------|------------|-----------|-------|
| <u> </u>                |                                       |                 |         |            |           |       |
| データフラグ                  |                                       | BC(敷設時)         |         |            |           |       |
| 作業者                     |                                       |                 |         |            |           |       |
| オーナー・・・・・・              |                                       |                 |         |            |           |       |
| ħスタマー                   |                                       |                 |         |            |           |       |
| 起点                      |                                       |                 |         |            |           |       |
| <b>彩点</b>               | · · · · · · · · · · · · · · · · · · · |                 |         |            |           |       |
| →-7% ID                 |                                       |                 |         |            |           |       |
| 771ስ" ID                |                                       |                 |         |            |           |       |
| オーフッルコート・・・・            |                                       |                 |         |            |           |       |
| 17.00                   | •••••                                 |                 |         |            |           |       |
| セットアップ                  |                                       |                 |         |            |           |       |
| 測定                      |                                       | OTDR            |         |            |           |       |
| fry78                   |                                       | なし              |         |            |           |       |
| 測定モード                   |                                       |                 |         |            |           |       |
| 测定++"                   |                                       | 72176           |         |            |           |       |
| f\$">h                  |                                       | オートサーチ          |         |            |           |       |
| 測定パラメータ                 |                                       |                 |         |            |           |       |
| 波長(1)                   |                                       | 1.310um         |         |            |           |       |
| 現職(5)シー                 |                                       |                 | 2.50    | u kmu      |           |       |
| かいしん 明白 ・・・・・           |                                       |                 | 10 n    | s          |           |       |
| パリオーク                   |                                       | 4-7<br>1 200000 |         |            |           |       |
| 74"1                    | Ок)                                   | 1.300000        |         |            |           |       |
| 74"1-0"95%54            | a                                     | 300e            |         |            |           |       |
| 協力数利米い                  |                                       | 0 00dB          |         |            |           |       |
| DC/JBANDUY              |                                       | -70.00dB        |         |            |           |       |
| サンプリング情報                |                                       |                 |         |            |           |       |
| ₩1小数                    |                                       | 通常 (2500        | 1)      |            |           |       |
| 分解能                     |                                       | 0.100 m         |         |            |           |       |
| 範囲                      |                                       | 0.000km -       | 2.500km |            |           |       |
| 92月3股定                  |                                       |                 |         |            |           |       |
| 通信光チェック                 |                                       | OFF             |         |            |           |       |
| 技験などの                   |                                       | OFF             |         |            |           |       |
| 可倪尤源                    |                                       | OFF             |         |            |           |       |
| イベントしさい                 | 調                                     | 0 00 In         |         |            |           |       |
| 这就很大,                   |                                       | 0.30 0.8        |         |            |           |       |
| 以外県改革                   | ••••••                                | 23.00 db        | •       |            |           |       |
| - 2000 遅戦 -<br>華生 1 ちい値 | •••••                                 | 5.00 GB         |         |            |           |       |
| 現在 ( ))                 |                                       | 1.3100*         |         |            |           |       |
| 北反射性损失                  | · · · · · · · · · · · · · · · · · · · | OFF             | ·       | <b>-</b> - |           |       |
| 反射性指生                   |                                       | OFF             |         |            |           |       |
| 反射滅衰量                   |                                       | OFF             |         |            |           |       |
| 伝送損失                    |                                       | OFF             |         |            |           |       |
| 全損失                     |                                       | OFF             |         |            |           |       |
| 全反射滅衰量                  |                                       | OFF             |         |            |           |       |

設定が完了したら, (F1)(印刷実行)を押します。

印刷が開始されます。

内部のプリントバッファの内容をクリアするには F2 (印刷ジョブクリア)を押します。

# 3.5 プレビュー

セットアップ画面で設定を行い光ケーブルを接続後, F4 (プレ ビュー)を押して設定や接続を確認することができます。プレビューでは 約0.1秒ごとにトレース波形が更新されるので,波形を確認しながらコネ クタなどの接続を調整できます。フルオートモードやオートモードに設定 されていてもマニュアルモードと同様の,マーカを使った測定ができま す。

セットアップ画面を表示します。

| ₽୬Ւ7୬7° (1/3) |          |          | 2000-3-2 | 9 13:29  |   | E I F        |
|---------------|----------|----------|----------|----------|---|--------------|
| 测定:           | OTDR     |          |          |          |   |              |
| frah:         | なし       |          |          |          |   | 初期条件<br>読み出し |
| 测定モード         |          |          |          |          | _ |              |
| 测定モード:        | 7117#    |          |          |          |   | 測定条件         |
| 1ላ"ንኦ:        | オートサーチ   |          |          |          |   | 保存           |
| 測定パラメータ       |          |          |          |          | - |              |
| 波長 (λ):       | 1310nm   | 1410nm   | 1550nm   | 1625nm   |   | セットアップ°(2/3) |
| 距離レンジ:        |          | 25       | km       |          |   |              |
| )°ルス幅:        |          | 100      | 0ns      |          |   | 7° VĽ"1-     |
| アッテネータ:       | オート      | 4-k      | 4-6      | 4-b      |   |              |
| 群屈折率 (IOR):   | 1.465500 | 1.465800 | 1.466100 | 1.466500 |   | 問じる          |
| アベレージリミット単位:  |          | [D       | 数        |          |   | 141 0 - 9    |
| アベレージリミット値:   | 60       | 60       | 60       | 60       |   |              |
| 後方散乱光レベル:     | -50.00dB | -51.00dB | -52.50dB | –54.50dB |   |              |
|               |          |          |          |          |   | ◎:項目         |
| ホ° 1ント数:      | 高速(50    | 01)      |          |          |   | 🚮 : 選択       |
| 分解能:          | 5.00m    |          |          |          |   | \$:項目        |
| 範囲:           | 0.000ki  | m – 25.0 | 00km     |          |   | ↔:項目         |

### F4 )( プレビュー )を押します。

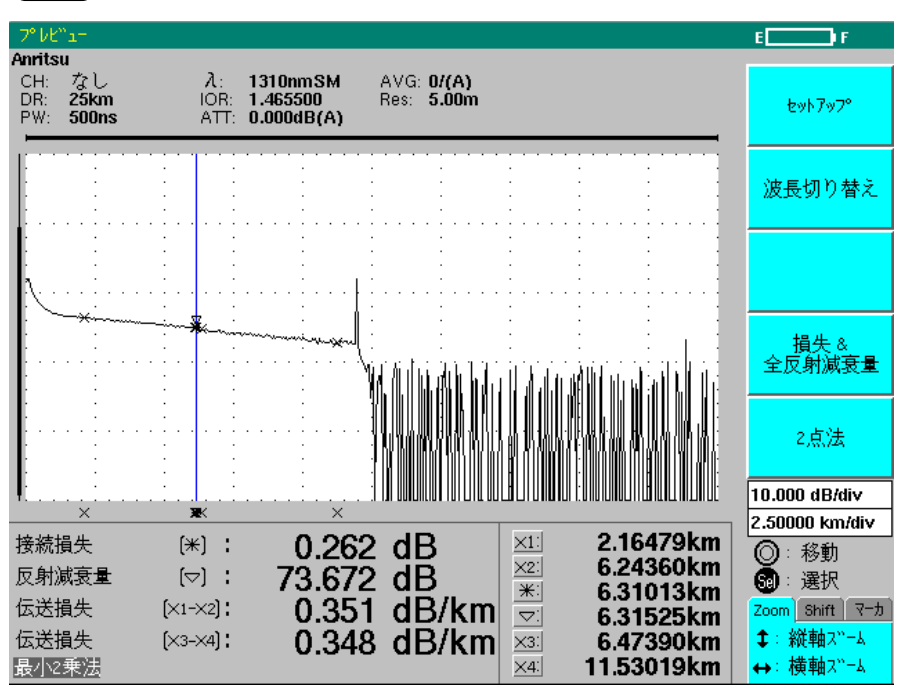

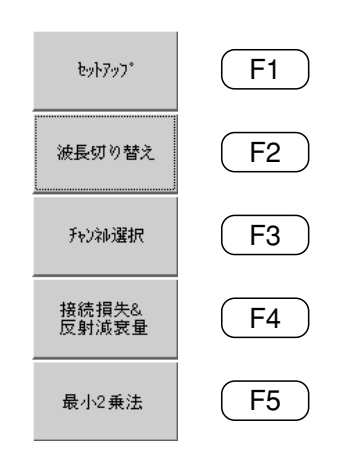

F1)(セットアップ)

測定を中止して, セットアップ画面に戻ります。

F2 (波長切り替え)

測定波長を切り替えます。1回押すごとに切り替わります。切り替わる波 長は,OTDR本体の種類で決まります。また,Setupで指定した波長に よっても変わります。

例

MW9076C: Setup画面で1つの波長(1310 nm)を指定した場合

1310 nm $\rightarrow$ 1550 nm $\rightarrow$ 1625 nm $\rightarrow$ 1310 nm

MW9076C: Setup画面で2つの波長(1310 nm, 1625 nm)を指定した場合 1310 nm→1625 nm→1310 nm

### (F3)(チャネル選択)

本器に内蔵(接続)されている光チャネルセレクタのチャネルを切り替えま す。1回押すごとに切り替わります。

例: CH1→CH2→CH3→CH4→CH1→CH2→・・・ MU960001Aの場合 チャネル数は、内蔵(接続)している光チャネルセレクタで決まります。

### F4 (接続損失&反射減衰量)

測定の内容の切り替えを行います。選択できる項目は,接続損失&反射減 衰量,または損失&全反射減衰量です。

1回押すごとにファンクションキーラベルの表示が変わり設定が変更され ます。上図の場合は接続損失&反射減衰量と表示されているので,現在設 定されているのは損失&全反射減衰量測定となります。

### F5 (最小2乗法)

直線近似の方法を切り替えます。

1回押すごとにファンクションキーラベルの表示が変わり設定が変更され ます。上図の場合は最小2乗法と表示されているので,現在設定されてい るのは2点法となります。

直線近似の方法についての詳細は、「1.6 直線近似の方法」および「付録B最小2乗法による直線の近似」を参照してください。

∧ 注意

本器は高出力の光パルスを出力します。受光素子の破損の 恐れがありますので測定の際は被測定ファイバから通信機 などを外して実施してください。

# 第4章 操作する(OTDR 測定)

| ここでは<br>木音 | totd | R測定を例にして操作方法をまとめてありで表示されているのけ、パネルキーを表して | ます。  |
|------------|------|-----------------------------------------|------|
| 74 F C     |      |                                         | * 10 |
|            | 4.1  | 電源を入れる                                  | 4-2  |
|            | 4.2  | 測定条件を設定する                               | 4-4  |
|            | 4.3  | 測定を開始する                                 | 4-10 |
|            | 4.4  | イベントテーブルを見る                             | 4-11 |
|            | 4.5  | 次頁                                      | 4-14 |
|            | 4.6  | オートズーム                                  | 4-16 |
|            | 4.7  | イベントを編集する                               | 4-17 |
|            |      | 4.7.1 イベントの追加                           | 4-18 |
|            |      | 4.7.2 イベントの移動                           | 4-20 |
|            |      | 4.7.3 イベントの削除                           | 4-21 |
|            |      | 4.7.4 イベントの固定と再探索                       | 4-22 |
|            |      | 4.7.5 イベントコメントの入力                       | 4-23 |
|            |      | 4.7.6 ランドマークの入力                         | 4-25 |
|            | 4.8  | マニュアル測定画面へ移行する                          | 4-27 |
|            |      | 4.8.1 正確な測定をするために                       | 4-29 |
|            |      | 4.8.2 イベントテーブル画面に戻る                     | 4-29 |
|            | 4.9  | 連続測定機能を使う                               | 4-30 |
|            |      | 4.9.1 テストファイバを接続する                      | 4-30 |
|            |      | 4.9.2 測定条件を設定する                         | 4-31 |
|            |      | 4.9.3 イベントを固定する                         | 4-31 |
|            |      | 4.9.4 連続測定モードに移行する                      | 4-32 |
|            |      | 4.9.5 連続測定の条件を設定する                      | 4-33 |
|            |      | 4.9.6 測定結果を見る                           | 4-37 |
|            |      | 4.9.7 制限事項                              | 4-38 |
|            | 4.10 | 相対距離測定                                  | 4-39 |
|            | 4.11 | 波形を比較する                                 | 4-41 |
|            | 4.12 | 測定例                                     | 4-48 |
|            |      | 4.12.1 絶対距離測定                           | 4-49 |
|            |      | 4.12.2 相対距離測定                           | 4-50 |
|            |      | 4.12.3 接続損失の測定(スプライス)                   | 4-52 |
|            |      | 4.12.4 接続損失の測定(コネクタ)                    | 4-53 |
|            |      | 4.12.5 伝送損失測定                           | 4-55 |
|            |      | 4 12 6 反射減衰量測定                          | 4-56 |

付録Iに「簡易版OTDR操作法」を掲載しておりますので御活用ください。

# 4.1 電源を入れる

ここでは、すでにバッテリパックが充電されているあるいはACアダプタが正しく接続されていることを前提に説明しています。充電方法または ACアダプタの接続方法が不明な場合は、

充電方法:2.3.2 バッテリパックの充電

接続方法:2.2 電源の接続

を参照してください。

本器の左側面にある電源スイッチをONします("|"と表示されている側を 押し込みます)。

正常に起動すると、以下のようにセットアップ画面1(例. MW9076D)が 表示されます。

| セットアッフ° (1/3) |          |          | 2000-3-2 | 9 13:29  |   | E I F         |
|---------------|----------|----------|----------|----------|---|---------------|
| 测定:           | OTDR     |          |          |          |   |               |
| チャネル:         | なし       |          |          |          |   | 初期条件<br>読み出し  |
| 测定モート"        |          |          |          |          | _ |               |
| 測定モード:        | 7117N    |          |          |          |   | 測定条件          |
| 1ላግント:        | オートサーチ   |          |          |          |   | 保存            |
| 測定パラメータ       |          |          |          |          |   |               |
| 波長 ( λ):      | 1310nm   | 1410nm   | 1550nm   | 1625nm   |   | セッՒアッフ°(2/3)  |
| 距離レンジ:        |          | 25       | km       |          |   |               |
| )°ルス幅:        |          | 100      | Ons      |          |   | ס° 1⁄2″ב−     |
| アッテネータ:       | オート      | オート      | 4-k      | オート      |   |               |
| 群屈折率 (IOR):   | 1.465500 | 1.465800 | 1.466100 | 1.466500 |   | 問じる           |
| アベレージリミット単位:  |          | [D       | 数        |          |   | 0.0.0         |
| アベレージリミット値:   | 60       | 60       | 60       | 60       |   |               |
| 後方散乱光レベ゙ル:    | -50.00dB | -51.00dB | -52.50dB | -54.50dB |   |               |
| サンプリング「情報     |          |          |          |          |   | ◎:項目          |
| ホ°1ント数:       | 高速(500   | 01)      |          |          |   | <b>⑤</b> : 選択 |
| 分解能:          | 5.00m    |          |          |          |   | <b>\$</b> :項目 |
| 範囲:           | 0.000ki  | n – 25.0 | 00km     |          |   | ↔∶項目          |

電源を入れてもセットアップ画面1が表示されない場合は,故障の可能性 があります。その場合は,電源を切ってから当社あるいは当社代理店に連 絡してください。

注:

電源スイッチをONにしてから、セットアップ画面が表示されるまでに1分程度かかります。

▲ 注意

OTDRに接続したプリンタの電源がONの状態で、OTDRの 電源をONにすると、OTDRが正常に起動せず、以下のメッ セージが表示されることがあります。 Non-system disk or disk error. この場合は、OTDRとプリンタの電源をOFFにしてから、 再度OTDRの電源を入れてください。

バッテリパックの残量表示について

すべての表示画面の右上にはバッテリパックの残量を表示するインジケー タが表示されています。インジケータの表示は残量が100-10%までは10 %ステップで変化し、それ以下は5%、3%となります。

また,色は100-40%までは緑色,40%で黄色に変わり,5%で赤になり ます。5%になった時点でそのときの設定条件,表示波形を本体メモリー 内に保存し電源が自動的に切れ,次回再起動時に測定条件,波形は再度表 示されます。電源スイッチで電源を切る場合は,オートパワーオフ同様, 波形を記憶して終了するか,または,波形を記憶せずに終了するかは設定 に従います。

# 4.2 測定条件を設定する

電源を入れると、セットアップ画面が表示されますので、ここで測定条件 を設定します。セットアップ画面の各項目の意味は、「3.2 セットアップ画 面の説明」を参照してください。

### 測定を設定する

MW9076B/B1/C/J/Kは,電源を入れた時点でOTDRが選択されています。 MW9076D/D1は前回電源を切った時点の測定(OTDRまたはCD)が選択さ れています。選択可能な測定を下に示します。

MW9076B/B1/C:OTDRのみまたはOTDRとOLTS

(オプション02/03装着時)

MW9076D/D1 : OTDR & CD

MW9076J/K :OTDRのみ

### チャネルを設定する

内蔵および外部光チャネルセレクタが接続されていない場合は設定できま せん。ここでは光チャネルセレクタは無しとして説明しますので,設定は 変更できません。

#### 測定モードを設定する

まずは測定モードをフルオートに設定します。

- ロータリノブまたは( ∧ )( ∨ )でカーソルを測定モードのと ころに合わせます。
- (2) カーソルを合わせたら、(Select)またはロータリノブを押すと選 択できる内容がウインドウとして開きます。

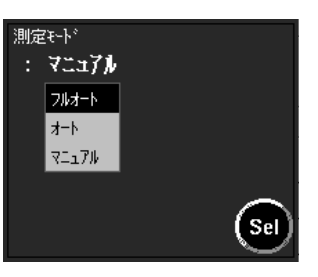

- (3) ウインドウの中から、ロータリノブまたは(▲)(V)でフル オートにカーソルを合わせます。
- (4) カーソルを合わせたら、(Select)またはロータリノブを押して決定します。決定するとウインドウが閉じて、セットアップ画面に戻ります。

測定モードをフルオートに設定した場合,イベントは自動的にオートサー チに設定されます。 測定パラメータを設定する

まずは、波長を設定します。

- ロータリノブまたは
   (1) ロータリノブまたは
   (1) でカーソルを波長のところに
   合わせます。
- (2) カーソルを合わせたら、(Select)またはロータリノブを押すと選 択できる内容がウインドウとして開きます。

| 波長 ( <i>λ</i> )<br>: 1310nm |          |
|-----------------------------|----------|
| ALL                         | $\Delta$ |
| 1310nm                      |          |
| 1410nm                      |          |
| 1550nm                      |          |
| 1625nm                      | $\nabla$ |
| 変更で波形はクリアされます               | Sel      |

- (3) ウインドウの中から、ロータリノブまたは ▲ ▼ で1310 nmにカーソルを合わせます。
- (4) カーソルを合わせたら、Select またはロータリノブを押して決定します。決定するとウインドウが閉じて、セットアップ画面に戻ります。

距離レンジ,パルス幅,アッテネータ値は測定モードがフルオートに設定 されているため,すべてオートに設定されています。

### 続いて、群屈折率(IOR)を設定します。

- ロータリノブまたは( ∧ )( ∨ )でカーソルを群屈折率のところに合わせます。
- (2) カーソルを合わせたら、(Select)またはロータリノブを押すと値 を設定できるウインドウが開きます。

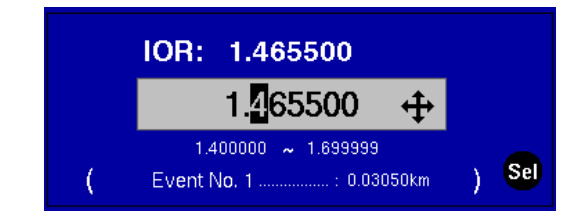

- (3) ウインドウの中のカーソルを、
   (<)(>)で変更したい桁に
   合わせ、ロータリノブまたは
   (
   (
   )で数値を変更しま
   す。
- (4) 変更したら、(Select)またはロータリノブを押して決定します。
   決定するとウインドウが閉じて、セットアップ画面に戻ります。

ここでは群屈折率の値は1.500000のままとします。

サンプリング情報を設定する

ポイント数を設定します。

- ロータリーノブまたは 〇〇 でカーソルをポイント数の 所に合わせます。
- (2) カーソルを合わせたら、(Select)またはロータリーノブを押すと ポイント数を設定できるウインドウが開きます。
- (3) ウインドウの中のカーソルを、 ▲ で変更し、高速、
   通常、高分解の3つから選択します。
- (4) 変更したら、Select またはロータリーノブを押して決定します。決定するとウインドウが閉じて、セットアップ画面に戻ります。ここではポイント数を"高速"のままとします。

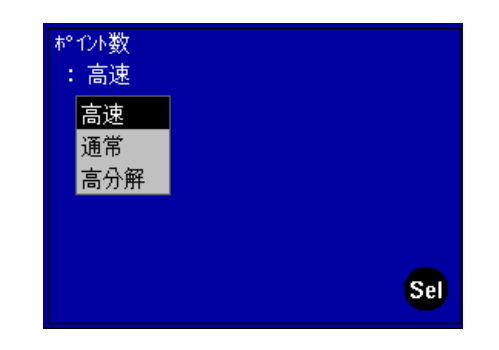

ここまでの,セットアップ画面1での設定が完了すると画面の表示は下図 のようになります。

| セッՒアッフ° (1/3) |                  | i        | 2000-3-3 | 0 14:46  |   |               |
|---------------|------------------|----------|----------|----------|---|---------------|
| 測定:           | OTDR             |          |          |          |   |               |
| frah:         | なし               |          |          |          |   | 初期条件<br>読み出し  |
| 测定モート"        |                  |          |          |          | _ |               |
| 測定モード:        | フルオート            |          |          |          |   | 測定条件          |
| 1ላ"ንኑ:        | オートサーチ           |          |          |          |   | 保存            |
| 測定パラメータ       |                  |          |          |          | _ |               |
| 波長 (λ):       | 1310nm           | 1450nm   | 1550nm   | 1625nm   |   | セットアップ° (2/3) |
| 距離レンジ:        |                  | a,<br>t  | -Ւ       |          |   |               |
| )°ルス幅::       |                  | a'       | -Ւ       |          |   | רב"ג '7°      |
| アッテネータ:       | 4-15             | 4-k      | 4-k      | オ−Ւ      |   |               |
| 群屈折率 (IOR)    | 1.500000         | 1.465600 | 1.466100 | 1.466500 |   | 閉じる           |
| アベレージリミット単位:  |                  | オ        | -h       |          |   | 010.0         |
| アベレージリミット値:   | ****             | ****     | ****     | ****     |   |               |
| 後方散乱光レベ⊮:     | **.**dB          | **.**dB  | **.**dB  | **.**dB  |   |               |
| /             |                  |          |          |          | 1 | ◎:項目          |
| ポ1ント数:        | 高速 <b>(</b> オート) | )        |          |          |   | 50: 選択        |
| 分解能:          | ****             |          |          |          |   | \$:項目         |
| 範囲:           | **** -           | ****     |          |          |   | ↔:項目          |

続いて、セットアップ画面2の項目について設定します。
 F3 (セットアップ(2/3))を押すと、セットアップ画面2が表示されます。(下図)

| ±୬ኑア୬フ° (2/3) |         | 2000-  | 3-29 13:3 | 10     |   | E I F         |
|---------------|---------|--------|-----------|--------|---|---------------|
| 通信光チェック:      | OFF     |        |           |        |   | 初期条件          |
| 接続チェッウ::      | OFF     |        |           |        |   | 読み出し          |
| 可視光源:         | OFF     |        |           |        |   | 测空女性          |
| イベントしきい値      |         |        |           |        | _ | 保存            |
| 接続損失:         | +0.30dE | 3      |           |        |   |               |
| 反射减衰量:        | +25.0dE | 3      |           |        |   | セットアップ° (3/3) |
| ファイバ遠端:       | +5.0dB  |        |           |        |   | <u>.</u>      |
| 警告しきい値        |         |        |           |        |   | 7° レĽ"ュ−      |
| 波長 (λ)        | 1310nm  | 1410nm | 1550nm    | 1625nm |   |               |
| 非反射性損失[dB]:   | OFF     | OFF    | OFF       | OFF    |   | 閉じる           |
| 反射性損失[dB]:    | OFF     | OFF    | OFF       | OFF    |   | 0.010         |
| 反射減衰量[dB]:    | OFF     | OFF    | OFF       | OFF    |   |               |
| 伝送損失[dB/km]:  | OFF     | OFF    | OFF       | OFF    |   |               |
| 全損失[dB]:      | OFF     | OFF    | OFF       | OFF    |   | ◎:項目          |
| 全反射減衰量[dB]:   | OFF     | OFF    | OFF       | OFF    |   | Sill: 選択      |
| 平均損失[dB/km]:  | OFF     | OFF    | OFF       | OFF    |   | <b>\$</b> :項目 |
|               |         |        |           |        |   | ↔ 項目          |

通信光チェックを設定する

実際の通信回線を試験する場合には,通信光の有無を確認するためにON に設定します。実際の通信回線でない場合はOFFに設定します。

- ロータリノブまたは(∧)(∨)でカーソルを通信光チェックのところに合わせます。
- (2) カーソルを合わせたら、Select またはロータリノブを押すと選択できる内容がウインドウとして開きます。

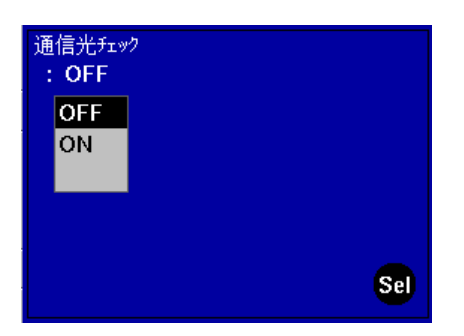

- (3) ウインドウの中から、ロータリノブまたは (人) (V) でONあ るいはOFFにカーソルを合わせます。
- (4) カーソルを合わせたら、(Select)またはロータリノブを押して決定します。決定するとウインドウが閉じて、セットアップ画面に戻ります。
- ここではOFFの設定とします。

握

4

#### 接続チェックを設定する

OTDR本体の光コネクタと、そこに接続されている光ファイバなどのコネ クタとの接続状態をチェックする場合にONに設定します。接続チェック は測定するたびに毎回行われます。光ファイバを接続した後に1回チェッ クし、問題が無ければ接続しなおすまでは本設定をOFFにしたほうが測定 が速くなります。

イベントしきい値を設定する

イベントとして検出するためのレベルを設定します。ここで設定された値 をもとに、本器は各イベントとして検出し、表示します。

まず、接続損失のしきい値を設定します。

- ロータリノブまたは(▲)(∨)でカーソルを接続損失のところに合わせます。
- (2) カーソルを合わせたら、 Select またはロータリノブを押すと値 を設定できるウインドウが開きます。

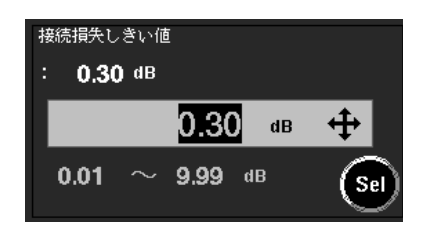

- (3) ウインドウの中のカーソルを、
   合わせ、ロータリノブまたは
   〇
   〇
   〇
   ○
   ○
   ○
   ○
   ○
   ○
   ○
   ○
   ○
   ○
   ○
   ○
   ○
   ○
   ○
   ○
   ○
   ○
   ○
   ○
   ○
   ○
   ○
   ○
   ○
   ○
   ○
   ○
   ○
   ○
   ○
   ○
   ○
   ○
   ○
   ○
   ○
   ○
   ○
   ○
   ○
   ○
   ○
   ○
   ○
   ○
   ○
   ○
   ○
   ○
   ○
   ○
   ○
   ○
   ○
   ○
   ○
   ○
   ○
   ○
   ○
   ○
   ○
   ○
   ○
   ○
   ○
   ○
   ○
   ○
   ○
   ○
   ○
   ○
   ○
   ○
   ○
   ○
   ○
   ○
   ○
   ○
   ○
   ○
   ○
   ○
   ○
   ○
   ○
   ○
   ○
   ○
   ○
   ○
   ○
   ○
   ○
   ○
   ○
   ○
   ○
   ○
   ○
   ○
   ○
   ○
   ○
   ○
   ○
   ○
   ○
   ○
   ○
   ○
   ○
   ○
   ○
   ○
   ○
   ○
   ○
   ○
   ○
   ○
   ○
   ○
   ○
   ○
   ○<
- (4) 変更したら、Select またはロータリノブを押して決定します。決定するとウインドウが閉じて、セットアップ画面に戻ります。

ここでは接続損失のしきい値を0.3 dBとします。 同様にして、イベントしきい値の反射減衰量とファイバ遠端を設定しま す。ここでは、反射減衰量を+40.0 dBに、ファイバ遠端を+1 dBに設定 します。 ここまでの,セットアップ画面2での設定が完了すると画面の表示は下図のようになります。

| セ୬Ւア୬フ° (2/3) |         | 2000-  | 3-29 13:3 | 3      |   | EP F         |
|---------------|---------|--------|-----------|--------|---|--------------|
| 通信光チェック:      | OFF     |        |           |        |   | 初期条件         |
| 接続チェック:       | OFF     |        |           |        |   | 読み出し         |
| 可視光源:         | OFF     |        |           |        |   |              |
| イベントしきい値      |         |        |           |        | _ | 保存           |
| 接続損失:         | +0.30dE | 3      |           |        |   |              |
| 反射減衰量::       | +40.0dE | 3      |           |        |   | セットアップ°(3/3) |
| 771/)"遼靖:     | +1.0dB  |        |           |        |   |              |
| 警告しさい値<br>[   |         |        |           |        |   | 7° 1/2"1-    |
| 波長 (λ)        | 1310nm  | 1410nm | 1550nm    | 1625nm |   |              |
| 非反射性損失[dB]:   | OFF     | OFF    | OFF       | OFF    |   | 閉じる          |
| 反射性損失[dB]:    | OFF     | OFF    | OFF       | OFF    |   |              |
| 反射減衰量[dB]:    | OFF     | OFF    | OFF       | OFF    |   |              |
| 伝送損失[dB/km]:  | OFF     | OFF    | OFF       | OFF    |   |              |
| 全損失[dB]:      | OFF     | OFF    | OFF       | OFF    |   | ◎:項目         |
| 全反射減衰量[dB]:   | OFF     | OFF    | OFF       | OFF    |   | 591: 選択      |
| 平均損失[dB/km]:  | OFF     | OFF    | OFF       | OFF    |   | ↓:項目         |
|               |         |        |           |        |   | ↔ 項目         |

# 4.3 測定を開始する

「4.2 測定条件を設定する」のところで設定したフルオートでの測定を開始 します。ここでは、すでにフルオート測定の設定が完了しているものとし て説明します。

まずは,測定する光ファイバを接続します。 接続方法は,「2.7 光ファイバケーブルの接続」を参照してください。

 光ファイバの接続が完了したら、(Start)を押します。
 Start を押すと、本器は以下の動作を実行しイベントテーブル画面を 表示します。(フルオート測定時)

- (1) 自動設定を実行
   距離レンジ・パルス幅・アッテネータ・アベレージングの最適値を検
   出します。
- (2) 波形処理と障害点の探索
   波形のスムージングを実行し,障害点を検出します。
   それぞれの障害点に関する情報を算出します。

# ▲ 注意

本器は高出力の光パルスを出力します。受光素子の破損の 恐れがありますので測定の際は被測定ファイバから通信機 などを外して実施してください。

# 4.4 イベントテーブルを見る

フルオート測定での障害点探索が完了すると、下図のような測定波形とイ ベントテーブルが表示されます。

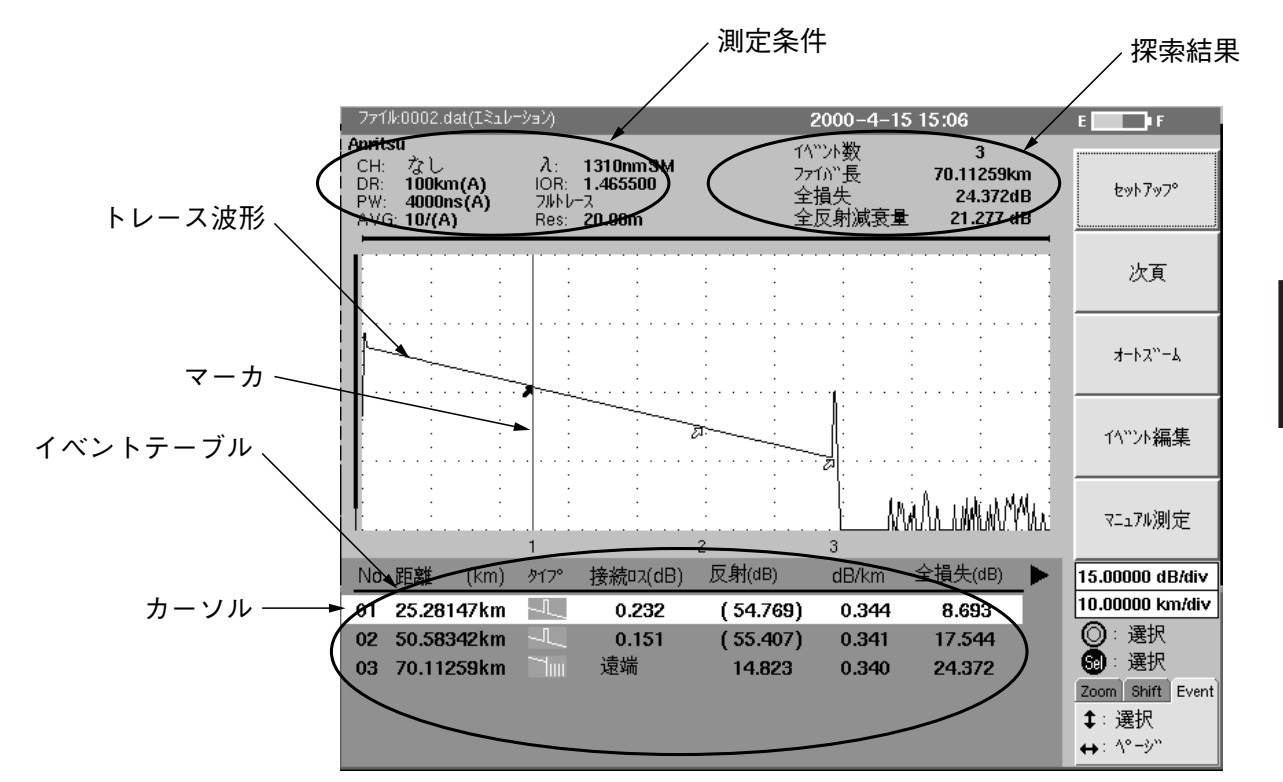

上図のイベントテーブル画面には、以下の項目が表示されています。

#### ·測定条件

| CH  | :光チャネルセレクタ | λ  |
|-----|------------|----|
| DR  | :距離レンジ     | IC |
| PW  | :パルス幅      | А  |
| AVG | :アベレージング状況 | R  |
| 注:  |            |    |

:測定光の波長

- IOR :群屈折率
- ATT :アッテネータ
- Res :サンプリング分解能

オートに設定した項目に表示されている値は、本器が選んだ値です。

### ・探索結果

イベント数:障害点の全数
 ファイバ長:ファイバの全長
 全損失 :ファイバ全長にわたる損失
 全反射減衰量または平均損失:
 本器とファイバの接続面からサンプリング終了点までの
 全反射減衰量。または全損失/ファイバ長

### 注:

ファイバ遠端が検出できない場合には,ファイバ長には "\*\*\*.\*\*\* km"と表示されます。 測

定

4

トレース波形
 縦軸を減衰量に、横軸を距離にとった波形を表示します。それぞれの
 軸のスケールは画面右下に表示されています。障害点にはくマークが
 表示されます。

・イベントテーブル

それぞれのイベントについて以下の値を表示します。

No : 画面左から数えた障害点の番号

- 距離 :本器からの距離
- タイプ :イベントのタイプ
- 接続ロス :接続点の損失
- 反射 :リターンロス
- dB/km : 伝送損失
- 全損失 :その点までの全損失

注:

接続損失と反射減衰量のどちらかがセットアップ画面2で設定し たイベントしきい値を超えていたとき障害点と判断します。境界 値以内のものにはカッコを付けて表示します。また,障害点が接 近しているなどの理由で測定値が求められないときは,\*\*.\*と表示 します。

オート測定機能は測定を簡単にするための補助機能であり,測定 値を保証するものではありません。誤検出などがありますので測 定結果の最終的な合否は波形データも見た上で判断してくださ い。

イベントテーブルが下図の表示になっていて,カードがEventに設定されているときに, > を押すと続きの項目を見ることができます。

| + _ ド    | No  | 距離    | (km)    | タイプ°  | 接続ロス(d   | B) 反射(dB) | dB/km   | 全損失(dB) |    | 15.00000 dB/div                         |
|----------|-----|-------|---------|-------|----------|-----------|---------|---------|----|-----------------------------------------|
| )) — I — | 01  | 25.28 | 147km   | IL    | 0.232    | ( 54.769  | ) 0.344 | 8.693   |    | 10.00000 km/div                         |
|          | 02  | 50.58 | 342km   | -JL_  | 0.151    | ( 55.407  | ) 0.341 | 17.544  |    | ②: 選択                                   |
|          | 03  | 70.11 | 259km   |       | 遠端       | 14.823    | 0.340   | 24.372  |    | 59: 選択                                  |
|          |     |       |         |       |          |           |         |         | -( | Zoom Shift Event                        |
|          |     |       |         |       |          |           |         |         |    | \$: 選択                                  |
|          |     |       |         |       |          |           |         |         |    | A*                                      |
|          |     |       | ナ、十四一   | F     |          |           |         |         |    |                                         |
|          | L.  | ر ح   | を押り     | ) 0   |          |           |         |         |    |                                         |
|          | -   | No 8  | 日朝年 (1  | km)   | 接続D2(dB) | 指失調差(dB)  |         |         |    | 15 00000 dB/div                         |
|          | 11- | A1 0  |         | NIII) | 0.000    |           |         |         | -  | 10.00000 ub/div                         |
|          |     | 01 2  | 5.28147 | кm    | 0.232    | +1-0.001  |         |         | _  | <br>○ · 澤坦                              |
|          |     | 02 5  | 0.58342 | кт.   | U.ISI    | +1- 0.002 |         |         |    |                                         |
|          |     | 03 7  | 0.11259 | km :  | 退陑       |           |         |         |    |                                         |
|          |     |       |         |       |          |           |         |         |    | 200m Shift Event                        |
|          |     |       |         |       |          |           |         |         |    | ↓: 速択                                   |
|          |     |       |         |       |          |           |         |         |    | ↔ · · · · · · · · · · · · · · · · · · · |

 No:
 画面左から数えた障害点の番号
 距離:本器からの距離

 接続ロス:
 接続点損失
 損失誤差:
 接続点損失の誤差

更に(>)を押すと、ページを先送りします。イベントが多数存在する 場合にテーブル内を早く移動することができます。 イベントの選択変更

フルオート測定終了時には、イベントテーブルのNo.1が選択され、カーソ ルが置かれています。このカーソルを移動させることで、実際のトレース 波形上にあるイベントの選択を変更し、各イベント情報を読む、拡大して 見る、編集を行う、といったことができます。イベントの選択変更には、 上下キーまたはロータリーノブを使用しますが、カーソルの移動の仕方が それぞれ異なります。

- ▲ ♥ キー: テーブルのイベント順に上下にカーソルを移動します。複数の波長で測定し、後述(4.5 次頁 参照)の 全波形表示をしているときには、イベントはトレース波形(波長)に関係なく近端からの距離が近い 順に並びます。 ▲ ♥ キーを用いてカー ソルを移動した際には、カーソルは波長に関係な く次のイベントへ移り、マーカの表示も選択した イベントに対応する波長のトレース波形に移りま す。
- ロータリーノブ: 同一波長のイベント間でのみカーソルが移動しま す。

| No | <b>距離</b> (km) タイフ° | 接続ロス(dB) | 反射(dB)    | dB/km | nm   | ► |
|----|---------------------|----------|-----------|-------|------|---|
| 01 | 0.50350km 🚬         | 0.010    | ** ***    | 3.319 | 850  |   |
| 01 | 0.50350km           | ( 0.002) | ** ***    | 0.520 | 1300 |   |
| 02 | 1.00450km           | 0.068    | ** ***    | 3.184 | 850  |   |
| 02 | 1.00150km           | 0.064    | ** ***    | 0.500 | 1300 |   |
| 03 | 1.21750km           | 遠端       | ( 54.844) | 3.164 | 850  |   |
| 03 | 1.21200km           | 遠端       | ( 50.094) | 0.504 | 1300 |   |

カーソル移動前

| No | 距離(km) タイフ° | 接続ロス(dB) | 反射(dB)    | dB/km | nm   | ► |
|----|-------------|----------|-----------|-------|------|---|
| 01 | 0.50350km   | 0.010    | ** ***    | 3.319 | 850  | - |
| 01 | 0.50350km 🔍 | ( 0.002) | ** ***    | 0.520 | 1300 |   |
| 02 | 1.00450km 📃 | 0.068    | ** ***    | 3.184 | 850  |   |
| 02 | 1.00150km   | 0.064    | ** ***    | 0.500 | 1300 |   |
| 03 | 1.21750km   | 遠端       | ( 54.844) | 3.164 | 850  |   |
| 03 | 1.21200km   | 遠端       | ( 50.094) | 0.504 | 1300 |   |

────────────>ル移動後

| No | 距離(km) タイフ° | 接続ロス(dB) | 反射(dB)    | dB/km | nm   |  |
|----|-------------|----------|-----------|-------|------|--|
| 01 | 0.50350km   | 0.010    | ** ***    | 3.319 | 850  |  |
| 01 | 0.50350km   | ( 0.002) | ** ***    | 0.520 | 1300 |  |
| 02 | 1.00450km 🔍 | 0.068    | ** .***   | 3.184 | 850  |  |
| 02 | 1.00150km   | 0.064    | ** ***    | 0.500 | 1300 |  |
| 03 | 1.21750km   | 遠端       | ( 54.844) | 3.164 | 850  |  |
| 03 | 1.21200km   | 遠端       | ( 50.094) | 0.504 | 1300 |  |

ロータリーノブによるカーソル移動後

# 4.5 次頁

イベントテーブルまたはマニュアル測定結果画面において, **F2**(次 頁)を押すと,下図のような画面が表示されます。

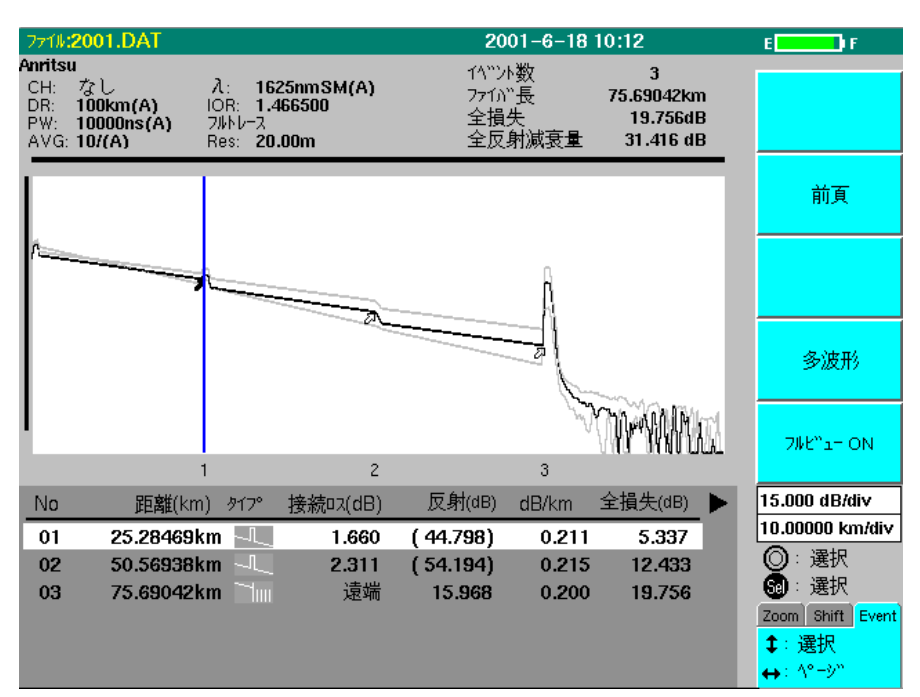

多波形

複数の波長や波長ALLで測定を行った場合,始めは複数のトレース波形の 中で,1波長分のトレース波形とイベントテーブルのみが選択されていま す。 F4 (多波形)を押すと,選択している表示波形を変更したり,す べての波長のトレース波形を表示させたり,また各波形を縦軸方向にシフ トさせ,比較したりすることができます。

(F4)(多波形)を押すと、次のような画面が表示されます。

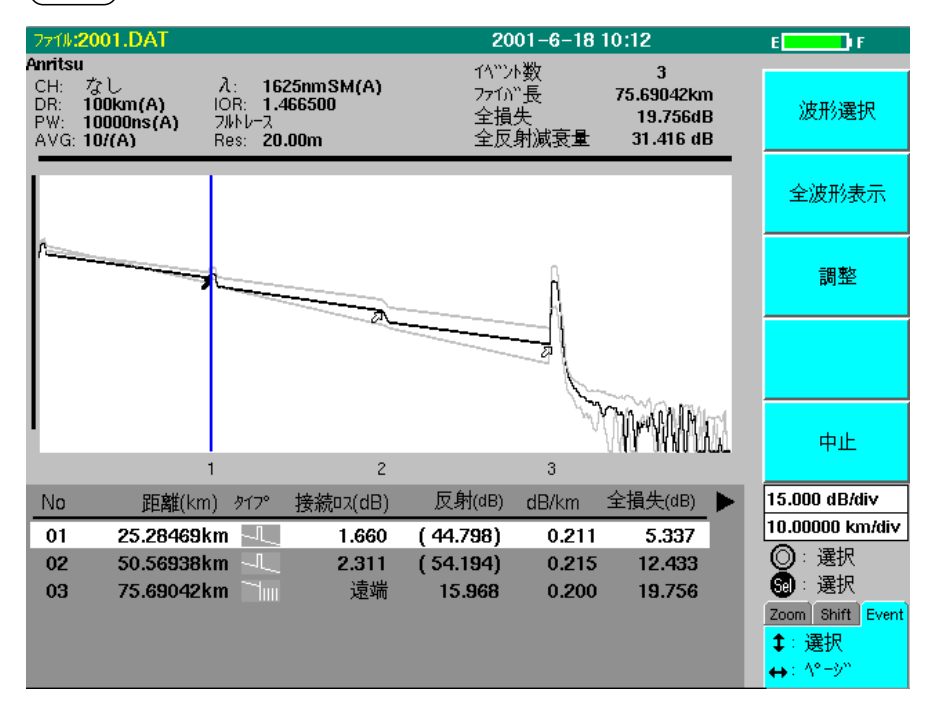

#### 波形選択(F1)

(F1)(波形選択)を押すと、異なる波長のトレース波形とイベントテーブルを選択できます。ボタンを押すごとに選択波形が切り替わり、イベントテーブルも対応する波長のものに変わります。

### 全波形表示(F2)

(F2)(全波形表示)を押すと,測定した波長のトレース波形とイベント テーブルがすべて表示されます。イベントテーブルでは,波長に関係なく 近端からの距離が近いイベント順に表示します。

トレース波形とイベントテーブルの表示を再度1つだけにしたい場合, **F2** (選択波形表示)を押します。

#### 調整(F3)

複数の波長で測定した波形を比較する際に使用します。

**F3**(調整)ボタンを押すごとに,重ね合せ(overlap)→各波形を0.5div おきに縦軸シフトして表示→1divおきに縦軸シフトして表示→調整OFFと いう順で切り替わります。シフトする際に基準となる位置は,選択されて いる波形のマーカの位置です。

フルビューON

(F5)(フルビューON)を押すと,現在表示されている波形の全体波形が画面右上に表示されます。また,波形の一部を拡大して見ている場合には、フルビュー画面上に現在表示している領域を枠で囲んで示します。フルビュー画面を消したいときは、再度 F5 (フルビューOFF)を押してください。

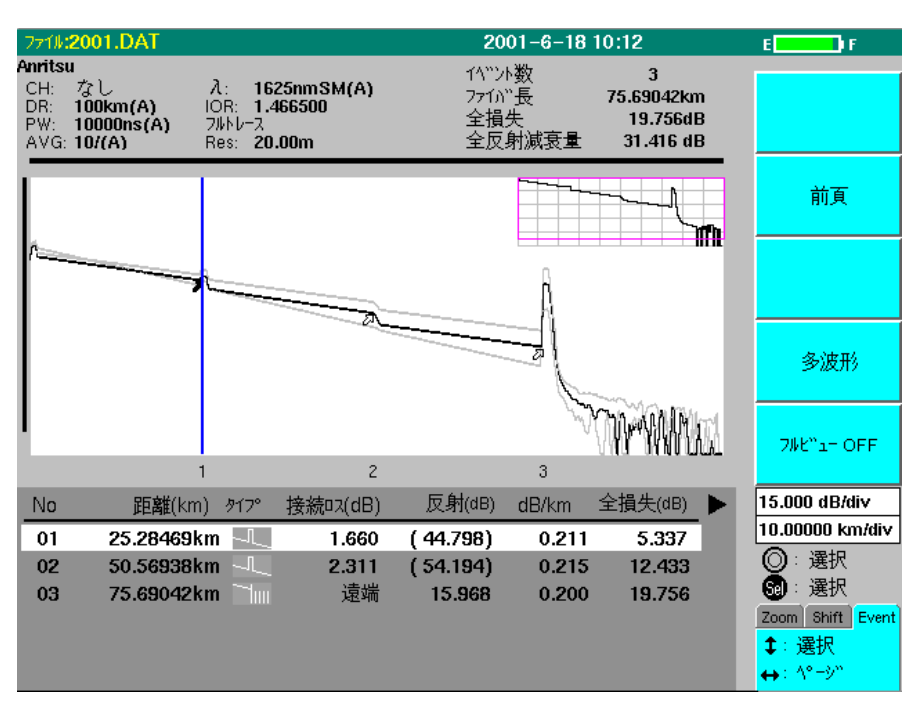

4

# 4.6 オートズーム

イベントテーブルにおいて、**F3** (オートズーム)を押すと、マーカを 合わせている部分の拡大画面が表示され、下にそのイベントに関する情報 が表示されます。さらに、カードがEventになっているときには  $\land$  **V >** を押すことで前後のイベントの拡大画面 に移動することができます。 イベントの編集については[4.7 イベントを 編集する]を参照してください。

2000-3-29 14:22 E \_\_\_\_\_ • F miyake test 1/\``ント数 ファ1/\``長 全損失 平均損失 3 入: **1310nm** IOR: **1.465500** フルトレース Res: **5.00m** CH: なし DR: **25km(A)** PW: **1000ns(A)** AVG: **10/(A)** 1310nmSM 12.11873km 測定条件 7.472dB 0.631 dB/km 次頁 1**∿**"ントテ−フ""ル イベント編集 マニュアル測定 × 1.00000 dB/div 0.10000 km/div 0 No 接統損失 全損失 距離 <u>反射</u>  $\times 1$ 2.76868km 01 4.05322km 1.481dB 2.350dB ×2: 4.04811km 😡 : 選択 \* 4.05322km Zoom Shift Event dB/ km 1ላ"ንኑ 距離 損失  $\bigtriangledown$ 4.05834km \$:次の1ベント 00 to 01 4.05322km 2.350dB 0.580 ×3: 4.16581km ↔:次の1ベント 4.02764km 01 to 02 3.048dB 0.389 ×4: 5.44524km

オートズームを解除するには(F3)(イベントテーブル)を押します。

# 4.7 イベントを編集する

障害点には含まれなかった接合点のデータをイベントテーブルに含めて保 存したい場合や、ノイズのために障害点と判断された点を削除する場合に イベントを編集します。

イベントテーブル画面で(F4)(イベント編集)を押すと下に示すような イベント編集画面が表示されます。

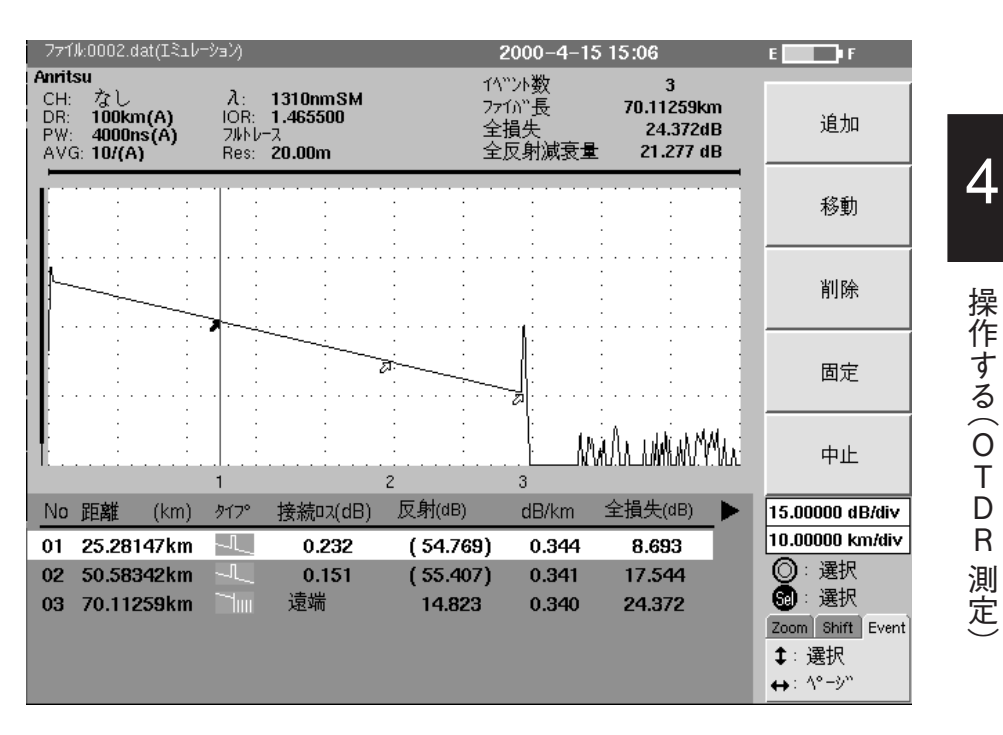

イベントに対して以下の編集が行えます。

- イベントの追加(F1)
- (2) イベントの移動(F2)
- (3) イベントの削除(F3)
- (4) イベントの固定と再サーチ(F4)
- (5) イベント編集終了(F5)

R

定

### 4.7.1 イベントの追加

イベント編集画面で **F1** (追加)を押すと, **\***マーカとママーカがそれ ぞれ1個とそれらの両脇に2個づつの×マーカが下図ように表示されま す。

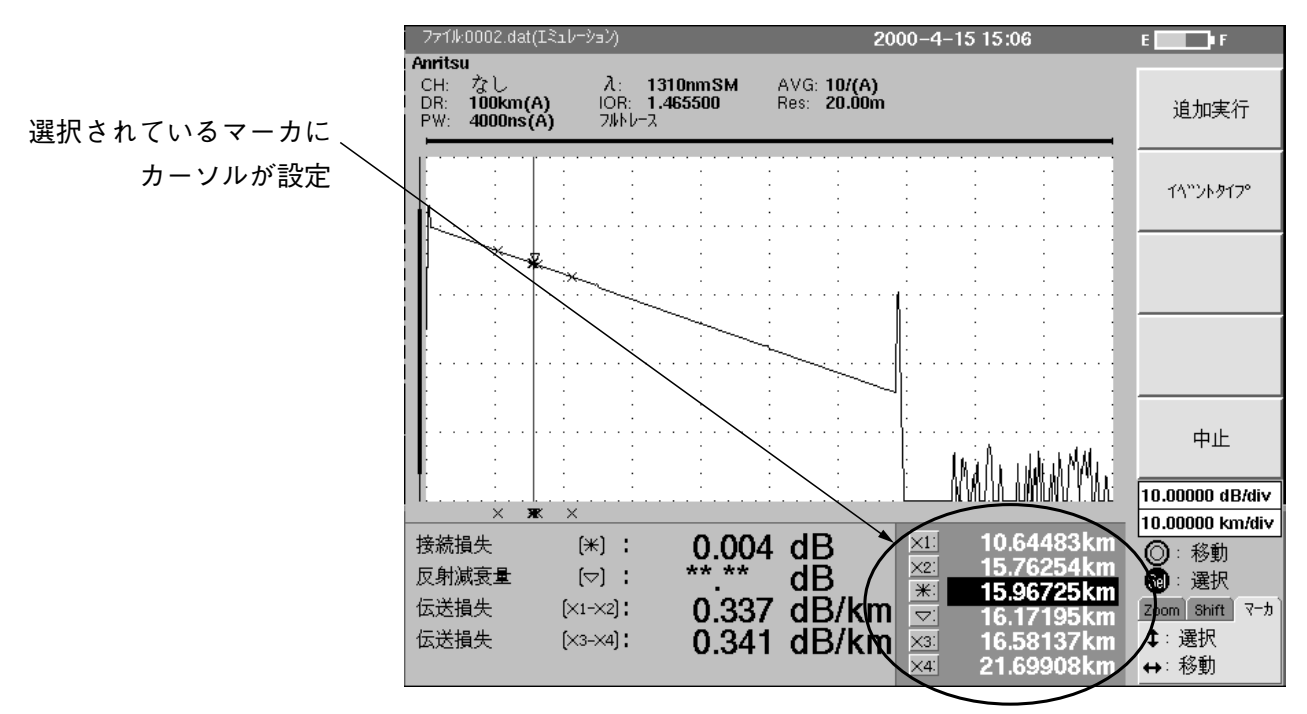

<)(>)で\*マーカを任意の場所に移動します。

イベントを追加する場所に**\***マーカを移動したら, **F2**(イベントタイプ)を押してイベントタイプを選択します。イベントの種類の判別が不可能な場合には"反射"を選択してください。

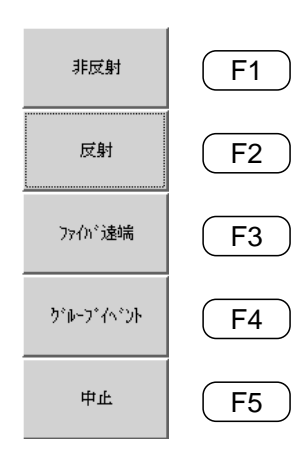

非反射:融着点などの反射ではない場合に設定します。

反射:接続点(フレネル反射)などの反射の場合に設定します。

ファイバ遠端:測定ファイバの遠端の場合に設定します。

グループイベント: 複数のイベントが近接して識別できないときに, 1 つのイベントとして扱う場合に設定します。

中止:イベントタイプはそのままで、イベントの追加画面に戻ります。

イベントタイプの選択をすると、イベント編集画面に戻ります。 **F1** (追加実行)を押すと、画面がイベントテーブル画面に戻りイベントが追加されます。
追加されたイベントの先頭には、\*印が付いていて追加したイベントであ ることが分かるようになっています。

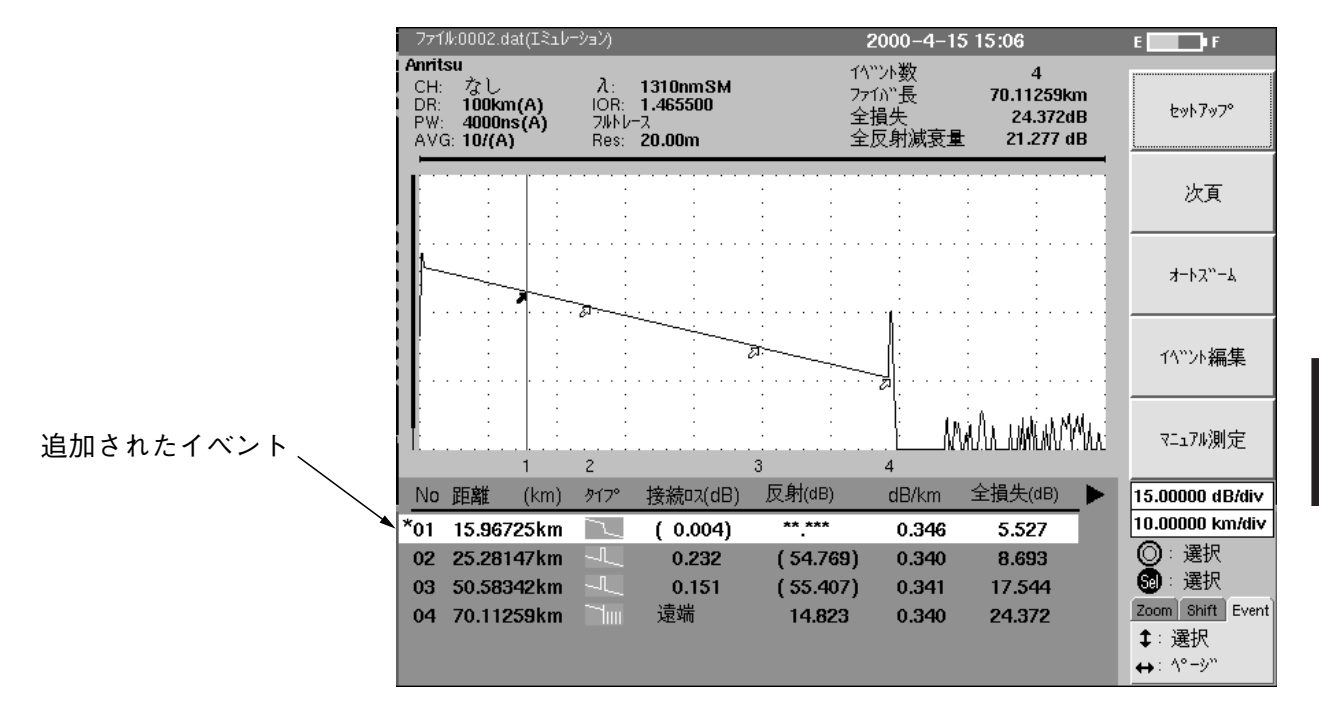

# 4.7.2 イベントの移動

イベント編集画面でイベントカードを選択した状態で, (▲)(V) を押して移動したいイベントを選択します。

イベントを選択したら, (F2)(移動)を押します。

下図のように,選択したイベントを画面の中心に拡大した波形が表示され ます。この画面にも、イベントの追加と同様に6個のマーカが表示されま す。

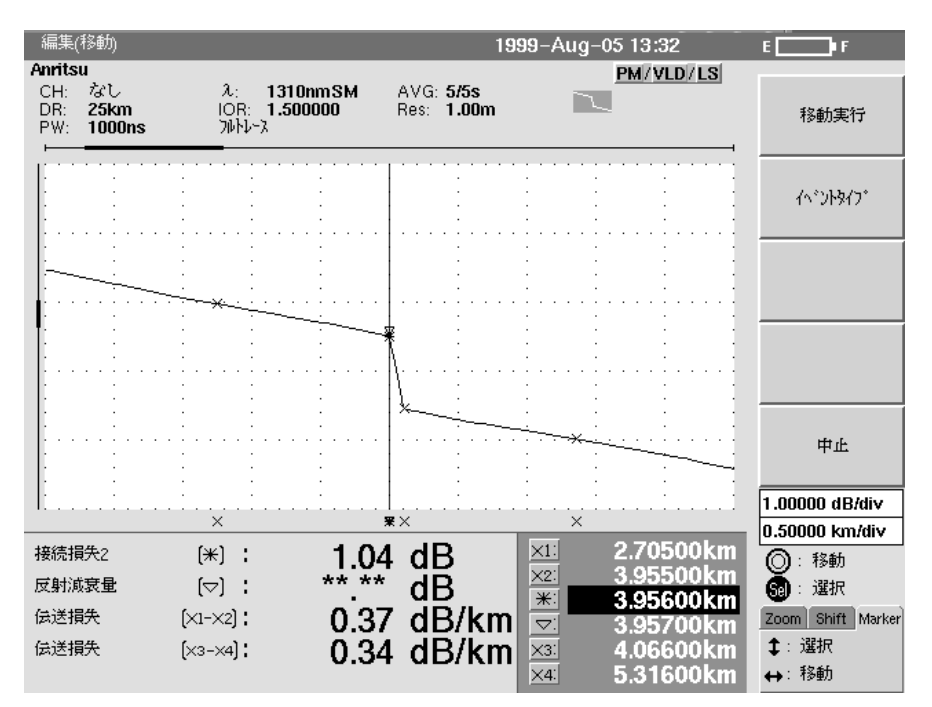

▲ ) ( ∨ ) で \* マーカを選択します。

< )( > )で\*マーカを移動します。

\*マーカを目的の場所に移動したら, (F1)(移動実行)を押します。 イベントの移動が確定され, イベントテーブル画面に戻ります。 イベントテーブル画面では, 移動したイベントの先頭に\*印が表示されま す。

移動するイベントのイベントタイプを変更したい場合は、(F1)(移動実行)を押す前に、(F2)(イベントタイプ)を押してイベントタイプを変更してください。

# 4.7.3 イベントの削除

イベント編集画面でイベントカードを選択した状態で、(<u>A</u>)(<u>V</u>) を押して削除したいイベントを選択します。

イベントを選択したら, (F3)(削除)を押します。

下図のように,確認のために選択したイベントの近くを拡大した波形が表示されます。

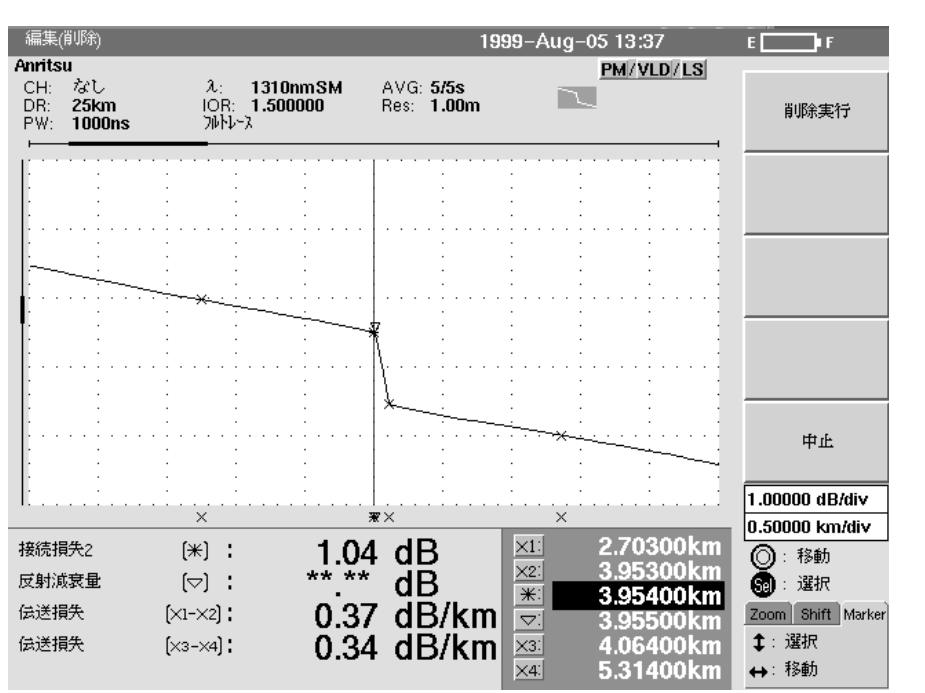

削除するイベントに間違いなければ、 **F1** (削除実行)を押します。

イベントが削除されてイベントテーブル画面に戻ります。

**(F1)**(削除実行)を押して削除すると,戻すことはできませんので注意 してください。 R

測

定

4

# 4.7.4 イベントの固定と再探索

イベント編集画面に移ると,F4のファンクションキーラベルのところに固 定あるいは再オートサーチと表示されます。キーラベルに"固定"と表示さ れている状態では,本機の設定は"再オートサーチ"になっています。 F4 (固定)を押すと設定が"固定"に変更され,F4のラベルは"再オー トサーチ"になります。

逆にキーラベルに"再オートサーチ"と表示されている状態では,本機の設 定は"固定"になっています。

(F4)(再オートサーチ)を押すと設定が"再オートサーチ"に変更され, F4のラベルは"固定"になります。

#### 固定

イベントテーブルが表示されている状態で固定を選択すると,その時点で 表示されているイベントのすべてを本器内部に記憶します。(ユーザから このデータにアクセスはできません。)

この状態で再度測定を開始すると、オートサーチのときに記憶されたイベ ントテーブルの近くを探索します。

常に決まった位置を測定する場合に有効な機能です。

#### 再オートサーチ(イベントの再探索)

イベントテーブルが作成された時点で再オートサーチを選択すると,その 時点で表示されている波形に対して,再度イベント探索を行います。 再オートサーチを実行すると,以前に固定で本器内部に記憶されていたイ ベント情報は消去されます。

# 4.7.5 イベントコメントの入力

イベントテーブルに表示されている各イベントに対して, コメントを入力 することができます。

イベントテーブル画面の状態で(Menu)を押すと、以下の画面が表示されます。

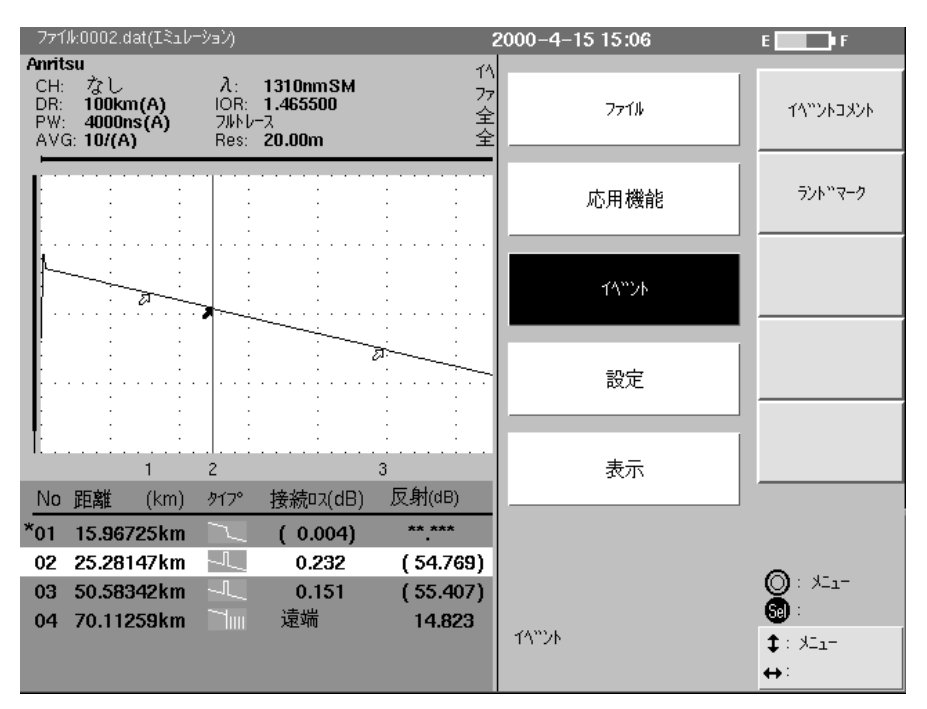

#### 

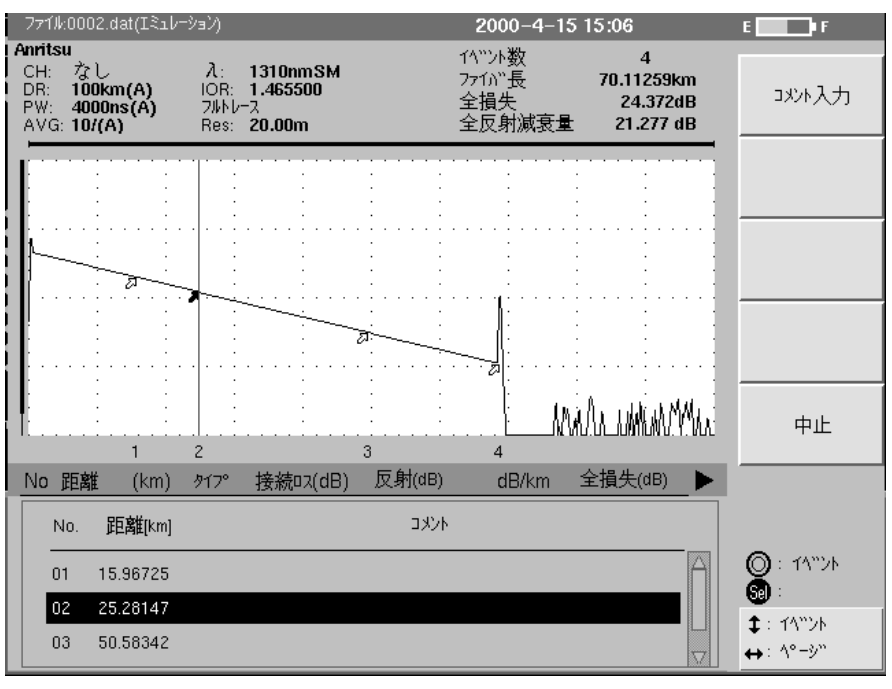

ロータリノブあるいは
 〇〇〇〇 でページが変わります。1ページに3つのイベントが表示されます。
 コメントを入力したいイベントを選択したら、
 F1 (コメント入力)を
 押します。コメント入力のウインドウが開きます。

|                 | 771                               | 'lk:0I                       | 002.                      | dati               | $(\mathbb{I}$ | 1 <i>1</i> - | ·ション                | )                       |                      |                     |                 |         |   |   |      |                |                       | 200               | 00-  | -4- | 15 | 15       | :06             | ;                      |                    |               |   | E F                   |
|-----------------|-----------------------------------|------------------------------|---------------------------|--------------------|---------------|--------------|---------------------|-------------------------|----------------------|---------------------|-----------------|---------|---|---|------|----------------|-----------------------|-------------------|------|-----|----|----------|-----------------|------------------------|--------------------|---------------|---|-----------------------|
| コメント入力<br>ウインドウ | Anrit<br>CH:<br>DR:<br>PW:<br>AV( | su<br>7<br>1<br>3: 1<br>3: 1 | なし<br>00k<br>1000<br>0/(/ | im(a<br>Ins(<br>A) | A)<br>(A)     |              | λ<br>IC<br>7J<br>Ri | l:<br>)R:<br>VNU<br>es: | 1:<br>1.<br>-2<br>2( | 310<br>.463<br>D.00 | nm<br>550<br>)m | SM<br>D |   |   |      |                | 1 <sup>4</sup><br>万全全 | いい<br>か<br>損<br>反 | 数長失射 | 城衰  | ≣  | ī        | 70.1<br>2<br>21 | 4<br>12:<br>4.3<br>.27 | 59k<br>72a<br>'7 a | m<br>1B<br>1B |   | 挿入                    |
|                 | ۲۸                                | יייא<br>ועייו                | No                        | .:                 | 2             |              |                     |                         |                      |                     |                 |         |   |   |      |                |                       |                   |      |     |    |          |                 |                        |                    |               |   | 削除                    |
|                 |                                   | -                            | -                         | -                  | -             | -            | -                   | -                       | -                    | -                   | -               | -       | - | - | -    | -              | -                     | -                 | -    | -   | -  | -        | -               | -                      | -                  | -             | L |                       |
|                 | A                                 | В                            | С                         | D                  | Е             | F            | G                   | Н                       | T                    | J                   | К               | L       | М | Ν | 0    | Ρ              | Q                     | R                 | S    | Т   | U  | ۷        | W               | Х                      | Υ                  | Ζ             |   |                       |
|                 | a                                 | b                            | С                         | d                  | е             | f            | g                   | h                       | i                    | j                   | k               | Т       | m | n | 0    | р              | q                     | r                 | s    | t   | u  | ۷        | W               | ×                      | У                  | z             |   |                       |
|                 | 1                                 | 2                            | 3                         | 4                  | 5             | 6            | 7                   | 8                       | 9                    | 0                   | 7               | ſ       | Ċ | I | đ    | h              | ÷                     | 2                 | ታ    | ב   | Ħ  | <u>У</u> | 7               | Ł                      | y                  | タ             |   | 297                   |
|                 | Ŧ                                 | y                            | Ŧ                         | ŀ                  | +             | Ξ            | R                   | *                       | )                    | ù                   | Ł               | 7       | ۸ | 巿 | 7    | 27             | ٢                     | k                 | ŧ    | 4   | l  | Э        | Þ               | y.                     | J.                 | b             |   |                       |
|                 |                                   | 7                            | Ŧ                         | ン                  | 7             | 7            | 9                   | I                       | ষ                    | 7                   | ı               | э       | y | - | "    | ۰              | ļ                     | 0                 | #    | \$  |    | ,        | _               | (                      | )                  | {             |   | 入力終了                  |
|                 | }                                 | %                            | ^                         | &                  | <             | >            | [                   | ]                       | +                    | -                   | 7               | ×       | = | ; | :    | ,              | "                     | ć                 | _    | ~   | L  | ۸.       | sp              |                        |                    |               |   | 2 (2) 100 1           |
|                 | No                                | 距                            | 離                         | _                  | (km           | ı)           | 夘                   | <del>7</del> 0-         | Į                    | 妾彩                  |                 | (dB     | ) | 反 | 舯    | <del>ID)</del> | -                     | -                 | IB/  | km  | -  | 全        | 員失              | <del>. (a</del> l      | ))                 |               | 1 |                       |
|                 | *01                               | 15                           | 5.96                      | 572                | 5kr           | n            | $ \supset $         | _                       |                      | ( (                 | ).00            | 94)     |   | - | **.* | **             |                       |                   | 0.3  | 346 | ;  |          | 5.5             | 527                    |                    |               |   |                       |
|                 | 02                                | 25                           | 5.28                      | 14                 | 7kr           | n            | 1                   |                         |                      | C                   | ).23            | 32      |   | ( | 54   | .76            | 9)                    |                   | 0.3  | 340 | 1  |          | 8.6             | <b>9</b> 3             |                    |               |   |                       |
|                 | 03                                | 50                           | ).58                      | 34                 | 2kı           | n            | -1                  |                         |                      | 0                   | 0.15            | 51      |   | ( | 55   | .40            | 7)                    |                   | 0.3  | 341 |    | 1        | 17.5            | 544                    | ł                  |               |   |                       |
|                 | 04                                | 70                           | ).11                      | 25                 | 9kı           | n            | Η                   |                         |                      | 遠                   | 端               |         |   |   | 14   | .82            | 3                     |                   | 0.3  | 340 |    | Z        | 24.3            | 372                    | 2                  |               |   | <b>₩</b>              |
|                 |                                   |                              |                           |                    |               |              |                     |                         |                      |                     |                 |         |   |   |      |                |                       |                   |      |     |    |          |                 |                        |                    |               |   | <b>↓</b> :<br>↔: л=У№ |

ロータリノブで文字を選択して、 < > でカーソルを移動して コメントを入力します。

| 1 | ۰۸۲<br>S | 'ント<br>Shir | Nc<br>nag | awa | 2<br>aku | Ebi | su |   |   |   |   |   |          |   |   |    |   |   |   |    |   |    |    |    |     |   |
|---|----------|-------------|-----------|-----|----------|-----|----|---|---|---|---|---|----------|---|---|----|---|---|---|----|---|----|----|----|-----|---|
| 6 | À        | в           | С         | D   | Е        | F   | G  | н | Ι | J | к | L | м        | N | 0 | Ρ  | Q | R | s | т  | U | ٧  | W  | Х  | Y   | z |
| 4 | 9        | b           | с         | d   | е        | f   | g  | h | i | j | k | Т | m        | n | 0 | р  | q | r | s | t  | u | v  | w  | ×  | У   | z |
| 1 |          | 2           | 3         | 4   | 5        | 6   | 7  | 8 | 9 | 0 | 7 | ſ | <b>י</b> | I | đ | ħ  | ÷ | 2 | ታ | ٦  | Ħ | Ŷ  | Z  | Ł  | y   | 9 |
| 3 | F        | Ÿ           | Ŧ         | ŀ   | +        | Ξ   | R  | ネ | ) | ň | Ł | 7 | ۸        | 巿 | 7 | 21 | ٢ | k | ŧ | 4  | l | Э  | Þ  | ÿ. | Jk. | b |
|   | ]        | 7           | ₹         | ン   | 7        | 7   | ¢  | I | ষ | 7 | ı | э | y        | - | " | ۰  | ļ | Ø | # | \$ |   | ,  | _  | (  | )   | { |
| } |          | %           | ^         | &   | <        | >   | [  | ] | + | - | 7 | × | =        | ; | : | ,  | " | ć | - | ~  | I | V. | sp |    |     |   |

入力が完了したら, **F5** (入力終了)を押します。入力した文字列が確 定されコメントとして設定されます。

| N | o距离 | 雛 (km)   | ቃ17° | 接続ロス(dB)       | 反射(dB) | dB/km | 全損失(dB) |
|---|-----|----------|------|----------------|--------|-------|---------|
|   | No. | 距離[km]   |      |                | 44.40  |       |         |
|   | 01  | 15.96725 |      |                |        |       |         |
|   | 02  | 25.28147 | Shii | nagawaku Ebisi | J I    |       |         |
|   | 03  | 50.58342 |      |                |        |       |         |

# 4.7.6 ランドマークの入力

イベントテーブルに表示されている各イベントに対して, ランドマークを 入力することができます。

イベントテーブル画面の状態で(Menu)押すと,以下の画面が表示され ます。

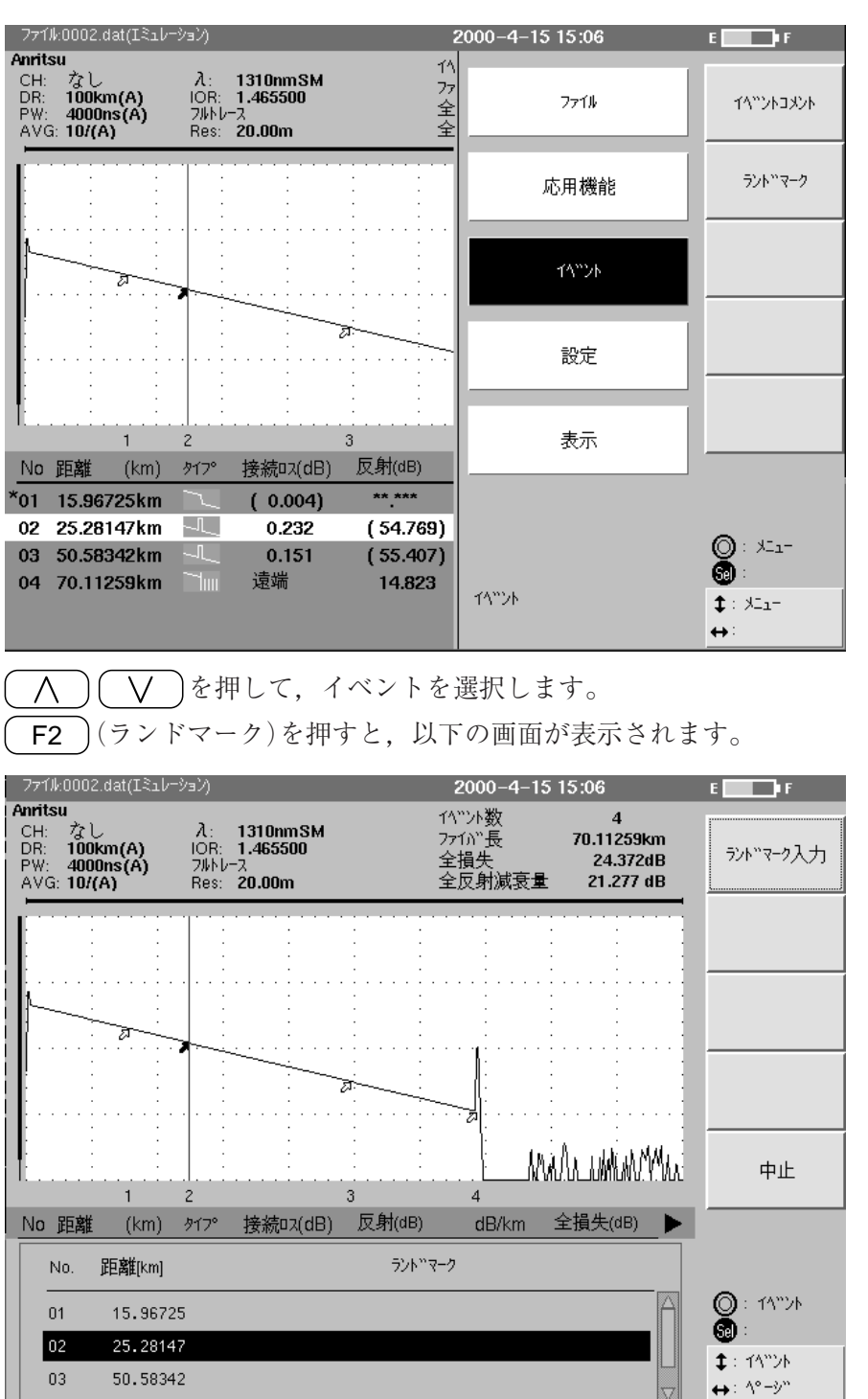

ロータリノブあるいは
 〇〇〇〇 でページが変わります。1ページに3つのイベントが表示されます。
 ランドマークを入力したいイベントを選択したら、
 F1 (ランドマーク
 入力)を押します。ランドマーク選択ウインドウが開きます。

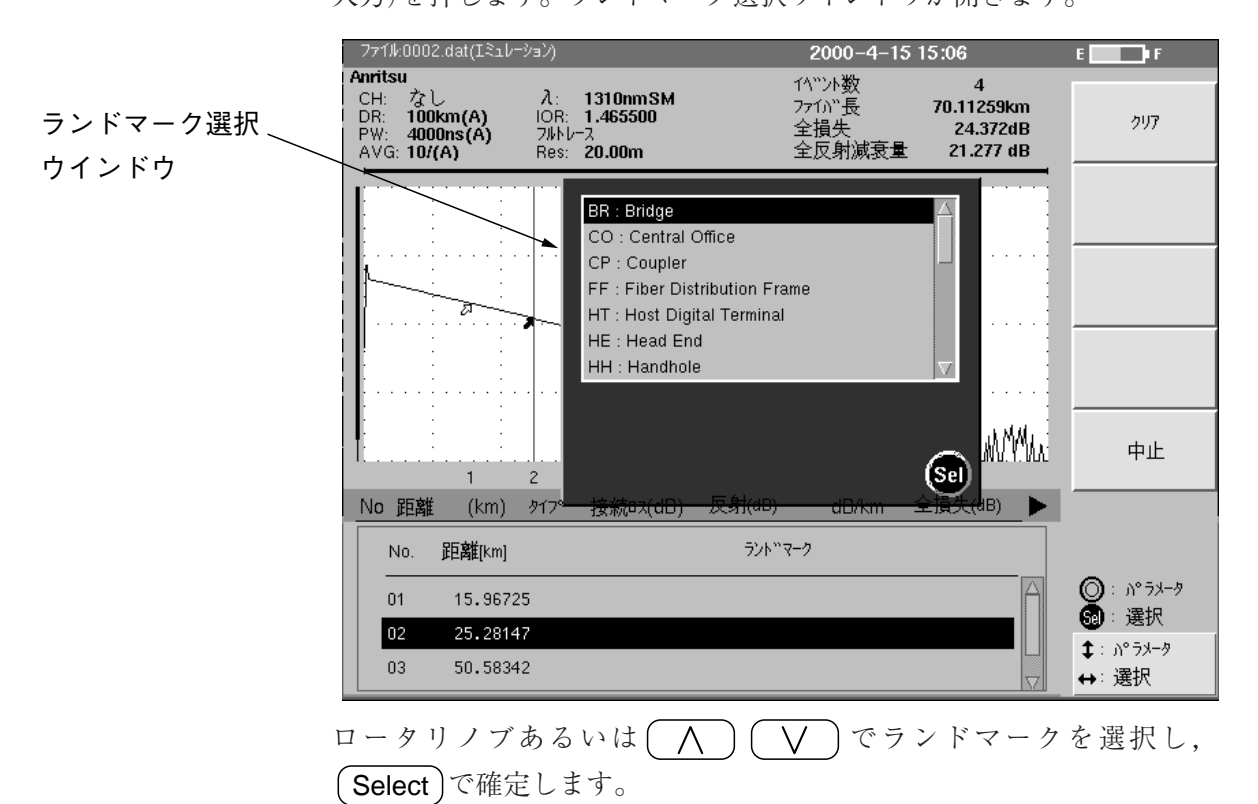

| No | 距離  | (km)    | ቃ1ጋ° | 接続ロス(dB)   | 反射(dB) | dB/km | 全損失(dB) |
|----|-----|---------|------|------------|--------|-------|---------|
|    | No. | 距離[km]  |      |            | ラントンマー | 2     |         |
|    | 01  | 15.9672 | :5   |            |        |       |         |
|    | 02  | 25.2814 | 7    | BR (Bridge | e)     |       |         |
|    | 03  | 50.5834 | 2    |            |        |       |         |

# 4.8 マニュアル測定画面へ移行する

イベントテーブル画面で(F5)(マニュアル)を押すと、オートモードで 収集したデータを使ってマニュアル画面を表示させ、マニュアル測定と同 じようにマーカを使った各種の測定ができます。

マニュアル測定画面の(F5)(イベントテーブル)を押すと、イベント テーブル画面に戻ることができます。

以下にマニュアル測定画面を示します。

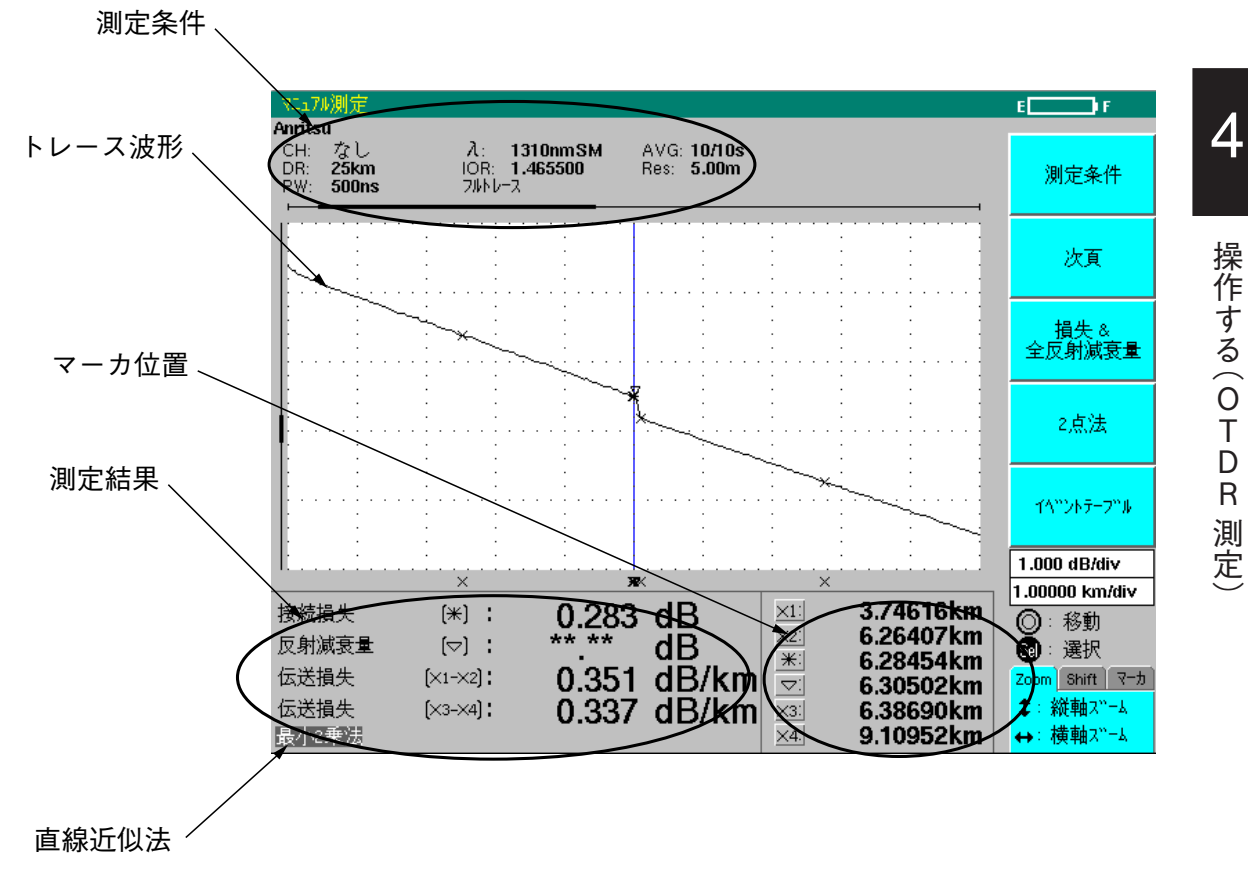

この画面には6個のマーカが表示されていて接続損失と反射減衰量の測定 結果が表示されています。そのほか、以下の項目が表示されています。

#### 測定条件

| СН  | :光チャネルセレクタのチャネル |   |
|-----|-----------------|---|
| AVG | :アベレージング状況      | ] |
| IOR | :群屈折率           | ] |
| PW  | :パルス幅           |   |
| 注:  |                 |   |

λ : 測定光の波長 DR :距離レンジ Res : サンプリング分解能 ATT:アッテネータ

オートに設定した項目に表示されている値は、本器が選んだ値です。

#### トレース波形

縦軸を減衰量,横軸を距離にとったトレース波形を表示します。

測定結果

[接続損失&反射減衰量]の場合

| 接続損失(*)     | :*点の接続損失      |
|-------------|---------------|
| 反射減衰量(▽)    | :▽点での反射減衰量    |
| 伝送損失(X1-X2) | :点X1と点X2の間の損失 |
| 伝送損失(X3-X4) | :点X3と点X4の間の損失 |

[損失&全反射減衰量]の場合

| 距離     | :Xマーカと*マーカの間の距離            |
|--------|----------------------------|
| 損失     | :Xマーカと <b>*</b> マーカの間の損失   |
| 伝送損失   | :Xマーカと <b>*</b> マーカの間の伝送損失 |
| 全反射減衰量 | :Xマーカと*マーカの間の全反射減衰量        |

注:

マーカ位置が不適切で測定できない場合は,\*\*.\*と表示します。反 射光が大きすぎて回路の測定範囲を超えた場合は,数値の前に< を付けて表示します。

#### マーカ位置

本器の光コネクタからそれぞれのマーカまでの距離。

#### 直線近似法

最小2乗法または2点法と表示します。

# 測定条件 次百 F2 損失 & 全反射減衰量 F3 2点法 F4 イベントテーブル F5

#### ファンクションキーの内容

測定条件(F1)

測定条件を設定し直す場合に選択します。セットアップ画面やプレビュー 画面に移行することができます。

次頁(F2)

ファンクションキーラベルの次ページが表示されます。

**F5** にフルビュー ONあるいはフルビュー OFFが表示されます。ONの ときに押すと、トレース波形表示の右上に測定結果の全体波形が表示され ます。OFFのときに押すと、全体波形表示が消えます。

(F2)に前頁が表示されます。これを押すと前のページ(左図)に戻ります。

#### 損失&全反射減衰量(F3)

測定結果を,損失測定と全反射減衰量に変更する場合に選択します。一度 選択するとファンクションキーラベルが接続損失&反射減衰量に変わりま す。変わった状態で選択すると測定結果が接続損失と反射減衰量に変わ り、ファンクションキーラベルも最初に戻ります。

#### 2 点法(F4)

直線近似法を選択します。ファンクションキーラベルに2点法と表示され ているときは,最小2乗法が選択されています。この状態で選択すると表 示が最小2乗法に変わり,2点法が選択されます。

イベントテーブル(F5)

イベントテーブル画面に戻ります。

## 4.8.1 正確な測定をするために

(1) 正しくマーカを設定する

マーカを正しく設定しないと,測定結果が変わってしまい正しい結果が得ら れなくなります。ここでは,マーカ設定の良い例と悪い例で説明します。

接続点損失や距離の測定を正しく行うため,接続点を指定する\*マーカや ×マーカはトレース波形のステップ開始点に設定するようにします。 良い例

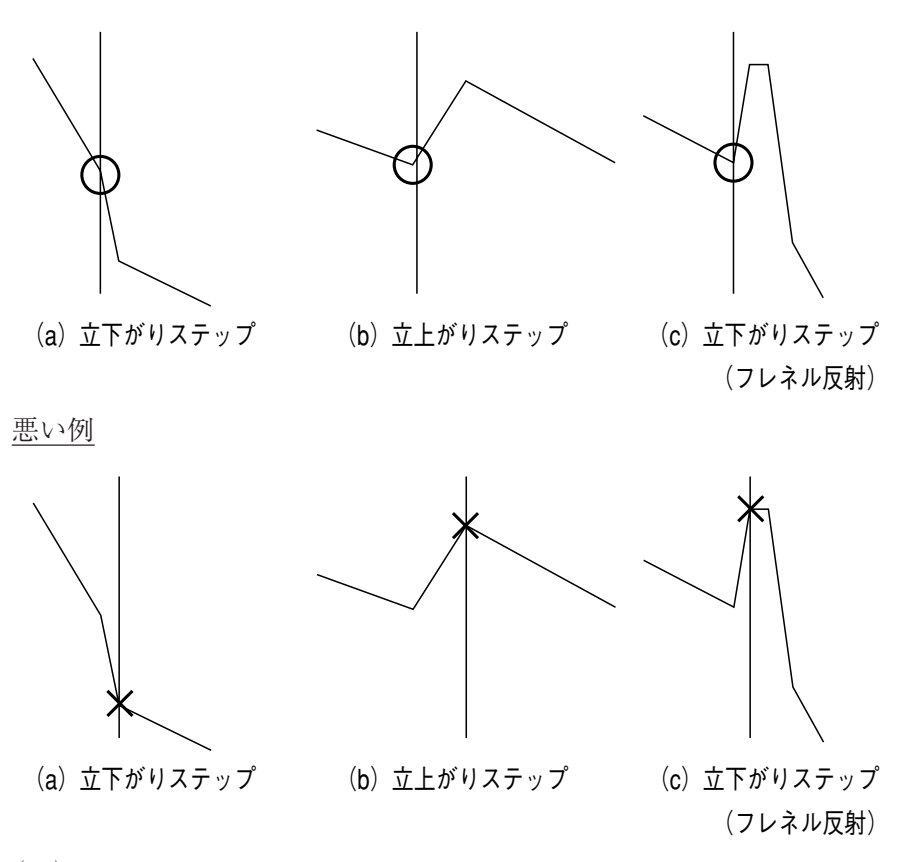

(2) アベレージング

+分にアベレージングをかけて滑らかな波形を得てから測定値を読み取り ます。アベレージングする時間や回数が分からないときは大きめの値を設 定しておき,画面に滑らかな波形が得られたところで **F5** (中止)を押 します。

(3) 最小2乗法/2点法の選択
 基本的には接続点損失を求めるときは最小2乗法を使用し、全損失を求めるときは2点法を使用します。

# 4.8.2 イベントテーブル画面に戻る

マニュアル測定画面の(F5)(イベントテーブル)を押すと,マニュアル測 定画面で収集したデータを使って,イベントテーブルを表示させ,オート測 定の結果と同様に障害点をイベントマーカで表示することができます。 4

操作する(0TDR

測定

# 4.9 連続測定機能を使う

連続測定機能とは、測定の実行→測定結果の記録→測定画面のプリント出力 という一連の流れを、光チャネルセレクタと測定波長を切り替えながら連続 実行する機能です。実行した結果は履歴テーブルでも確認できます。 この機能を使用することにより、多芯ファイバケーブルのすべての接続点 を自動評価することができます。

以下に,連続測定機能を使った多芯ファイバケーブルの測定手順を示しま す。

## 4.9.1 テストファイバを接続する

ここでは,内蔵あるいは外付けの光チャネルセレクタが接続されているこ ととして説明します。

光チャネルセレクタの接続については,「2.8.3 光チャネルセレクタの接続」を参照してください。

光チャネルセレクタの設定については、「3.3.4 光チャネルセレクタの設定」を参照してください。

以下のように、テストファイバを光チャネルセレクタの入力コネクタに接 続します。接続できるファイバの本数は、光チャネルセレクタによって決 まります。

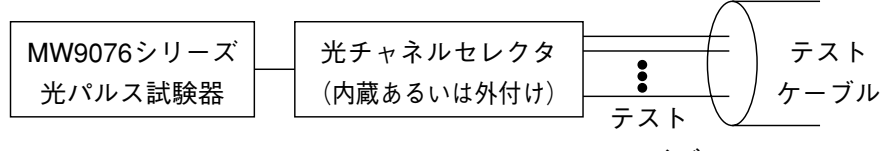

ファイバ

# ▲ 注意

本器は高出力の光パルスを出力します。受光素子の破損の 恐れがありますので測定の際は被測定ファイバから通信機 などを外して実施してください。

## 4.9.2 測定条件を設定する

連続測定するときの測定条件およびイベントを設定します。

最初に,最適な測定条件を設定します。

あらかじめ最適な測定条件がわかっているときは、セットアップ画面で各 項目について設定を行います。設定したら一度測定して最適な測定条件で あることを確認します。

最適な測定条件が不明な場合は、フルオート機能を使用すると最適な測定 条件および、あらかじめ設定されているしきい値でイベントも検出します ので、簡単に設定が行えます。

測定条件によっては,検出したいイベントが検出されない場合もあります ので,一度測定を行い,イベントを確認します。

イベントが測定したい場所と違っている場合は、イベント編集機能を使用 して、正しい場所に設定します。

イベント編集機能については、「4.7イベントを編集する」を参照してください。

# 4.9.3 イベントを固定する

前項で設定したイベント点で繰り返し測定を行うために、イベントを登録 します。

イベントの固定の詳細は,「4.7.4 イベントの固定と再探索」を参照 してください。

ここでは、イベントが正しい場所に設定されているものとし、登録方法の みを説明します。

イベントの固定は、イベント編集画面、セットアップ画面、連続測定設定 画面から行うことができます。

#### イベント編集画面から

イベント編集画面では, 左記のファンクションキーラベルが表示されていま す。

この状態で, ( F4 )(固定)を押すとイベントが登録されます。

セットアップ画面から 「3.2.1 セットアップ画面1」を参照してください。

### 連続測定設定画面から

「4.9.5 連続測定の条件を設定する」を参照してください。

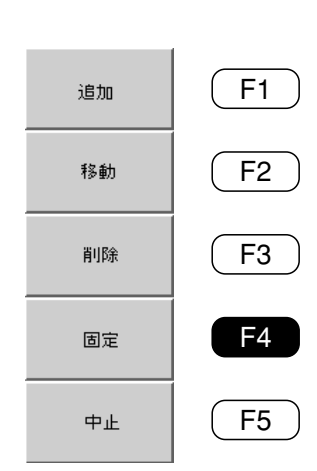

定

4

## 4.9.4 連続測定モードに移行する

現在設定されている条件をもとに,連続測定を実行します。連続測定の モードに移行するための手順を以下に示します。

測定終了画面で、(Menu)を押してメニューウインドウを開きます。 へ) (V) で応用機能を選択します。応用機能を選択すると、ファ ンクションキーラベルのF1に連続測定,F3に測定履歴テーブルと表示さ れています。

#### 連続測定

F1)(連続測定)を押すと、以下の連続測定画面が表示されます。

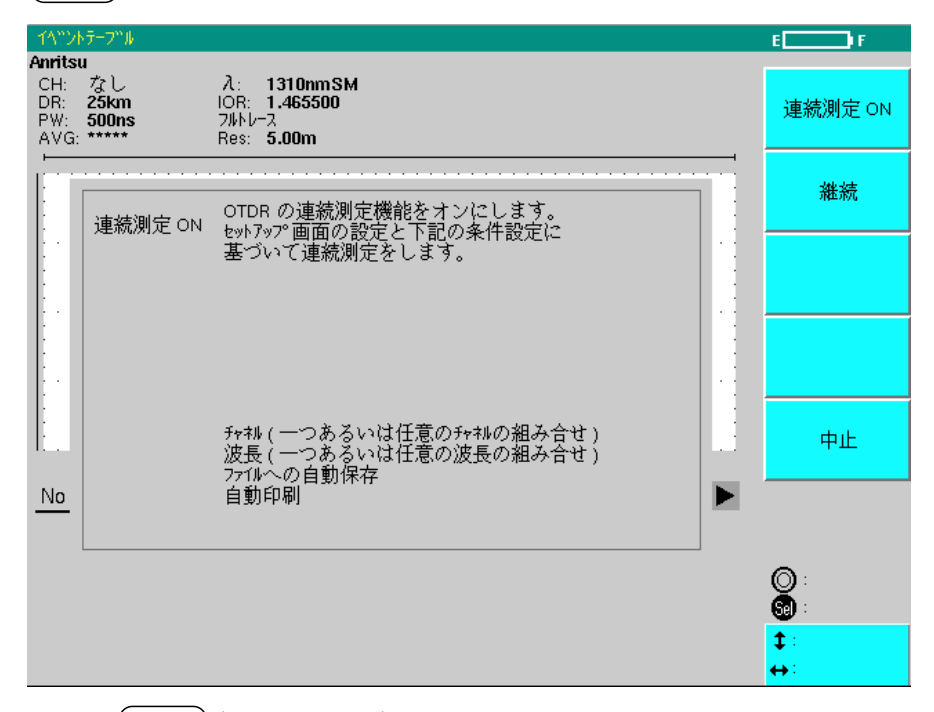

ここで(**F1**)(連続測定 ON)を押すと,以前に記録した履歴テーブルを 消去して新規に履歴テーブルを作成します。その後,後述の連続測定の測 定条件設定画面に移行します。

(F2)(継続)を押すと、以前に記録した測定履歴テーブルが表示されま すので、 Start を押して以前と同じ連続測定条件で測定を開始しま す。連続測定の条件設定は行うことはできません。なお、以前に記録した 測定履歴テーブルが存在しない場合は継続を選択できません。

#### 測定履歴テーブル

以前に連続測定を実行したことが有り,測定条件を変更せず再度測定を行 う場合, F3 (測定履歴テーブル)を押して測定履歴テーブルを表示さ せます。 Start を押すと以前の設定で測定を開始し,測定履歴テーブ ルに結果を追加します。このファンクションキーは先述の F2 (継続) で選択できる機能と同等です。

# 4.9.5 連続測定の条件を設定する

応用機能メニューにて, **F1** (連続測定)を選択し, さらに **F1** (連続測定**ON**)を押すと,以下の画面が表示されます。(例 MW9076D)

| マニュアル測定                               | 2000-3-29 13:34                             | E IF                  |
|---------------------------------------|---------------------------------------------|-----------------------|
| 連続測定                                  |                                             | <u></u>               |
| <u>チャンキル</u>                          | なし<br>1310nm 1410nm 1550nm 1625nm<br>オートサーチ |                       |
| <u>777ル形式</u><br>777ル圧縮               | スタンダ <sup>、</sup> ート <sup>、、</sup><br>Off   |                       |
| <u>記憶媒体</u> :<br>デ・ィレクトリ              | 内蔵メモリ<br>/MIYAKE                            |                       |
| <u>771ル名</u> 1310nm :<br>1410nm :     | Wave4.SOR<br>Wave5.SOR                      | 閉じる                   |
| 1550nm :<br>1625nm :<br>インクリメントステップ。: | Wave6.SOR<br>Wave7.SOR<br>+1                |                       |
| 履歴ファイル :                              | HIST0001.HST                                | ◎:項目<br>39:選択         |
| 印刷                                    | On                                          | <b>\$</b> :項目<br>↔:選択 |

この画面で、連続測定機能の条件を設定します。

チャネル

光チャネルセレクタを接続している場合は、ここで測定するチャネルを設 定します。MW9076は設定されたチャネルを順次切り替えながら測定を実 施します。チャネルの設定方法を以下に示します。

連続測定条件設定画面で,項目"チャネル"にカーソルがある状態で **Select** またはロータリノブを押すと,次ページのようなダイアログ ボックスが表示されます。 A V < またはロータ リノブで,カーソルを移動してチャネルを選択し Select を押して測定 するチャネルを設定します。

すでに,設定したチャネルを選択して,(Select)を押すと,設定は取消 されます。

ー度に複数のチャネルを設定する場合は、(F1)(行選択/行取消し)を 押してください。そのときにカーソルがあったチャネルの横1列のチャネ ルが選択されます。(例えば、Ch2にカーソルがある状態で、F1(行 選択/行取消し)を押すとCh1~Ch4までが一度に設定されます)。設定を 取消す場合は、再度(F1)(行選択/行取消し)を押してください。

ー度にすべてのチャネルを設定する場合は、(F2)(全選択/全取消し) を押してください。すべてのチャネルが設定されます。設定を取消す場合 は、再度(F2)(全選択/全取消し)を押してください。

| <u>ተላ"ンՒテ−フ"ル</u> |                    |                                      |      | 20    | 00-9-28 12:09 | E F                                                                                                    |
|-------------------|--------------------|--------------------------------------|------|-------|---------------|----------------------------------------------------------------------------------------------------|
| <b>達</b>          |                    |                                      |      |       |               | <b>行選択/</b><br>行政消し                                                                                                    |
|                   |                    |                                      |      |       |               | 全選択/<br>全取消し                                                                                                    |
|                   | 1                  | 2                                    | 3    | 4     |               |                                                                                                    |
|                   | 5                  | 6                                    | 7    | 8     |               |                                                                                                    |
|                   |                    |                                      |      |       |               | 開じる                                                                                                    |
|                   |                    |                                      |      |       |               | 10.000 dB/div<br>2.50000 km/div                                                                                                    |
| ‡⇔:<br>@:         | カーンル移動<br>Selectキ・ | ~~~~~~~~~~~~~~~~~~~~~~~~~~~~~~~~~~~~ | の選択ま | または取り | <u></u><br>ц  | <ul> <li>○</li> <li>○</li></ul> |

チャネルを設定した後 F5 (閉じる)を押すと,チャネルを確定し,連 続測条件設定画面に戻ります。

- \* チャネルが1つも設定されずに, **F5** (閉じる)が押された場合 は,項目"チャネル"は"なし"表示になります。このときは最後に設定 されていたチャネルで測定が実施されます。
- \* 光チャネルセレクタが接続されていない場合は,項目"チャネル"は "なし"表示にされ,変更することはできません。

連続して測定する波長を設定します。連続測定画面で,波長にカーソルが ある状態で Select またはロータリノブを押すと,次のようなダイアロ グボックスが現れます。 人 V またはロータリノブで変更した い波長にカーソルをあわせ, Select を押すと波長選択用ダイアログ ボックスが現れます。ここでOn/Offを選択します。 F5 (閉じる)を 押し,上の連続測定画面に戻した時点で選択波長が確定されます。波長が 1つも選択されなかった場合,エラーメッセージが表示され,元の設定に 戻ります。

| <u>1310nm</u> : | On |  |
|-----------------|----|--|
| <u>1410nm</u> : | On |  |
| <u>1550nm</u> : | On |  |
| <u>1625nm</u> : | On |  |
|                 |    |  |
|                 |    |  |

図 ダイアログボックス

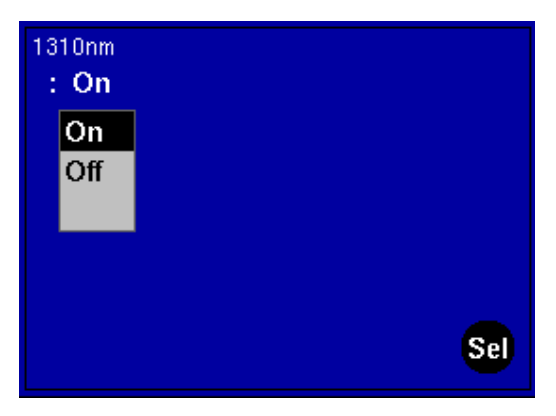

図 波長選択用ダイアログボックス

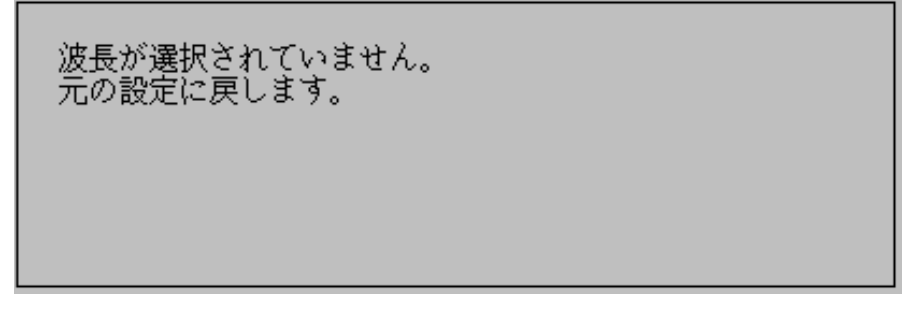

図 エラーメッセージ

| イベント   | イベント点の探索方法を表示します。前頁の図はオートサーチが設定され<br>ている状態です。イベント点を固定したい場合は,固定を選択します。                                                          |
|--------|----------------------------------------------------------------------------------------------------|
| ファイル形式 | 保存するファイルの形式(スタンダード/スタンダードV2/解析)を設定<br>します。                                                                                     |
| ファイル圧縮 | 保存するファイルを圧縮するかしないかを設定します。<br>On :圧縮します。<br>Off :圧縮しません。                                                                        |
| 記憶媒体   | 保存先のメディアを選択します。<br>メディアの選択方法は,「7.2.1 保存する」を参照してください。                                                                           |
| ディレクトリ | 保存先のディレクトリを設定します。<br>ディレクトリの指定方法は,「7.2.1 保存する」を参照してください。                                                                       |
| ファイル   | 各波長における測定結果を保存するファイル名と,履歴ファイルのファイ<br>ル名を設定します。ファイル名の設定方法は,「7.2.1 保存する」を参照し<br>てください。                                           |
| 印刷     | 測定結果を印刷するかしないかを設定します。<br>On :印刷する。<br>Off :印刷しない。                                                                              |
|        | 設定が完了したら Start を押します。 Start を押すと,連続測定が<br>開始されます。<br>測定が完了すると,「4.9.6 測定結果を見る」に示す,履歴テーブル画面が<br>表示されます。また,測定を中断しても履歴テーブルが表示されます。 |

# 4.9.6 測定結果を見る

測定を終了すると、測定画面から履歴テーブル表示(下図)に変わります。

| ተላ"ンՒテ−フ"⊮ |          |        | 2001-6-2 | 29 15:00 |      | E <b>rector</b> F                 |
|------------|----------|--------|----------|----------|------|-----------------------------------|
| 測定履歴テーブル   |          |        |          |          |      |                                   |
| 77114名     | 接続ロス(dB) | 反射     | dB/km    | 全損失(dB)  | nm   | × 1                               |
| 0005.DAT   | ***.***  | **.*** | 0.328    | 2.931    | 1310 | 連続測定                              |
| 1005.DAT   | ***.***  | **.*** | 0.229    | 2.043    | 1550 | 設定                                |
| 2005.DAT   | 0.777    | **.*** | 0.260    | 2.689    | 1625 |                                   |
| 0006.DAT   | ***.***  | **.*** | 0.359    | 3.202    | 1310 |                                   |
| 1006.DAT   | 0.351    | **.*** | 0.212    | 2.233    | 1550 | /71ル読み囲し                          |
| 2006.DAT   | 0.775    | **.*** | 0.262    | 2.878    | 1625 |                                   |
|            |          |        |          |          |      | CO RU                             |
|            |          |        |          |          |      | 中臣神门                              |
|            |          |        |          |          |      |                                   |
|            |          |        |          |          |      | 連続測定                              |
|            |          |        |          |          |      | OFF                               |
|            |          |        |          |          |      |                                   |
|            |          |        |          |          |      |                                   |
|            |          |        |          |          |      |                                   |
|            |          |        |          |          |      | ◎、澤坡                              |
|            |          |        |          |          |      |                                   |
| 連続測定法      |          |        |          |          |      |                                   |
| [Start] を押 | もしてくださ   | €√،    |          |          |      | ↓:迭<br>t<br>t<br>t<br>t<br>t<br>t |

履歴テーブルには、測定されたデータがファイル名ごとに管理され、各測 定結果の最大値が表示されます。測定結果には接続損失,反射減衰量,伝 送損失(dB/km),全損失と波長が表示されます。(上図)

セットアップ画面で設定した警告しきい値を超えた測定結果は,該当する データの背景色が変わり,警告しきい値オーバーであることを示します。

履歴テーブルで、 (A) (V)を押すとカーソルが移動して履歴テー ブルの中の特定の履歴を選択できます。

ソート

測定履歴テーブル内のファイル名表示を指定の順序で並べ替えます。
 ここで F1 (ソート)を押して表示されるファンクションキーの項目は
 以下のとおりです。希望する項目順を選択してください。
 接続ロス順(F1)
 反射減衰量順(F2)
 伝送損失dB/km順(F3)
 全損失順(F4)
 測定順(F5)

#### 連続測定設定

連続測定の条件設定画面に戻ります。

ファイル読み出し

履歴テーブルで、 (A) (V) を押して特定の履歴にカーソルを移動 した後、 (F3) (ファイル読み出し)を押すと、画面に測定波形を表示し ます。これによって測定結果の詳細を確認することができます。 4

印刷

測定履歴テーブル内の選択ファイルの印刷,またはファイル名一覧の印刷 を行います。 **F4** (印刷)を押すと,以下のファンクションキーが表示 されます。

#### 印刷実行(F1)

(選択/取消し)キーを用いてファイルを選択した後(F1)(印刷実行)を押すと印刷内容を選択する画面が表示されます。内容を選択後,再度(F1)(印刷実行)を押します。印刷内容については「7.1.1印刷」を参照してください。

#### 選択/取消し(F2)

印刷するファイルにカーソルを合わせ, (F2)(選択/取消し)を押して選 択します。選択されたファイル名は太字で強調されます。また, 選択を取 り消すときには再度選択したファイルにカーソルを合わせ, F2 (選 択/取消し)を押します。

#### 全て選択/全て取消し(F3)

テーブル内のファイルをすべて印刷するときには、(F3)(全て選択)を 押します。すべての選択を解除するときには再度(F3)(全て取消し)を 押します。

## テーブル印刷実行(F4)

測定履歴テーブルを印刷します。

#### 中止(F5)

印刷を中止します。

## 4.9.7 制限事項

連続測定機能を使用する上での制限事項を以下の示します。

- (1) 履歴テーブルに格納される測定結果の最大は500件です。
- (2) 履歴テーブルから測定波形を読み出すときに、指定されているメ ディア、ディレクトリに測定結果のファイルが存在しない場合は 読み出せません。
- (3) プリント出力をOnの状態で連続測定を実行しているときに、プリント出力でエラーが発生すると、それ以降の測定は中止されます。
- (4) 連続測定中にバッテリ残量が無くなり、オートパワーオフした場合は、そのとき測定中のデータは保証できません。連続測定を実行する場合は、ACアダプタを接続して実行するか、バッテリを充電してから実行してください。
- (5) ファイバ遠端の反射減衰量は、履歴テーブルの対象外です。
- (6) 履歴テーブルを表示している状態で距離単位を切り替えると, dB/kmの値が丸め誤差の影響を受ける場合があります。

# 4.10 相対距離測定

相対距離測定とは,相対測定カーソル(ゼロカーソル)を0kmとして演算, 表示する機能です。テストファイバの手前にダミーファイバを使用する場 合や,ある特定なイベント点から測定する場合に有効な機能です。

相対測定カーソルを基準に表示,演算されるものは,各マーカの距離,イ ベントテーブルに表示されている全損失と全反射減衰量の値です。

波形が表示されていない状態では、ゼロカーソルの設定はできません。

測定終了画面で、(Menu)を押してメニューウインドウを開きます。  $(\land)$  ( $\lor$ )で表示を選択します。

表示を選択すると、ファンクションキーラベルのF2のところに相対測定と 表示されます。 **F2** (相対測定)を押すと、以下のように画面下にゼロ カーソルの距離を表示し、波形画面にはゼロカーソルが表示されます。

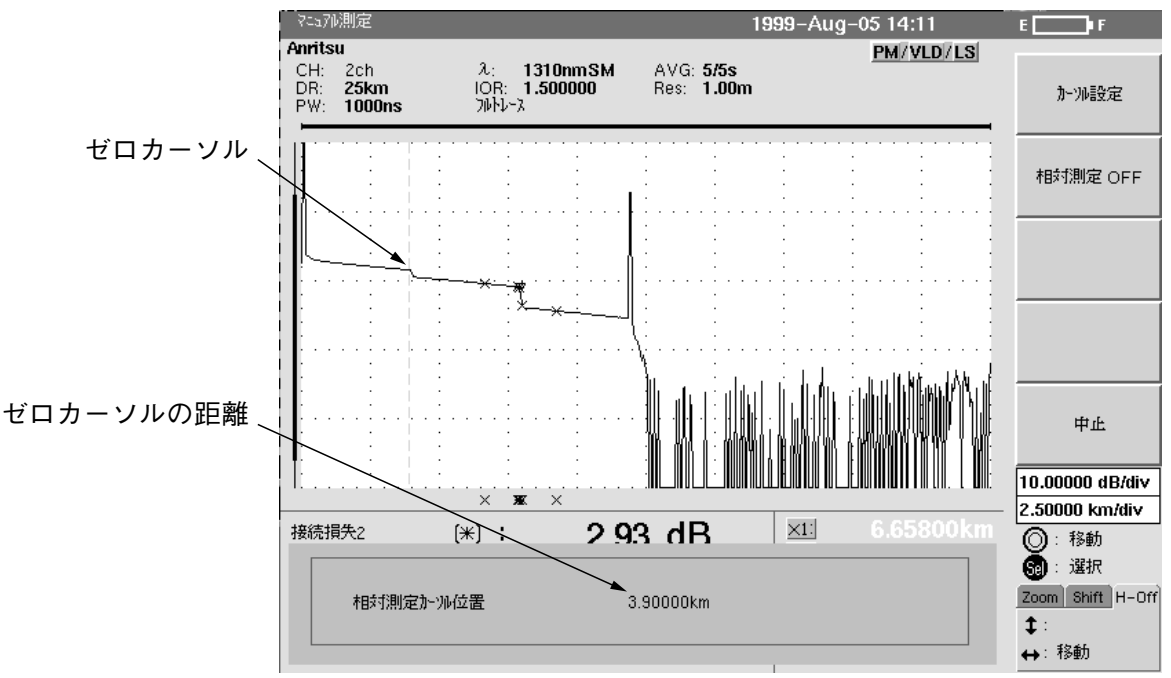

4

ゼロカーソルを, < > またはロータリノブで移動し, F1 (カーソル設定)を押すと設定されます。

**F2** (相対測定OFF)を押すと,ゼロカーソルの設定が解除され,ゼロ カーソルが消去されます。 ゼロカーソルが設定されると、マーカの距離表示がゼロカーソルからの距 離に変更されます。

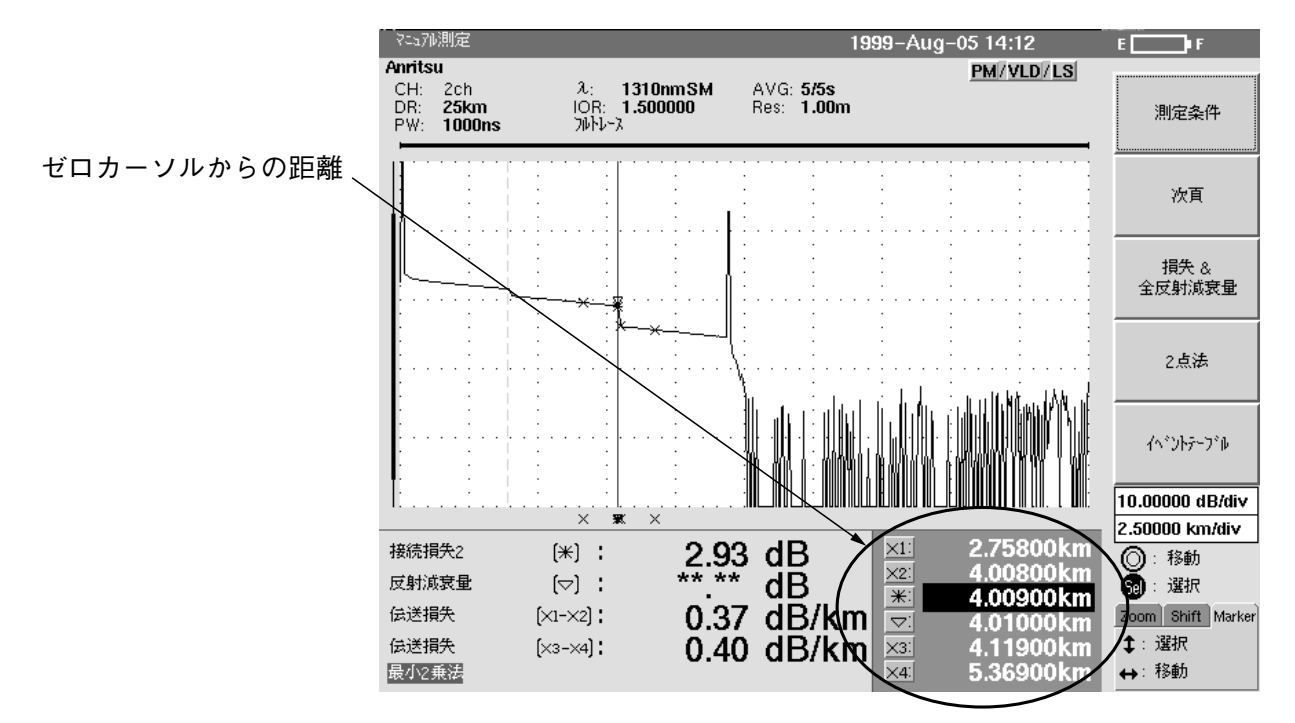

## 相対距離測定における制約事項

- (1) 波形が表示されていないときは、ゼロカーソルは設定できません。
- (2) ゼロカーソルが設定されている状態で、距離レンジが変更されゼ ロカーソルが距離レンジから外れた場合は、相対測定は自動的に 解除されます。

# 4.11 波形を比較する

波形比較機能

光ファイバケーブルの経年変化を観測するとき,敷設時の波形データと今 測定した波形データを比較することになります。

本機能は、以前に測定した波形データを基準波形としてMW9076に読み込 むことができます。この基準波形は、測定中にMW9076画面上に常に表示 されています。また、測定した波形と基準波形の差を差波形として表示 し、違いの発生した距離とレベル差を容易に観測することができるので、 経年変化を観測したり、複数のファイバの比較するのに便利です。

表示される波形を,基準波形とカレント波形と呼びます。

カレント波形は,通常の測定と同じ様に測定条件を変更して,再測定する ことができます。マーカはカレント波形上を移動し,表示される測定結果 はカレント波形のものです。また,カレント波形を保存したり読み出した りすることができます。

これに対して基準波形は,カレント波形と同一のスケールで表示します が,測定条件の変更も再測定もできません。

#### 波形比較機能を使う/終了する

MW9076がOTDRモードのときに(Menu)を押してメニューウインドウを 開きます。 (A) (V) で応用機能を選択します(CD測定, OLTS測定 を実施している場合や,連続測定を実施している場合は,本メニューは表 示されません)

応用機能を選択すると、ファンクションキーラベルF2のところに"波形比 較"と表示されます。 F2 (波形比較)を押すと下図のようなファイル選 択画面が表示されます。

 $(\land)(\lor)$ またはロータリノブで読み出したいファイル名にカーソルを移動します。

移動したら(F2)(基準波形読み出し実行)を押します。

| 771# <b>:0001.DAT</b> |             | 2000-9-19 11:23     | E F              |
|-----------------------|-------------|---------------------|------------------|
| 記憶媒体                  | : 内蔵/モリ     | (17,889 / 18,000kB) |                  |
| 5° 44949              | : /NEW001   |                     | 基準波形<br>読みだし実行   |
| <u>7740名</u>          | <u>142'</u> | <u>且付</u>           |                  |
| []                    |             | 2000-9-28 11:27     |                  |
| 0001.DAT              | 20514       | 2000-9-19 11:23     |                  |
| 0001.SOR              | 10927       | 2000-9-27 18:51     | 記憶媒体             |
| 0002.SOR              | 11151       | 2000-9-27 20:46     |                  |
| 1001.DAT              | 510         | 2000-9-19 11:23     | 中止               |
| 1001.SOR              | 11031       | 2000-9-27 19:29     |                  |
| 1002.DAT              | 20574       | 2000-9-19 11:29     |                  |
| HIST0001.HST          | 868         | 2000-9-27 19:29     |                  |
|                       |             |                     | (): 774₩<br>(a): |
|                       |             |                     | <b>‡</b> : 774W  |
|                       |             |                     | . ↔:             |

測

定

4

(F2)(基準波形読み出し実行)を押すとMW9076は以下のようなメッ セージを表示します。

| わば彼は パラ 000 110 000150<br>読み出した波形は、カレント波形にもコピーします。よろしいですか?<br>*はい*を選択すると、現在画面に表示されている波形はクリリアされます。 |       |                 |  |  |  |
|---------------------------------------------------------------------------------------------------|-------|-----------------|--|--|--|
| []                                                                                                |       | 2000-9-28 11:27 |  |  |  |
| 0001.DAT                                                                                          | 20514 | 2000-9-19 11:23 |  |  |  |
| 0001.SOR                                                                                          | 10927 | 2000-9-27 18:51 |  |  |  |
| 0002.SOR                                                                                          | 11151 | 2000-9-27 20:46 |  |  |  |
| 1001.DAT                                                                                          | 510   | 2000-9-19 11:23 |  |  |  |
| 1001.SOR                                                                                          | 11031 | 2000-9-27 19:29 |  |  |  |
| 1002.DAT                                                                                          | 20574 | 2000-9-19 11:29 |  |  |  |
| HIST0001.HST                                                                                      | 868   | 2000-9-27 19:29 |  |  |  |
|                                                                                                   |       |                 |  |  |  |

選択した波形と同じ測定条件で測定を実施したい場合は、 (F1)(はい) を押してください。この場合は, 選択したファイルを基準波形として MW9076に読み出すとともに, 同じファイルがカレント波形として MW9076に読み出されます。

MW9076にすでに波形データが表示されていて、その波形と比較を実施したい場合は F2 (いいえ)を押してください。この場合は、現在表示されている波形はそのままにして、基準波形をOTDRに読み出します。

波形比較機能がオンになると、次ページのような画面が表示されます。

マーカは,カレント波形上に表示され移動可能ですが,基準波形上には表示できません。画面下の測定結果表示エリアには,カレント波形の測定結 果が表示されます。

また,波形比較機能がオンになると,縦軸の表示位置を示す縦軸バーが2 本表示されます。画面左側がカレント波形のものを示し,右側は基準波形 のものを示します。カレント波形がない場合は(距離レンジ,波長などを 切り替えた直後のように波形が消えている状態),画面左側のカレント波 形用縦軸バーは消えます。波形が表示されたとき再表示されます。

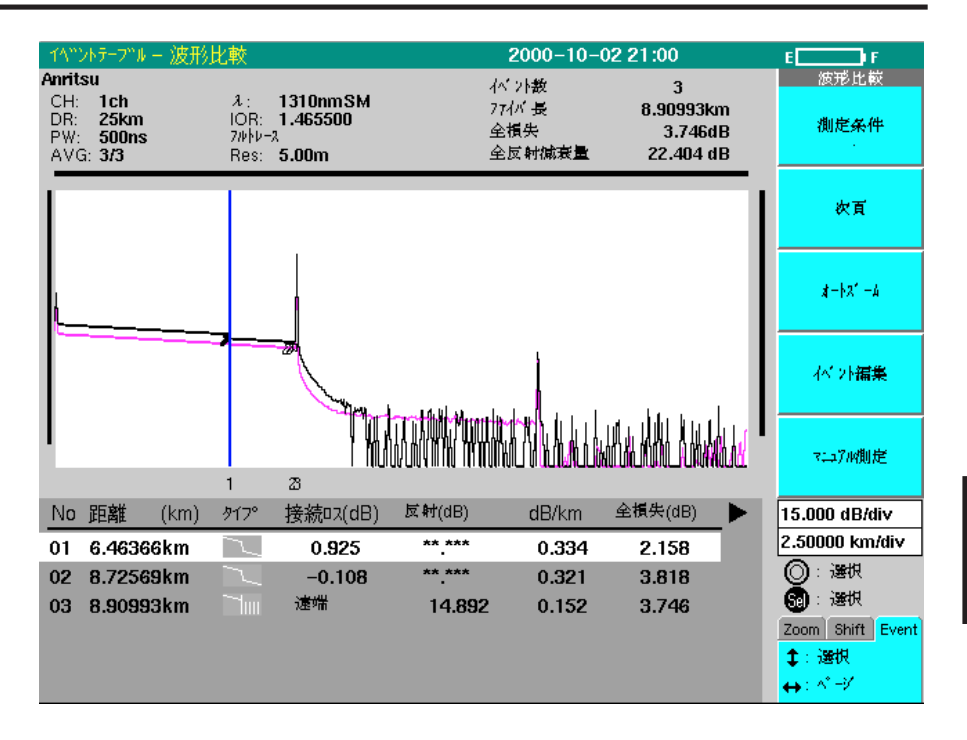

波形比較機能をオフにするには、(Menu)を押してメニューウインドウ を開きます。(人)(V)で応用機能を選択します。応用機能を選択 すると、ファンクションキーラベルF1のところに"波形比較オフ"と表示さ れます。ここで(F1)(波形比較オフ)を押すと波形比較機能は終了しま す。

波形比較機能が終了すると,画面右側に表示されていた基準波形の縦軸 バーが消去され,波形比較状態から抜けます。

#### 差波形の表示

差波形を表示するには、まず波形比較機能をオンにして基準波形とカレン ト波形を表示します。カレント波形が複数表示されている場合は、その中 の1つを選択します。(Setupで一度に複数の波長を選択して測定した場合 や、ファイルを一度に読み込んだ場合はカレント波形が複数表示されてい る場合があります。

次に、 Menu を押してメニューウインドウを開きます。
 〇〇 で応用機能を選択すると、ファンクションキーラベルF2のところに"差波形表示"と表示されます。 F2 (差波形表示)を押すと次ページのような差波形画面を表示します。

差波形表示の状態では、マーカが1つしか表示されません。測定結果のエ リアには、そのマーカ位置でのカレント波形と基準波形のレベル差が表示 されます。

差波形は(カレント波形) - (基準波形)で算出します。

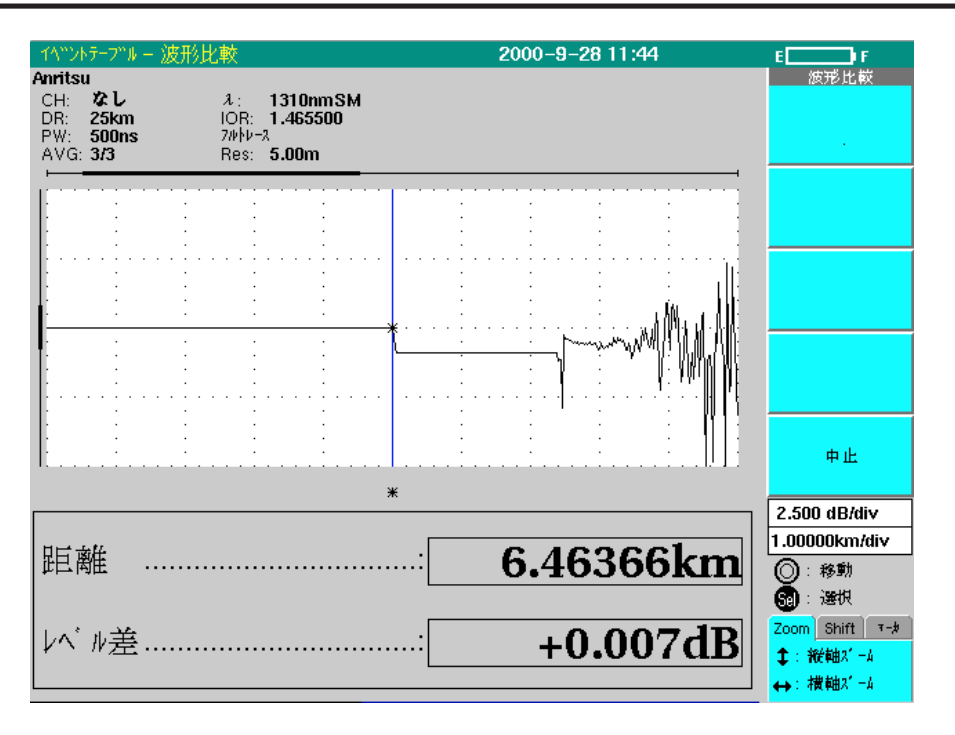

差波形画面から,波形比較画面に戻るには,F5(中止)キーを押すことで実行できます。

注:

複数表示されているカレント波形の中から任意の波形を選択する には、 **F2** (次頁)を押し、さらに次ページに表示されたファン クション **F4** (多波形)を押して、多波形操作ファンクションを 表示します。

次に、 **F1** (波形選択)を押すと、選択している波形を切り替えることができます。

| 11"                                | <i>ン</i> トテーブル                           |         |                            |                                       |                  | 2000-10-3                  | 0 15:33                              |             | E F                |
|------------------------------------|------------------------------------------|---------|----------------------------|---------------------------------------|------------------|----------------------------|--------------------------------------|-------------|--------------------|
| Anrit:<br>CH:<br>DR:<br>PW:<br>AVC | su<br>なし<br>25km(A<br>500ns(A<br>記 10/10 | )<br>)) | λ:<br>IOR:<br>7ルトレ<br>Res: | 1310nmSM(A<br>1.465500<br>-2<br>5.00m | N) 77<br>クァ<br>全 | "ント数<br>ኅバ長<br>損失<br>涙射減衰量 | 3<br>21.11566k<br>8.497d<br>27.642 d | m<br>B<br>B | 波形比較<br>波形選択       |
| Г                                  |                                          |         |                            |                                       |                  |                            |                                      | ٦           | 選択波形表示             |
|                                    |                                          |         |                            |                                       |                  |                            |                                      | 1           | 調整                 |
| F                                  |                                          |         |                            |                                       |                  | <u> </u>                   |                                      | 1           | 基準波形<br>縦軸シフト・リセット |
| L                                  |                                          |         |                            | 1                                     |                  | 2                          | <mark>Милин</mark> ан<br>з           |             | 中止                 |
| No                                 | 距離(                                      | (km)    | ⁄ፇ17°                      | 接続ロス(dB)                              | 反射(dB)           | dB/km                      | nm                                   |             | 15.000 dB/div      |
| 01                                 | 12.1903                                  | Bkm     | l                          | 1.069                                 | ( 41.456)        | 0.364                      | 1310                                 |             | 2.50000 km/div     |
| 01                                 | 12.1853                                  | 9km     | ~_IL                       | 1.111                                 | ( 39.830)        | 0.217                      | 1550                                 |             | ◎: 選択              |
| 02                                 | 18.6591                                  | 6km     |                            | ( 0.106)                              | ** ***           | 0.335                      | 1310                                 |             | <b>题</b> : 選択      |
| 02                                 | 18.6412                                  | 9km     |                            | 0.404                                 | ** ***           | 0.206                      | 1550                                 |             | Zoom Shift Event   |
| 03                                 | 21.1156                                  | 6km     |                            | 遠端                                    | 14.452           | 0.277                      | 1310                                 |             | ↓: 選択              |
| 03                                 | 21.11213                                 | 3km     |                            | 遠端                                    | 13.720           | 0.207                      | 1550                                 |             | <b>↔</b> : ヘ*=シ"   |

差波形表示状態では,操作できる機能が制約されます。操作できなくなる 機能を以下に示します。 初期条件読み出し/書き込み Setup画面での測定条件設定 プレビュー マニュアル測定(マニュアル画面での測定) イベント測定(イベントテーブル画面,オートズーム画面での測定) 波形のファイル書き込み

連続測定

#### 基準波形の読み出し

波形比較モードで基準波形を変更する場合は,基準波形の読み出しを実施 します。

基準波形は以下のキー操作で波形読み出しを行います。なお、基準波形の 記録はできません。

波形比較モードで基準波形の読み出しを行うには、 Menu を押してメ ニューウインドウを開きます。  $\land$   $\lor$   $\lor$   $\circ$  "ファイル"を選択しま す。"ファイル"を選択すると、ファンクションキーラベルF2のところに "ファイル読み出し"と表示されます。 F2 (ファイル読み出し)を押す と下図のような波形Recall画面を表示します。  $\land$   $\lor$  またはロー タリノブで読み出したいファイル名にカーソルを移動します。移動したら F2 (基準波形読み出し実行)を押します。その後の操作は、最初に波 形比較機能を開始した場合と同じです。

| (ベントテーブル-波形比較 |             | 2000-9-28 11:46     | E <b>F</b>           |
|---------------|-------------|---------------------|----------------------|
| 記憶媒体          | : 内蔵/モリ     | (17,889 / 18,000kB) | 読み出し実行               |
| 7' γνθty      | : /NEW001   |                     |                      |
| <u>77小省</u>   | <u>112'</u> | <u>且付</u>           |                      |
| []            |             | 2000-9-28 11:34     |                      |
| 0001.DAT      | 20514       | 2000-9-19 11:23     |                      |
| 0001.SOR      | 10991       | 2000-9-28 11:34     | 記憶媒体                 |
| 0002.SOR      | 11151       | 2000-9-27 20:46     |                      |
| 1001.DAT      | 510         | 2000-9-19 11:23     | 中止                   |
| 1001.SOR      | 11031       | 2000-9-27 19:29     |                      |
| 1002.DAT      | 20574       | 2000-9-19 11:29     |                      |
| HIST0001.HST  | 868         | 2000-9-27 19:29     | () : 774⊮<br>30 :    |
|               |             |                     | <b>‡</b> : ७७४७<br>⇔ |

基準波形を縦軸シフトする

基準波形を縦軸シフトする場合は以下のようにします。 まず,波形比較画面で F2 (次頁)を押して次頁のファンクションを表示します。次に, F3 (基準波形操作)を押すと以下のメッセージが画面に表示されます。

このとき, (F3)を押しながら,  $(\land)$  を押すと基準波形が縦 軸シフトします。

縦軸シフトをキャンセルして,初期状態にもどすには, (**F4**)(基準波形 縦軸シフトリセット)を押してください。

カレント波形が複数表示している場合は, **F3** (次頁)を押して次頁の ファンクションを表示します。次に, **F4** (多波形操作)を押して多波 形操作ファンクションを表示してください。このとき **F4** (基準波形縦 軸シフトリセット)が表示されます。

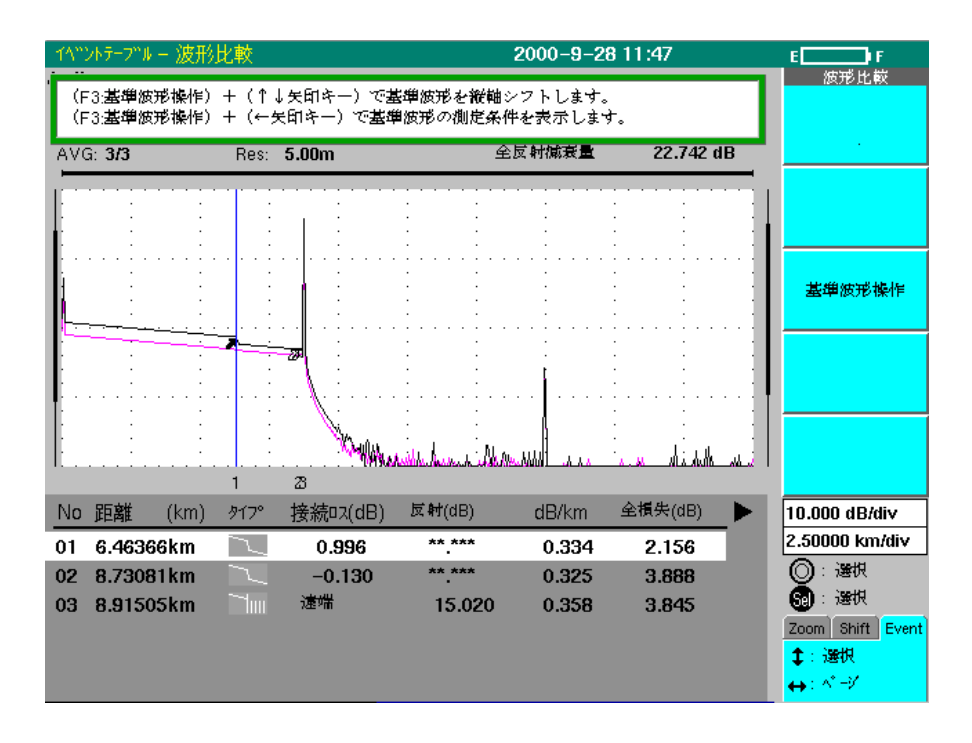

## 基準波形の測定条件を表示する

基準波形の測定条件を表示する場合は以下のようにします。

まず,波形比較画面で F2 (次頁)押して次頁のファンクションを表示 します。次に, F3 (基準波形操作)を押すと,基準波形の縦軸シフト のときと同じメッセージが画面に表示されます。

このとき、 **F3** キーを押しながら、 **<** を押すと基準波形の測定 条件が表示されます。

| 1ላ"ንኑታ-ጋ"ሥ                             | 2000-10-30 15:36                              | E        |
|----------------------------------------|-----------------------------------------------|----------|
| 基準波形情報                                 | 2000-10-30 15:29                              | 波形比較     |
| 基準波形ファイル名::000                         | DI.SOB                                        |          |
| ユニット名:MV                               | V9076B                                        |          |
| 波長 (λ): 131                            | I0nmSM サンフッリンク"情報                             |          |
| 距離レンシー:251                             | <m(a) td="" 标"1小数<=""><td></td></m(a)>        |          |
| ้ ก° ผวนี้: 100                        | Dns(A) 高速(5001)                               |          |
| アッテネータ                                 | · <sup>U-7</sup> 分解能                          |          |
| 群屈折率 (IOR): 1.4                        | 65500 5.00m                                   |          |
| _ アベレージリミット単位                          | <u>牧</u> サンプ <sup>®</sup> リング <sup>™</sup> 開始 |          |
| アヘッレーシッツミット値:60                        | 0.0000km                                      |          |
| アヘーシージー値:60                            | サンプリング終了                                      |          |
| 後方散乱光レベル: -60                          | 0.00dB 25 58854km                             |          |
| <u>9111 ~ ~ 9 9</u>                    |                                               |          |
| 915. Sec. 2017                         | ritsu                                         |          |
| т"-9/79/":: ВС                         | (敷設時)                                         | 問じる      |
| 作耒者                                    |                                               | 141 0.19 |
| 7-7:                                   |                                               |          |
| 까// 까/ ~                               |                                               |          |
|                                        |                                               |          |
|                                        |                                               |          |
| ファイ心" ID                               |                                               |          |
| ケーフ"ルコート"                              |                                               |          |
| יייייייייייייייייייייייייייייייייייייי |                                               |          |
|                                        |                                               |          |
|                                        |                                               |          |

# 4.12 測定例

ここで示す測定例で実際に測定するためには,あらかじめ本器を以下のように設定しておきます。

- 1. 電源スイッチをONにしてセットアップ画面が正しく表示されること を確認します。
- 2. セットアップ画面で測定モードをマニュアルに設定します。
- 3. セットアップ画面で測定したい波長を選択します。
- 4. セットアップ画面で距離レンジを10kmに設定します。
- 5. セットアップ画面でパルス幅を100 nsに設定します。
- 6. セットアップ画面で測定する光ファイバの群屈折率IORを設定しま す。

7. セットアップ画面を終了し,損失表示画面にします。

付録Iに「簡易版OTDR操作法」を掲載しておりますので御活用ください。

# ▲ 注意

本器は高出力の光パルスを出力します。受光素子の破損の 恐れがありますので測定の際は被測定ファイバから通信機 などを外して実施してください。 4.12.1 絶対距離測定

本器から設定したマーカまでの距離を測定します。

接続図

下図のように接続します。

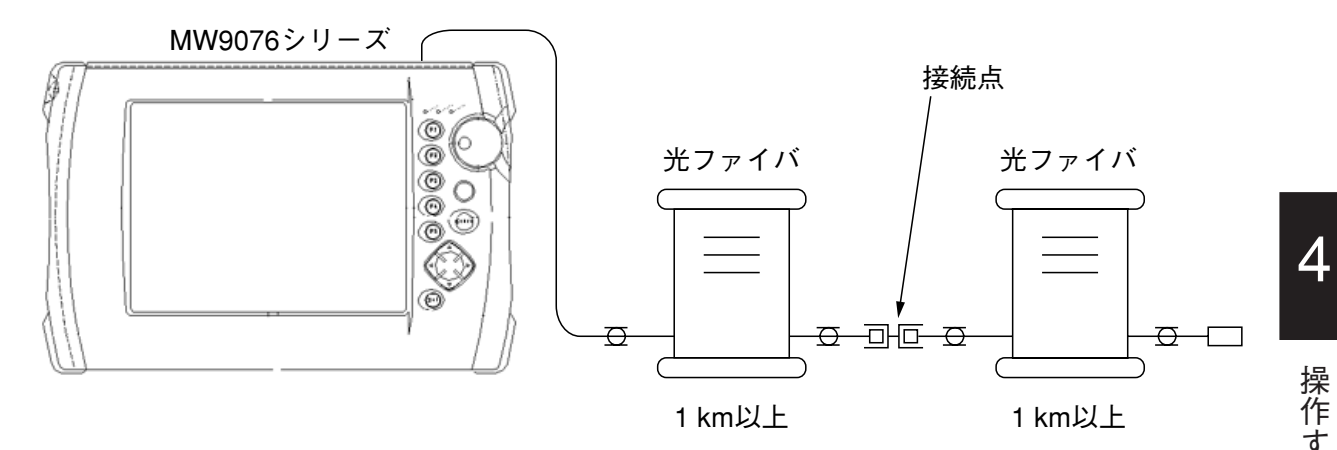

ここでの設定ではケーブルの全長は10km以内にします。

測定手順

- 1. (Start)を押します。
- 2. \*マーカを接続点やケーブルの終端に設定します。

注:

接続点までの距離を測るような場合は、マーカは本器に近い側の 波形の変化点に設定するようにします。「4.6.1正確な測定をするた めに」を参照してください。

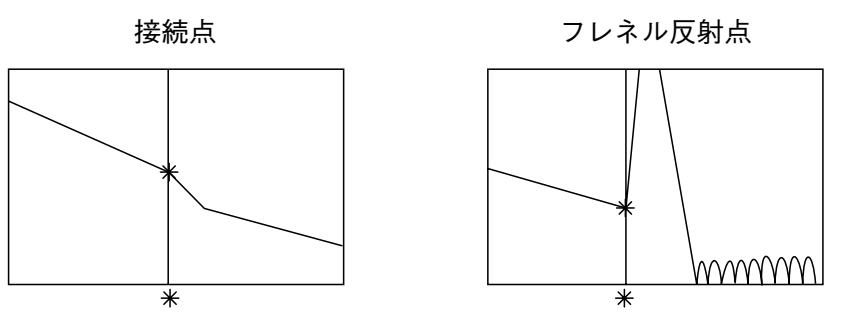

- 3. 水平・垂直軸とも最大のスケールまで拡大します。
- 4.ノイズが多いときは、セットアップ画面でアベレージを設定してか ら再度測定を実行します。

5. カーソルを正確に障害点に合わせます。

6. 画面下部に表示されている\*マーカの距離が、本器から\*マーカま での距離になります。 定

# 4.12.2 相対距離測定

マーカ間の距離を測定します。

# 接続図

下図のように接続します。

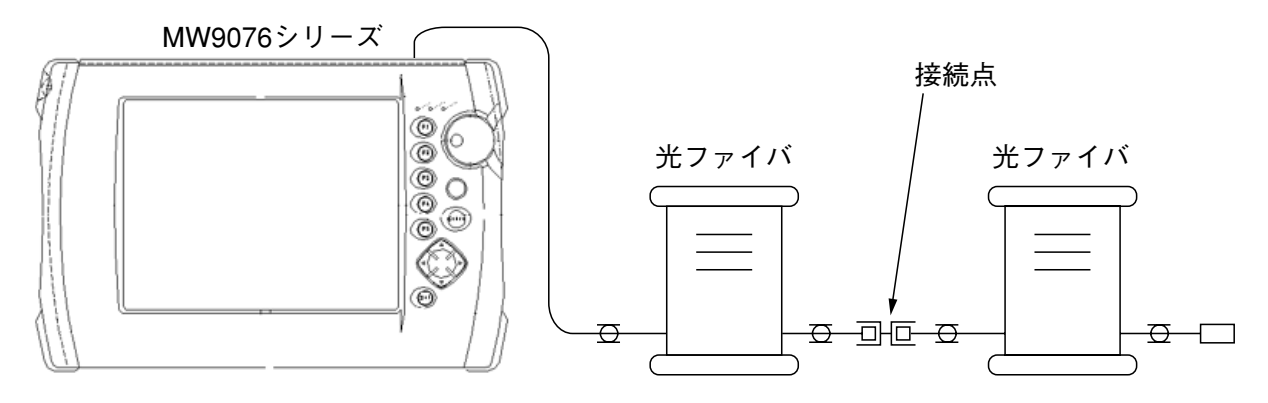

ここでの設定ではケーブルの全長は10km以内にします。

# 測定手順

- 1. ( Start )を押します。
- 画面の右下のカードのタグにMarkerと書いたカードが前面にくるよう
   に
   Select
   を押します。

   でマーカが移動するように
   なります。
- 3.  $(\land)$  ( $\lor$ ) で×マーカを選択します。
- 4. <<br/>
  ぐ×マーカをダミーファイバと被測定ファイバの接続点に現れるフレネル反射の立上り点に合わせます。 Select を押してZoomカードを表に出して矢印キーで波形を拡大してから、ふたたびMarkerカードを前面に出してマーカを正確に合わせます。

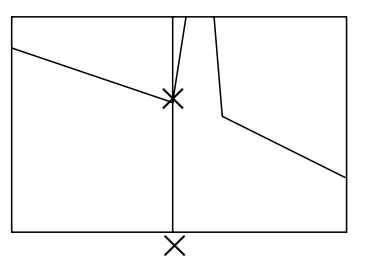

- 5. **Select** を押してZoomカードを前面に出し、ケーブル端のフレネル 反射が表示されるように矢印キーで画面を縮小します。
- Select)を押してMarkerカードを前面に出し、 (▲) (▼)で\*
   マーカを選択します。

7. (<)(>)で\*マーカをケーブル端のフレネル反射の立上り点 に合わせます。

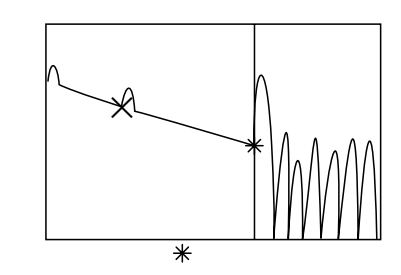

8. Select を押してZoomカードを前面に出して, 矢印キーで画面を拡 大して, ふたたび Select を押してMarkerカードを前面に出して, 正確に立ち上がり点に\*マーカを合わせます。

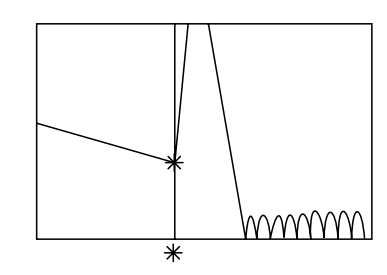

- 9. ノイズが多い場合は、セットアップ画面でアベレージを設定してから 再度測定します。
- 10. **\***マーカが設定された時点で,画面の距離に表示されている値が, マーカ間の距離になります。
- 注:

測定時にはゴースト波形に注意してください。コネクタ接続した 点で反射した光が本器に戻りふたたび反射されるとゴーストの原 因になります。この反射光の波形は,接続点までの距離dの2倍 のところにゴーストとして現れます。ゴーストを除くにはコネク タの接続を調節したり,ケーブル接合面にグリースを塗るなどし て反射をおさえてください。

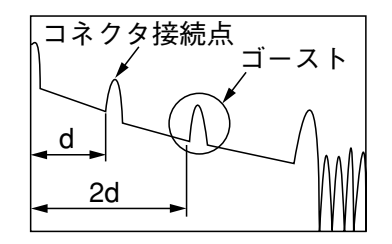

4

# 4.12.3 接続損失の測定(スプライス)

ファイバのスプライスでの接続損失を測定します。

接続図

下図のように接続します。

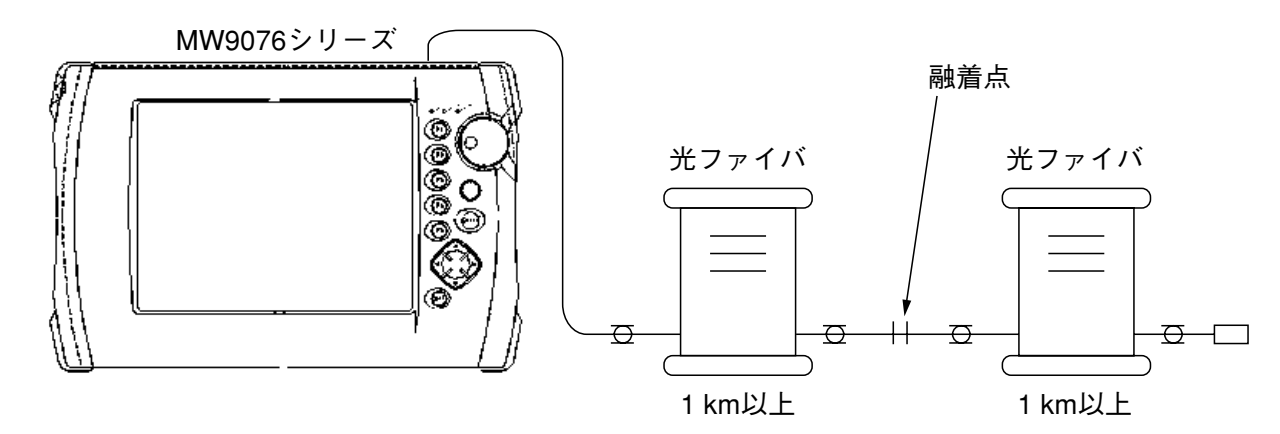

測定手順

- 1. **Start** を押し,測定が完了したら\*マーカを接続点の波形の本器 に近い側に合わせます。
- 2. 接続点を画面の中央におき,その前後の直線部分L1とL2ができるだ け長く含まれ、しかも、そのほかの接続点や障害点が画面内に入らな いように画面を拡大します。

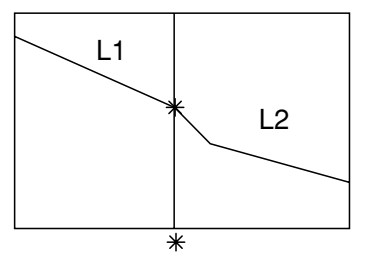

- 3. アベレージを設定して再度測定を開始し,波形が滑らかになるまで待 ちます。
- 4. (F3)(接続損失&反射減衰量)を押して接続損失&反射減衰量モー ドにします。
- 5. (**F4**)(最小2乗法)を押して直線近似法を最小2乗法に設定しま す。
- 6. 画面下に接続損失が表示されます。

注:

測定対象以外の接続点やフレネル反射が画面内に表示されてい て、それが二つの×マーカの間にある場合には、下図のように外 側のマーカも内側に移動して二つのマーカの間から外すようにし ます。この場合にも、二つの×マーカの距離はできるだけ離れる ようにします。

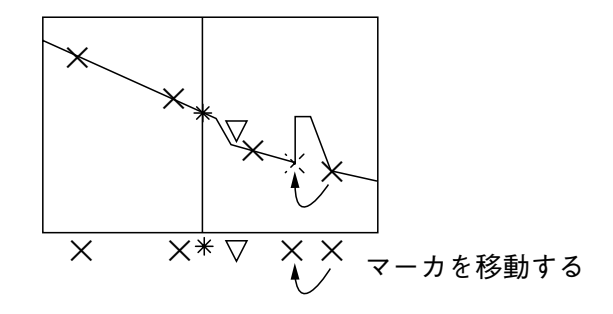

4.12.4 接続損失の測定(コネクタ)

コネクタ接続点での接続損失を測定します。

接続図

下図のように接続します。

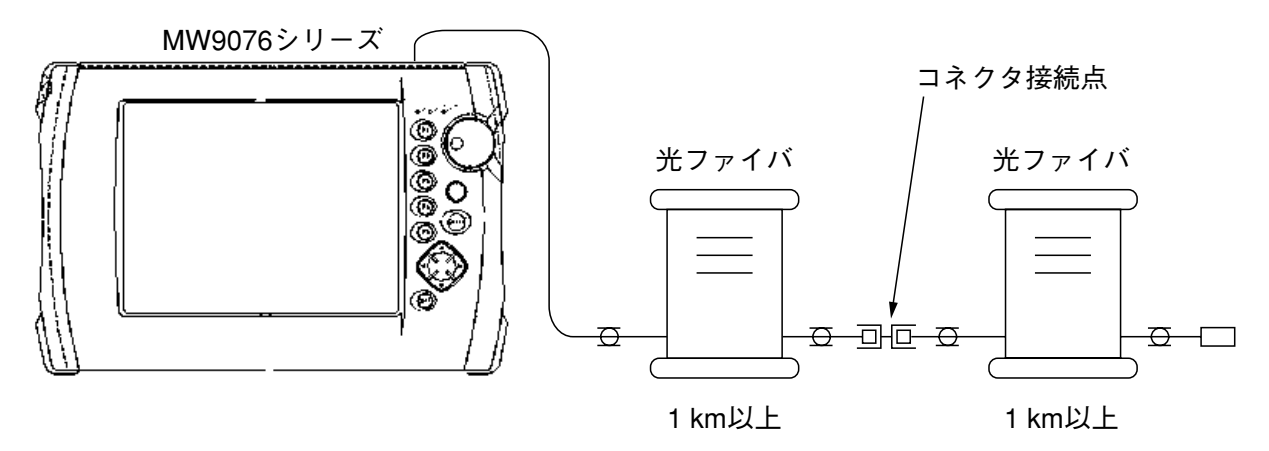

測定手順

- 1. **Start** を押し,測定が完了したら**\***マーカをフレネル反射の立上 り点に合わせます。
- 2. フレネル反射点を画面の中央におき,その前後の直線部分L1とL2が できるだけ長く含まれ、しかも、そのほかの接続点や障害点が画面内 に入らないようにします。

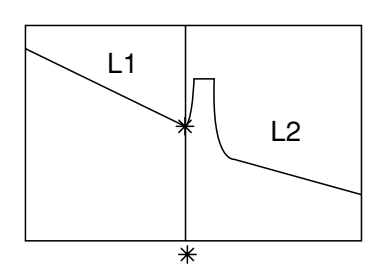

- 3. アベレージを設定して再度測定を開始し、波形が滑らかになるまで待ちます。
- 4. **F3** (接続損失&反射減衰量)を押して接続損失&反射減衰量モー ドにします。
- 5. **F4** (最小2乗法)を押して直線近似法を最小2乗法に設定しま す。
- 6. 画面下に接続損失が表示されます。

注:

測定対象以外の接続点やフレネル反射が画面内に表示されてい て、それが二つの×マーカの間にある場合には、下図のように外 側のマーカも内側に移動して二つのマーカの間から外すようにし ます。この場合にも、二つの×マーカの距離はできるだけ離れる ようにします。

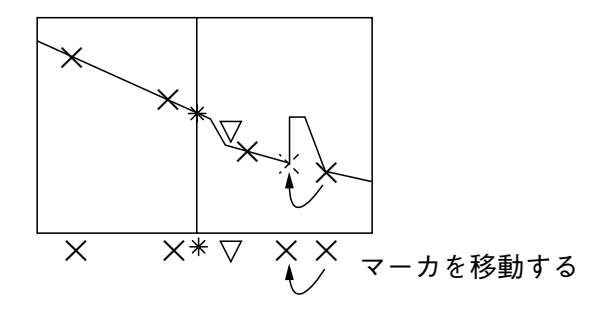
4.12.5 伝送損失測定

光ファイバの伝送損失を測定します。

接続図

下図のように接続します。

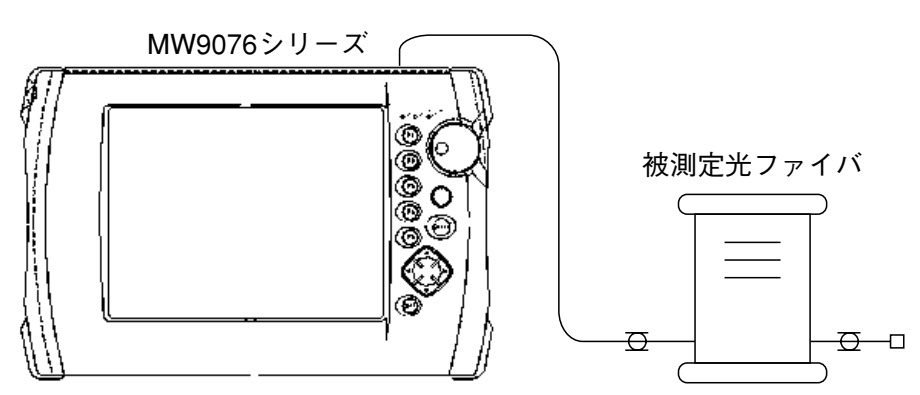

測定手順

- 1. **(Start**)を押します。
- 2. Select を押してZoomカードを前面に出して矢印キーで画面を拡大 し、トレース波形の全体が画面に表示されるようにします。
- 3. アベレージを設定して再度測定を開始し,波形が滑らかになるまで待 ちます。
- 4. **F3** (損失&全反射減衰量)を押して損失&全反射減衰量モードに します。
- 5. **F4** (最小2 乗法)を押して直線近似法を最小2 乗法に設定しま す。
- 6. 下図のように、×マーカをファイバの本器側に、\*マーカをファイバ の遠端のフレネル反射の立上り点に設定します。

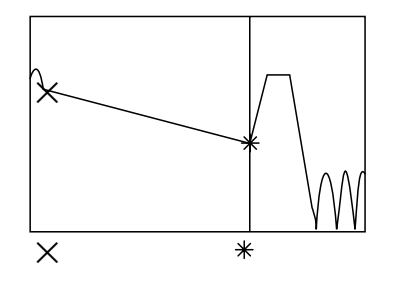

7. 画面に表示されるLOSSの値が伝送損失になります。

4

### 4.12.6 反射減衰量測定

コネクタの反射減衰量を測定します。

接続図

下図のように接続します。

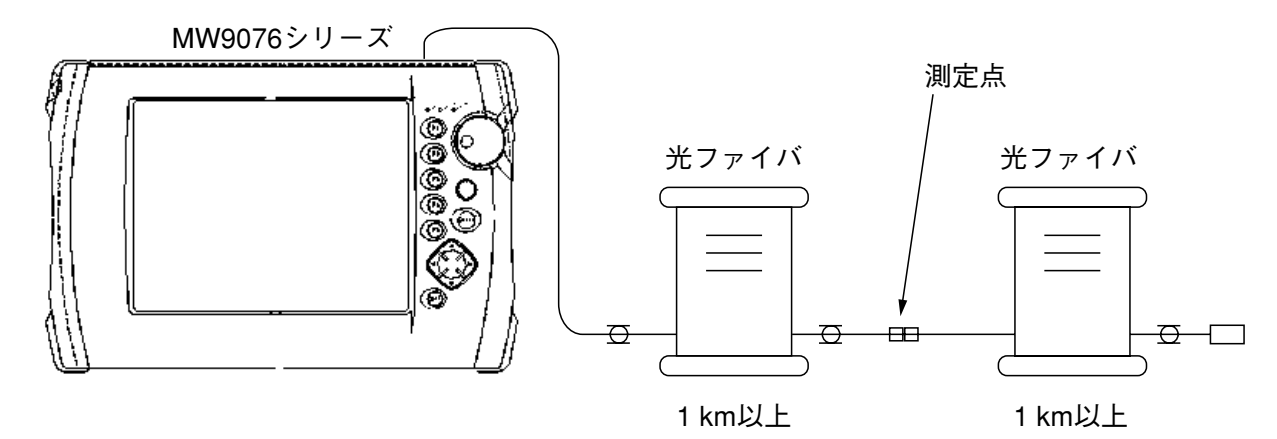

測定手順

- 1. (Start)を押します。
- 2. 接続損失&反射減衰量モードに設定します。
- 3. ママーカを,測定しようとするコネクタのフレネル反射のピークに設 定します。Zoomカードを前面に出して矢印キーで拡大して, ママー カを正確に合わせます。

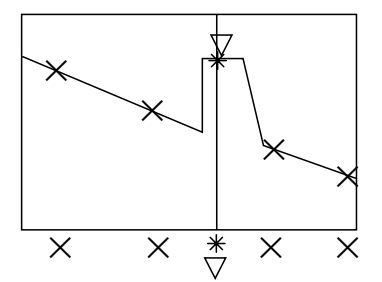

4. Select を押してMarkerカードを前面に出し, 矢印キーで\*マーカ を選択し, 下図に示すようにファレネル反射の直前の立上り点に合わ せます。

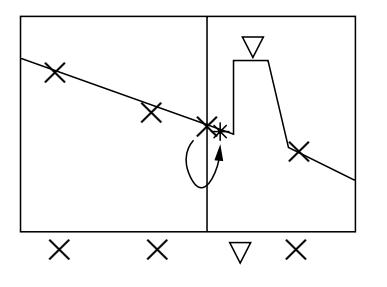

5. ノイズが多い場合はアベレージを設定します。

6. 画面下部のRETURN LOSSの表示が反射減衰量になります。

ここではOLTS測定を例にして操作方法をまとめてあります。 本章で
表示されているのは、パネルキーを表します。

| 5.1 | OLTS機能         | 5-2  |
|-----|----------------|------|
| 5.2 | 設定する           | 5-3  |
|     | 5.2.1 次頁(OLTS) | 5-9  |
| 5.3 | 結果一覧表          | 5-10 |
| 5.4 | 測定例(光損失測定)     | 5-13 |

## 5.1 OLTS機能

本器は、光源と光パワーメータ(オプション)を使用して、被測定物の損失 を測定することができます。光源と光パワーメータを組み合わせた測定を OLTS(Optical Loss Test Set)測定といいます(以下OLTS測定)。

OLTS測定が可能なのは, MW9076B/B1/C OTDR本体を装着し, オプション02または03が装着されている場合に限ります。それ以外のOTDR本体では, 使用できません。ただし, MW9076B1は光パワーメータ機能のみで, 光源機能はありません。

OLTS機能は、光源と光パワーメータの間に被測定物を接続して、被測定物の損失を簡単に測定することができます。このとき、光源の光パワーAを事前に測定しておく必要があります。この光パワーAを基準値に入力しておくと、被測定物の損失が測定結果に表示されます。 ただし、マルチモードファイバは測定できません。

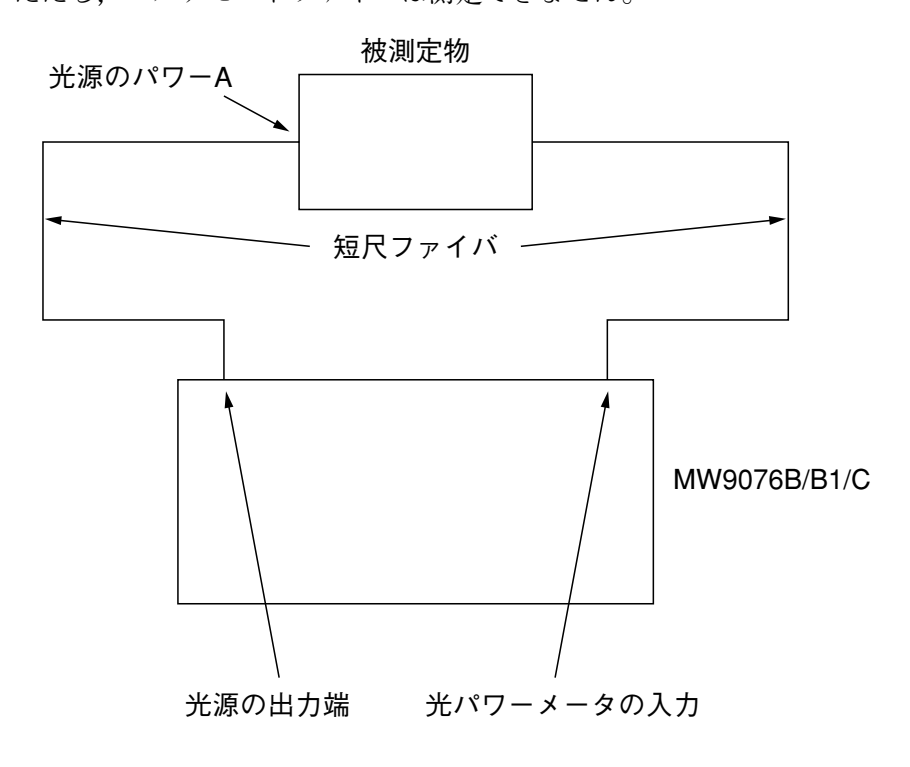

OLTS画面では,基準値,絶対値,損失の順に測定値が表示されます。損失は(基準値)-(絶対値)で算出します。

## 5.2 設定する

### OTDR測定からOLTS測定へ

OTDR測定からセットアップ画面1を表示します。

セットアップ画面1で"測定"を選択すると、以下のようなウインドウが開きます。

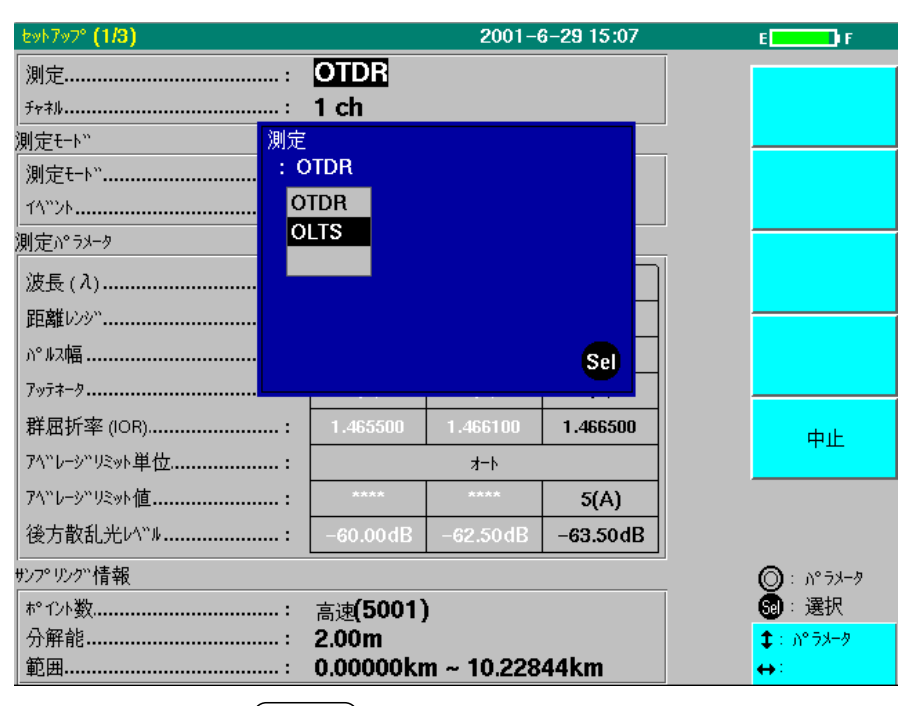

OLTSを選択して、(Select)を押すとOLTS測定へ移行します。 移行すると、次ページの画面が表示されます。

#### OLTS 測定の 設定

OTDR測定からOLTS測定に移行すると、以下の画面が表示されます。

| 0.77.7.htvh                                     |         | 2001-6-29 15:09 | )      | E <b>rector</b> F                           |
|-------------------------------------------------|---------|-----------------|--------|---------------------------------------------|
| 波長(λ)                                           | 光源:     | OFF             | - 1    | 光源 ON                                       |
| 1310nm                                          | 基準値:    | +0.00           | dBm    | 次頁                                          |
| 変調周波数:<br>[Cww](220Hz (1kHz (2kHz               | 絶対値:    |                 | dBm    | チャネル切り替え                                    |
| CW                                              | 損失:     | 7ላ"レーシ": Off    | dB     |                                             |
| Vod -t                                          | -50dBm  |                 | -40dBm |                                             |
| 測定                                              | ch      |                 |        |                                             |
| - 74でしか。<br>アイドレージ"回数                           |         |                 |        | ◎:項目                                        |
| 2010-02-01-01-11-11-11-11-11-11-11-11-11-11-11- | 0.00dBm |                 |        | <mark>6</mark> 0]:選択<br><b>\$</b> :項目<br>↔: |

オプションの光パワーメータが装着されていない場合は、光源機能だけが 操作できる画面が表示されます。MW9076B1は、光パワーメータが装着 されていない場合、OLTS測定には移行できません。

波長

光源と光パワーメータの波長を切り替えます。選択できる波長は、装着されているOTDR本体で決まります(本体がMW9076B1の場合、光源機能はないため光パワーメータの波長選択になります)。なお、光源と光パワーメータは一緒に切り替わります。 F4 (波長切り替え)を押すと、順次波長を切り替えられます。"波長"にカーソルがある状態で、Selectままたはロータリノブを押し、次のような選択ダイアログボックスを表示させて選択することもできます。 ハーンルを移動して波長を選択し、Selectで確定します。また、"波長"にカーソルがある状態で、 シャンクレーンのなる状態で、シャークレーンのなるので、

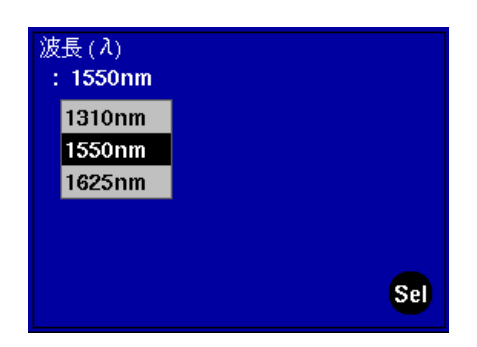

### 変調周波数

光源と光パワーメータの変調周波数(CW/270Hz/1kHz/2kHz)を切り替えま す。なお、光源と光パワーメータは一緒に切り替わります。切り替えを行 うには"変調周波数"にカーソルがある状態で () を押して希 望する周波数に合わせます。また、"変調周波数"にカーソルがある状態 で、 Select またはロータリノブを押し、次のような選択ダイアログ ボックスを表示させて選択することもできます。 () V または ロータリノブでカーソルを移動して変調周波数を選択し、 Select で確 定します。

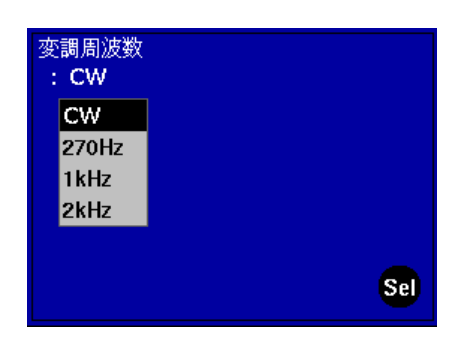

測定

OTDR測定に変更する場合は、測定を変更します。

チャネル

接続している光チャネルセレクタのチャネル番号を設定します。 設定できるチャネル番号は、接続している光チャネルセレクタにより決ま ります。

チャネルを設定するには、"チャネル"にカーソルがある状態で、 く > を押して希望するチャネルに切り替えます。また、"チャ ネル"にカーソルがある状態で、Select またはロータリノブを押し、次 のような選択ダイアログボックスを表示させて選択することもできます。 入 V またはロータリノブで希望するチャネルを表示させ、 Select )で確定します。

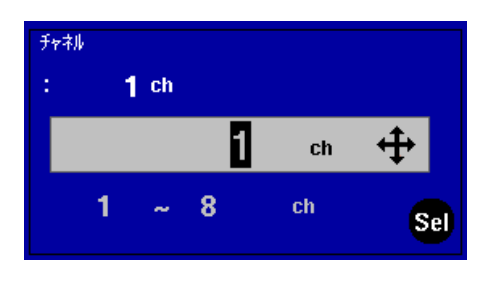

可視光源

オプションの可視光源が装着されている場合に,OFF/ON/点滅の設定ができます。

可視光源を設定するには、"可視光源"にカーソルがある状態で、 Select またはロータリノブを押し、次のような選択ダイアログボック スを表示させて選択します。 (人) (V) またはロータリノブで希望 する動作を選択し、(Select)で確定します。

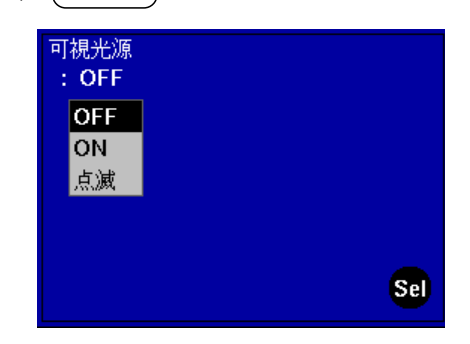

アベレージ回数

光パワー測定時のアベレージ回数を設定します。アベレージ処理中に入力 パワーが変動して、レンジが切り替わると、アベレージ処理はリセットさ れ、再度アベレージを実行します。

アベレージ回数を設定するには、"アベレージ回数"にカーソルがある状態
 で、 
 を押して希望する回数に切り替えます。また、"アベレージ回数"にカーソルがある状態で、
 Select) またはロータリノブを押し、次のような選択ダイアログボックスを表示させて選択することもできます。
 人 
 ショたはロータリノブで希望する回数に変更し、
 Select) で確定します。アベレージのON、OFFは
 F2 (次頁)を押してから
 F4 (アベレージON)を押します。

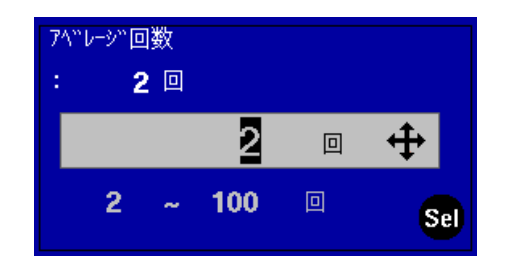

### 波長感度補正

光パワーメータの波長の感度補正を行うために,入射光の波長を設定しま す。"波長"の項目で選択された波長帯において,5nm単位で設定できま す。補正は,"波長感度補正"にカーソルがある状態で, を押して希望する波長に変更します。また,"波長感度補正"にカーソルが ある状態で, Select)またはロータリノブを押し,次のような選択ダイ アログボックスを表示させて選択することもできます。 人 して確定します。 またはロータリノブで希望する波長に変更し, Select)で確定します。

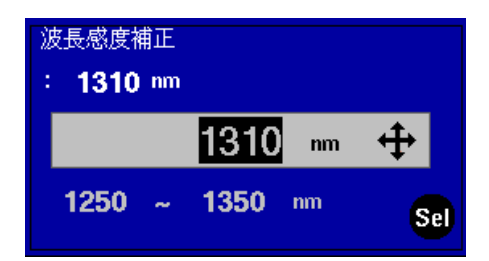

各波長の補正可能な波長範囲は以下のとおりです。 1310 nm: 1250~1350 nm

1550 nm: 1450 $\sim$ 1650 nm

基準レベル

相対パワーを測定するときの基準レベルを設定します。基準レベルは0.01 dBm単位で設定可能です。設定をするには、"基準レベル"にカーソルがあ る状態で、 くうを押して希望する値に変更します。また、"基 準レベル"にカーソルがある状態で、 Select またはロータリノブを押 し、次のような選択ダイアログボックスを表示させて設定することもでき ます。 へい くうまたはロータリノブで希望する値に変更し、 (Select)で確定します。

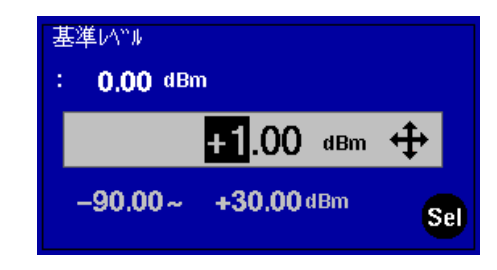

また,測定中に(F3)(絶対値→基準値)を押すと,そのときの絶対値 を基準レベルとして設定します。(F3)(絶対値→基準値)は(F2)(次 頁)より選択可能です。 レンジホールド

光パワーメータの測定レンジを切り替えます。オートに設定すると、入力 パワーにより自動的にレンジを最適にして測定します。 レンジを設定するには、"レンジホールド"にカーソルがある状態で、 Select またはロータリノブを押し、次のような選択ダイアログボック スを表示させて行います。 (人) (V)またはロータリノブで希望す るレンジを選択し、(Select)で確定します。

また,オーバーレンジまたはアンダーレンジの場合は,以下の表示がでま す。測定レンジを確認して測定をやり直してください。

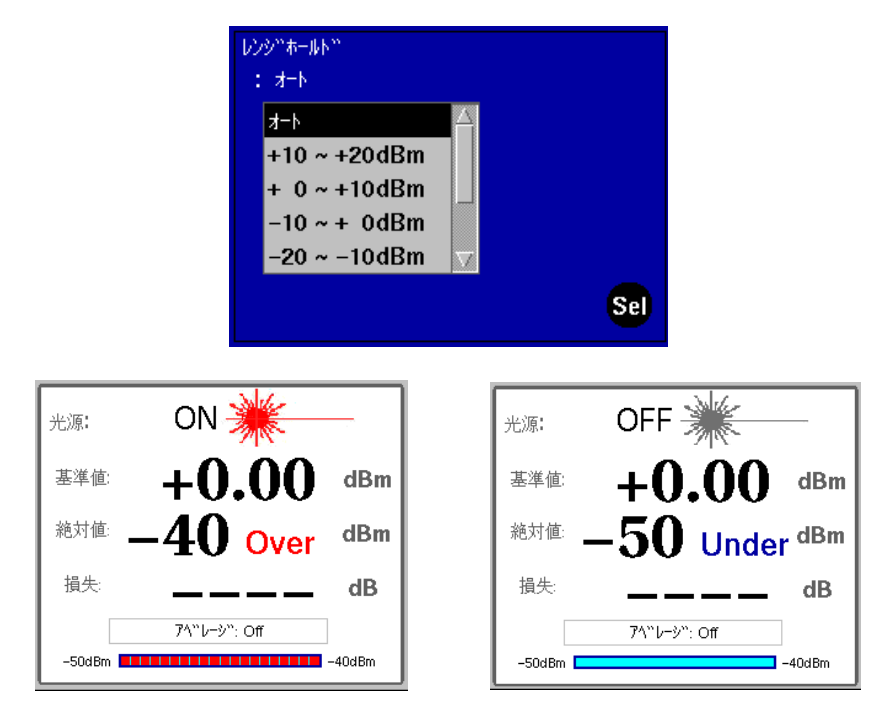

ファンクションキーの内容

光源ON(F1)

F1 (光源ON)を押すと、"波長"で設定されている光源が発光します。
 発光を止めるには再度 F1 (光源OFF)を押します。
 MW9076B/Cでのみ対応しています。

### 次頁(F2)

**F2**(次頁)を押すと,以下のファンクションキーが表示されます。そ れぞれの詳細については「5.2.1 次頁(OLTS)」を参照してください。

光源ON(F1) 前頁(F2) 絶対値→基準値(F3) アベレージ ON(F4) オフセット(F5)

### チャネル切り替え(F3)

(F3)(チャネル切り替え)を押すと,接続している光チャネルセレクタ のチャネル番号が順次上がっていきます。設定できるチャネル番号は,接 続している光チャネルセレクタにより決まります。

### 波長切り替え(F4)

(F4)(波長切り替え)を押すと、光源と光パワーメータの波長が順次切り替わります(本体がMW9076B1の場合、光源機能はないため光パワーメータの波長選択になります)。選択できる波長は、装着されている OTDR本体で決まります。なお、光源と光パワーメータは一緒に切り替わります。

#### 結果一覧表(F5)

OLTS測定の結果一覧を作成することができます。詳細については「5.3 結果一覧表」を参照してください。

5.2.1 次頁(OLTS)

OLTS測定にて、 (F2)(次頁)を押すと、以下のファンクションキーが 表示されます。

### 光源ON(F1)

(F1)(光源ON)を押すと、"波長"で設定されている光源が発光します。
 発光を止めるには再度
 F1)(光源OFF)を押します。
 MW9076B/Cでのみ対応しています。

#### 前頁(F2)

OLTSモードに入ったときに最初に表示されているファンクションキーに 戻ります。

### 絶対值→基準值(F3)

相対パワーを測定するときの基準値を設定します。OLTS測定中に F3 (絶対値→基準値)を押すと、そのときの絶対値が基準値に設定さ れます。

### アベレージ ON(F4)

F4 (アベレージON)を押すと、"アベレージ回数"で設定されている回数で測定値を平均化します。アベレージを中止する場合には、再度
 F4 (アベレージOFF)を押します。

### オフセット(F5)

OLTS測定を行う際には、まず光パワーメータのオフセット調整を行いま す。光パワーメータの入力端に防塵カバーをし、光入力を遮断して、 F5 (オフセット)を押します。調整には約20秒かかります。

## 5.3 結果一覧表

OLTS測定の測定結果一覧を作成することができます。一覧表の表示項目 は測定番号,波長(nm),チャネル番号,基準値(dBm),絶対値(dBm), 損失(dB)です。また,作成した結果一覧表をファイルに保存,印刷する こともできます。OLTS測定画面にて,F5(結果一覧表)を押すと, 次のような画面に切り替わります。F1(一覧に追加)を押して,その 時の測定結果を一覧表に追加します。また,一覧に追加した結果にコメン トを入力することもできます。

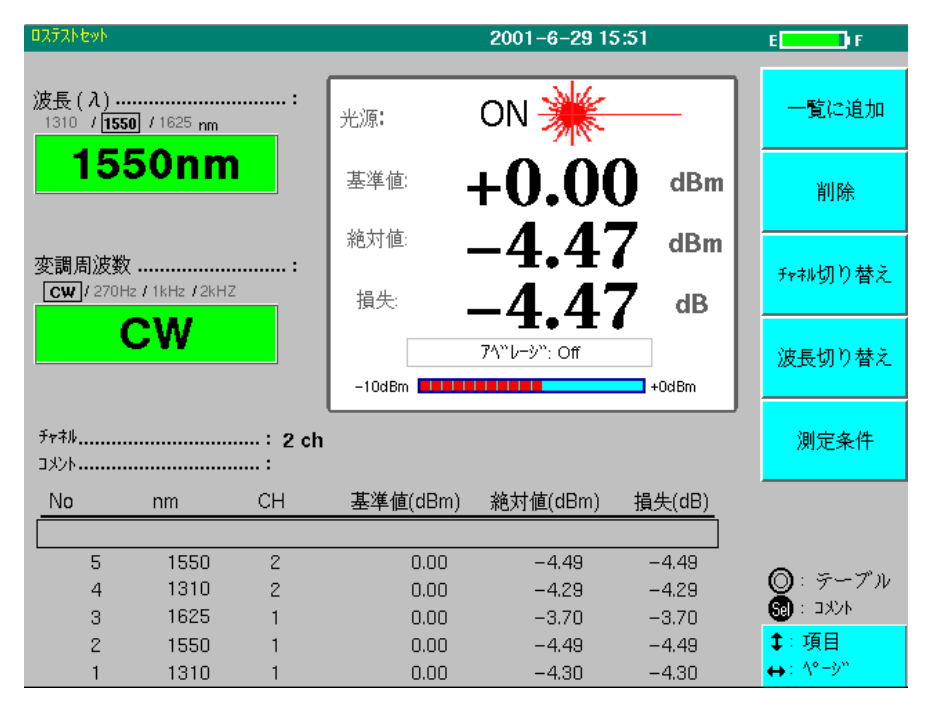

### ファンクションキーの内容

一覧に追加

**F1**(一覧に追加)を押すと、その時の測定結果を結果一覧表に追加します。既に作成された結果一覧の途中に結果を挿入する場合の手順は以下のとおりです。

- (2) 一覧に追加
   F1 (一覧に追加)を押して,結果を挿入します。また,カーソルは挿入箇所に置かれたままですので,次に測定結果を追加する
   箇所へカーソルを移動する必要があります。

(F2)(削除)を押すと,結果一覧表から結果を削除するためのファンク ションキーが表示されます。

### 削除実行(F1)

(F2)(選択/取消し)または(F3)(全て選択)で削除するファイルを選 択した後,F1(削除実行)を押して結果一覧から希望する結果を削除しま す。

### 選択/取消し(F2)

 $(\land)$ ( $\lor$ ) またはロータリノブを使用して、一覧の中から削除した い結果へカーソルを移動させます。 **F2** (選択/取消し)を押して選択す ると、選択された結果は太字で表示されます。選択を取消したい場合は再 度カーソルをあわせ、 **F2** (選択/取消し)を押します。選択後、 **F1** (削除実行)を押して、結果を削除します。

#### すべて選択(F3)

結果一覧をすべて削除する場合には、(F3)(全て選択)を押します。選 択後、(F1)(削除実行)を押して,結果を削除します。

中止(F5) 削除を中止します。

チャネル切り替え

(F3)(チャネル切り替え)を押すと,接続している光チャネルセレクタ のチャネル番号が順次上がっていきます。設定できるチャネル番号は,接 続している光チャネルセレクタにより決まります。

波長切り替え

**F4** (波長切り替え)を押すと、光源と光パワーメータの波長が順次切り替わります(本体がMW9076B1の場合、光源機能はないため光パワーメータの波長選択になります)。選択できる波長は、装着されているOTDR本体で決まります。なお、光源と光パワーメータは一緒に切り替わります。

測定条件

(F5)(測定条件)を押すと,結果一覧表示画面からOLTSの測定条件設 定画面に戻ります。

コメントの入力方法

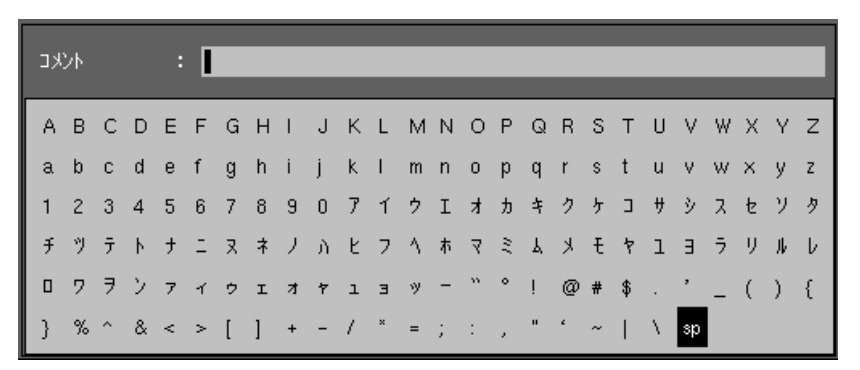

(<)(>)で入力したい位置にカーソルを移動します。ロータリノブで、入力したい文字を選択します。入力が完了したら F5 (入力終了)を押します。入力されたコメントが確定され、画面上の"コメント"の横に表示されます。

ファンクションキーの内容

挿入(F1)

カーソルを合わせた位置で **F1** (挿入)を押し,その後文字を選択します。

削除(F2)

削除する文字にカーソルを合わせ, (F2)(削除)を押します。

**直前のコメントを貼り付ける(F3)** 直前に入力していた測定結果のコメントをコピーします。

クリア(F4) 入力されているコメントをクリアします。

入力終了(F5) 入力を確定します。

## 5.4 測定例(光損失測定)

OLTS測定例として,光損失測定の方法を示します。 被測定物の全体の損失を測定します。光パワーメータはシングルモード ファイバにしか対応していません。

セットアップ

- (1) 光源と光パワーメータの間に短尺ファイバを接続し、下図(a)点の光パワーを測定します。
- (2) 下図のように光源の出力と被測定物の一方を短尺ファイバで接続し、被測定物の他端と光パワーメータの入力を短尺ファイバで接続し、下図(b)点の光パワーを測定します。

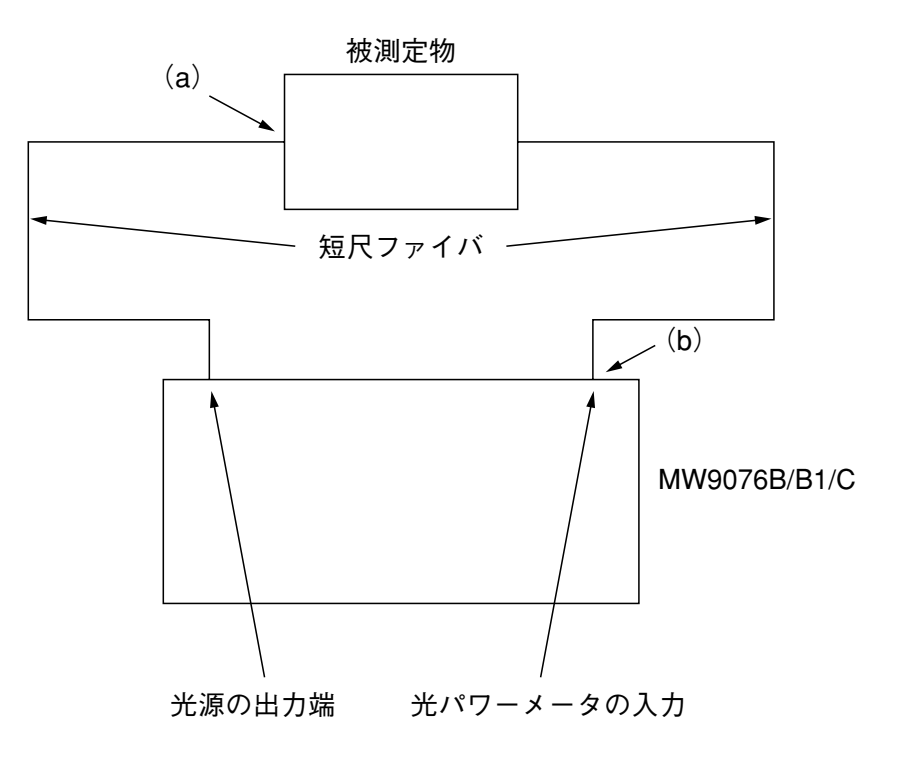

測定手順

- 光パワーメータの入力端に防塵カバーをし、光入力を遮断して、
   光パワーメータのオフセット調整をします。
- 2. 光源と光パワーメータの波長と変調周波数を設定します。波長およ び変調周波数は、光源と光パワーメータが常に同じになります。
- セットアップ(1)の構成で(a)点を光パワーメータ入力端に接続して、(a)点の光パワーAを測定します。
- 光パワーAが表示されてる状態で、(F3)(絶対値→基準値)を押して、光パワーAを基準値に設定します。設定すると、画面の基準値に光パワーAの値が表示されます。
- 5. セットアップ(2)の構成で(b)点の光パワーBを測定します。す ると被測定物の光損失(A-B)が損失のところに表示されます。

注:

光入力を遮断してからオフセット調整を行わないと,正しく測定 できません。使用前には必ずオフセット調整を行ってください。 MW9076D/D1は, OTDR機能に加え, 光ファイバの波長分散(Chromatic Dispersion, 以下CD)を, 片端から, しかもフルオートで測定が可能で す。

| 6.1 | 測定原   | 理         | 6-2  |
|-----|-------|-----------|------|
| 6.2 | 波長分   | ·散測定概要    | 6-4  |
| 6.3 | 測定手   | 順(フロー)    | 6-5  |
| 6.4 | 測定手   | 順詳細       | 6-7  |
|     | 6.4.1 | OTDRからCDへ | 6-7  |
|     | 6.4.2 | セットアップ    | 6-8  |
|     | 6.4.3 | 遠端検出      | 6-10 |
|     | 6.4.4 | CD測定      | 6-11 |
|     | 6.4.5 | CD演算      | 6-14 |
|     | 6.4.6 | マニュアルモード  | 6-17 |
|     | 6.4.7 | 保存,印刷     | 6-17 |

## 6.1 測定原理

MW9076D/D1による波長分散測定原理を以下に示します。

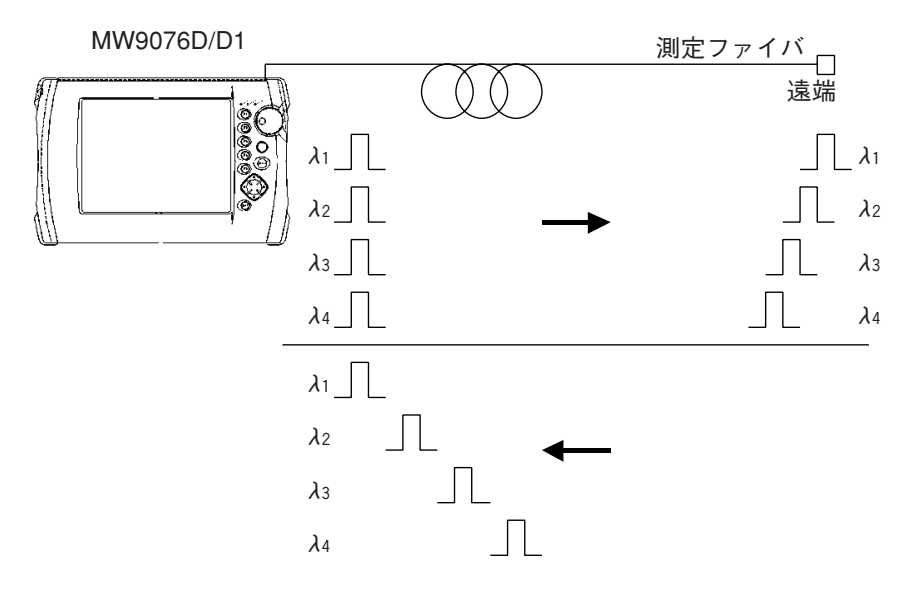

 波長分散とは、光ファイバ内の光の伝搬スピードが波長によって異なる現象をいいます。そこでOTDRから光ファイバ内に波長の違う 光パルスを送出し、遠端で反射して戻ってくる光パルス(フレネル反射)の到達時間差を測定します。

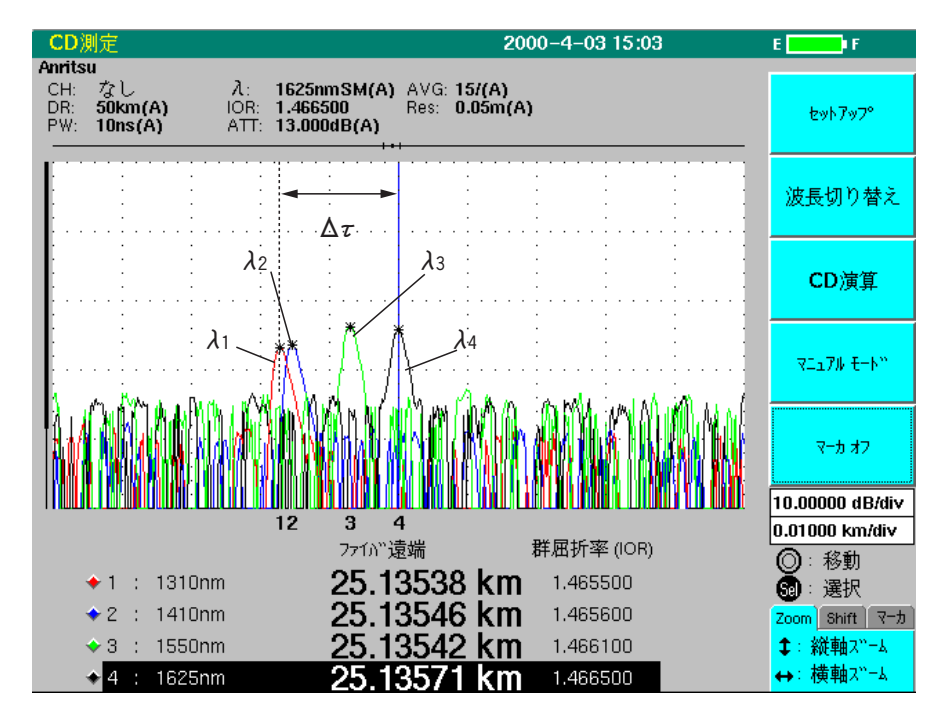

フレネル反射の実測値

② ①より求められた実測値に対して、以下の近似式を用いてフィッティングを行います。
 近似式:

 $a+b\lambda^2+c\lambda^{-2}$ ・・シングルモードファイバ

 $a \lambda^2 + b \lambda + c \cdots$ 分散シフトファイバ

 $a \lambda^{4} + b \lambda^{2} + c + d \lambda^{-2} + e \lambda^{-4}$  … その他(5タームセルマイヤ)

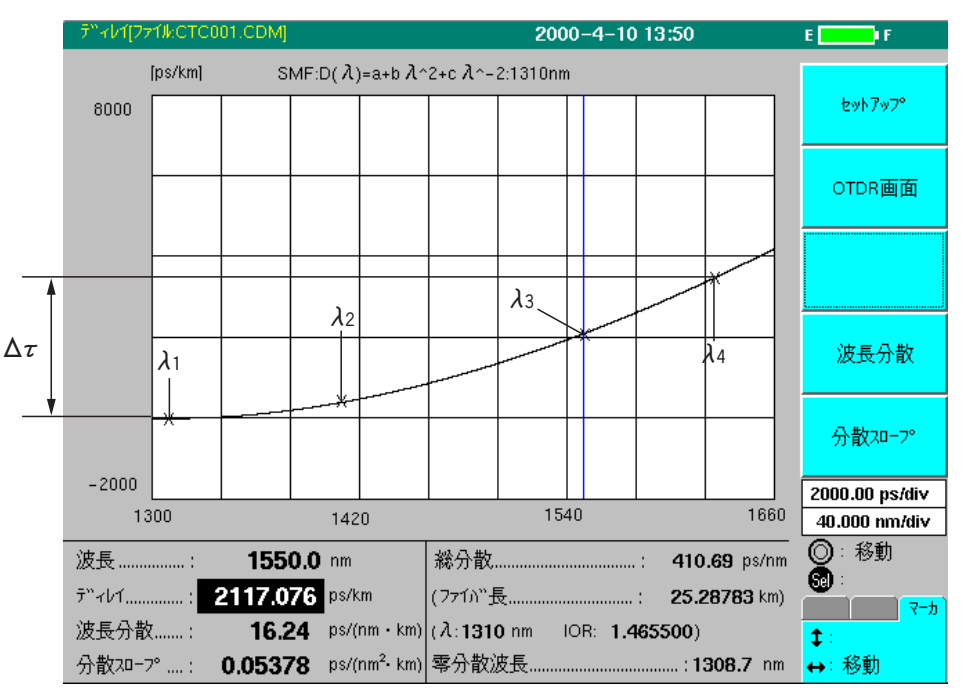

フィッティングカーブ

 ③ ②より求められた、近似曲線を波長で微分をすることにより、波長 分散値が得られます。さらに分散値を波長で微分することにより、 分散スロープ値が得られます。

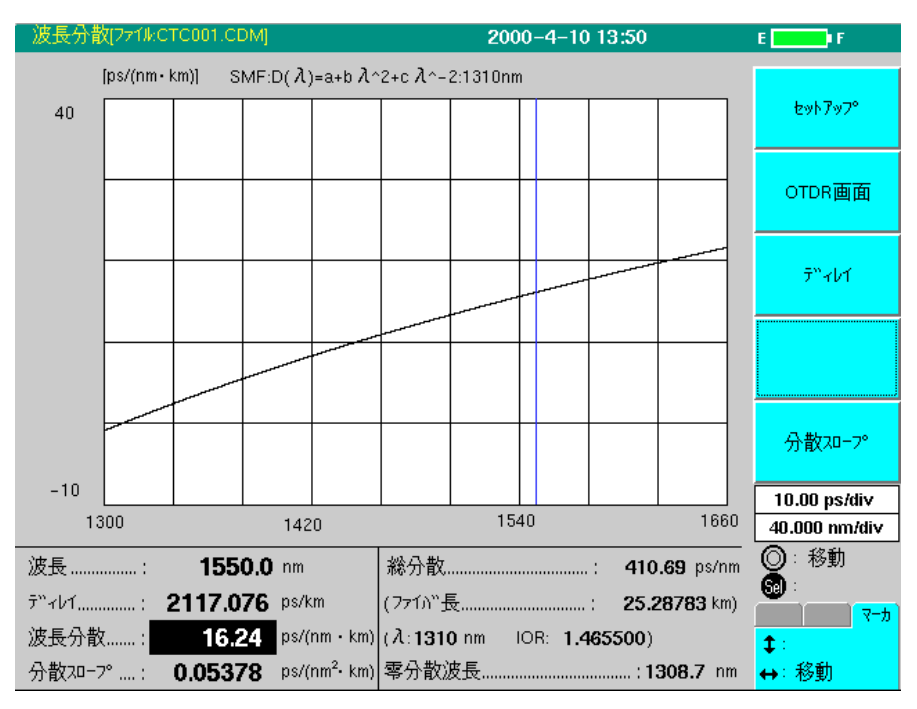

波長分散値カーブ

6

## 6.2 波長分散測定概要

波長分散測定は、以下の2つステップで行われます。

- Step1 遠端検出 波長分散を測定する光ファイバの遠端フレネル反射のおよその位置を 特定します。単一波長で測定します。
- ・ Step2 CD測定

遠端検出で得られた位置を元に,遠端フレネル反射ピーク位置を4波 長で精密に測定します。そして,その測定結果から波長分散,分散ス ロープ,ディレイを算出します。

測定モードについて

- フルオートモード
   遠端検出→CD測定の順番で測定をします。距離レンジ、パルス幅、
   アッテネータ値等の測定条件を本器が自動的に設定し、測定を行います。
- オートモード
   遠端検出→CD測定の順番で測定をします。基本的にはフルオートモー
   ドと同じですが、測定条件の一部を任意に設定可能です。
- マニュアルモード
   CD測定のみを行います。長さがほぼ同等のファイバーを順次測定する
   場合に便利です。フルオート/オートモードでいったん測定を行った
   後、セットアップ画面にて選択することができます。

## 6.3 測定手順(フロー)

| は操作,()は機器の内部処理を示します。

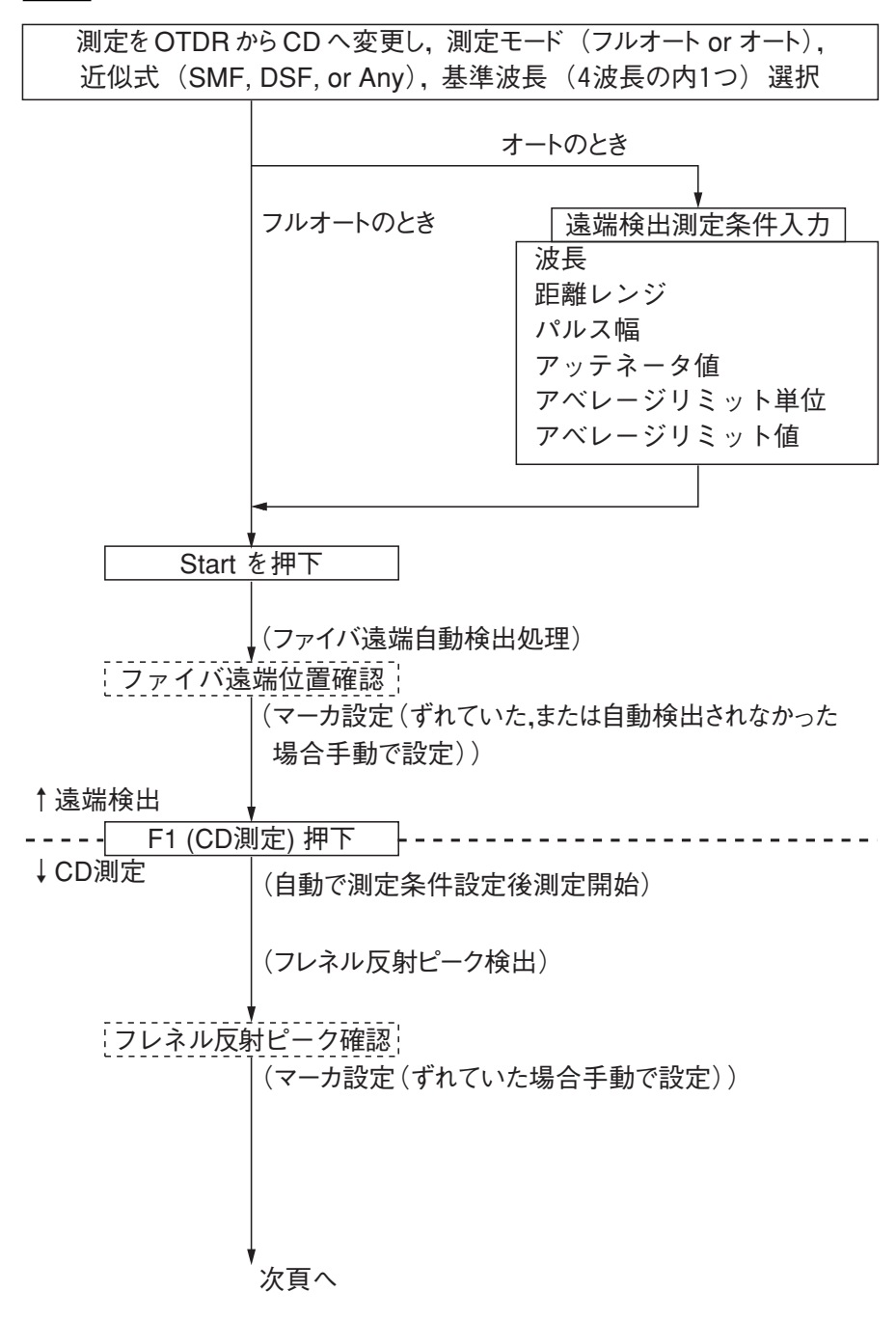

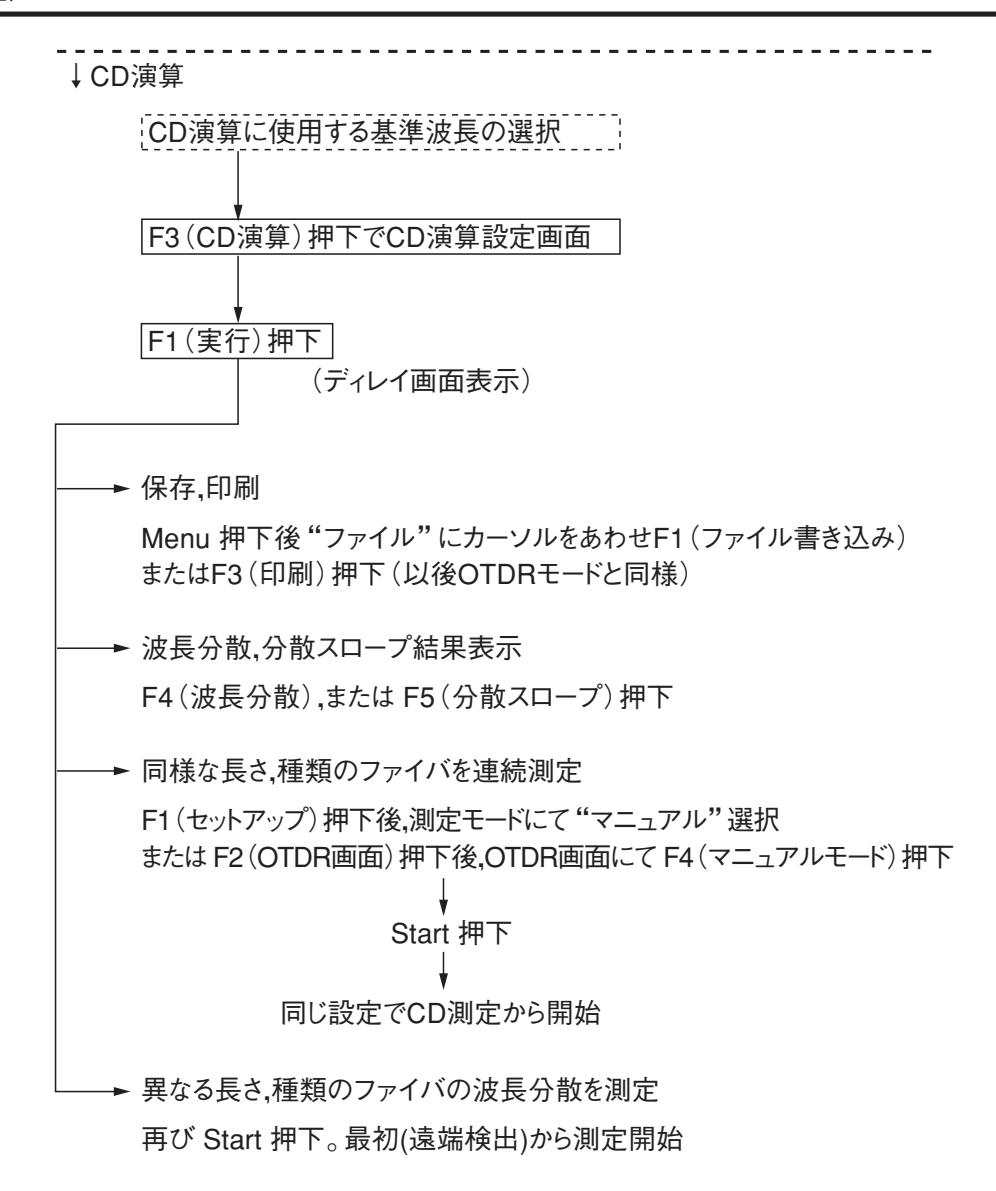

## 6.4 測定手順詳細

### 6.4.1 OTDRからCDへ

セットアップ画面1において"測定"を選択すると、以下のようなウィンド ウが開きます。

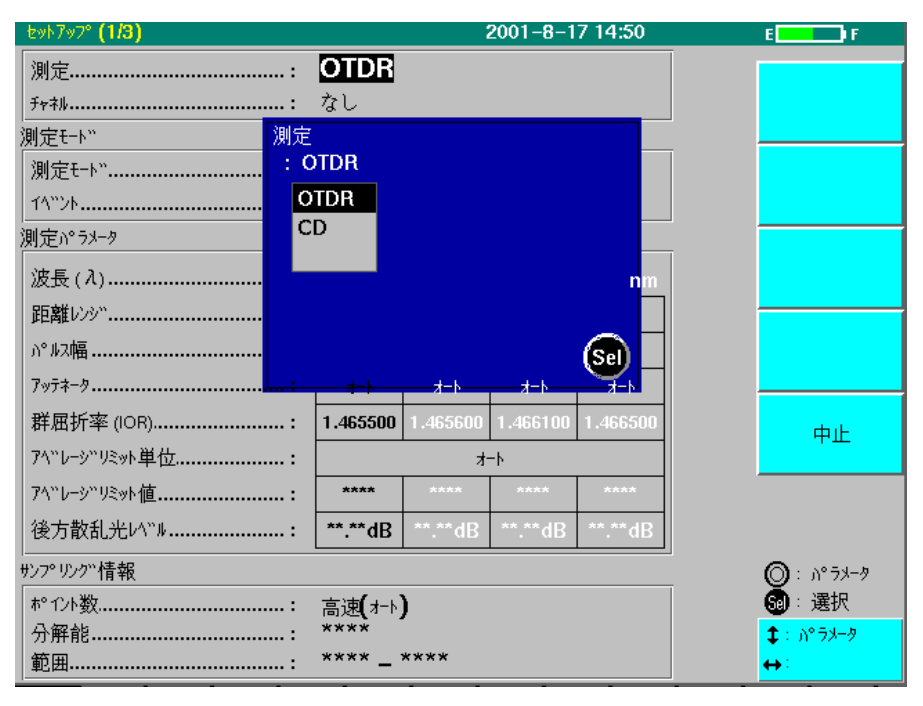

CDを選択すると,波長分散(CD)測定へ移行し,次ページのような画面 が表示されます。

|           | ቲቃኑፖッፖ° <b>(1/3)</b> |                                                  | 200      | 1-8-17 14: | :50      | E F           |
|-----------|----------------------|--------------------------------------------------|----------|------------|----------|---------------|
|           | 测定:                  | CD                                               |          |            |          |               |
|           | Frah:                | なし                                               |          |            |          |               |
|           | 测定モート"               |                                                  |          |            |          |               |
| 2         | ─测定モート":             | フルオート                                            |          |            |          |               |
|           | →近似式:                | Any:D( λ )=a λ^4+b λ^2+c+d λ^-2+e λ^-4<br>1310nm |          |            |          |               |
| (3)       | →基準波長:               |                                                  |          |            |          |               |
|           | 测定パラメータ(遠端検出)        |                                                  |          |            |          | セットアップ° (2/3) |
| ſ         | 波長(λ):               | 1310nm                                           | 1450nm   | 1550nm     | 1625nm   |               |
|           | 距離いか:                | 4-k                                              |          |            |          |               |
|           | )°ルス幅:               | 4-k                                              |          |            |          |               |
|           | アッテネータ:              | 4-b                                              | 4-6      | オ−Ւ        | オート      | 閉じる           |
|           | 群屈折率 (IOR):          | 1.465500                                         | 1.465600 | 1.466100   | 1.466500 |               |
| $\forall$ | アベレージリミット単位:         |                                                  | オ        | -h         |          |               |
|           | アベレージリミット値:          | ****                                             | ****     | ****       | ****     |               |
|           | サンプリング"情報            |                                                  |          |            |          |               |
|           | ホ° 1ント数:             | 高速(オート)                                          |          |            |          | 🚮 : 選択        |
|           | 分解能:                 | ****                                             |          |            |          | \$:項目         |
| l         | 範囲:                  | **** - *                                         | ***      |            |          | ↔:項目          |

6

### 6.4.2 セットアップ

#### セットアップ1/3での設定

まず測定モードの選択を行います。測定モードには次の3種類のモードが 有ります。通常初めてファイバを測定する場合はフルオートを選択してく ださい。続いて近似式,基準波長の選択を行います。測定モードにてオー トを選択した場合は,引き続き測定パラメータの設定を行うこともできま す。各項目に関する説明は下記を参照してください。

① 測定モード

以下の3つのモードがあります。

CDに移行したばかりのときには測定モードを選択すると、フルオートまたはオートのみが選択できます。ただしフルオート/オートにおいて遠端測定/CD測定を行った後にはマニュアルモードが選択できるようになります。

フルオート

遠端検出→CD測定の順番で測定をします。距離レンジ,パルス幅, アッテネータ値等の測定条件を本器が自動的に設定し,測定を行い ます。

### オート

遠端検出→CD測定の順番で測定をします。基本的にはフルオート モードと同じですが、測定条件の一部を任意に設定可能です。

#### マニュアル

CD測定のみを行います。長さがほぼ同等のファイバーを順次測定す る場合に便利です。フルオート/オートモードでいったん測定を 行った後、セットアップ画面にて選択することができます。

また、測定モードをあるモードからマニュアルモードに変更すると CD測定に移ります。

2 近似式

CD演算においてディレイ演算を行うための近似式を選択します。近 似式はファイバの種類等により下記の3種類から選ぶことができま す。シングルモードファイバの場合SMF,分散シフトファイバの場 合DSFを選択してください。その他,5タームセルマイヤ式(Any)も 選択できます。

SMF D( $\lambda$ ) = a+b $\lambda^{2}$ +c $\lambda^{-2}$ (セルマイヤ式)

DSF D( $\lambda$ ) = a  $\lambda^2$ +b  $\lambda$  +c (多項式)

Any D( $\lambda$ )=a $\lambda^4$ +b $\lambda^2$ +c+d $\lambda^{-2}$ +e $\lambda^{-4}$ (5タームセルマイヤ式)

### ③ 基準波長

4つの波長から基準波長を選択します。ここでの基準波長とは、 ディレイ演算を行う際に基準となる波長です。具体的には、この波 長でディレイ=0になるように演算が行われるほか、演算内で使用 される距離がこの波長によって決まります。 通常ファイバのIORが既知の波長を選択します。

#### ④ 測定パラメータ

測定パラメータには遠端検出用パラメータとCD測定用パラメータが あり,測定の状態によりいずれかに切り替わります。この状態で表 示されるのは遠端検出用測定パラメータです。設定はOTDRのセット アップと同様です。フルオートモード時にはすべて自動で設定され ます。オートモード時のパラメータの選択可否を示します。○は選 択可能,×は選択できないことを意味します。

| 設定項目        | 遠端検出時        |
|-------------|--------------|
| 波長          | 0            |
| 距離レンジ       | 0            |
| パルス幅        | 0            |
| アッテネータ      | パルス幅が固定なら○,  |
|             | オートなら×       |
| 群屈折率(IOR)   | 0            |
| アベレージリミット単位 | 0            |
| アベレージリミット値  | 単位が回数か時間なら〇, |
|             | オートなら×       |
| データポイント数モード | ×            |
| サンプリング分解能   | ×            |

### セットアップ2/3での設定

セットアップ2/3での設定項目は次の3つです。

- 通信光チェック
- 接続チェック
- 可視光源

それぞれの機能についてはOTDRの設定と同様です。詳細は 「3.2.2 セットアップ画面 2 」を参照してください。

セットアップ3/3での設定

セットアップ3/3での設定項目もOTDRの設定と同様です。詳細は「3.2.3 セットアップ画面3」を参照してください。

6

### 6.4.3 遠端検出

セットアップでの設定が終了し、(Start)を押すと、被測定ファイバの 遠端検出を開始します。測定は、1つの波長(通常は1550 nm)で行われま す。測定が終了し、遠端が検出されるとファイバの遠端部分にマーカが置 かれ、遠端の確認を促す内容のメッセージが出ます。遠端位置が検出され ていることを確認して(F1)(CD測定)を押してください。次のCD測定 が開始します。遠端検出に失敗した場合、手動でマーカを遠端部分に合わ せる旨のメッセージがでますので、マーカを遠端部分にあわせて(F1) (CD測定)を押してください。

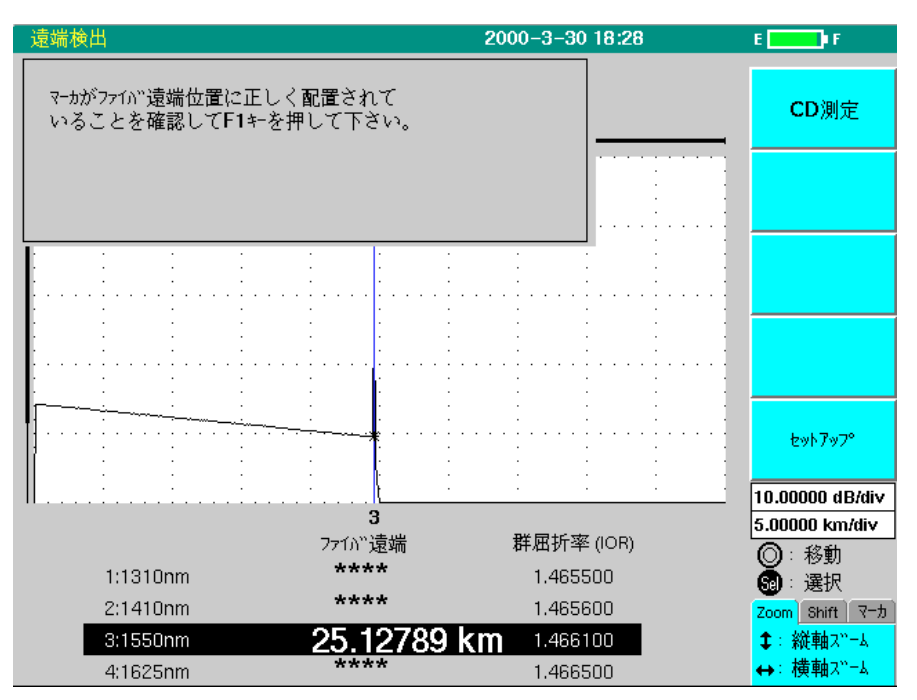

オートモードの場合,測定中に F2 (波長切り替え)を押すと,測定時の波長での測定を中止し,その次の波長で再度OTDR測定が行われます。 波長1625 nmにて測定中に F2が押された場合は波長1310 nmで測定が行われます。

## ▲ 注意

本器は高出力の光パルスを出力します。受光素子の破損の 恐れがありますので測定の際は被測定ファイバから通信機 などを外して実施してください。

### 6.4.4 CD測定

遠端検出が終了し(F1)(CD測定)を押すとCD測定を開始します。4波 長でファイバ遠端からのフレネル反射の位置を,高いサンプリング分解能 と短いパルス幅で測定します(通常はサンプリング分解能0.05 m,パルス 幅10 ns)。全ての波長の測定が終了すると,フレネル反射のピーク検出が 自動的に行われ,ピークにマーカが置かれます。各フレネル反射上に\*印 が置かれていることを確認してください。確認後,問題無ければ(F3) (CD演算)を押し,CD演算へ移ります。

測定中に(**F2**)(波長切り替え)を押すと,その波長での平均化処理を終 了し,次の波長での測定に移ります。4つめの波長の場合には測定を終了 します。

またピーク検出に失敗した波長があった場合,その波長を示すメッセージ が表示されるとともに,その波長のファイバ遠端の距離表示がOFFになり ます。さらに,マーカがピークからずれている場合には手動で移動するこ とができます。 Select を押してカードをマーカにし, < > でマーカを移動します。

波形を次頁の図のように拡大して,パルス波形の中央部にマーカを合わせ てください。

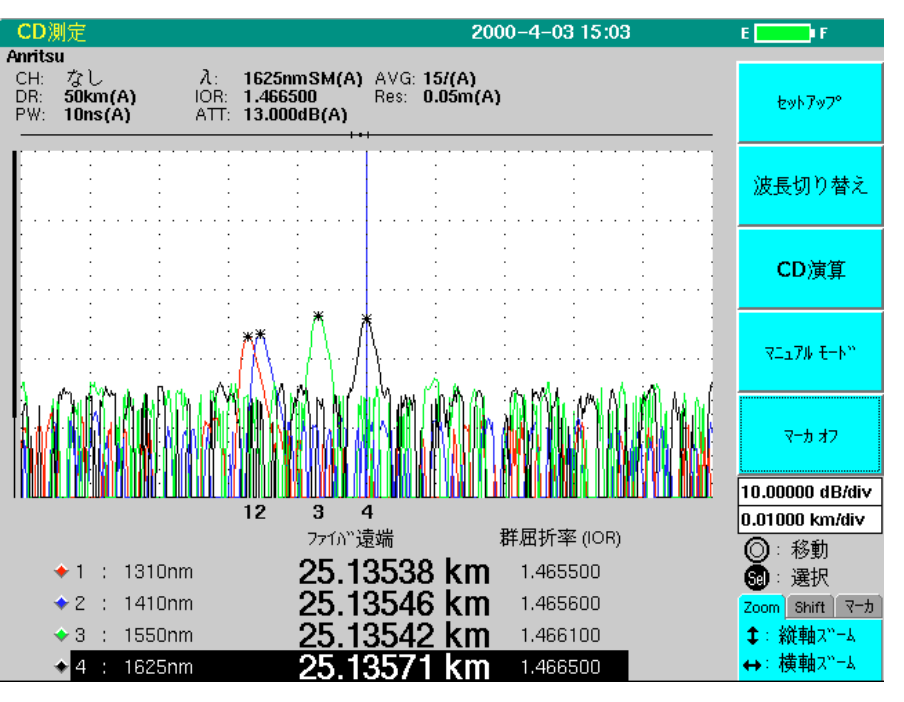

図 CD測定結果画面

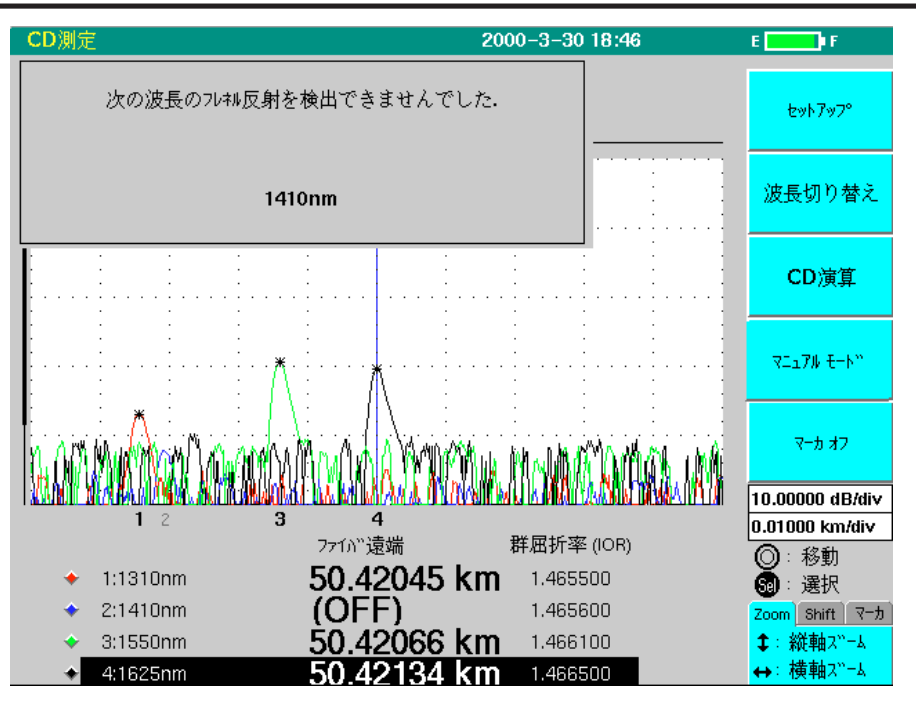

ピーク検出失敗時コメント

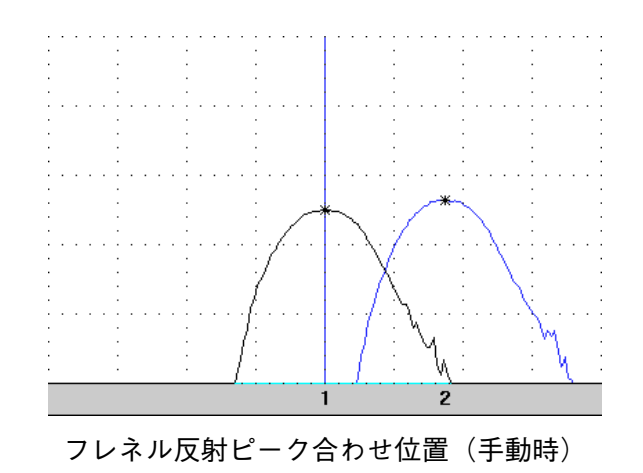

ファンクションキーの内容 セットアップ(F1) セットアップ画面に戻ります。 また, CD測定時の測定パラメータの選択可否について以下に示します。 〇は選択可能, ×は選択できないことを意味します。

### オートモード時

| 設定項目        | CD測定時        |
|-------------|--------------|
| 波長          | ×            |
| 距離レンジ       | ×            |
| パルス幅        | 0            |
| アッテネータ      | パルス幅が固定なら○,  |
|             | オートなら×       |
| 群屈折率(IOR)   | 0            |
| アベレージリミット単位 | 0            |
| アベレージリミット値  | 単位が回数か時間なら〇, |
|             | オートなら×       |
| データポイント数モード | X            |
| サンプリング分解能   | 0            |

#### マニュアルモード時

| 設定項目        | CD測定時        |
|-------------|--------------|
| 波長          | ×            |
| 距離レンジ       | ×            |
| パルス幅        | 0            |
| アッテネータ      | パルス幅が固定なら○,  |
|             | オートなら×       |
| 群屈折率 (IOR)  | 0            |
| アベレージリミット単位 | 0            |
| アベレージリミット値  | 単位が回数か時間なら〇, |
|             | オートなら×       |
| データポイント数モード | ×            |
| サンプリング分解能   | 0            |

### 波長切り替え(F2)

キーを押すごとに、検出できた波長の次の波長のフレネル反射ピーク上の マーカに移ります。

#### CD演算(F3)

ディレイ演算の近似式,基準波長を確認した後,ディレイ画面に移りま す。

### マニュアルモード(F4)

同様の長さを持つファイバを連続して測定する場合,このキーを押しま す。このキーを押すと,CD測定時の距離レンジとサンプリング範囲が現 在の値に固定されます。 Start を押すと,CD測定が開始します。 マーカオフ(または オン)(F5)

CD演算時,その波長のデータを使用したくない場合,このキーを押して マーカをオフにします。再度同じキーを押すとマーカは再びオンになりま す。

マーカオフの波長が3個になると、CD演算に移ることができなくなります。

また,フレネル反射のピークからマーカを移動させてしまい,再度ピーク 検出を行わせる場合にも,一度マーカをオフにし,再度オンにするとマー カがピークに自動的に合わせられます。

### 6.4.5 CD演算

CD測定によって得られた値を元に波長分散に関する演算(ディレイ,波長 分散,分散スロープ)を行い,結果をグラフで表示します。

CD測定が終了した画面において、(F3)(CD演算)を押すと、次のよう な画面が表示されます。

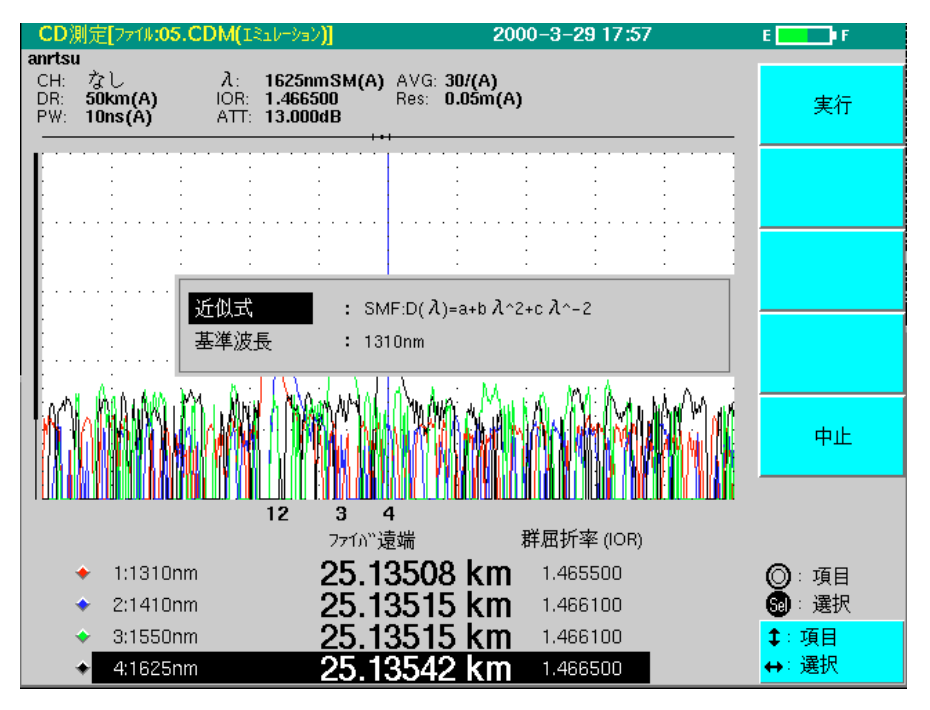

図 近似式および基準波長確認ダイアログボックス

近似式,基準波長を確認し,問題無ければ(F1)(実行)を押します。すると,ディレイ画面が表示されます。

横軸はディレイ,波長分散,分散スロープ全ての画面で波長を表していま す

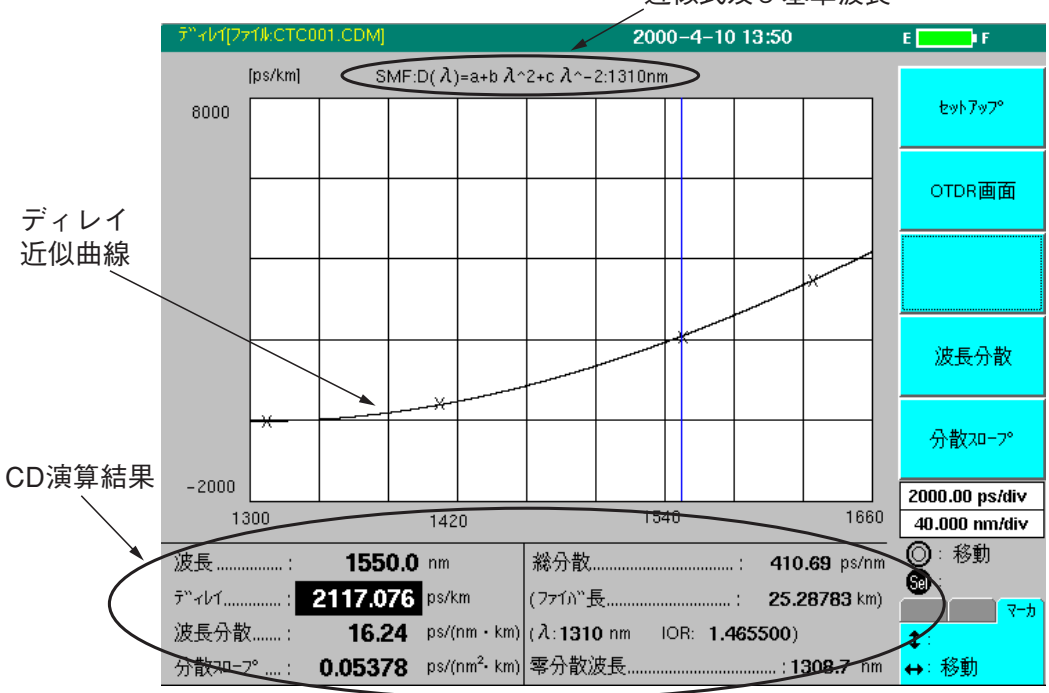

近似式及び基準波長

図 ディレイ表示例

さらに波長分散,分散スロープの波形データを見る場合は(F4)(波長分散)または(F5)(分散スロープ)を押してください。

マーカオンの波長が2個の場合は、演算エラーが出る場合があります。 (近似式がAnyの場合は3個)

CD演算結果はディレイ,波長分散,分散スロープの演算結果全ての画面 上に表示されています。

各項目についての説明は以下の通りです。

:マーカの現在の位置(最初は1550.0 nm) 波長 ディレイ :現在マーカのある波長でのディレイ 波長分散 :現在マーカのある波長での波長分散 **分散スロープ**:現在マーカのある波長での分散スロープ 零分散波長 :近似式より求めた分散が0になる波長 :現在マーカのある波長でのファイバ全体の分散値 総分散 ファイバ長 :測定ファイバの遠端までの距離(参考値) :基準波長 λ IOR :基準波長のIORの設定値

ファンクションキーの内容
 セットアップ(F1)
 セットアップ画面に戻ります
 OTDR画面(F2)
 CD測定結果画面に戻ります
 波長分散(F4)
 波長分散演算結果をグラフで表示します
 分散スロープ(F5)
 分散スロープ演算結果をグラフで表示します

なお,単位にkmが含まれるデータ(ディレイ,波長分散,分散スロープ) は基準波長を用いて演算を行っています。

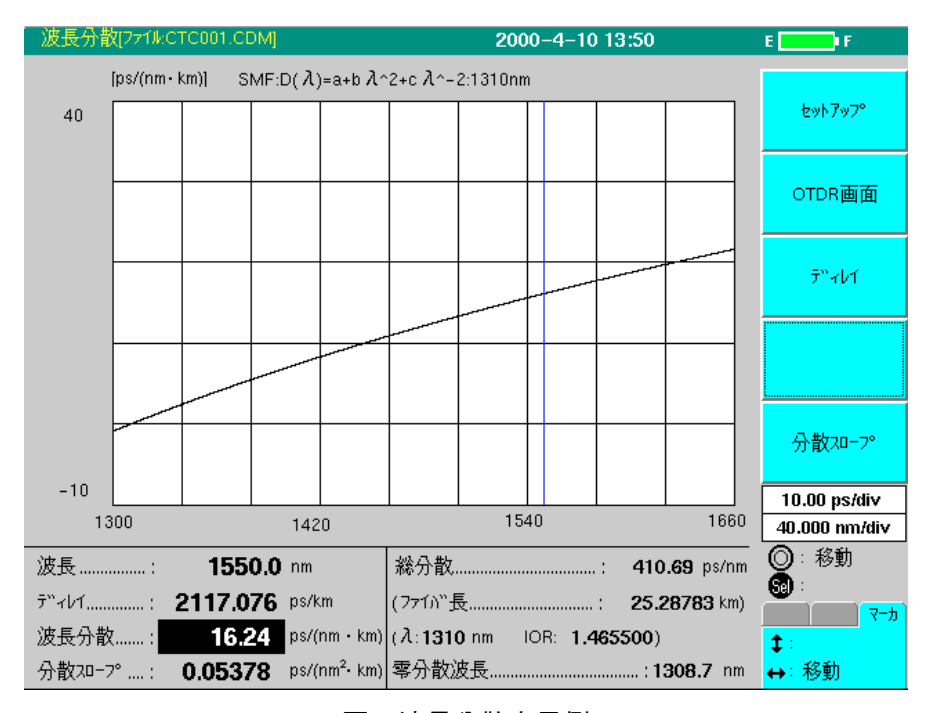

図 波長分散表示例

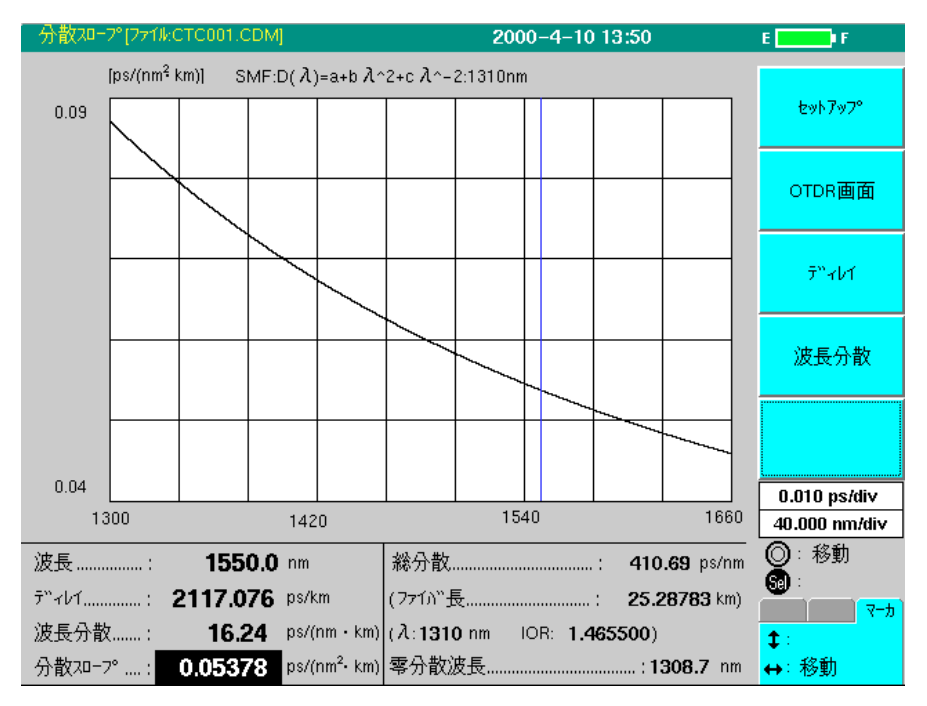

図 分散スロープ表示例

6.4.6 マニュアルモード

マニュアルモードへの移行方法

OTDR画面より
 CD測定終了後のOTDR画面において、 F4 (マニュアルモード)を
 押すと、画面左上の「CD測定」というタイトルの横に、「(固定)」という
 う表示が追加されます。この状態で Start を押すと、CD測定のみ
 が開始されます。

CD測(()固定)) 71#:05.CDM anrtsu CH:なし 入: 13 DD: 50(m)(A) 100 1 1 (

 セットアップ画面より フルオート/オート測定終了後 F1 (セットアップ)を押して測定 モードにてマニュアルを選択します。すると、その下の測定パラ メータの横に「(遠端検出)」と書かれていたものが「(CD測定)」に変わ ります。

| <br>測定パラメータ(CD測定) |        |  |
|-------------------|--------|--|
| 波長 (λ):           | 1310nm |  |
| 距離レンジ:            |        |  |

### この状態で(Start)を押すと、CD測定から開始されます。

### 6.4.7 保存,印刷

CD測定, CD演算結果の保存, 読み出し, 印刷については「第7章 測定以外の機能を操作する」を参照してください。

# 第7章 測定以外の機能を操作する

ここでは測定以外の機能で、印刷やデータの保存など良く使われる機能の 操作を説明します。

本章で()表示されているのは、パネルキーを表します。

| 7.1 | 印刷する                | 7-2  |
|-----|---------------------|------|
|     | 7.1.1 印刷            | 7-2  |
|     | 7.1.2 連続印刷          | 7-6  |
| 7.2 | ファイルを操作する           | 7-8  |
|     | 7.2.1 保存する          | 7-8  |
|     | 7.2.2 読み出す          | 7-15 |
|     | 7.2.3 消去する          | 7-19 |
|     | 7.2.4 初期化(フォーマット)する | 7-22 |
|     | 7.2.5 コピーする         | 7-23 |
| 7.3 | 自動インクリメント機能         | 7-25 |

### 7.1 印刷する

7.1.1 印刷

本器のパラレルインタフェースに接続されたプリンタで印刷するための操 作を説明します。

ここではプリンタはすでに接続されてあり,接続されているプリンタが指 定されているものとして説明します。

プリンタの接続については,「2.8.4 プリンタの接続」を参照してく ださい。

プリンタの指定については, 「3.3.2 プリンタの設定」を参照してく ださい。

使用可能なプリンタの種類については「付録G 推奨プリンター覧」 を参照してください。

本器は,波形データと測定結果,測定結果だけ,またはセットアップ画面 で設定した内容を印刷することができます。さらに波形比較モードでは基 準波形をも印字することができます。以下に示す印刷例は,波形データと 測定結果を印刷したものです。セットアップ画面の印刷結果は,「3.4.3 設 定内容の印刷」を参照してください。

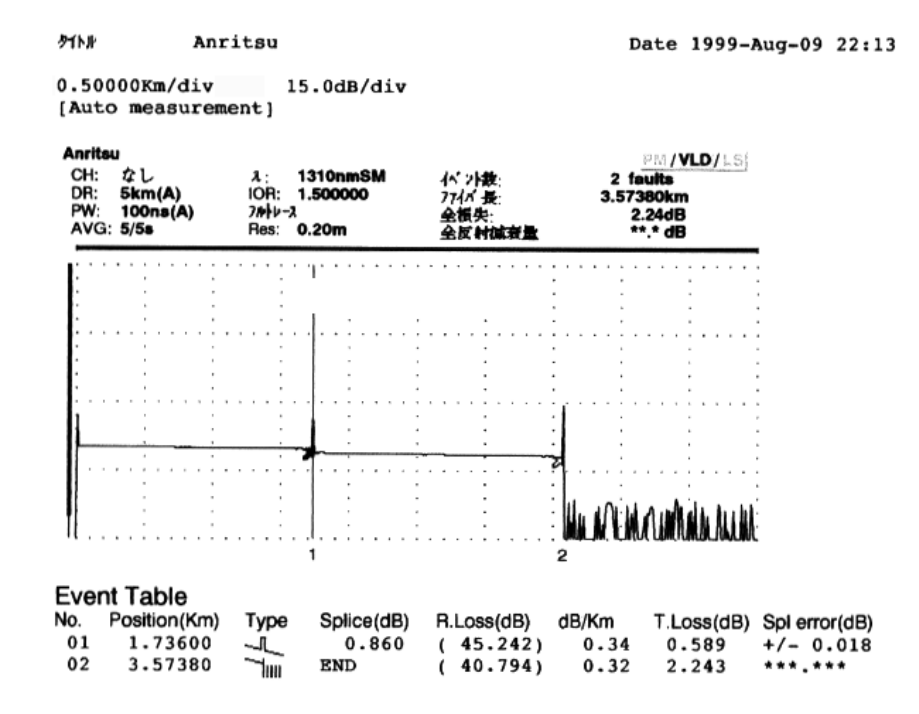

注:

印刷中にエラーが発生したときはプリンタの電源を切り,エラーの原因をとり除いてから電源を入れ直してください。 また,印刷内容が本器内部のバッファに残っていて,印刷し続けようとする場合は,印刷設定画面の F2 (印刷ジョブクリア)を 押し,内部のバッファをクリアしてください。
以下に実際に印刷するときの手順を示します。

測定が完了した状態で、 Menu を押すと以下のようなメニューウイン ドウが開きます。

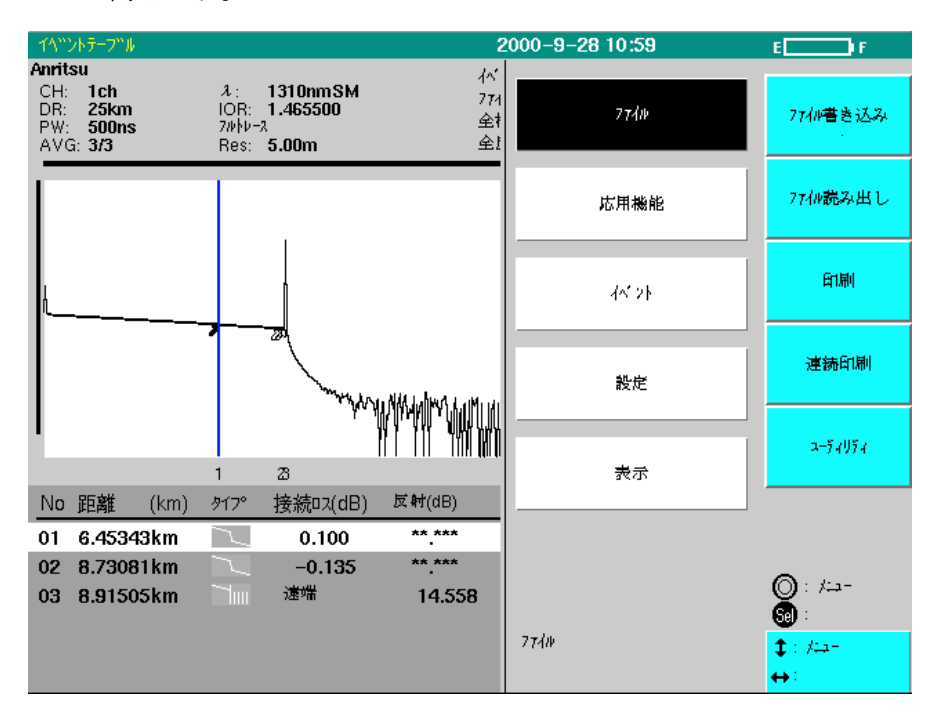

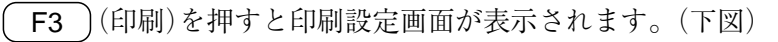

| 771⊮:0001.SOR(Iરે⊒ს−ેક≯)                       | 1999-9-27 15:26 | E F                 |
|------------------------------------------------|-----------------|---------------------|
| <mark>2ォーマット</mark> ::波形&データ<br><u>ヘッグ</u> :On |                 | 印刷実行                |
|                                                |                 | 」 印刷ジョブ<br>クリア<br>1 |
| <u>9114</u> : Anritsu                          |                 |                     |
| <u>データフラグ</u> ::OT(その他)                        |                 |                     |
| 作業者                                            |                 |                     |
| <u>3-7-</u> :                                  |                 |                     |
| 起点:                                            |                 | 中止                  |
| ▲ <u>終点</u> ::<br>ケーフ"№ID                      |                 |                     |
| <u>771)" ID</u> :                              |                 |                     |
| <u> </u>                                       |                 | ◎:項目                |
| :                                              |                 | <b>③</b> : 選択       |
|                                                |                 | 」                   |

 $\land$   $\lor$  あるいはロータリノブを使って設定したい項目にカーソ ルを合わせて、 Select あるいは < > を押して選択します。 印刷設定画面では以下の設定を行うことができます。

フォーマット(プリント フォーマット)

印刷する内容を選択します。

フォーマットの項目が選択されると、以下のウインドウが開きます。

| フォーマット<br>:波形&データ                        |     |
|------------------------------------------|-----|
| 波形&データ                                   |     |
| テ <sup>い</sup> ータ<br>セットアップ <sup>0</sup> |     |
| 波形& データ& 基準波形                            |     |
|                                          |     |
|                                          | Sel |

( ∧ ) ( ∨ )でカーソルを設定したい内容に合わせます。

#### 波形 & データ

波形データと測定結果の両方を印刷します。

データ

測定結果だけを印刷します。

セットアップ

セットアップ画面で設定した内容を印刷します。

#### 波形&データ&基準波形

MW9076が波形比較モードのときに、カレント波形と基準波形データを印刷します。通常のOTDR測定やCD測定でこの項目が指定されている場合は、"波形&データ"と同じ内容が印刷されます。

カーソルを合わせたら, (Select)を押して決定します。

ヘッダ(ヘッダ On/Off)

入力されているヘッダを印刷するかしないかを設定します。 ヘッダが選択されると,以下のウインドウが開きます。

| ሳቃቃ"<br>: On |     |
|--------------|-----|
| On           |     |
| Off          |     |
|              |     |
|              |     |
|              |     |
|              | Sel |
|              |     |

( ∧ )( ∨ )でカーソルを設定したい内容に合わせます。

On

入力されているヘッダを印刷します。

#### Off

入力されているヘッダを印刷しません。

カーソルを合わせたら、 Select を押して決定します。

#### イベントコメント(イベントコメント On/Off)

入力されているイベントコメントを印刷するかしないかを設定します。 設定方法はヘッダと同じです。

On
 入力されているイベントコメントを印刷します。
 Off
 入力されているイベントコメントを印刷しません。

タイトル

ここに入力されているタイトルが印刷されます。 タイトル入力に関しては,「3.2.3 セットアップ画面3」を参照してください。

| ヘッダ<br>データフラグ<br>佐業老 | 左記の項目がヘッダーの内容です。必要なところに入力してください。<br>各項目の入力方法は,「3.2.3 セットアップ画面3」を参照してください。 |
|----------------------|---------------------------------------------------------------------------|
| 1F未有<br>オーナー<br>カフタフ | ここに記載された内容は、ヘッダ印刷がOnに設定されている場合に印刷                                         |
|                      | されます。入力をしただけでは印刷されません。                                                    |
| 絵点<br>ケーブルID         |                                                                           |
| ファイハID<br>ケーブルコード    |                                                                           |
| コメント                 | 各項日の設定および入力が完了したら $(F1)$ (印刷実行)を押します。                                     |

各項目の設定および入力が完了したら, (F1)(印刷実行)を押します。 接続しているプリンタで印刷を開始します。

- 注:
  - 印刷を開始してから印刷中のメッセージを表示している間 は、キー入力を受付ません。
    - 2. Full View Windowは印刷されません。

## 7.1.2 連続印刷

波形データを連続してプリンタに印刷します。ファイルごとに印刷の操作 をする必要がありません。

連続印刷では、ファイルの読み出しと印刷を自動的に繰り返します。この ため、<u>現在表示中の波形画面は失なわれます</u>ので、保存の必要があれば 「ファイル書き込み」を実行してください。

MW9076がOTDRモードのときに、測定終了画面で(Menu)を押して、メ ニューウインドウを開きます。 ∧ ∨ で"ファイル"を選択しま す。"ファイル"を選択すると、ファンクションキーラベルF4のところに "連続印刷"と表示されます。ここで F4 (連続印刷)を押すと以下の ファイル選択画面を表示します。

ここで、印刷するファイルを選択します。ファイルの選択方法は、ファイ ルをコピーする場合や、削除する場合と同じです。「7.2.3 消去する」を参 照してください。

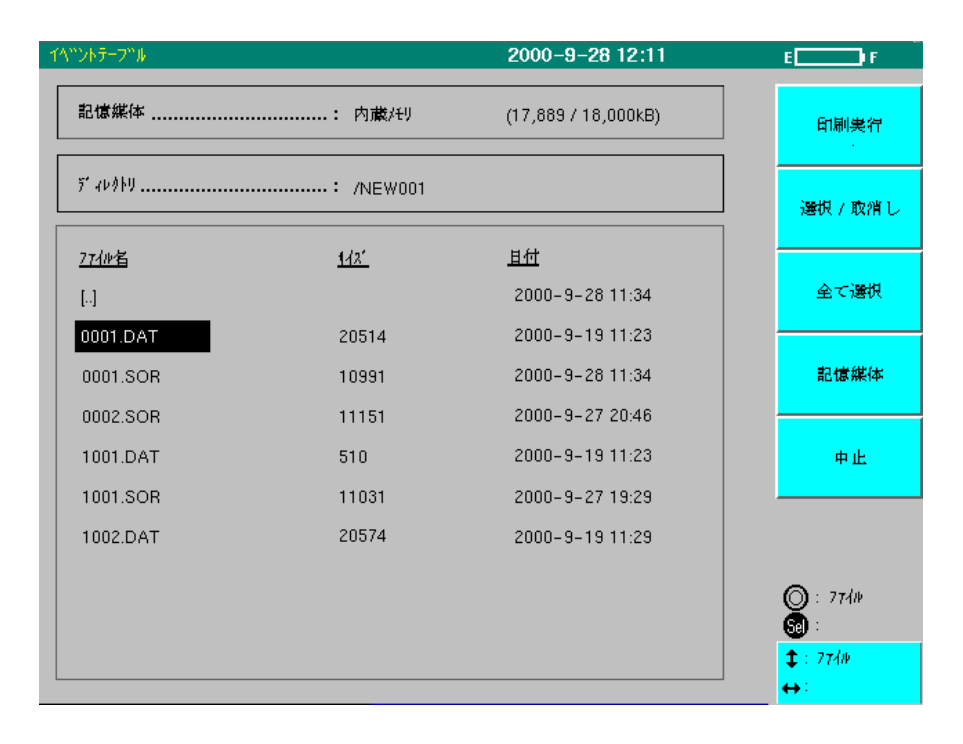

印刷するファイルを選択して(F1)(印刷実行)を押すと,次は印刷する 内容を設定します。印刷内容の設定方法は通常の印刷と同じです。「7.1.1 印刷」を参照してください。

| ተላ"ンՒテ−フ"ル                                                    |                   | 2000-9-28 12:13     | E F                  |
|---------------------------------------------------------------|-------------------|---------------------|----------------------|
| 記憶媒体                                                          | : 内蔵代り            | (17,889 / 18,000kB) | 印刷実行                 |
| 5' 40910                                                      | : /NEW001         |                     | 日1刷ジョブ<br>りり7        |
| <mark>フォーマント</mark> : 彼り<br>ヘ <u>ッダ</u> : On<br>イベ ントコメント: On | ぎ & デ −∮<br> <br> |                     |                      |
| 0002.SOR                                                      | 11151             | 2000-9-27 20:46     |                      |
| 1001.DAT                                                      | 510               | 2000-9-19 11:23     | 中止                   |
| 1001.SOR                                                      | 11031             | 2000-9-27 19:29     |                      |
| 1002.DAT                                                      | 20574             | 2000-9-19 11:29     |                      |
|                                                               |                   |                     | ◎:項目<br>39):邊枳       |
|                                                               |                   |                     | <b>‡</b> :項目<br>↔:選択 |

印刷内容を設定し、もう一度 F1 (印刷実行)を押すと、連続印刷を開 始します。

- \* 解析形式で記録されたファイルには波形データがないものが あります。このようなファイルは、印刷しません。
- \* CD測定ファイルは印刷しません。

## 7.2 ファイルを操作する

本器は,波形データのファイルへの保存,ファイルからの波形データの読 み出し,ファイルの消去,メディアの初期化,ファイルのコピーを行えま す。

ファイル操作が可能なメディアは、内蔵メモリ、メモリカードまたはフ ロッピーディスクです。

注:

ー度消去したファイルは,元に戻すことはできません。ファイル を操作する場合は注意してください。

## 7.2.1 保存する

ここでは,指定したメディアにファイルを保存する方法について説明しま す。

2000-9-28 10:59 E F Anritsu 补 え: **1310nm SM** IOR: **1.465500** フルトレース Res: **5.00m** CH: 1ch DR: 25km PW: 500ns AVG: 3/3 774 77414 77(#書き込み 全打 <u>全</u>! 7740読み出し 応用機能 印刷 不少 連続印刷 設定 ネーディリティ 表示 23 接続ロス(dB) 反射(dB) No 距離 タイプ° (km) \*\* \*\*\* 01 6.45343km 0.100 \*\* \*\*\* 02 8.73081km -0.135 (): /==-∰: 遠端 03 8.91505km 14.558 7711 ‡:/<del>/</del>⊐-44

測定終了画面で (Menu)を押すと,以下のウインドウが開きます。

▲ (V)またはロータリノブでファイルを選択します。
F1 (ファイル書き込み)を押すと,次ページの画面が表示されます。

| {<^?>};}~_```\                                   | 1999-Aug-05 15:48 | EP F   |
|--------------------------------------------------|-------------------|--------|
| <u>ファル形式</u> :: スタンダード                           |                   |        |
| <u>ファイル圧縮</u> :Off                               |                   | 書き込み実行 |
| <u>記憶媒体</u> :内臓メモリ                               |                   |        |
| <u>7°12919</u>                                   |                   |        |
| <u>ファイル</u> ::1310nm:0002.SOR<br>インウリメントステッフ゜:+1 |                   |        |
|                                                  |                   |        |
|                                                  |                   |        |
|                                                  |                   |        |
| <u> 황イト</u> 』 : Anritsu                          |                   |        |
| <u>データフラヴ</u> ::BC(敷設時)                          |                   |        |
| 作業者:                                             |                   |        |
| <u> オーナー</u> :                                   |                   | 中止     |
| <u>-7\$\$7-</u> :                                |                   |        |
| <u>起点</u> ::                                     |                   |        |
| <u>終点</u> ::                                     |                   |        |
| <u> ケーブ゙ル ID</u> ::                              |                   |        |
| <u> ንምብነኛ ID</u> ::                              |                   | ◎:項目   |
| <u>ケーブルコード</u> ::                                |                   | 5月: 選択 |
| <u>איאר</u>                                      |                   | \$:項目  |
|                                                  |                   | ↔:選択   |

 $\land$  V またはロータリノブを使って設定したい項目にカーソル を合わせて、 Select あるいは < > を押して選択します。 この画面で、保存するために最低限設定する項目は以下のものです。

ファイル形式

ファイル形式を選択すると,以下のウインドウが表示されます。 ただしCDモードおよびOLTSモードでは,CD,CSVと表示され,選択でき ません。

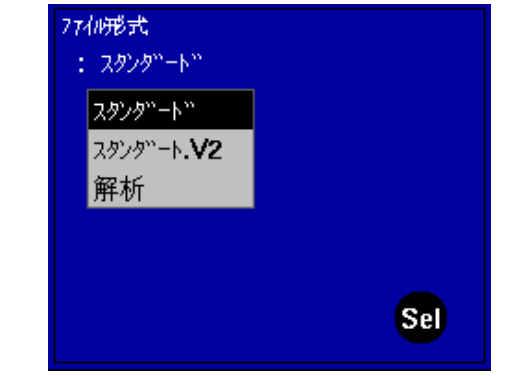

式に合わせます。

7

測定以外の機能を操作する

▲ ▼ でカーソルを設定したいファイル形式に合わせます。
スタンダード

この形式はBellcore GR-196-CORE (Issue 1, Revision 1, December 1997) に準 拠した形式で保存できます。拡張子は.SORです。

## スタンダード.V2

この形式はTelcordia Technologies SR-4731 (Issue 1, February 2000) に準拠した形式で保存できます。拡張子は.SORです。

#### 解析

この形式は波形解析用で、本器独特の形式です。 拡張子は.datです。 CD

この形式は波長分散測定用です。拡張子は.cdmです。

CSV

この形式はOLTS測定結果一覧用です。拡張子は、CSVです。

カーソルを合わせたら, (Select)を押して決定します。

## ▲ 注意

スタンダード形式で保存したファイルには、OTDRで表示 しているすべての情報が必ずしも記録されていません。

 dB/kmの値は記録形式の違いによりIOR換算で誤差が 発生する可能性があるので、ファイル保存前と読み出し 後で値が異なる場合があります。

ファイル圧縮

ファイル圧縮をONにしておくと,波形データを圧縮して保存するので ファイルの容量を小さくすることができます。 ファイルリスト内では,圧縮保存されたファイル名は ファイル名.zip (←圧縮ファイル名) +ファイル名.dat (←非圧縮ファイル名) と表示されます。データの読み出しはファイル圧縮OFFのファイルと同様 です。

記憶媒体

記憶媒体を選択すると、以下のウインドウが表示されます。

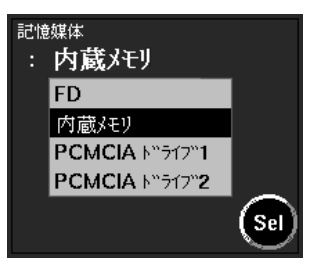

( ∧ )( ∨ )でカーソルを設定したい記憶媒体に合わせます。

#### FD

保存先をフロッピーディスクに設定します。

#### 内蔵メモリ

保存先を内蔵メモリに設定します。

#### PCMCIA ドライブ1

保存先をメモリカードのドライブ1に設定します。

#### PCMCIA ドライブ2

保存先をメモリカードのドライブ2に設定します。

カーソルを設定したい記憶媒体に合わせたら, (Select)を押して決定します。 記憶媒体の右欄に表示される数字は,対象記憶媒体のメモリ容量(残り容 量/総容量)です。 容量は1kバイト単位で表示し,1kバイト未満は0と表示されます。

#### 保存可能なファイル数について

以下に代表的な記録可能波形数を示します。ファイルのサイズは内蔵プロ グラムのバージョンや画面表示領域(CD時のみ)によって多少変化します のでご了承ください。

#### OTDR時

| 媒体                 | スタンダード形式 | 解析形式  |
|--------------------|----------|-------|
| FDD                | 123      | 67    |
| PC-ATAカード(32 MB)   | 2700     | 1520  |
| PC-ATAカード (256 MB) | 16000    | 10600 |
| 内蔵メモリ(18 MB)       | 1560     | 860   |

データポイント数:5001

| CD時 |
|-----|
|-----|

| 媒体                        | CD形式  |  |  |  |  |  |
|---------------------------|-------|--|--|--|--|--|
| FDD                       | 85    |  |  |  |  |  |
| $PC-ATA \pi - F(32 MB)$   | 1800  |  |  |  |  |  |
| PC-ATAカード (256 MB)        | 10600 |  |  |  |  |  |
| 内蔵メモリ(18 MB)              | 1060  |  |  |  |  |  |
| フルナートエード 501 の17 コインジョンウは |       |  |  |  |  |  |

フルオートモード 50 km SMファイバ測定時

#### ディレクトリ

ディレクトリを選択すると、以下のディレクトリ選択画面が表示されま す。

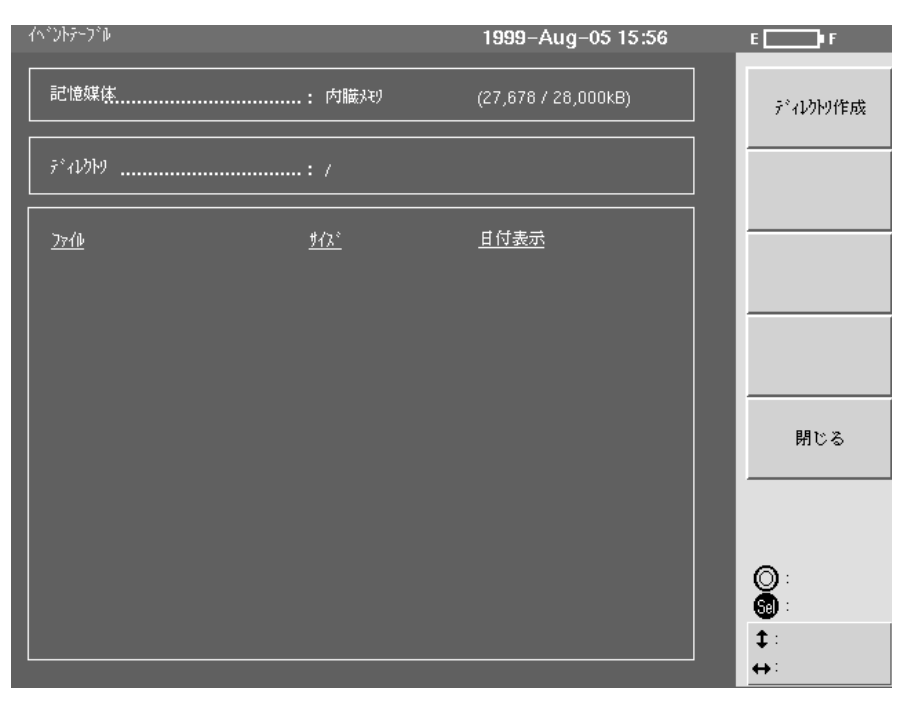

7

↑ ♥ で保存したいディレクトリを選択して Select または ◆ ● を押すと、そのディレクトリに移行します。そのとき、 ディレクトリの表示が選択されているディレクトリ名に変更されます。 1つ上のディレクトリに戻るときは、カーソルを[..]に合わせてから (Select)または ◆ ● を押します。

ディレクトリ選択画面で新規にディレクトリを作成することができます。 新規作成する場合は,以下のようにしてください。

- (1) (F1)(ディレクトリ作成)を押します。
- (2) 以下のディレクトリ名設定ウインドウが開きます。

| 7 | 771#:0001.DAT 2001-6-29 14:46                                                                                                    |     |   |   |    |    |    |   |   |   |   |   |    |   |   |   |   |   |   |   |   |   |   |   |   |   |
|---|----------------------------------------------------------------------------------------------------|-----|---|---|----|----|----|---|---|---|---|---|----|---|---|---|---|---|---|---|---|---|---|---|---|---|
|   | 記憶媒体                                                                                                    |     |   |   |    |    |    |   |   |   |   |   |    |   |   |   |   |   |   |   |   |   |   |   |   |   |
| Į | ד״קעמאין דייקעמאין דיי |     |   |   |    |    |    |   |   |   |   |   |    |   |   |   |   |   |   |   |   |   |   |   |   |   |
|   | ī"≁l                                                                                                    | /2N |   | : | NE | WO | 01 |   |   |   |   |   |    |   |   |   |   |   |   |   |   |   |   |   | 1 |   |
| L |                                                                                                    | _   | _ | _ | _  | _  | _  | _ | _ | _ | _ | _ | _  | _ |   | _ | _ | _ | _ | _ | _ | _ |   | _ | _ | _ |
| I | Α                                                                                                    | В   | С | D | Е  | F  | G  | Н | Т | J | К | L | М  | Ν | 0 | Ρ | Q | R | S | Т | U | ۷ | W | Х | Y | Z |
| I | а                                                                                                    | b   | с | d | е  | f  | g  | h | i | j | k | Т | m  | n | 0 | р | q | r | s | t | u | ۷ | w | × | У | z |
| I | 1                                                                                                    | 2   | 3 | 4 | 5  | 6  | 7  | 8 | 9 | 0 | ļ | # | \$ | & | % | , | ( | ) | ~ | 0 | _ | { | } |   |   |   |
|   |                                                                                                    |     |   |   |    |    |    |   |   |   |   |   |    |   |   |   |   |   |   |   |   |   |   |   |   |   |
|   |                                                                                                    |     |   |   |    |    |    |   |   |   |   |   |    |   |   |   |   |   |   |   |   |   |   |   |   |   |
|   |                                                                                                    |     |   |   |    |    |    |   |   |   |   |   |    |   |   |   |   |   |   |   |   |   |   |   |   |   |

- (3) < > で文字を入力するところにカーソルを移動します。
- (4) ロータリノブで、入力したい文字を選択します。ロータリノブで
   選択された文字がカーソルのところに表示されます。ディレクト
   リ名は最大32文字までです。
- (5) ディレクトリ名を入力したら(F4)(入力終了)を押します。
- (6) 新規ディレクトリが作成されます。
- 注:

ディレクトリ名設定ウインドウが選択されると,必ずディレクト リが作成されてしまいます。作成したくない場合はディレクトリ 作成を選択しないでください。 ファイル名

ファイル名を選択すると、以下のウインドウが表示されます。

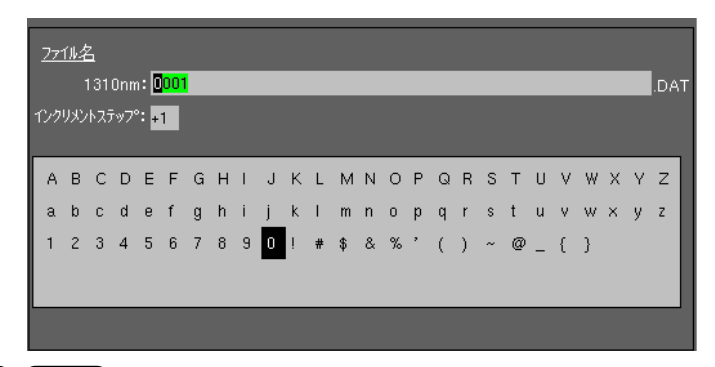

( < )( > )で入力したいところにカーソルを移動します。

ロータリノブを回して、文字を選択します。ファイル名は最大32文字まで です。

ファイル名入力ウインドウで使用できるファンクションキーについて,以 下に説明します。

#### 挿入(F1)

カーソルの前に, 文字を挿入します。

#### 削除(F2)

カーソルの文字を削除します。

#### インクリメント(F3)

カーソルの文字を自動インクリメントに設定します。

インクリメントについては「7.3 自動インクリメント機能」を参照してくだ さい。

#### クリア(F4)

ファイル名を消去します。

#### 入力終了(F5)

ファイル名の設定を終了します。

各項目の設定および入力が完了したら(F1)(保存実行)を押します。 ファイルの保存を開始します。

# ▲ 注意

 ファイルを保存している間は、画面右上にファイル アクセスマークが表示されます。ファイルアクセス マークが表示されている間は、メディアを抜かない でください。データが破損あるいはメディアが使用 できなくなる場合があります。

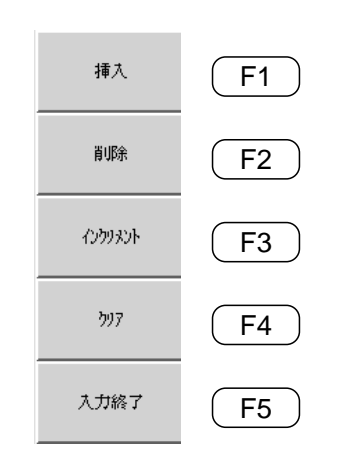

**1** 

アクセスマーク

7

- フロッピーディスクに測定ポイント数の多いデータ を保存すると、30秒位の時間がかかる場合がありま す。
- 複数の波長を一度に指定して測定した波形をスタン ダード/スタンダード.V2形式で保存するときは、す べての波長の波形が揃っていないとデータを保存で きません。
- ファイル名は大文字しか対応していません。もし、 小文字ファイル名のファイルが存在する状態で同名 の大文字ファイル名を保存すると、小文字ファイル 名のファイルは上書きされて内容が変わってしまい ます。
- ファイルコピーも上記4項と同様に、小文字ファイル名のファイルが存在すると上書きされて内容が変わってしまいます。
- 6. ファイル名の入力に "~" は使用できません。

## 7.2.2 読み出す

ここでは,指定したメディアに保存されているファイルを読み出す方法に ついて説明します。

測定終了画面で(Menu)を押すと、以下のウインドウが開きます。

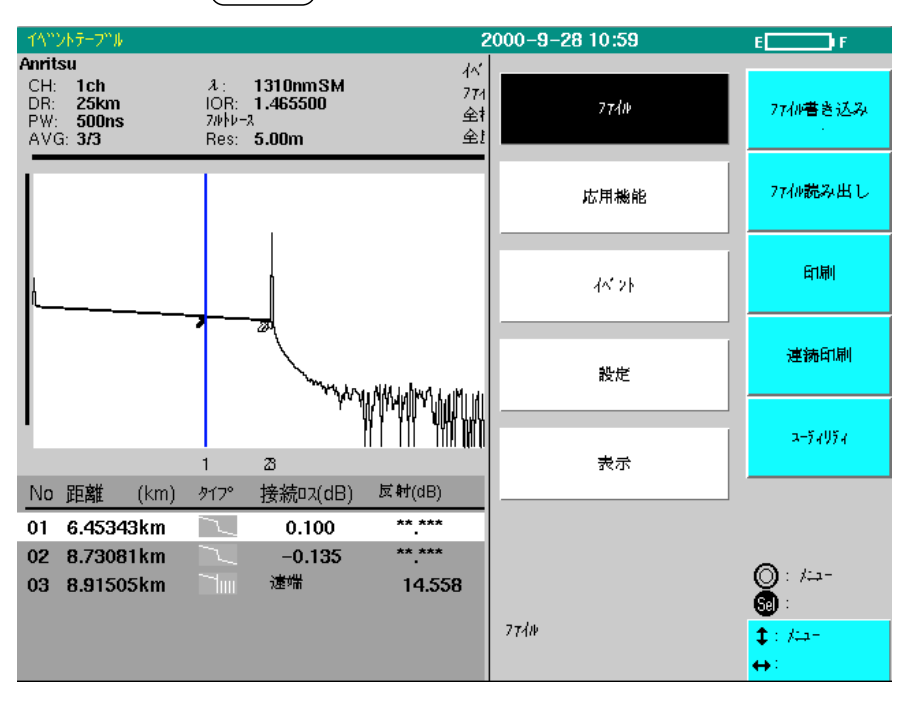

(人)(V)またはロータリノブでファイルを選択します。 F2 (ファイル読み出し)を押すと,以下の画面が表示されます。 ファイル名は,OTDR/OLTS/CDのそれぞれのモードで読み出しが可能な もののみが表示されます。(OTDRでは拡張子がSORとDAT,OLTSでは拡 張子がCSV,CDでは拡張子がCD1~4とCDM)

| ተላ"ンՒテ−フ"⊮      |                         | 2001-8-17 15:11    | E F                |
|-----------------|-------------------------|--------------------|--------------------|
| 記憶媒体            | 内蔵メモリ                   | (5,836 / 18,000kB) | 読み出し実行             |
| <u>テ</u> ゙ィレクՒリ | :: /                    |                    |                    |
|                 |                         |                    |                    |
| <u>771ル名</u>    | <u> <del>サイス"</del></u> | 日付                 |                    |
| [NEW001]        |                         | 1999-7-10 16:28    |                    |
| [NEW002]        |                         | 2000-7-07 15:59    |                    |
| [NEW003]        |                         | 2000-7-07 16:01    | 1 記憶媒体             |
| [yama]          |                         | 2001-6-18 10:59    |                    |
| 0.DAT           | 22390                   | 2001-6-09 18:23    |                    |
| 0.sor           | 10420                   | 1999-7-16 14:36    |                    |
| 0001.DAT        | 100628                  | 2000-7-10 20:06    |                    |
| 0001.sor        | 50892                   | 2000-7-05 13:26    | <b>A</b> . 744     |
| 0001.SOR        | 10606                   | 1999-8-20 13:30    | U: 771₩ Si : 4°-ŷ" |
| 0001.ZIP        | 27698                   | 2001-5-15 12:12    |                    |
|                 |                         |                    | ↔: ^° -ŷ"          |

記憶媒体の右欄に表示される数字は,対象記憶媒体の容量(残り容量/総容量)です。 容量は1kバイト単位で表示し,1kバイト未満は0と表示されます。 (記憶媒体)を押すと,左記のファンクションキーラベルが表示されます。読み出すファイルの保存されているメディアをファンクション キーで選択します。

FD(F1)

フロッピーディスクを選択します。

#### 内蔵メモリ(F2)

内蔵メモリを選択します。

PCMCIA ドライブ1(F3)

メモリカードのドライブ1(正面側の挿入口)を選択します。

PCMCIA ドライブ2(F4)

メモリカードのドライブ2(背面側の挿入口)を選択します。

中止(F5)

メディアの選択を中止します。

あらかじめ設定されているメディア(画面に表示されている)から読み出す 場合は,選択する必要はありません。

メディアを選択すると、そこに保存されているファイルのファイル名ある いはディレクトリが表示されます。

▲ ↓ またはロータリノブで読み出したいファイル名にカーソルを移動します。

移動したら, (**F1**)(読み出し実行)を押します。読み出しが開始されま す。

 $\land$  V またはロータリノブでディレクトリ名にカーソルを移動 した後は、 < > または Select を押すとディレクトリ内に移 動できます。

各項目の設定および入力が完了したら F1 (読み出し実行)を押します。

ファイルの読み出しを開始します。

ファイルの読み込み時や選択時(コピー,削除で使用)には,カーソルは直 前に動いていた方向に従って上下いずれかの方向に1つ,自動的に移動し ます。

またファイル選択画面にて、ディレクトリ名ではない場所で十字キーの横 方向を押すと、 > なら半ページ分(5行)下に、 < なら半ペー ジ分上にページがスクロールします。

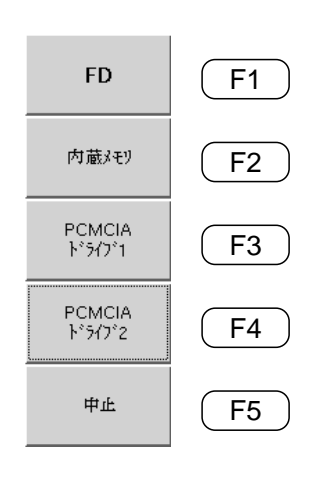

▲ 注意

- ファイルを読み出している間は、画面右上にファイ ルアクセスマークが表示されます。ファイルアクセ スマークが表示されている間は、メディアを抜かな いでください。データが破損あるいはメディアが使 用できなくなる場合があります。
- フロッピーディスクから測定ポイント数の多いデー タを読み出すときは、30秒位の時間がかかる場合が あります。
- MW9076で保存したファイルにおいて、保存した OTDRの形名と読み出すOTDRの形名が同じであれ ば、読み出すことも測定条件を変更することもでき ます。しかし、保存したOTDRの形名と読み出す OTDRの形名が違う場合は、読み出すことは可能で すが、Setup(1/3)画面の測定条件を変更できないエ ミュレーションモードという状態になります。エ ミュレーションモードを解除するには、Setup画面で [F1] (Emulation Off)キーを押します。すると、その 機器で設定できる最適な測定条件に再設定します。 ただし、そのとき表示していた波形は消去されま す。
- 例:

| MW9076B | 保存 | 記憶媒体 | ファイル読み出し OK               | MW9076B |
|---------|----|------|---------------------------|---------|
|         |    |      | ァイル読み出し OK<br>エミュレーションモート |         |

- MW9070Bで保存したファイルについては、ファームウェアバージョンV3.0以降で記録した解析形式とスタンダード形式のファイルは読み出すことができますが、エミュレーション状態になります。プリント形式の波形は読み出しできません。また、V3.0より以前のファイルバージョンについては、動作保証しません。MX3607Bで記録したファイルについてもV3.0より以前のバージョンについては、動作保証しません。
- 例:

| MW9070B<br>または | 保存 | 解析形式                  | ファイル読み出し OK<br>(エミュレーションモード) | MW9076* |
|----------------|----|-----------------------|------------------------------|---------|
| MX3607B        | -  | Standard形式            | ファイル読み出し OK<br>(エミュレーションモード) | MW9076* |
|                | -  | Print形式               | ファイル読み出し NG                  | MW9076* |
|                |    | Text形式<br>(MX3607Bのみ) | ファイル読み出し NG                  | MW9076* |

- 読み出したファイルにおいて、再オートサーチでイ ベント点検出を実行できるのは、MW9076シリーズ で測定した解析形式、スタンダード形式のファイル と、MW9070Bで測定した解析形式のファイルだけ です。MW9070Bまたは他社のOTDRで測定したスタ ンダード形式のファイルではオートサーチを実行し てもイベント点を検出できません。
- スタンダード形式で保存したファイルにはOTDRで 表示しているすべての情報が必ずしも記録されてい ません。
  - dB/kmの値は記録形式の違いによりIOR換算で誤差が発生する可能性があるので、ファイル保存前と読み出し後で値が異なる場合があります。
  - MW9076シリーズ以外で記録されたスタンダー ド形式ファイルには反射量の値が記録されていないので、読み出しを行うと反射量の値が\*\*\*.\*\*\*と 表示されます。
- ソフトウエアバージョン1.3以前の波長分散測定デー タファイルの拡張子は、.CD1~4ですが、バー ジョン2.0以降.CDMになります。バージョン2.0以降 のソフトウエアで.CD1~4のファイルを読み出す ことはできますが、保存し直すと拡張子が.CDMにな ります。
- OLTSモードで保存したデータファイルはテキスト形式 ですので、PCで編集することができますが、一度編集 してしまうと本器で読み出しができなくなります。

## 7.2.3 消去する

ここでは,指定したメディアに保存されているファイルを消去する方法に ついて説明します。

測定終了画面で(Menu)を押すと、以下のウインドウが開きます。

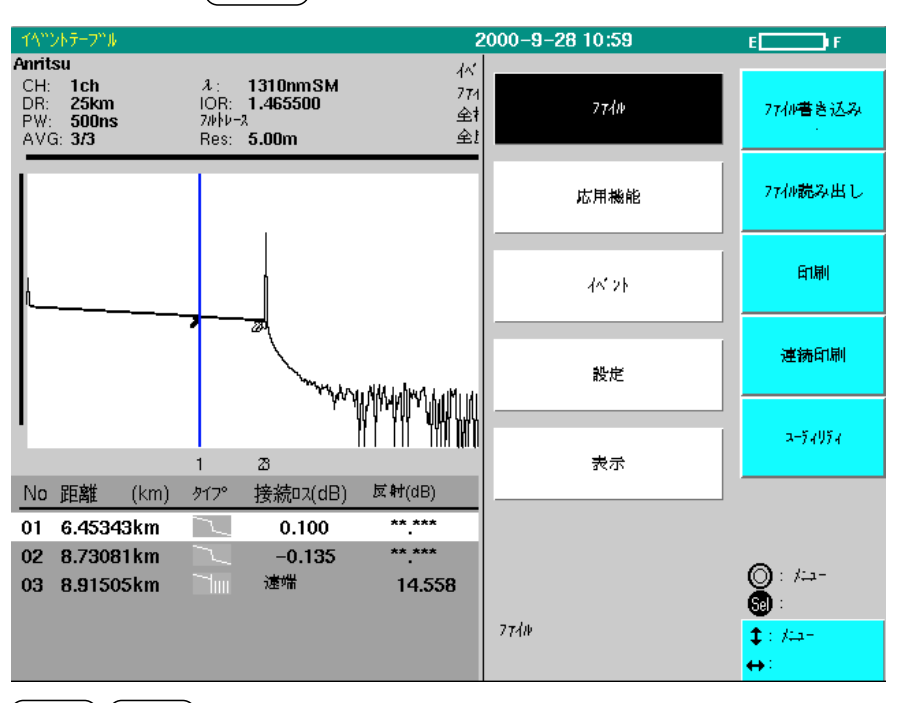

ここで(**F2**)(削除)を押すと,消去画面が表示されます。 消去画面は,次ページを参照してください。

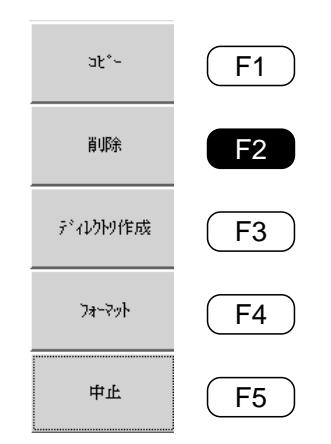

7

| 771∦ <b>:13BA001.DAT(</b> Iરੈ1                               | ໄ−້୬϶ັ <b>)</b> | 2001-6-28 11:15 | E <b>recto</b> ) F                                     |
|--------------------------------------------------------------|-----------------|-----------------|--------------------------------------------------------|
| 記憶媒体                                                         | : PCMCIA ۱۰"    | 7í7"1           | 削除実行                                                   |
| <del>ም</del> ግብ አንድር የሰው የሰው የሰው የሰው የሰው የሰው የሰው የሰው የሰው የሰው | : /BA           |                 |                                                        |
|                                                              | U.Z=W           |                 |                                                        |
| <u></u>                                                      | <u>#17."</u>    | 2001-6-28 23:44 | 選択 / 取消し                                               |
| 13BA018.DAT                                                  | 80710           | 2001-6-28 11:22 |                                                        |
| 13BA017.DAT                                                  | 80710           | 2001-6-28 11:22 | 記憶媒体                                                   |
| 13BA016.DAT                                                  | 80710           | 2001-6-28 11:21 |                                                        |
| 13BA015.DAT                                                  | 80710           | 2001-6-28 11:21 | 中止                                                     |
| 13BA014.DAT                                                  | 80710           | 2001-6-28 11:20 |                                                        |
| 13BA013.DAT                                                  | 80710           | 2001-6-28 11:19 |                                                        |
| 13BA012.DAT                                                  | 80742           | 2001-6-28 11:19 | <b>A</b> . 7-41                                        |
| 08BA012.DAT                                                  | 80742           | 2001-6-28 11:19 | () : 271₩ () : 4°-ŷ"                                   |
| 13BA011.DAT                                                  | 80742           | 2001-6-28 11:18 | <b>‡</b> : דדווּ<br>וויייייייייייייייייייייייייייייייי |

(∧)(∨)あるいはロータリノブを使用して、削除したいファイル 名にカーソルを合わせます。

(選択/取消し)を押して選択すると,選択されたファイル名は太字で表示されます。選択を取消したい場合は再度カーソルをあわせ,
 (選択/取消し)を押します。

選択後、
 F1 (削除実行)を押すと、確認のメッセージが出ますので、
 再度
 F1 (はい)を押して、削除を開始します。途中で削除を中断する
 ときには、
 F5 (削除中断)を押します。

▲ 注意

消去したファイルは、元に戻すことはできません。ファイ ルやディレクトリを消去する場合は注意してください。 また、ディレクトリを選択した場合は、そのディレクトリ の中のすべてのファイルが消去されます。 ファンクションキーの内容

削除実行(F1)

削除するファイルを選択後, (F1)(削除実行)を押します。

#### 次頁 (F2)

(F2)(次頁)を押すと,次のファンクションキーが表示されます。

ソート (F1)

(F1)(ソート)を押すと、表示されているファイル名を指定の項 目順に並び替えることができます。並び替えに使用することがで きる項目は、ファイル名、サイズ、日付およびそれらの項目の昇 順、降順です。

前頁 (F2)

(F2)(前頁)を押すと,削除のファンクションキーに戻ります。

すべて選択 (F3)

(F3)(全て選択)を押すと,表示されているすべてのファイルが 選択されます。

#### 記憶媒体 (F4)

(F4)(記憶媒体)を押した後,消去するファイルが保存されているメ ディアに変更します。

中止(F5) 削除を中止します。

### 7.2.4 初期化(フォーマット)する

指定したメディアを本器で使用できるように初期化(フォーマット)する方 法について説明します。

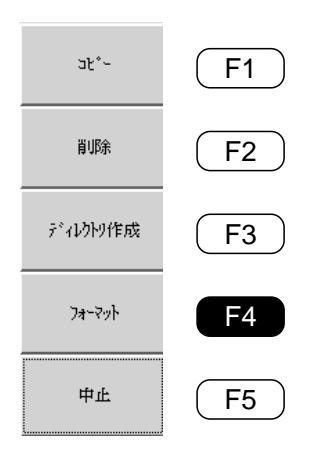

以下の説明は、(Menu)を押し、ファイルが選択されたところから説明 します。ファイルの設定方法は、「7.2.3 消去する」を参照してください。

ファイルが選択されると、左記のファンクションキーラベルが表示されます。

ここで **F4** (フォーマット)を押すと,フォーマット画面が表示されます。

以下にフォーマット画面を示します。

| - 1^°V                             | ŀテ∽ブル                                                |                                       |                                               | 1                                                      | 999–Aug  | j−05 16:09                                            | E I F                                                                                                    |
|------------------------------------|------------------------------------------------------|---------------------------------------|-----------------------------------------------|--------------------------------------------------------|----------|-------------------------------------------------------|----------------------------------------------------------------------------------------------------|
| Anrits<br>CH:<br>DR:<br>PW:<br>AVG | su<br>1ch<br><b>25km<br/>1000ns</b><br>i: <b>5/5</b> | ኢ։<br>IOR:<br>ን⊮ՒՆ∽<br>Res:           | 1310nmSM<br>1.500000<br><sup>3</sup><br>1.00m | イベント数<br>ファイバを長<br>全損失:<br>全反射減衰量                      | 11.<br>t | PM/VLD/LS<br>3 faults<br>85300km<br>8.83dB<br>**.* dB | フォーマット実行                                                                                                    |
|                                    | 74-77                                                | · · · · · · · · · · · · · · · · · · · | : FD<br>内蔽メモソ<br>PCMCIA ト<br>PCMCIA ト<br>2 3  | :<br>י*לאלז יינ<br>יילאלז יינ<br>איז יינו עני באושבואו |          |                                                       | 中止<br>                                                                                                    |
| No                                 | 距離 (km)                                              | ⁄ፃ17°                                 | 接続損失(d                                        | 反射減衰量()                                                | dB/km    | T.Loss(dB)                                            |                                                                                                    |
| 01                                 | 3.95600km                                            | ~~                                    | 1.043                                         | ** ***                                                 | 0.46     | 1.822                                                 |                                                                                                    |
| 02                                 | 7.90800km                                            |                                       | 2.928                                         | ** ***                                                 | 0.37     | 4.293                                                 |                                                                                                    |
| 03                                 | 11.85300km                                           |                                       | ÉND                                           | 13.346                                                 | 0.42     | 8.826                                                 | (): h 7x-x<br>():<br>:<br>:<br>:<br>:<br>:<br>:<br>:<br>:<br>:<br>:<br>:<br>:<br>:<br>:<br>:<br>:<br>:<br>: |
|                                    |                                                      |                                       |                                               |                                                        |          |                                                       |                                                                                                    |

(∧)(∨)あるいはロータリノブで、初期化するメディアにカーソ ルを合わせます。

(F1)(フォーマット実行)を押すと、初期化を開始します。

▲ 注意

初期化すると,保存されていたすべてのファイルが消去されます。消去されたファイルを元に戻すことはできませんので,注意してください。

## 7.2.5 コピーする

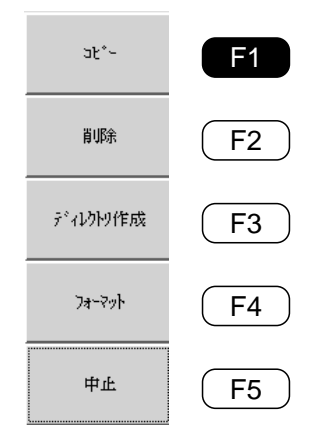

指定したファイルをコピーする方法について説明します。

Menu から F5 (ユーティリティ)を選択します。
 ユーティリティの選択方法は、「7.2.3 消去する」を参照してください。

ユーティリティが選択されると,左記のファンクションキーラベルが表示 されます。

ここで(F1)(コピー)を押すと,次のようなコピー画面が表示されます。

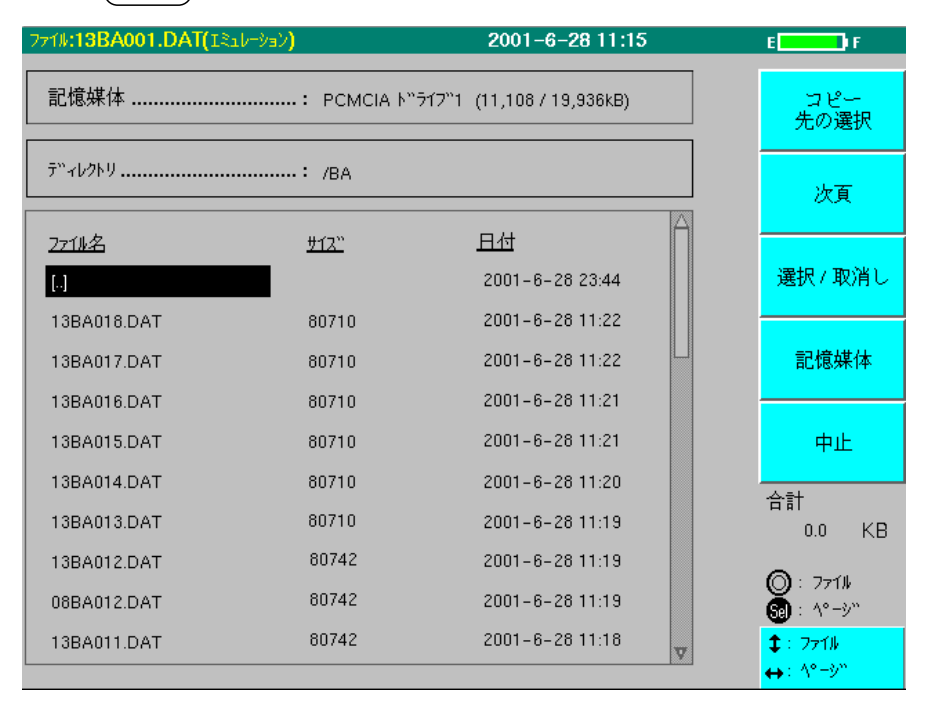

この画面では、コピー元のファイルを指定します。

▲ V またはロータリノブを使用して、コピー元のファイルまたはディレクトリにカーソルを合わせます。

F2 (選択/取消し)を押して選択すると,選択されたファイル名は太字で表示されます。選択を取消したい場合は再度カーソルをあわせ,
 F2 (選択/取消し)を押します。ファンクションキーの下に,選択されたファイルの合計容量が表示されます。なお,ディレクトリを指定した場合はディレクトリの内容は合計容量に含まれていません。

続いてコピー先の選択を行います。

**F1** (コピー先の選択)を押すと、コピー元のファイルが決定され、表示されている画面の色が前のコピー画面より濃くなります。

| 777#: <b>13BA001.DAT(</b> Iミュレーション) |                 | 2001-6-28 11:15     | _      | E <b>LIN</b> F                                               |
|-------------------------------------|-----------------|---------------------|--------|--------------------------------------------------------------|
| 記憶媒体                                | ፡ PCMCIA Ւ"ንኀንግ | (11,108 / 19,936kB) |        | コピー実行                                                        |
| ディレクトリ                              |                 |                     |        |                                                              |
| <u>2711年</u>                        | <u> #12``</u>   | 日付                  |        |                                                              |
| [AB]                                |                 | 2001-6-28 23:40     |        |                                                              |
| [BA]                                |                 | 2001-6-28 23:44     |        |                                                              |
| [MASU]                              |                 | 2001-6-27 04:43     |        | 記憶媒体                                                         |
| [RECYCLED]                          |                 | 2001-6-27 10:18     |        |                                                              |
|                                     |                 |                     |        | 中止                                                           |
|                                     |                 |                     |        | 合計<br>227.0 KD                                               |
|                                     |                 |                     |        | 207.0 ND                                                     |
|                                     |                 |                     |        | $\bigcirc : Dir \\ \bigcirc : A^{\alpha} = \lambda^{\alpha}$ |
|                                     |                 |                     |        | t: Dir                                                       |
|                                     |                 |                     |        | <b>↔</b> : ^°=୬"                                             |
| <b>F4</b> (記憶媒体)で,                  | コピー先の           | メディアを選択し,           | $\Box$ | $\sim$                                                       |
| <br>                                | レクトリを選          | 択します。               |        |                                                              |

F1 (コピー実行)を押すと,確認のメッセージが出ますので,再度 F1 (はい)を押してコピーを開始します。

途中でコピーを中断するときは, **F5** (コピー中止)を押します。

コピー先に同名のファイルが存在する場合,上書きしてよいか確認する メッセージが出ます。F1 (はい),F2 (いいえ),F3 (すべ て上書きする),F5 (コピー中止)の中からいずれかを選択します。

ファンクションキーの **F2** (次頁)についての説明は,「7.2.3 消去する」 を参照してください。

## 7.3 自動インクリメント機能

次に示すように,波形を記録する毎に数字が1ずつ自動的にインクリメン トする機能です。多芯ファイバを測定するときなど連続で測定,記録を繰 り返すときに便利です。

ファイル名とタイトル入力でそれぞれ自動インクリメントを設定できま す。

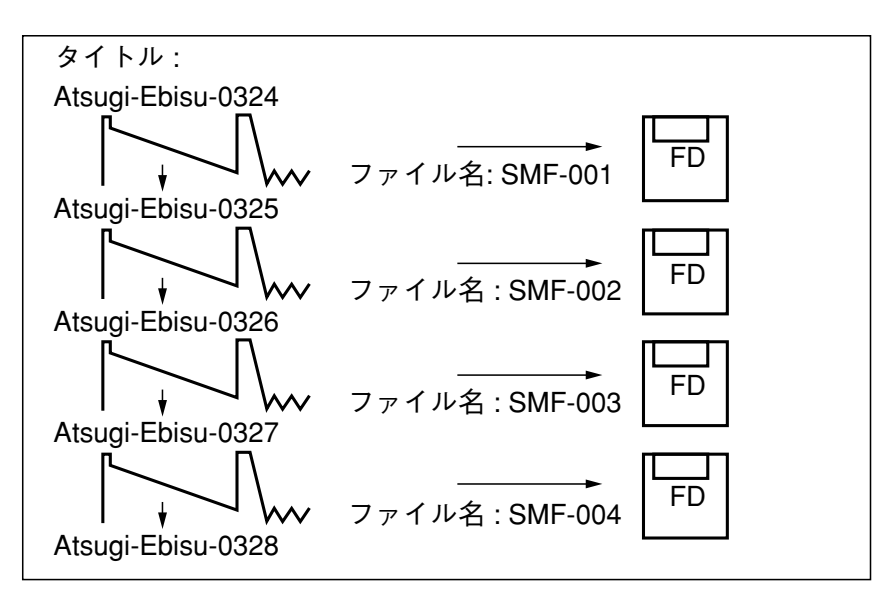

自動インクリメントの文字を設定するには,以下のように行います。 タイトル入力ウインドウまたはファイル名入力ウインドウを表示し,文字 および数字を入力しておきます。

その入力ウインドウで,自動インクリメントしたい文字にカーソルを合わ せます。

タイトル入力ウインドウの場合

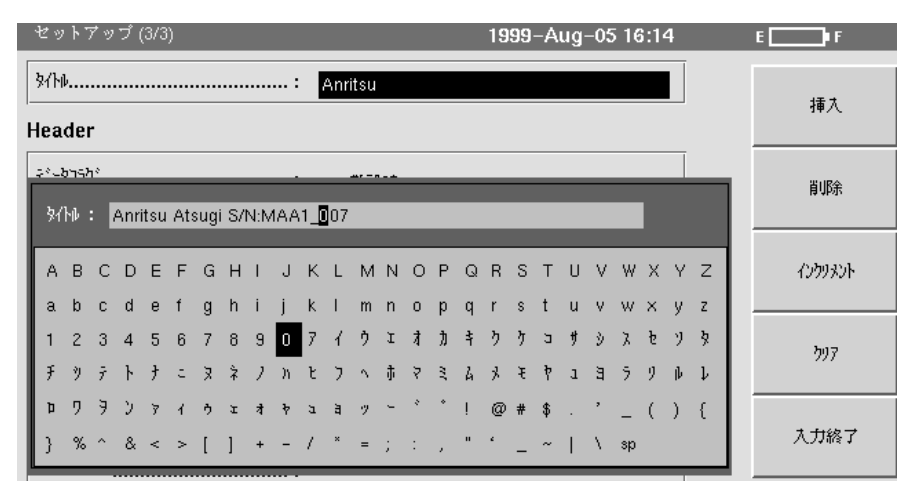

インクリメント設定を行う文字にカーソルを移動しておきます。(上図) この状態で、 F3 (インクリメント)を押すとカーソルがあったところ の文字の背景色が緑色になります。色が付いたところがインクリメント設 定されたところです。 測定以外の機能を操作する

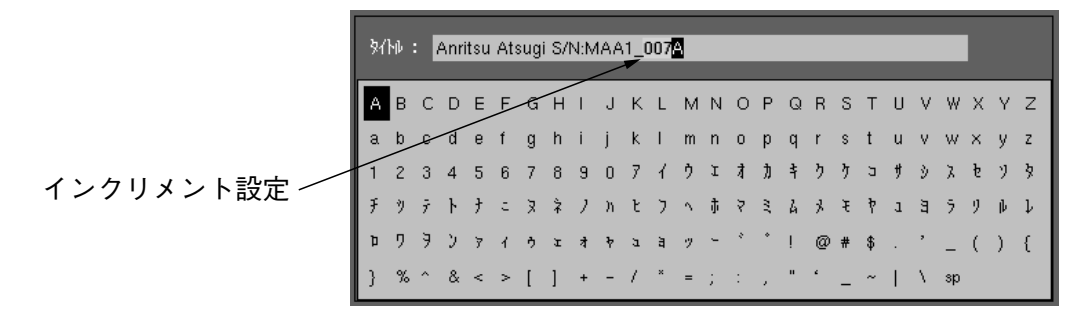

ここでは、「007」の3文字がインクリメント設定されています。

インクリメント設定されている文字にカーソルを合わせて(**F3**)を押す とインクリメント設定が解除されます。

ファイル名入力ウインドウの場合

設定方法は、タイトル入力ウインドウの場合と同じです。ここでは、表示 だけを示します。

#### 設定前

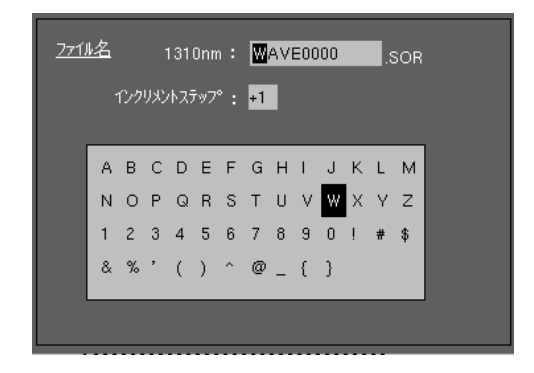

設定後

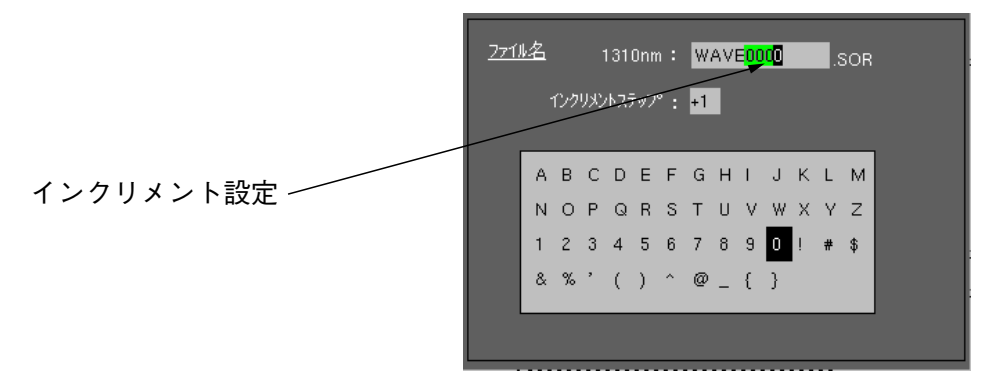

自動インクリメント設定できる文字は数字のみで,設定できる文字数は最 大4文字までです。 設定した文字数が

| 1文字の場合:    | $8 \rightarrow$     | $9 \rightarrow$       | 0          |
|------------|---------------------|-----------------------|------------|
| 2文字の場合:    | 98→                 | $9 9 \rightarrow$     | 0 0        |
| 3文字の場合:    | 998→                | 999→                  | 0 0 0      |
| 4 文字の場合: 9 | $998 \rightarrow 9$ | $9 9 9 \rightarrow ($ | 0 0 0 0    |
| ただし、インクリメン | トステップ数              | 女が1の場合                | S<br>a o E |

#### インクリメントステップ数の設定

本器では,自動インクリメント機能のインクリメントするステップ数を設 定できます。ステップ数の設定は,以下のように行ってください。 ファイル名入力ウインドウを開きます。ファイル名入力ウインドウの開き 方は,「7.2.1 保存する」を参照してください。

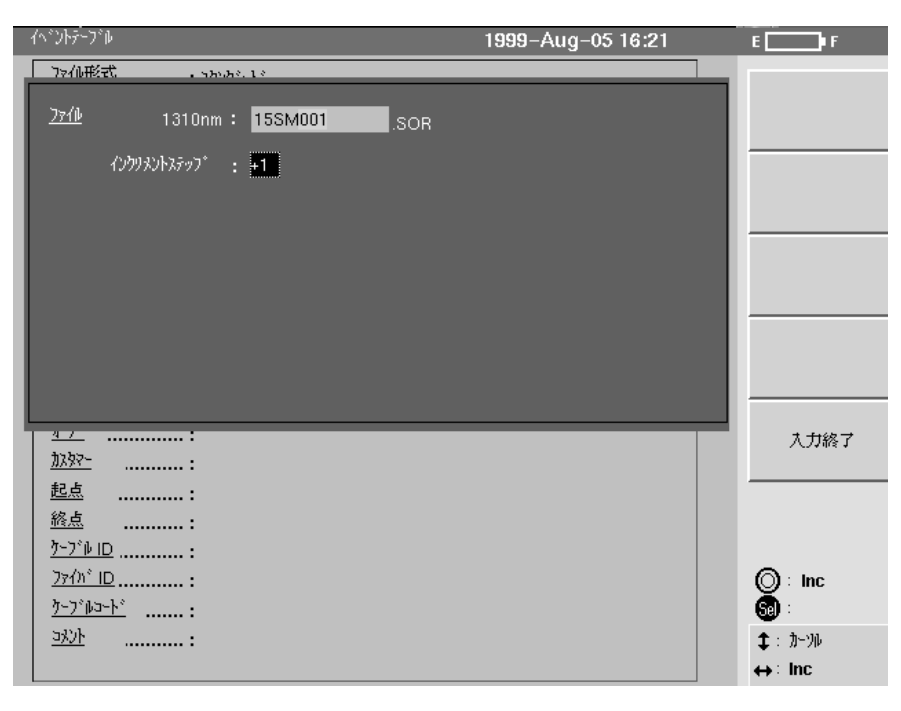

(∧)(∨)を押します。

カーソルはインクリメントステップのところに移動します。

( < ) ( > )でインクリメントのステップ数を設定します。設定値は +10~-10までです。

マイナスの値が設定されたときは、インクリメントではなくデクリメント されます。デクリメントの場合は、0までしか変化しません。 ここでは本器の性能を確認する方法と測定値を校正する方法について説明します。

ここで述べる性能試験で,規格を満たさないことが判明した場合は,当社または当社代理店へご連絡ください。

修理を依頼されるときは,前もって次の項目を調べておいてください。

- (1) 機器名と底面にある機械番号
- (2) 故障状況
- (3) 故障内容について確認したり,修理完了時に連絡したりする場合 の担当者のお名前と連絡先

| 8.1 | 性能試    | 験                       | 8-2  |
|-----|--------|-------------------------|------|
|     | 8.1.1  | 波長                      | 8-8  |
|     | 8.1.2  | パルス幅                    | 8-9  |
|     | 8.1.3  | ダイナミックレンジ(片道後方散乱光       |      |
|     |        | ダイナミックレンジ試験)            | 8-10 |
|     | 8.1.4  | 水平軸確度                   | 8-11 |
|     | 8.1.5  | 垂直軸確度                   | 8-12 |
|     | 8.1.6  | 可視光源(オプション01)の          |      |
|     |        | 光出力レベルおよび波長             | 8-13 |
|     | 8.1.7  | 光源の光出力および波長             | 8-14 |
|     | 8.1.8  | パワーメータ(オプション02,03)の     |      |
|     |        | 測定範囲と確度                 | 8-15 |
|     | 8.1.9  | 波長分散值(MW9076D/D1)       | 8-17 |
|     | 8.1.10 | 光チャネルセレクタ(MU960001A/2A) |      |
|     |        | の挿入損失                   | 8-18 |
| 8.2 | 校正     |                         | 8-19 |
| 8.3 | 性能試    | 験結果記入表                  | 8-20 |
|     |        |                         |      |

▲ 警告

本器の光コネクタのケーブル接続面や、本器に接続された ケーブルの端面をのぞかないでください。レーザ光が目に はいると危険な場合があります。

本書に記載している以外の手順をとると、レーザ光にさら される危険があります。 8

# 8.1 性能試験

本器の性能を確認するために次の10項目の試験をします(6,8項目はオプション01,02または03が装着されているときに試験します)。7項目はMW9076B/Cのときに試験します。9項目はMW9076D/D1のときに試験します。10項目はMU960001A/2Aを装着しているときに試験します。

- (1) 波長
- (2) パルス幅
- (3) ダイナミックレンジ
- (4) 水平軸確度
- (5) 垂直軸確度
- (6) 可視光源(オプション01)の光出力および波長
- (7) 光源機能の出力および波長
- (8) パワーメータ (オプション02または03)の測定範囲と確度
- (9) 波長分散値
- (10) 光チャネルセレクタの挿入損失

試験をする前に光コネクタをクリーニングしておいてください。ここで説明する 試験手順は、電源スイッチをONにしてPowerランプが点灯している状態から記 述しています。(ただし、8.1.1項は電源OFFの状態から記述しています。)

## 各試験項目の規格値

以下の規格値は,温度25±5℃で保証しています。

| 項目       |          |                                                                                                    |       |          | 規林   | 各値   |  |  |  |  | 備考 |
|----------|----------|----------------------------------------------------------------------------------------------------|-------|----------|------|------|--|--|--|--|----|
| 中心波長     | 1310/1   | 1310/1550±25 nm                                                                                                    |       |          |      |      |  |  |  |  |    |
|          |          |                                                                                                    |       |          |      |      |  |  |  |  |    |
| パルス幅(ns) | 10       | 0 20 50 100 500 1000 2000 4000 10000 2000                                                                               |       |          |      |      |  |  |  |  |    |
| ダイナミックレ  | 8.9/     | 8.9/ 10.9/ 12.9/ 14.4/ 22.4/ 24.4/ 25.9/ 29.9/ 37.4/ 39.9/                                                              |       |          |      |      |  |  |  |  |    |
| ンジ(dB)   | 6.9      | 5.9         8.9         10.9         12.4         20.4         22.4         23.9         27.9         35.4         37.9 |       |          |      |      |  |  |  |  |    |
| 水平軸確度    | ±1 m=    | ±1 m±3×測定距離×10 <sup>-5</sup> ±マーカ分解能                                                                                    |       |          |      |      |  |  |  |  |    |
| 垂直軸確度    | ±0.05    | dB/dBま                                                                                                    | たは±0. | 1 dB (とう | ちらか大 | きい方) |  |  |  |  |    |
| (リニアリティ) |          |                                                                                                    |       |          |      |      |  |  |  |  |    |
| 光源機能     |          |                                                                                                    |       |          |      |      |  |  |  |  |    |
| 光出力パワー   | $-3\pm1$ | -3±1.5 dBm                                                                                                    |       |          |      |      |  |  |  |  | CW |
| 中心波長     | 1310/1   | 550±25                                                                                                    | nm    |          |      |      |  |  |  |  | CW |
| スペクトル幅   | 5/10 m   | m以下                                                                                                    |       |          |      |      |  |  |  |  | CW |

#### 1. MW9076B OTDR本体を装着しているとき

#### 2. MW9076B1 OTDR本体を装着しているとき

| 項目       |                   |                                                            |      |                 |      |      |      |      |      |      | 備考   |
|----------|-------------------|------------------------------------------------------------|------|-----------------|------|------|------|------|------|------|------|
| 中心波長     | 1310/1            | 1310/1550±25 nm                                            |      |                 |      |      |      |      |      |      |      |
|          |                   |                                                            |      |                 |      |      |      |      |      |      | 1 μs |
| パルス幅(ns) | 10                | 10 20 50 100 500 1000 2000 4000 10000 20000                |      |                 |      |      |      |      |      |      |      |
| ダイナミック   | 8.9/              | 8.9/ 10.9/ 12.9/ 14.4/ 22.4/ 24.4/ 25.9/ 29.9/ 33.9/ 35.4/ |      |                 |      |      |      |      |      |      |      |
| レンジ(dB)  | 6.9               | 8.9                                                        | 10.9 | 12.4            | 20.4 | 22.4 | 23.9 | 27.9 | 31.9 | 33.4 |      |
| 水平軸確度    | $\pm 1 \text{ m}$ | ±3×測                                                       | 定距離> | $< 10^{-5} \pm$ | マーカ分 | 解能   |      |      |      |      |      |
| 垂直軸確度    | $\pm 0.05$        | ±0.05 dB/dBまたは±0.1 dB(どちらか大きい方)                            |      |                 |      |      |      |      |      |      |      |
| (リニアリティ) |                   |                                                            |      |                 |      |      |      |      |      |      |      |

## 3. MW9076C OTDR本体を装着しているとき

|     | 項目      |                   |                                                                                                    |             |                 | 規林   | 各値   |     |  |  |  | 備考 |
|-----|---------|-------------------|----------------------------------------------------------------------------------------------------|-------------|-----------------|------|------|-----|--|--|--|----|
| 中   | 心波長     | 1310/1            | 1310/1550/1625±25 nm                                                                                                |             |                 |      |      |     |  |  |  |    |
|     |         |                   |                                                                                                    |             |                 |      |      |     |  |  |  |    |
| パ   | ルス幅(ns) | 10                | 10         20         50         100         500         1000         2000         4000         10000         20000 |             |                 |      |      |     |  |  |  |    |
| ダ   | イナミック   | 8.9/              | 3.9/ 10.9/ 12.9/ 14.4/ 22.4/ 24.4/ 25.9/ 29.9/ 36.4/ 38.9/                                                          |             |                 |      |      |     |  |  |  |    |
| レ   | ンジ(dB)  | 6.9/              | .9/ 8.9/ 10.9/ 12.4/ 20.4/ 22.4/ 23.9/ 27.9/ 34.4/ 36.9/                                                            |             |                 |      |      |     |  |  |  |    |
|     |         | 4.4               | .4 6.4 8.4 9.9 17.9 19.9 21.4 25.4 31.9 34.4                                                                        |             |                 |      |      |     |  |  |  |    |
| 水   | 平軸確度    | $\pm 1 \text{ m}$ | ±3×測                                                                                                    | 定距離>        | $< 10^{-5} \pm$ | マーカら | 子解能  |     |  |  |  |    |
| 垂   | 直軸確度    | $\pm 0.05$        | dB/dB                                                                                                    | または±        | 0.1 dB          | (どちら | か大きい | い方) |  |  |  |    |
| (1) | ニアリティ)  |                   |                                                                                                    |             |                 |      |      |     |  |  |  |    |
| 光   | 源機能     |                   |                                                                                                    |             |                 |      |      |     |  |  |  |    |
|     | 光出力パワー  | $-3\pm$           | 1.5 dBm                                                                                                    |             |                 |      |      |     |  |  |  | CW |
|     | 中心波長    | 1310/1            | 550/162                                                                                                    | $5\pm25$ nm | n               |      |      |     |  |  |  | CW |
|     | スペクトル幅  | 5/10/1            | 0 nm以7                                                                                                    | ~           |                 |      |      |     |  |  |  | CW |

#### 4. MW9076D OTDR本体を装着しているとき

| 項目       |             |                                                    |                     |         | 規林    | 各値    |       |       |       |       | 備考        |
|----------|-------------|----------------------------------------------------|---------------------|---------|-------|-------|-------|-------|-------|-------|-----------|
| 中心波長     | 1310/1      | 1310/1410/1550/1625±3 nm                           |                     |         |       |       |       |       |       |       | パルス幅      |
|          | スペク         | トル幅                                                | $\leq 1 \text{ nm}$ |         |       |       |       |       |       |       | 1 μ s     |
| パルス幅(ns) | 10          | 10 20 50 100 500 1000 2000 4000 10000 20000        |                     |         |       |       |       |       |       |       |           |
| ダイナミック   | _           | 3.9/                                               | 5.9/                | 7.4/    | 15.4/ | 17.4/ | 18.9/ | 22.9/ | 29.4/ | 31.9/ |           |
| レンジ(dB)  |             | 2.9/ 4.9/ 6.4/ 14.4/ 16.4/ 17.9/ 21.9/ 28.4/ 30.9/ |                     |         |       |       |       |       |       |       |           |
|          |             | - 3.9/ 5.4/ 13.4/ 15.4/ 16.9/ 20.9/ 27.4/ 29.9/    |                     |         |       |       |       |       |       |       |           |
|          |             |                                                    | _                   | 2.9     | 10.9  | 12.9  | 14.4  | 18.4  | 24.9  | 27.4  |           |
| 水平軸確度    | $\pm 0.1$ 1 | n±3×i                                              | 則定距離                | É×10⁻⁵= | ヒマーカ  | 分解能   |       |       |       |       |           |
| 垂直軸確度    | $\pm 0.05$  | dB/dB a                                            | または±                | 0.1 dB  | (どちら  | か大きい  | い方)   |       |       |       |           |
| (リニアリティ) |             |                                                    |                     |         |       |       |       |       |       |       |           |
| 波長分散機能   | $\pm 0.05$  | ps/(nm·                                            | -km) (作             | 代表値)    |       |       |       |       |       |       | 波長1.55 μm |
| (測定再現性)  |             |                                                    |                     |         |       |       |       |       |       |       | ファイバ25km  |

| 項目       |            |                                                                                                    |         |         | 規格   | 各値   |      |      |      |      | 備考        |
|----------|------------|----------------------------------------------------------------------------------------------------|---------|---------|------|------|------|------|------|------|-----------|
| 中心波長     | 1310/1     | 450/155                                                                                                    | 0/1625= | ±3 nm   |      |      |      |      |      |      | パルス幅      |
|          | スペク        | スペクトル幅 ≦1 nm                                                                                                    |         |         |      |      |      |      |      |      |           |
| パルス幅(ns) | 10         | 10         20         50         100         500         1000         2000         4000         10000         20000 |         |         |      |      |      |      |      |      |           |
| ダイナミック   | —          | - 3.9/ 5.9/ 7.4/ 15.4/ 17.4/ 18.9/ 22.9/ 29.4/ 31.9/                                                                |         |         |      |      |      |      |      |      |           |
| レンジ(dB)  |            | 2.9/ 4.9/ 6.4/ 14.4/ 16.4/ 17.9/ 21.9/ 28.4/ 30.9/                                                                  |         |         |      |      |      |      |      |      |           |
|          |            | - 3.9/ 5.4/ 13.4/ 15.4/ 16.9/ 20.9/ 27.4/ 29.9/                                                                     |         |         |      |      |      |      |      |      |           |
|          |            |                                                                                                    | _       | 2.9     | 10.9 | 12.9 | 14.4 | 18.4 | 24.9 | 27.4 |           |
| 水平軸確度    | ±0.1 ı     | n±3×ì                                                                                                    | 則定距離    | É×10⁻⁵= | ヒマーカ | 分解能  |      |      |      |      |           |
| 垂直軸確度    | $\pm 0.05$ | dB/dB                                                                                                    | または±    | 0.1 dB  | (どちら | か大きぃ | い方)  |      |      |      |           |
| (リニアリティ) |            |                                                                                                    |         |         |      |      |      |      |      |      |           |
| 波長分散機能   | $\pm 0.05$ | ps/(nm                                                                                                    | • km) ( | 代表値)    |      |      |      |      |      |      | 波長1.55 μm |
| (測定再現性)  |            |                                                                                                    |         |         |      |      |      |      |      |      | ファイバ25km  |

#### 5. MW9076D1 OTDR本体を装着しているとき

### 6. MW9076J OTDR本体を装着しているとき

| 項目       |                                  | 規札                                   | 各値   |      | 備考     |  |  |  |  |  |
|----------|----------------------------------|--------------------------------------|------|------|--------|--|--|--|--|--|
| 中心波長     | 850±30 nm                        |                                      |      |      |        |  |  |  |  |  |
|          |                                  |                                      |      |      | 100 ns |  |  |  |  |  |
| パルス幅(ns) | 10                               | 10 20 50 100                         |      |      |        |  |  |  |  |  |
| ダイナミック   | 11.2                             | 11.0 10.0 15.0 10.4                  |      |      |        |  |  |  |  |  |
| レンジ(dB)  | 11.5                             | 13.5                                 | 15.5 | 18.4 |        |  |  |  |  |  |
| 水平軸確度    | ±1 m±3×測定距                       | ±1 m±3×測定距離×10 <sup>-5</sup> ±マーカ分解能 |      |      |        |  |  |  |  |  |
| 垂直軸確度    | ±0.05 dB/dBまたは±0.1 dB (どちらか大きい方) |                                      |      |      |        |  |  |  |  |  |
| (リニアリティ) |                                  |                                      |      |      |        |  |  |  |  |  |

## 7. MW9076K OTDR本体を装着しているとき

| 項目       | 規格値                                  |                |       |       |      |      | 備考     |
|----------|--------------------------------------|----------------|-------|-------|------|------|--------|
| 中心波長     | 850/1300±                            | 850/1300±30 nm |       |       |      |      |        |
|          |                                      |                |       |       |      |      | 100 ns |
| パルス幅(ns) | 10                                   | 20             | 50    | 100   | 500  | 1000 |        |
| ダイナミック   | 11.3/                                | 11.3/          | 15.3/ | 18.4/ | —/   | -/   |        |
| レンジ(dB)  | 10.3                                 | 12.3           | 14.3  | 15.8  | 19.3 | 22.4 |        |
| 水平軸確度    | ±1 m±3×測定距離×10 <sup>-5</sup> ±マーカ分解能 |                |       |       |      |      |        |
| 垂直軸確度    | ±0.05 dB/dBまたは±0.1 dB (どちらか大きい方)     |                |       |       |      |      |        |
| (リニアリティ) |                                      |                |       |       |      |      |        |

8. 可視光源オプションを装着しているとき(MW9076シリーズ-01)

| 項目     | 規格             | 備考 |
|--------|----------------|----|
| 中心波長   | 635±15 nm      |    |
| 光出力パワー | $-3\pm1.5$ dBm |    |

#### 9. 光パワーメータオプションを装着しているとき(MW9076B/B1/C-02, -03)

| 項目   | 規格                                       | 備考 |
|------|------------------------------------------|----|
| 測定範囲 | オプション02                                  |    |
|      | +3 dBm~-70 dBm (CW光)                     |    |
|      | +0 dBm~-75 dBm(変調光)                      |    |
|      | オプション03                                  |    |
|      | +23 dBm~-50 dBm(CW光)                     |    |
|      | +20 dBm~-55 dBm(変調光)                     |    |
| 確度   | オプション02                                  |    |
|      | ±5 % (−10 dBm, 1.31/1.55µm CW光)          |    |
|      | オプション03                                  |    |
|      | $\pm 5\%(-10$ dBm,1.31/1.55 $\mu$ m CW光) |    |

#### 10. 光チャネルセレクタを装着しているとき(MU960001A/2A)

| 項目   | 型名        | 規格       | 備考                |
|------|-----------|----------|-------------------|
| 挿入損失 | MU960001A | 2.5 dB以下 | 1.31/1.55 μ m, CW |
|      | MU960002A | 4.5 dB以下 |                   |

| 試験項目                         | 波長                          | パルス<br>幅   | ダイナミッ<br>クレンジ | 水平軸<br>確度 | 垂直軸<br>確度 | 光源出力<br>レベル          | パワ<br>メ - | フー<br>- タ | 波長<br>分散 | 挿入<br>損失   |
|------------------------------|-----------------------------|------------|---------------|-----------|-----------|----------------------|-----------|-----------|----------|------------|
| 測定器およびケーブル                   | OTDR出力,<br>光源出力,オ<br>プション01 |            |               |           |           | 光源出力,<br>オプション<br>01 | 測定<br>範囲  | 確度        |          |            |
| 光スペクトラムアナライザ                 |                             |            |               |           |           |                      |           |           |          |            |
| MS9710B                      | 0                           |            |               |           |           |                      |           |           |          |            |
| 波長:0.6~1.75 µm               |                             |            |               |           |           |                      |           |           |          |            |
| レベル:-65~+20 dBm              |                             |            |               |           |           |                      |           |           |          |            |
| 光可変減衰器                       |                             |            |               |           |           |                      |           |           |          |            |
| MN9610B                      |                             | $\bigcirc$ |               |           |           |                      |           |           |          |            |
| 波長:1.31/1.55 µm              |                             |            |               |           |           |                      |           |           |          |            |
| 減衰量:60 dB以上                  |                             |            |               |           |           |                      |           |           |          |            |
| 光可変減衰器                       |                             |            |               |           |           |                      |           |           |          |            |
| MN9002A                      |                             |            |               |           | 0         |                      | 0         | 0         |          |            |
| 波長:1.31/1.55 µm              |                             |            |               |           |           |                      |           |           |          |            |
| 減衰量:60 dB以上                  |                             |            |               |           |           |                      |           |           |          |            |
| 波形モニタ                        |                             |            |               |           |           |                      |           |           |          |            |
| MP9655A                      |                             | $\bigcirc$ |               |           |           |                      |           |           |          |            |
| 波長:1.2~1.6 µm                |                             |            |               |           |           |                      |           |           |          |            |
| 立上り/立下り:500 ps以下             |                             |            |               |           |           |                      |           |           |          |            |
| オシロスコープ                      |                             | 0          |               |           |           |                      |           |           |          |            |
| DC~200 MHz                   |                             |            |               |           |           |                      |           |           |          |            |
| SM光ファイバ(25km)                |                             |            |               |           |           |                      |           |           | 0        |            |
| SM光ファイバ(75km)                |                             |            | 0             |           |           |                      |           |           | *1       |            |
| SM光ファイバ(2km)                 |                             |            |               | 0         |           |                      |           |           |          |            |
| SM光ファイバ(2m)                  |                             |            |               |           |           |                      |           |           |          | $\bigcirc$ |
| 光パワーメータ                      |                             |            |               |           |           |                      |           |           |          |            |
| ML9001A+MA9001B              |                             |            |               |           |           | 0                    | 0         |           |          | $\bigcirc$ |
| +MA9411A                     |                             |            |               |           |           |                      |           |           |          |            |
| 波長:0.38~1.15 µm              |                             |            |               |           |           |                      |           |           |          |            |
| レベル:-70~7 dBm                |                             |            |               |           |           |                      |           |           |          |            |
| LD光源                         |                             |            |               |           |           |                      |           |           |          |            |
| MG9001A+MG0930C              |                             |            |               |           |           |                      | 0         |           |          | $\bigcirc$ |
| 波長:1.31/1.55 µm              |                             |            |               |           |           |                      |           |           |          |            |
| 標準光パワーメータ                    |                             |            |               |           |           |                      |           |           |          |            |
| ML9050A                      |                             |            |               |           |           |                      |           | $\circ$   |          |            |
| ファンクションジェネレータ                |                             |            |               |           |           |                      | 0         |           |          |            |
| 周波数:100 Hz~5 kHz             |                             |            |               |           |           |                      |           |           |          |            |
| 出力レベル:16 V <sub>P-P</sub> 以上 |                             |            |               |           |           |                      |           |           |          |            |
| 波形:方形波                       |                             |            |               |           |           |                      |           |           |          |            |

性能試験で必要な測定器と光ファイバ(SMユニット用)

\*1:波長分散値が既知のものを使用してください。(1.3 µmゼロ分散波長)

| 試験項目                 | 波長                 | ダイナミック<br>レンジ | 水平軸<br>確度  | 垂直軸<br>確度  | 光源出力<br>レベル |
|----------------------|--------------------|---------------|------------|------------|-------------|
| 測定器およびケーブル           | OTDR出力,<br>オプション01 |               |            |            | オプション01     |
| 光スペクトラムアナライザ         |                    |               |            |            |             |
| MS9710B              | $\bigcirc$         |               |            |            |             |
| 波長:0.6~1.75 µm       | $\bigcirc$         |               |            |            |             |
| レベル:-65~+20 dBm      |                    |               |            |            |             |
| GI光ファイバ(62.5/125 µm) |                    | $\cap$        |            | $\bigcirc$ |             |
| (8km)                |                    | $\bigcirc$    |            | $\bigcirc$ |             |
| GI光ファイバ(62.5/125 µm) |                    | $\bigcirc$    | $\bigcirc$ |            |             |
| (4km)                |                    |               |            |            |             |
| GI光ファイバ(62.5/125 µm) | $\bigcirc$         |               |            |            |             |
| (2m)                 | $\bigcirc$         |               |            |            |             |
| SM光ファイバ              |                    |               |            |            | $\bigcirc$  |
| (2m)                 |                    |               |            |            | $\bigcirc$  |
| 光パワーメータ              |                    |               |            |            |             |
| ML9001A+MA9001B      |                    |               |            |            |             |
| +MA9411A             |                    |               |            |            | 0           |
| 波長:0.38~1.15 µm      |                    |               |            |            |             |
| レベル:-70~+7 dBm       |                    |               |            |            |             |
| 光可変減衰器               |                    |               |            |            |             |
| MN938A               |                    |               |            | $\bigcirc$ |             |
| 波長:0.85/1.3 µm       |                    |               |            | $\cup$     |             |
| 減衰量:60 dB以上          |                    |               |            |            |             |

## 性能試験で必要な測定器と光ファイバ(GIユニット用)

## 8.1.1 波長

レーザ出力光の中心波長を測定し規格を満足するかを確認します。

## 接続図

下図に示すように機器を接続してください。

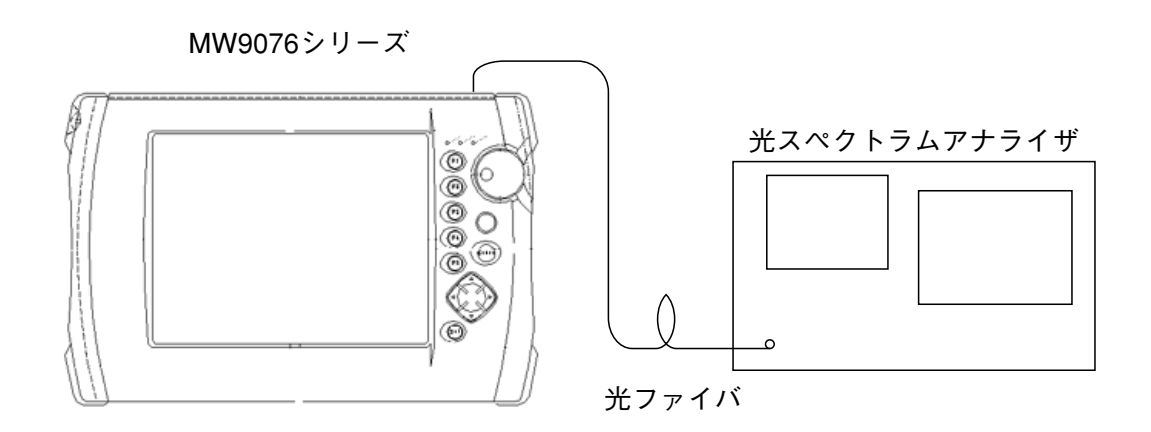

## 試験手順

- 1. セットアップ画面で測定しようとする波長を設定します。
- SM用ユニットの場合,距離レンジを50 km,パルス幅を1000 nsに, GI用ユニットの場合,距離レンジを10 km,パルス幅を100 nsに設 定し,セットアップ画面を閉じます。
- Menu)を押して、"設定"の(F5)(自己診断)を押して、自己診断)を押して、自己診断)を押して、自己診断)を押すと、光パルスを連続出力します。
   F2 (連続発光ON)を押すと、光パルスを連続出力します。
   F3 (連続発光OFF)を押すと、レーザ光の出力を止めることができます。
- 光スペクトラムアナライザでレーザ光を受光して、光スペクトラム アナライザの測定レベルと波長分解能を調整します。
- 5. 光スペクトラムアナライザのRMS法を選択します。
- 6. 測定結果が規格内であることを確認します。
- 続けて別の波長を測定する場合は、(F3)(連続発光OFF)を押し てセットアップ画面1に戻し,波長を変更して上記3から同様の手 順で測定を行います。測定を終了する場合は、F3)(連続発光 OFF)を押して光パルス連続出力をOFFにします。

## 8.1.2 パルス幅

レーザ出力のパルス幅を測定し規格を満足するかを確認します。

### 接続図

下図に示すように機器を接続してください。

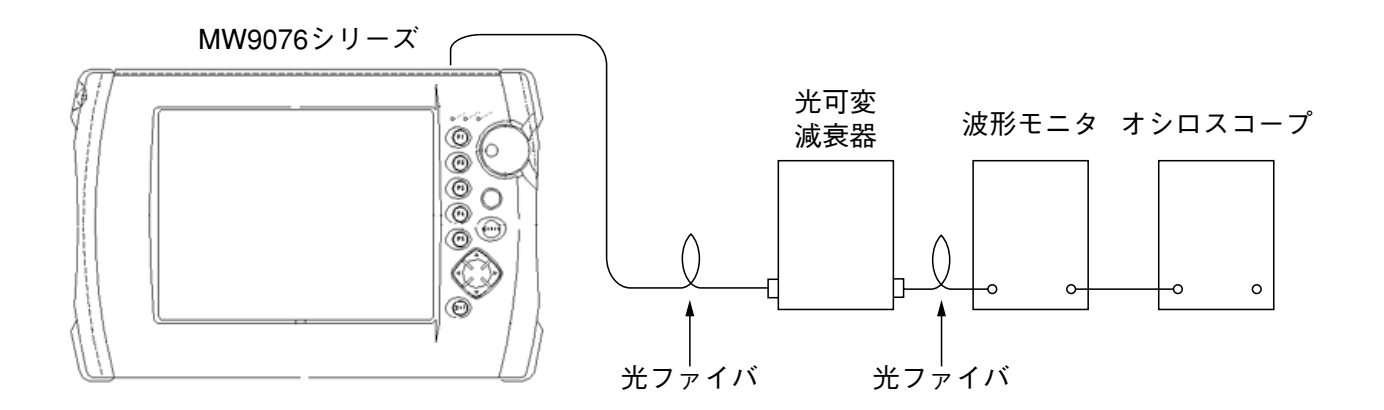

試験手順

- 1. セットアップ画面1で測定しようとするパルス幅を設定します。このとき波長を確認し、変更が必要な場合は波長を設定します。
- 2. **(Start**)を押します。
- オシロスコープの振幅および時間軸スケールを調整して、波形をオシロスコープに表示させます。このとき波形モニタが飽和しないように可変光減衰器を調整します。
- オシロスコープの波形を観測し、下図に示すようにピークレベルの
   半分の振幅でのパルス幅を測定し、測定結果が規格内であることを
   確認します。
- 5. 続けて別のパルス幅を測定する場合は、セットアップ画面1に戻り パルス幅を設定し直して上記2から同様の手順で測定を行います。

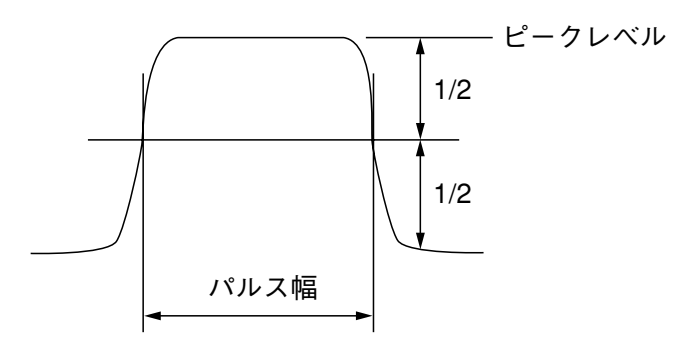

## 8.1.3 ダイナミックレンジ(片道後方散乱光ダイナミックレンジ試験)

ダイナミックレンジが規格を満足するかを確認します。この試験は,各波 長および各パルス幅ごとに行います。

接続図

下図に示すように機器を接続してください。

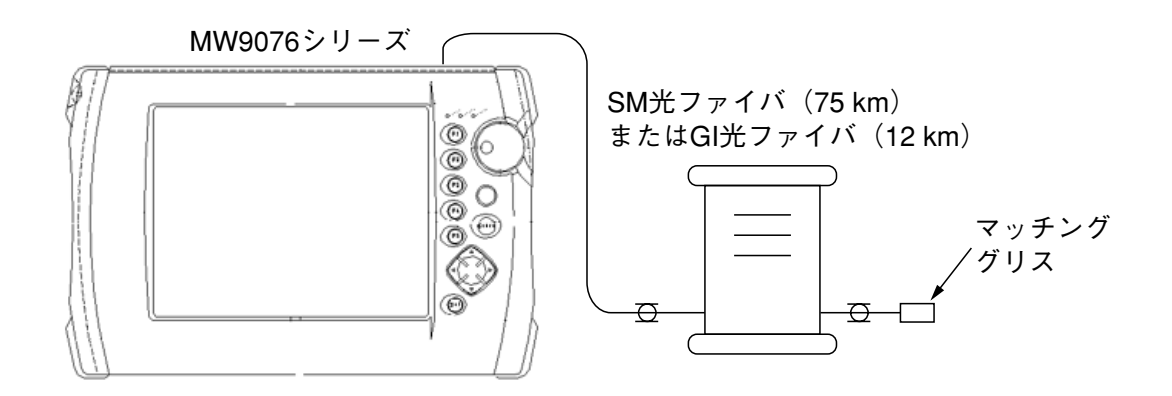

### 試験手順

- 1. セットアップ画面1で以下の設定をします。
  - (1) 測定モードの測定モードをマニュアルに設定。
    - (2) 測定パラメータの波長を測定する波長に設定。
  - (3) 測定パラメータの距離を100 kmに設定。
  - (4) 測定パラメータのアッテネータをオートに設定。
  - (5) 測定パラメータのパルス幅を測定するパルス幅に設定。
  - (6) 測定パラメータのアベレージリミット単位を時間に設定し, アベレージリミット値を180 sに設定。
- 2. (Start)を押します。
- 3. 表示モードを損失に設定します。
- 4. アベレージングが終了したら表示されている波形から以下の値を読 み取ります。
  - 本器の光コネクタ端のレベルと、フロアノイズのピークレベルの レベル差
- 5. この値が波長とパルス幅ごとに規定されている規格値を満足するこ とを確認します。
## 8.1.4 水平軸確度

長さと屈折率がわかっている光ファイバを測定して,水平軸すなわち測定距離 の確かさの試験を行います。この試験はある一つの距離レンジで行えば他の レンジで行う必要はありません。

接続図

下図に示すように機器を接続してください。

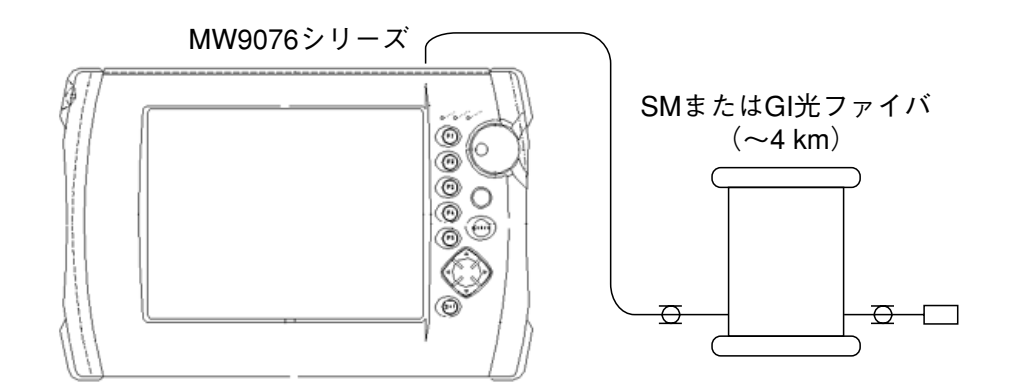

試験手順

- 1. セットアップ画面1で以下の設定をします。
  - (1) 測定パラメータの波長を設定。
  - (2) 測定パラメータの距離を5kmに設定。
  - (3) 測定パラメータのパルス幅を測定するパルス幅に設定。
  - (4) 測定パラメータの群屈折率を設定。
- 2. (Start)を押します。
- 3. 遠端のフレネル反射にマーカを合わせ,水平軸のスケールを 0.005 km/divにします。
- 4. アベレージングの設定をします。
- 5. マーカをフレネル反射の立上り点に正確に合わせ,絶対距離を読み 取ります。この値が規格内を満足することを確認します。

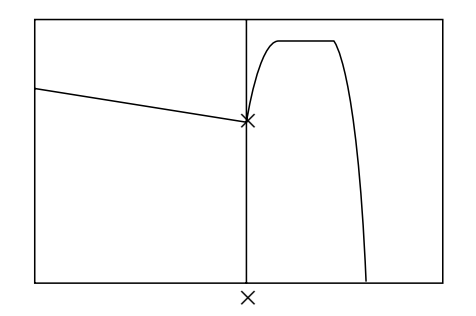

#### 8.1.5 垂直軸確度

垂直軸すなわちレベル測定の確かさの試験を行います。

接続図

下図に示すように機器を接続してください。

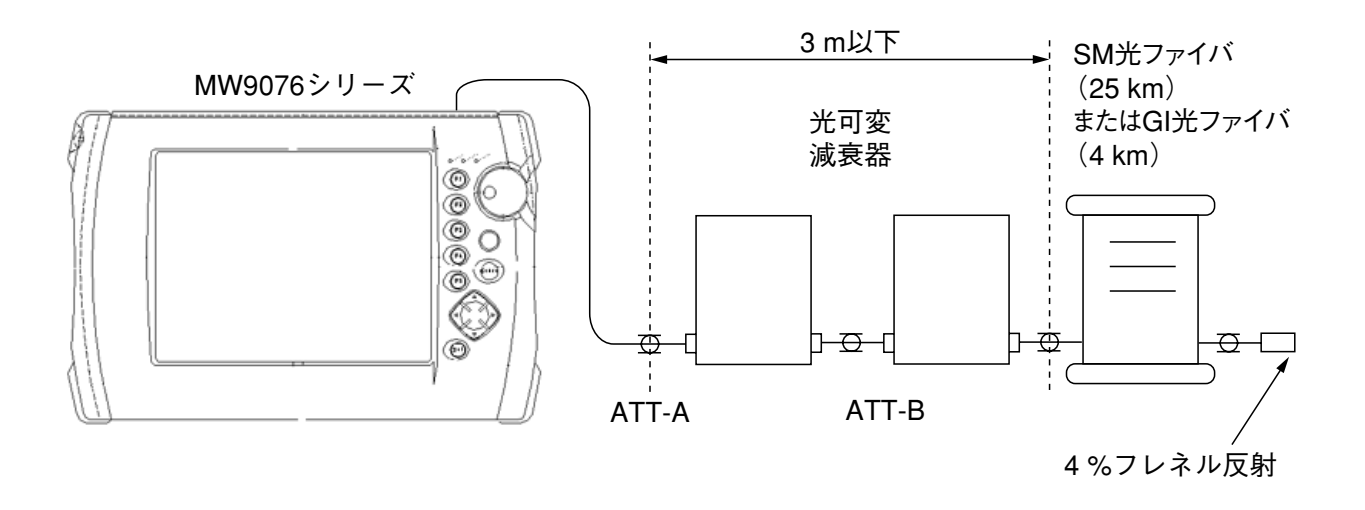

#### 試験手順

- 1. セットアップ画面1で以下の設定をします。
  - (1) 測定パラメータの波長を設定。
  - (2) 測定パラメータのパルス幅を100 nsに設定。
- 2. (Start)を押します。
- 3. 損失表示にします。
- 4. ×マーカをゼロレベルに、\*マーカを遠端のフレネル反射に設定します。
- 5. ATT-Bを0dBに設定します。次にATT-Aを調整して遠端のフレネル 反射のピークが飽和レベルよりわずかに低くなるようにします(0.2 dB以内)。
- 6. このときのフレネル反射レベルを本器の画面から読み取ります。こ の値をPLoとします。
- 7. ATT-Bを2dBに設定し、フレネル反射レベルを測定します。この値 をPHoとします。
- 8. ATT-Bを0dBに戻し、ATT-Aの減衰量を1dB増やしフレネル反射レ ベルを測定します。この値をPL1とします。
- ATT-Bを2dBにしてフレネル反射レベルを測定します。この値を PH1とします。
- 10. ATT-Aを1 dBづつ15 dB増加するまでPLi, PHiを測定します。
- 11. ATT-Aのそれぞれの設定値における垂直軸確度を以下の式で求め, それが規格値を満足することを確認します。
  - ・ 垂直軸確度 =  $\{(PLi PHi) \Delta A\} / \Delta A$  $\Delta A \downarrow A TT-B OO dB \geq 2 dB O \hat{\Xi}(事前に校正しておく)$

# 8.1.6 可視光源(オプション01)の光出力レベルおよび波長

この試験は可視光源オプションが装着されている場合に行います。

### 接続図

下図に示すように機器を接続してください。

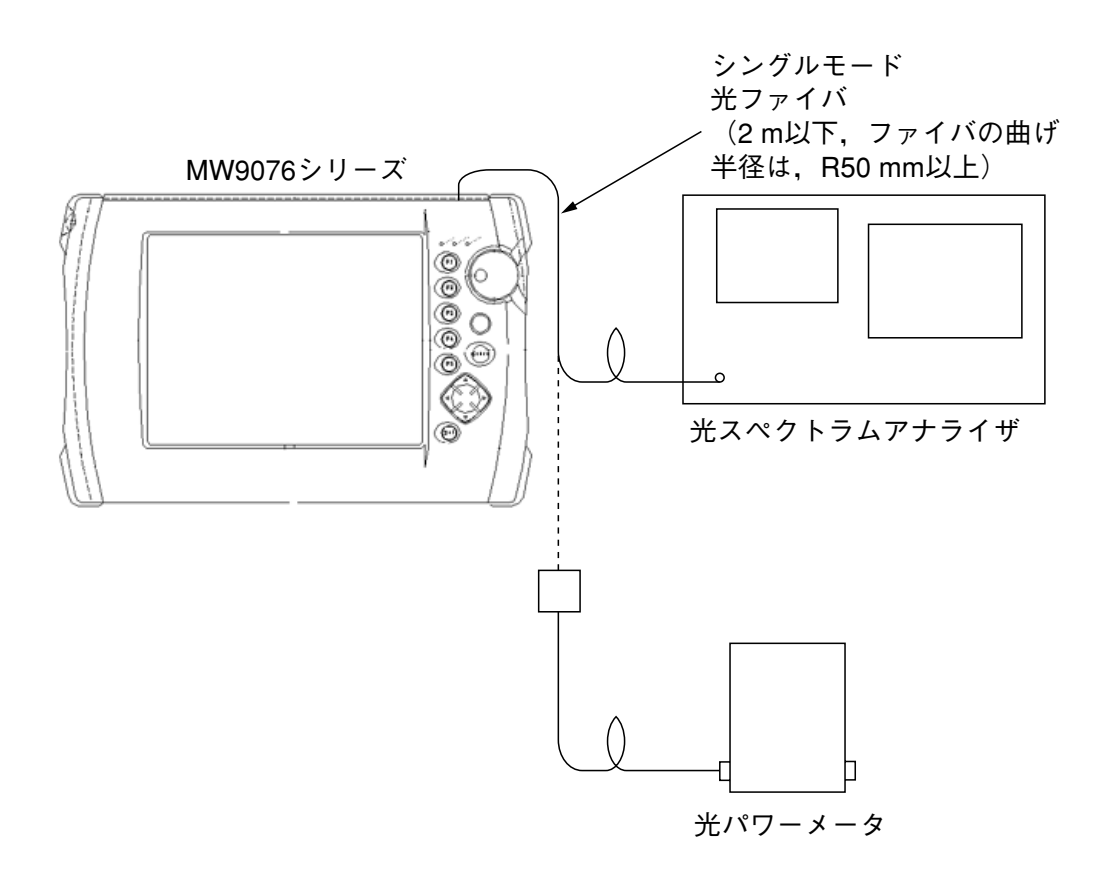

試験手順

セットアップ画面の可視光源をONにして、スペクトラムアナライザで中心波長 を、光パワーメータで光出力レベルをそれぞれ測定します。

注:

波長と光出力の性能試験は可視光源を点灯状態にして行います。 点滅状態ではありません。

# 8.1.7 光源の光出力および波長

この試験は光源機能を持っているOTDR本体(MW9076B/C)の場合に行います。

接続図

下図に示すように機器を接続してください。

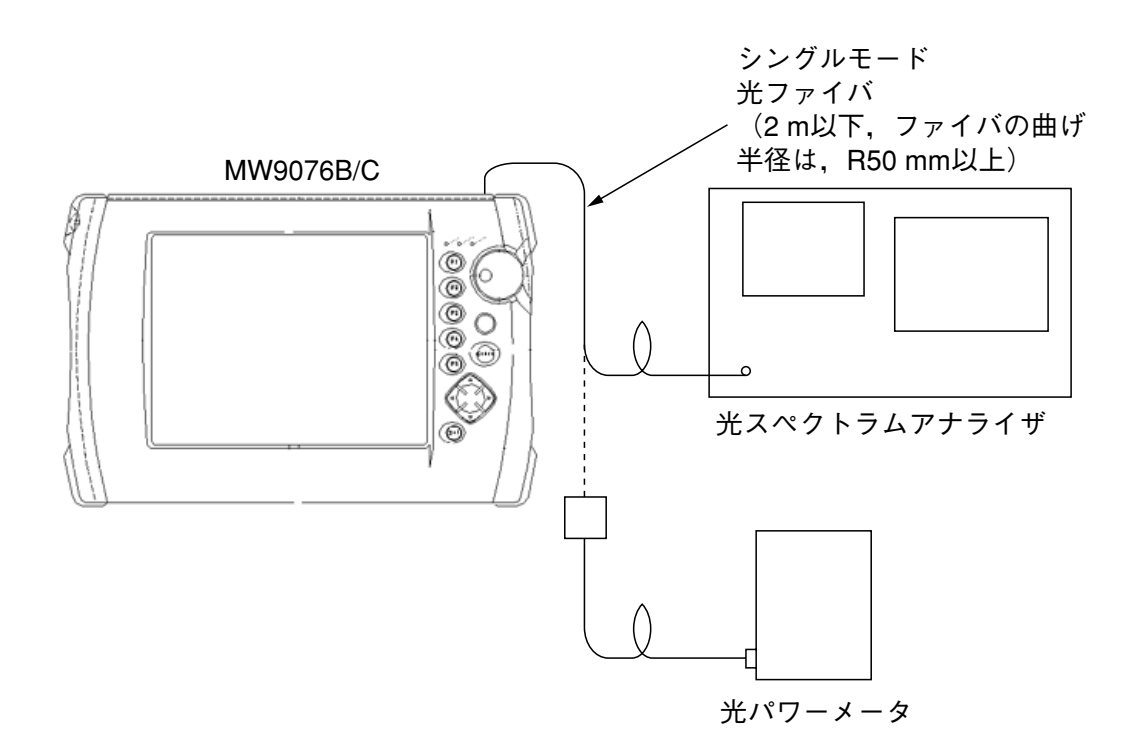

試験手順

光パワーメータで光出力が規格を満足することを確認します。 光スペクトラムアナライザで中心波長およびスペクトル幅が規格を満足する ことを確認します。

### 8.1.8 パワーメータ(オプション02,03)の測定範囲と確度

この試験はMW9076B/B1/Cにパワーメータオプションが装着されている場合 に行います。

接続図(測定範囲)

下図に示すように機器を接続してください。

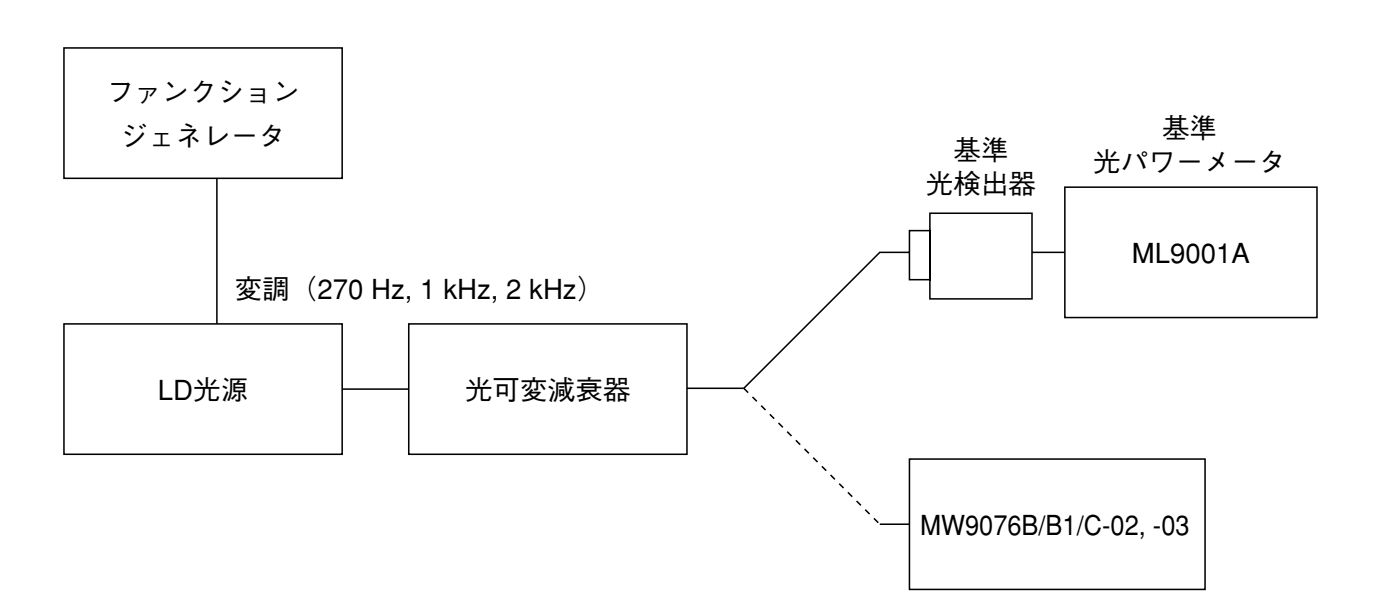

試験手順(測定範囲)

- 1. 光可変減衰器と基準光検出器を接続します。
- 基準光パワーメータの読みが最大測定レベルになるように光可変減 衰器を調整します。
- 3. 光可変減衰器と被試験器を接続します。
- 4. 被試験器の指示値を読み取り,最大測定レベルと比較し,その差が ±0.5 dB以内となるようにします。
- 5. 上記1~4の操作を0dBmから(最小レベル+10dB)まで10dBス テップごとに繰り返し行います。
- 光可変減衰器と基準光検出器を接続し、基準光パワーメータの読み が最小レベルになるように光可変減衰器を調整します。
- 7. 光可変減衰器と被試験器を接続します。
- 8. 被試験器の指示値を読み取り,最小測定レベルと比較し,その差が ±1 dB以内になることを確認します。

接続図(確度)

下図に示すように機器を接続してください。

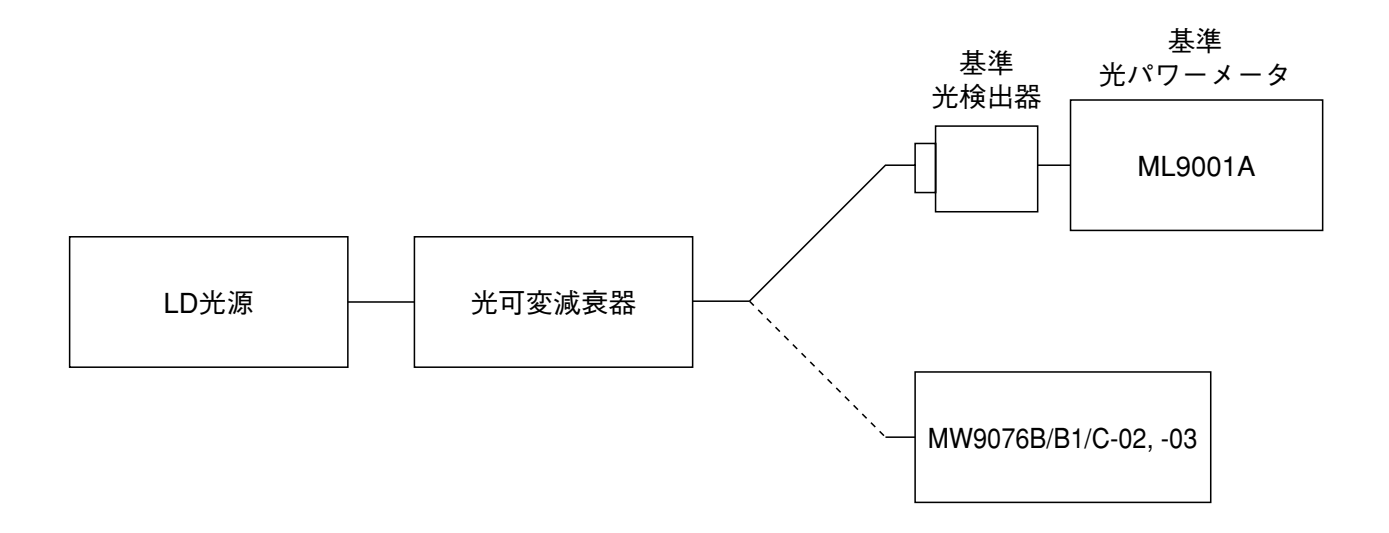

### 試験手順(確度)

基準光パワーメータの確度は、国家標準の2%以下です。国家標準による基準 光パワーメータの誤差と標準光パワーメータによる被試験器の誤差の総和は ±5%以下とします。

入力レベル-10 dBm, 測定波長1.31 µ mまたは1.55 µ m, 周囲温度25℃において確度を測定します。

- 1. 光可変減衰器と基準光検出器を接続します。
- 2. 基準光パワーメータの指示が-10.00 dBmになるように光可変減衰器 を調整します。
- 3. 光可変減衰器と被試験器を接続します。
- 4. 被試験器の指示値が-10.0±0.2 dBmになることを確認します。

# 8.1.9 波長分散值(MW9076D/D1)

この試験は**, OTDR**本体が波長分散測定機能を持っている(**MW9076D/D1**) 場合に行います。

接続図

下図に示すように機器を接続してください。

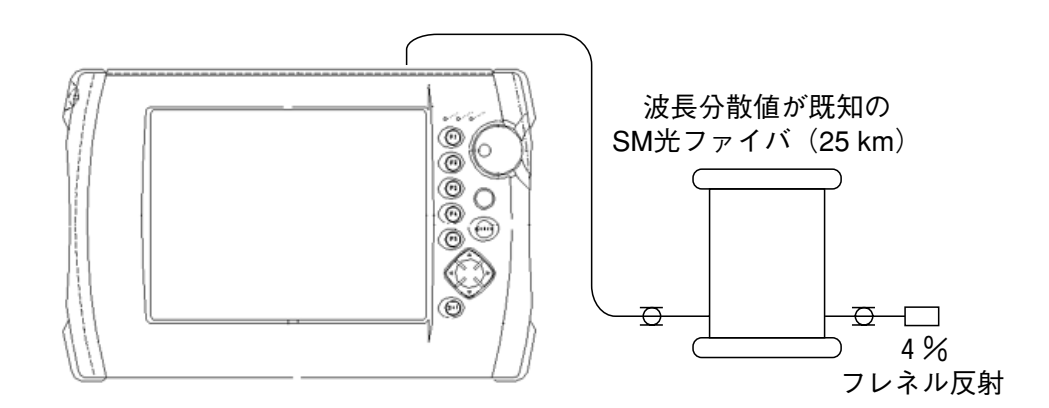

## 試験手順

- 波長分散値が既知のSM光ファイバ(1.3 µ mゼロ分散)を接続します。
- 2. CDモードにて,波長分散を測定して,測定再現性の値が仕様を満 足していることを確認します。

## 8.1.10 光チャネルセレクタ(MU960001A/2A)の挿入損失

この試験は,光チャネルセレクタユニット(MU960001A/2A)が装着されている場合に行います。

### 接続図

下図に示すように機器を接続してください。

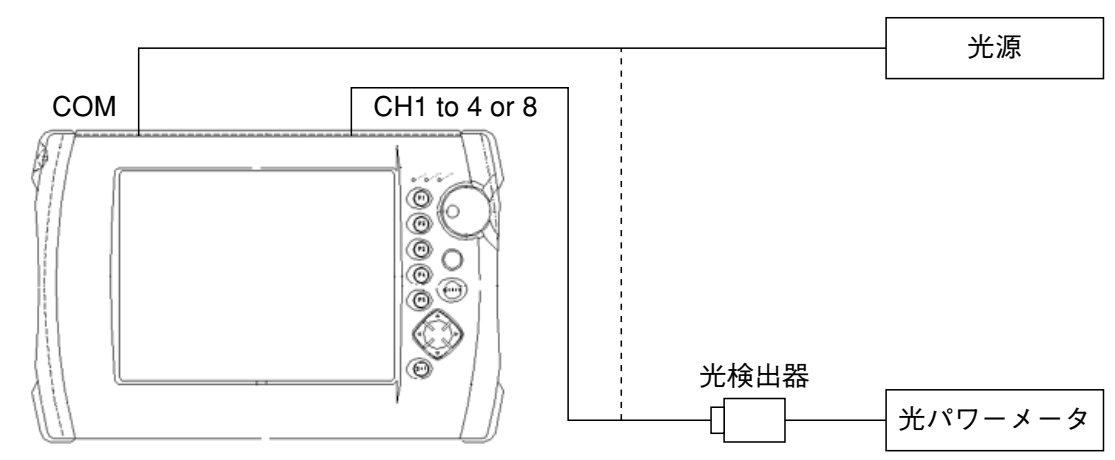

MW9076B/B1/C + MU960001A/2A + MU250000A/A1

### 試験手順

- 光源と光パワーメータを接続し、光源の出力を測定します(1.31/ 1.55µmCW)
- 2. 光源をMU960001A/2AのCOMポートに接続します。
- 光パワーメータをMU960001A/2Aのそれぞれのポート(CH1 to 4 or 8)に接続し、チャネルを切り換え、光源のパワーを測定します。 MU960001A/2Aを介して測定した値と、光源の出力との差を測定 し、測定値が規格を満足していることを確認します。

# 8.2 校正

本器で校正できるパラメータは後方散乱光レベルだけです。

接続図

反射減衰量RodBの分かっている光コネクタを準備して,下図に示すように機器を接続してください。

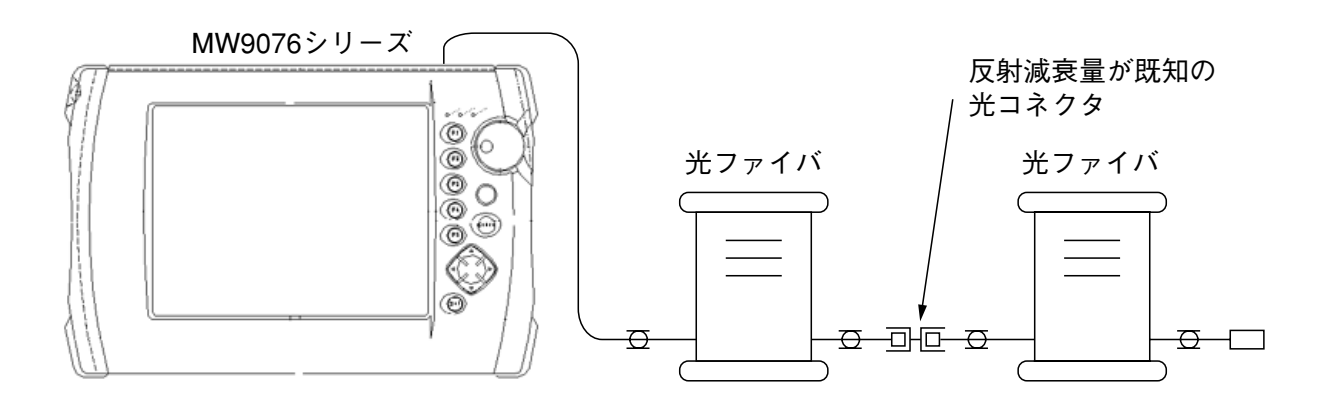

校正手順

- 1. セットアップ画面1を表示させ、バックスキャッタレベルを0dBに設 定します。
- Start を押し、測定が完了したら、 F3 (接続損失&反射減 衰量)を押して「接続損失&反射減衰量」測定を選択します。 F4 (最小2乗法)を押して、直線近似法を最小2乗法に設定します。\* マーカをフレネル反射の立上り点、ママーカをフレネル反射の頂点 に設定します。
- 3. 接続点を画面の中心におき,その前後の直線部分L1,L2ができる だけ長く含まれ、しかも、そのほかの接続点や障害点が画面内に入 らないようにします。

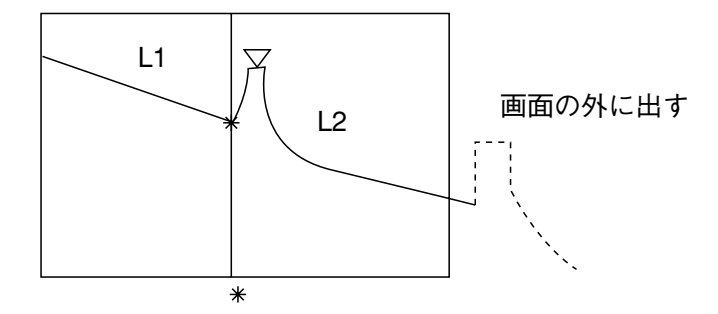

- 4. アベレージングをONにして、ノイズが目だたなくなるまで待ちます。
- 5. 画面左下に反射減衰量が表示されます。この値をRidBとします。
- 6. 光コネクタの反射減衰量の既知の値Ro dBとの差(R1-R0)を求めま す。この値を符号も含めてセットアップ画面1のバックスキャッタ レベルに設定します。
- 7. 測定画面に戻って,表示されている反射減衰量がRoに等しくなった ら校正が完了です。

性能試験と校正

#### 性能試験結果記入表 8.3

| テスト場所:  |    | レポートNo. : |    |  |
|---------|----|-----------|----|--|
|         |    | 日付 :      |    |  |
|         |    | テスト担当者:   |    |  |
| 機器名 :   |    |           |    |  |
| 製造No. : |    |           |    |  |
| 周囲温度:   | °C | 電源周波数:    | Hz |  |
| 相対湿度:   | %  |           |    |  |
| 特記事項:   |    |           |    |  |
|         |    |           |    |  |
|         |    |           |    |  |
|         |    |           |    |  |
|         |    |           |    |  |

|        | テスト項日    |           | 規                              | 格              | 結果   |      | 備老                 |
|--------|----------|-----------|--------------------------------|----------------|------|------|--------------------|
| 中心波長   | 1310 nm  |           | +25  nm                        | 111            | 17H  |      | パルス幅・1 <i>//</i> s |
|        | 1550 nm  |           | +25  nm                        |                |      |      | パルス幅:1//s          |
| パルス幅   | 10 ns    |           | 10 ns                          |                |      |      |                    |
|        | 20 ns    |           | 20 ns                          |                |      |      |                    |
|        | 50 ns    |           | 50 ns                          |                |      |      |                    |
|        | 100 ns   |           | 100 ns                         |                |      |      |                    |
|        | 500 ns   |           | 500 ns                         |                |      |      |                    |
|        | 1000 ns  |           | 1000 ns                        |                |      |      |                    |
|        | 2000 ns  |           | 2000 ns                        |                |      |      |                    |
|        | 4000 ns  |           | 4000 ns                        |                |      |      |                    |
|        | 10000 ns |           | 10000 ns                       |                |      |      |                    |
|        | 20000 ns |           | 20000 ns                       |                |      |      |                    |
| ダイナミック | Ù        | 按長(nm)    | 1310                           | 1550           | 1310 | 1550 |                    |
| レンジ    | 10 ns    |           | 8.9 dB                         | 6.9 dB         |      |      |                    |
|        | 20 ns    |           | 10.9 dB                        | 8.9 dB         |      |      |                    |
|        | 50 ns    |           | 12.9 dB                        | 10.9 dB        |      |      |                    |
|        | 100 ns   |           | 14.4 dB                        | 12.4 dB        |      |      |                    |
|        | 500 ns   |           | 22.4 dB                        | 20.4 dB        |      |      |                    |
|        | 1000 ns  |           | 24.4 dB                        | 22.4 dB        |      |      |                    |
|        | 2000 ns  |           | 25.9 dB                        | 23.9 dB        |      |      |                    |
|        | 4000 ns  |           | 29.9 dB 27.9 dB                |                |      |      |                    |
|        | 10000 ns |           | 37.4 dB                        | 35.4 dB        |      |      |                    |
|        | 20000 ns |           | 39.9 dB                        | 37.9 dB        |      |      |                    |
| 水平軸確度  |          |           | $\pm 1 \text{ m} \pm 3 \times$ | 測定距離×          |      |      |                    |
|        |          |           | 10-5±マー                        | カ分解能           |      |      |                    |
| 垂直軸確度  |          |           | $\pm 0.05 \text{ dB/dl}$       | Bまたは±          |      |      |                    |
|        |          |           | 0.1 dBどちら                      | らか大きい方         |      |      |                    |
| 可視光源   | 中心波長     |           | 635±15 n                       | m              |      |      | Option 01装着時       |
|        | 光出力パワー   |           | $-3.0\pm1.5$                   | 5 dBm          |      |      | Option 01装着時       |
| 光源     | 中心波長     | 1310 nm   | ±25 nm                         |                |      |      | CW                 |
|        |          | 1550 nm   | ±25 nm                         |                |      |      | CW                 |
|        | 光出力パワー   | 1310 nm   | $-3.0\pm1.5$                   | 5 dBm          |      |      | CW                 |
|        |          | 1550 nm   | $-3.0\pm1.5$                   | 5 dBm          |      |      | CW                 |
|        | スペクトル幅   | 1310 nm   | 5 nm以下                         |                |      |      | CW                 |
|        |          | 1550 nm   | 10 nm以下                        |                |      |      | CW                 |
| パワー    | 測定範囲     | Option 02 | +3 dBm~                        | ~ - 70 dBm     |      |      | CW                 |
| メータ    |          |           | +0 dBm~                        | ~ - 75 dBm     |      |      | 変調                 |
|        |          | Option 03 | +23 dBm-                       | $\sim$ -50 dBm |      |      | CW                 |
|        |          |           | $+20 \text{ dBm}^{-1}$         | $\sim$ -55 dBm |      |      | 変調                 |
|        | 確度       | Option 02 | ±5 %                           |                |      |      | -10 dBm,           |
|        |          | L         |                                |                |      |      | 1.31/1.55 CW       |
|        |          | Option 03 | ±5 %                           |                |      |      | -10  dBm,          |
|        |          |           |                                |                |      |      | 1.31/1.55 CW       |

#### MW9076B OTDR本体

性能試験と校正

#### MW9076B1 OTDR本体

|        | テスト項目    |           | 規                                          | 格          | 結果   |      | 備考           |
|--------|----------|-----------|--------------------------------------------|------------|------|------|--------------|
| 中心波長   | 1310 nm  |           | $\pm 25 \text{ nm}$                        |            |      |      | パルス幅:1µs     |
|        | 1550 nm  |           | $\pm 25~\mathrm{nm}$                       |            |      |      | パルス幅:1µs     |
| パルス幅   | 10 ns    |           | 10 ns                                      |            |      |      |              |
|        | 20 ns    |           | 20 ns                                      | 20 ns      |      |      |              |
|        | 50 ns    |           | 50 ns                                      |            |      |      |              |
|        | 100 ns   |           | 100 ns                                     |            |      |      |              |
|        | 500 ns   |           | 500 ns                                     |            |      |      |              |
|        | 1000 ns  |           | 1000 ns                                    |            |      |      |              |
|        | 2000 ns  |           | 2000 ns                                    |            |      |      |              |
|        | 4000 ns  |           | 4000 ns                                    |            |      |      |              |
|        | 10000 ns |           | 10000 ns                                   |            |      |      |              |
|        | 20000 ns |           | 20000 ns                                   |            |      |      |              |
| ダイナミック | Ž        | 皮長(nm)    | 1310                                       | 1550       | 1310 | 1550 |              |
| レンジ    | 10 ns    |           | 8.9 dB                                     | 6.9 dB     |      |      |              |
|        | 20 ns    |           | 10.9 dB                                    | 8.9 dB     |      |      |              |
|        | 50 ns    |           | 12.9 dB                                    | 10.9 dB    |      |      |              |
|        | 100 ns   |           | 14.4 dB                                    | 12.4 dB    |      |      |              |
|        | 500 ns   |           | 22.4 dB                                    | 20.4 dB    |      |      |              |
|        | 1000 ns  |           | 24.4 dB                                    | 22.4 dB    |      |      |              |
|        | 2000 ns  |           | 25.9 dB                                    | 23.9 dB    |      |      |              |
|        | 4000 ns  |           | 29.9 dB                                    | 27.9 dB    |      |      |              |
|        | 10000 ns |           | 33.9 dB                                    | 31.9 dB    |      |      |              |
|        | 20000 ns |           | 35.4 dB                                    | 33.4 dB    |      |      |              |
| 水平軸確度  |          |           | $\pm 1  \text{m} \pm 3 \times$             | 測定距離×      |      |      |              |
|        |          |           | 10-5±マー                                    | カ分解能       |      |      |              |
| 垂直軸確度  |          |           | $\pm 0.05$ dB/dI                           | Bまたは±      |      |      |              |
|        |          |           | 0.1 dBどちら                                  | っか大きい方     |      |      |              |
| 可視光源   | 中心波長     |           | $635 \pm 15 \text{ n}$                     | m          |      |      | Option 01装着時 |
|        | 光出力パワー   |           | $-3.0\pm1.5$                               | 5 dBm      |      |      | Option 01装着時 |
| パワー    | 測定範囲     | Option 02 | +3 dBm~                                    | ~ - 70 dBm |      |      | CW           |
| メータ    |          |           | +0  dBm                                    | ~ - 75 dBm |      |      | 変調           |
|        |          | Option 03 | $+23 \text{ dBm}$ $\sim$ $-50 \text{ dBm}$ |            |      |      | CW           |
|        |          |           | +20 dBm~                                   | ~-55 dBm   |      |      | 変調           |
|        | 確度       | Option 02 | $\pm 5 \%$                                 |            |      |      | -10 dBm,     |
|        |          |           |                                            |            |      |      | 1.31/1.55 CW |
|        |          | Option 03 | ±5 %                                       |            |      |      | -10 dBm,     |
|        |          |           |                                            |            |      |      | 1.31/1.55 CW |

|        |          |           |                 |                          |          |      |      |      | 1               |
|--------|----------|-----------|-----------------|--------------------------|----------|------|------|------|-----------------|
|        | テスト項目    |           |                 | 規格                       |          |      | 結果   |      | 備考              |
| 中心波長   | 1310 nm  |           | ±25 m           | m                        |          |      |      |      | パルス幅:1µs        |
|        | 1550 nm  |           | ±25 m           | m                        |          |      |      |      | パルス幅:1µs        |
|        | 1625 nm  |           | ±25 m           | m                        |          |      |      |      | パルス幅:1µs        |
| パルス幅   | 10 ns    |           | 10 ns           |                          |          |      |      |      |                 |
|        | 20 ns    |           | 20 ns           | 20 ns                    |          |      |      |      |                 |
|        | 50 ns    |           | 50 ns           |                          |          |      |      |      |                 |
|        | 100 ns   |           | 100 ns          |                          |          |      |      |      |                 |
|        | 500 ns   |           | 500 ns          |                          |          |      |      |      |                 |
|        | 1000 ns  |           | 1000 ns         | 8                        |          |      |      |      |                 |
|        | 2000 ns  |           | 2000 ns         | 8                        |          |      |      |      |                 |
|        | 4000 ns  |           | 4000 ns         | 8                        |          |      |      |      |                 |
|        | 10000 ns |           | 10000 1         | ns                       |          |      |      |      |                 |
|        | 20000 ns |           | 20000 1         | ns                       |          |      |      |      |                 |
| ダイナミック | 波長(1     | nm)       | 1310            | 1550                     | 1625     | 1310 | 1550 | 1625 |                 |
| レンジ    | 10 ns    |           | 8.9 dB          | 6.9 dB                   | 4.4 dB   |      |      |      |                 |
|        | 20 ns    |           | 10.9 dB         | 8.9 dB                   | 6.4 dB   |      |      |      |                 |
|        | 50 ns    |           | 12.9 dB         | 10.9 dB                  | 8.4 dB   |      |      |      |                 |
|        | 100 ns   |           | 14.4 dB         | 12.4 dB                  | 9.9 dB   |      |      |      |                 |
|        | 500 ns   |           | 22.4 dB         | 20.4 dB                  | 17.9 dB  |      |      |      |                 |
|        | 1000 ns  |           | 24.4 dB         | 22.4 dB                  | 19.9 dB  |      |      |      |                 |
|        | 2000 ns  |           | 25.9 dB         | 23.9 dB                  | 21.4 dB  |      |      |      |                 |
|        | 4000 ns  |           | 29.9 dB         | 27.9 dB                  | 25.4 dB  |      |      |      |                 |
|        | 10000 ns |           | 36.4 dB         | 34.4 dB                  | 31.9 dB  |      |      |      |                 |
|        | 20000 ns |           | 38.9 dB         | 36.9 dB                  | 34.4 dB  |      |      |      |                 |
| 水平軸確度  |          |           | ±1 m±           | ±1 m±3×測定距離×             |          |      |      | 1    |                 |
|        |          |           | $10^{-5}\pm$    | 10 <sup>-5</sup> ±マーカ分解能 |          |      |      |      |                 |
| 垂直軸確度  |          |           | ±0.05 c         | iB/dBまオ                  | こは       |      |      |      |                 |
|        |          |           | ±0.1 dI         | Bどちらえ                    | か大きい     |      |      |      |                 |
| 可視光源   | 中心波長     |           | 方               |                          |          |      |      |      | Option 01装      |
|        |          |           | 635±1           | 5 nm                     |          |      |      |      | 着時              |
|        | 光出力パワー   |           |                 |                          |          |      |      |      | Option 01装      |
|        |          |           | $-3.0\pm$       | =1.5 dBn                 | 1        |      |      |      | 着時              |
| 光源     | 中心波長     | 1310 nm   |                 |                          |          |      |      |      | CW              |
|        |          | 1550 nm   | ±25 m           | m                        |          |      |      |      | CW              |
|        |          | 1625 nm   | ±25 m           | m                        |          |      |      |      | CW              |
|        | 光出力パワー   | 1310 nm   | ±25 m           | m                        |          |      |      |      | CW              |
|        |          | 1550 nm   | $-3.0\pm$       | 1.5 dBn                  | 1        |      |      |      | CW              |
|        |          | 1625 nm   | -3.0+           | - 1.5 dBn                | 1        |      |      |      | CW              |
|        | スペクトル幅   | 1310 nm   | -3.0+           | - 1.5 dBn                | 1        |      |      |      | CW              |
|        |          | 1550 nm   | 5 nm li         | 下<br>下                   | -        |      |      |      | CW              |
|        |          | 1625 nm   | 10 nm           | <br>기下                   |          |      |      |      | CW              |
| パワー    | 測定範囲     | Option 02 | 10 nm           | <u>メ</u><br>リ<br>下       |          |      |      |      | CW              |
| メータ    | はり入二年に四  | Option 02 | +3 dB           | $m \sim -70$             | ) dBm    |      |      |      | ~<br>恋調         |
|        |          | Option 03 | +0 dB           | $m \sim -7$              | 5 dBm    |      |      |      | CW              |
|        |          | Option 05 | +000            | $m \sim -i$              | 50 dBm   |      |      |      | 之W<br>亦調        |
|        | 確度       | Ontion 02 | + 20 4          | $Bm \sim -4$             | 55 dBm   |      |      |      | — 10 dRm        |
|        | ド世/文     |           | +5 %            | 111                      | JJ UDIII |      |      |      | 1 31/1 55 CW    |
|        |          | Ontion 02 | - 5 /0          |                          |          |      |      |      | -10 <i>d</i> Rm |
|        |          |           | +5 %            |                          |          |      |      |      | 1 31/1 55 CW    |
|        | 1        | 1         | 1 <u>- J</u> /0 |                          |          | 1    |      |      | 1 1.51/1.55 C W |

#### MW9076C OTDR本体

#### MW9076D OTDR本体

| -<br>- | -<br>スト項目 |                    | 規                  | .格      |                  |      | 結    | 果    |      | 備考        |
|--------|-----------|--------------------|--------------------|---------|------------------|------|------|------|------|-----------|
| 中心波長   | 1310 nm   | ±3 nr              | n                  |         |                  |      |      |      |      | パルス幅:1µs  |
|        | 1410 nm   | $\pm 3 \text{ nr}$ | n                  |         |                  |      |      |      |      | パルス幅:1µs  |
|        | 1550 nm   | $\pm 3 \text{ nr}$ | n                  |         |                  |      |      |      |      | パルス幅:1µs  |
|        | 1625 nm   | $\pm 3 \text{ nr}$ | $\pm 3 \text{ nm}$ |         |                  |      |      |      |      | パルス幅:1µs  |
| パルス幅   | 10 ns     | 10 ns              | 10 ns              |         |                  |      |      |      |      |           |
|        | 20 ns     | 20 ns              | 20 ns              |         |                  |      |      |      |      |           |
|        | 50 ns     | 50 ns              |                    |         |                  |      |      |      |      |           |
|        | 100 ns    | 100 ns             |                    |         |                  |      |      |      |      |           |
|        | 500 ns    | 500 ns             |                    |         |                  |      |      |      |      |           |
|        | 1000 ns   | 1000 r             | ıs                 |         |                  |      |      |      |      |           |
|        | 2000 ns   | 2000 r             | is                 |         |                  |      |      |      |      |           |
|        | 4000 ns   | 4000 r             | is                 |         |                  |      |      |      |      |           |
|        | 10000 ns  | 10000              | 10000 ns           |         |                  |      |      |      |      |           |
|        | 20000 ns  | 20000              | 20000 ns           |         |                  |      |      |      |      |           |
| ダイナミック | 波長 (nm)   | 1310               | 1410               | 1550    | 1625             | 1310 | 1410 | 1550 | 1625 |           |
| レンジ    | 10 ns     | -                  | -                  | -       | _                | -    | -    | -    | -    |           |
|        | 20 ns     | 3.9 dB             | 2.9 dB             | -       | _                | -    | -    | -    | -    |           |
|        | 50 ns     | 5.9 dB             | 4.9 dB             | 3.9 dB  | —                |      |      |      |      |           |
|        | 100 ns    | 7.4 dB             | 6.4 dB             | 5.4 dB  | 2.9 dB           |      |      |      |      |           |
|        | 500 ns    | 15.4 dB            | 14.4 dB            | 13.4 dB | 10.9 dB          |      |      |      |      |           |
|        | 1000 ns   | 17.4 dB            | 16.4 dB            | 15.4 dB | 12.9 dB          |      |      |      |      |           |
|        | 2000 ns   | 18.9 dB            | 17.9 dB            | 16.9 dB | 14.4 dB          |      |      |      |      |           |
|        | 4000 ns   | 22.9 dB            | 21.9 dB            | 20.9 dB | 18.4 dB          |      |      |      |      |           |
|        | 10000 ns  | 29.4 dB            | 28.4 dB            | 27.4 dB | 24.9 dB          |      |      |      |      |           |
|        | 20000 ns  | 31.9 dB            | 30.9 dB            | 29.9 dB | 27.4 dB          |      |      |      |      |           |
| 水平軸確度  |           | ±0.1 n             | n±3×測              | 定距離×    | 10 <sup>-5</sup> |      |      |      |      |           |
|        |           | ±マー                | カ分解能               | 2       |                  |      |      |      |      |           |
| 垂直軸確度  |           | ±0.05              | dB/dBまた            | zは±0.1  | dBどち             |      |      |      |      |           |
|        |           | らか大                | きい方                |         |                  |      |      |      |      |           |
| 可視光源   | 中心波長      | 635±               | 15 nm              |         |                  |      |      |      |      | Option 01 |
|        |           |                    |                    |         |                  |      |      |      |      | 装着時       |
|        | 光出力パワー    | -3.0               | ±1.5 dB            | m       |                  |      |      |      |      | Option 01 |
|        |           |                    |                    |         |                  |      |      |      |      | 装着時       |
| 波長分散値  | 分散再現性     | $\pm 0.05$         | 5 ps/(nm           | · km)   |                  |      |      |      |      | 波長1.55µm  |

|        |          |                    |          |          |                   |      |      |      |      | /#        |
|--------|----------|--------------------|----------|----------|-------------------|------|------|------|------|-----------|
| 7      | - スト項目   |                    | 麸        | 格        |                   |      | 活    | i果   |      | 備考        |
| 中心波長   | 1310 nm  | $\pm 3 \text{ nr}$ | n        |          |                   |      |      |      |      | パルス幅:1µs  |
|        | 1450 nm  | $\pm 3 \text{ nr}$ | n        |          |                   |      |      |      |      | パルス幅:1µs  |
|        | 1550 nm  | $\pm 3 \text{ nr}$ | n        |          |                   |      |      |      |      | パルス幅:1µs  |
|        | 1625 nm  | $\pm 3 \text{ nr}$ | n        |          |                   |      |      |      |      | パルス幅:1µs  |
| パルス幅   | 10 ns    | 10 ns              |          |          |                   |      |      |      |      |           |
|        | 20 ns    | 20 ns              | 20 ns    |          |                   |      |      |      |      |           |
|        | 50 ns    | 50 ns              |          |          |                   |      |      |      |      |           |
|        | 100 ns   | 100 ns             | 5        |          |                   |      |      |      |      |           |
|        | 500 ns   | 500 ns             | 5        |          |                   |      |      |      |      |           |
|        | 1000 ns  | 1000 r             | ıs       |          |                   |      |      |      |      |           |
|        | 2000 ns  | 2000 r             | ıs       |          |                   |      |      |      |      |           |
|        | 4000 ns  | 4000 r             | 18       |          |                   |      |      |      |      |           |
|        | 10000 ns | 10000              | 10000 ns |          |                   |      |      |      |      |           |
|        | 20000 ns | 20000              | 20000 ns |          |                   |      |      |      |      |           |
| ダイナミック | 波長 (nm)  | 1310               | 1450     | 1550     | 1625              | 1310 | 1450 | 1550 | 1625 |           |
| レンジ    | 10 ns    | -                  | -        | -        | -                 | _    | _    | -    | -    |           |
|        | 20 ns    | 3.9 dB             | 2.9 dB   | -        | -                 | _    | _    | -    | _    |           |
|        | 50 ns    | 5.9 dB             | 4.9 dB   | 3.9 dB   | -                 |      |      |      |      |           |
|        | 100 ns   | 7.4 dB             | 6.4 dB   | 5.4 dB   | 2.9 dB            |      |      |      |      |           |
|        | 500 ns   | 15.4 dB            | 14.4 dB  | 13.4 dB  | 10.9 dB           |      |      |      |      |           |
|        | 1000 ns  | 17.4 dB            | 16.4 dB  | 15.4 dB  | 12.9 dB           |      |      |      |      |           |
|        | 2000 ns  | 18.9 dB            | 17.9 dB  | 16.9 dB  | 14.4 dB           |      |      |      |      |           |
|        | 4000 ns  | 22.9 dB            | 21.9 dB  | 20.9 dB  | 18.4 dB           |      |      |      |      |           |
|        | 10000 ns | 29.4 dB            | 28.4 dB  | 27.4 dB  | 24.9 dB           |      |      |      |      |           |
|        | 20000 ns | 31.9 dB            | 30.9 dB  | 29.9 dB  | 27.4 dB           |      |      |      |      |           |
| 水平軸確度  |          | ±0.1 n             | n±3×測    | <br>定距離× | (10 <sup>-5</sup> |      |      |      |      |           |
|        |          | ±マー                | カ分解館     | 2        |                   |      |      |      |      |           |
| 垂直軸確度  |          | ±0.05              | dB/dBま┦  | とは±0.1   | dBどち              |      |      |      |      |           |
|        |          | らか大                | きい方      |          |                   |      |      |      |      |           |
| 可視光源   | 中心波長     | 635±               | 15 nm    |          |                   |      |      |      |      | Option 01 |
|        |          |                    |          |          |                   |      |      |      |      | 装着時       |
|        | 光出力パワー   | -3.0               | ±1.5 dB  | m        |                   |      |      |      |      | Option 01 |
|        |          |                    |          |          |                   |      |      |      |      | 装着時       |
| 波長分散値  | 分散再現性    | ±0.05              | 5 ps/(nm | · km)    |                   |      |      |      |      | 波長1.55µm  |
|        | 1        |                    |          |          |                   |      |      |      |      | · ·       |

#### MW9076D1 OTDR本体

#### MW9076J OTDR本体

| テス                                 | 卜項目    | 規格                 | 結果 | 備考         |  |
|------------------------------------|--------|--------------------|----|------------|--|
| 中心波長                               | 850 nm | ±30 nm             |    | パルス幅100 ns |  |
|                                    | 10 ns  | 11.3 dB            |    |            |  |
| ダイナミックレンジ 20 ns 13.3<br>50 ns 15.3 |        | 13.3 dB            |    |            |  |
|                                    |        | 15.3 dB            |    |            |  |
|                                    | 100 ns | 18.4 dB            |    |            |  |
| 水平軸確度                              |        | ±1 m±3×測定距離×       |    |            |  |
|                                    |        | 10-5±マーカ分解能        |    |            |  |
| 垂直軸確度                              |        | ±0.05 dBまたは±0.1 dB |    |            |  |
|                                    |        | (どちらか大きい方)         |    |            |  |
| 可視光源                               | 中心波長   | 635±15 nm          |    |            |  |
|                                    | 光出力パワー | -3.0±1.5 dBm       |    |            |  |

#### MW9076K OTDR本体

| テス        | 卜項目     | 規           | 格          | 結果 | 備考         |
|-----------|---------|-------------|------------|----|------------|
| 中心波長      | 850 nm  | ±30 nm      |            |    | パルス幅100 ns |
|           | 1300 nm | ±30 nm      |            |    |            |
| ダイナミックレンジ | 波長 (nm) | 850         | 1300       |    |            |
|           | 10 ns   | 11.3 dB     | 10.3 dB    |    |            |
|           | 20 ns   | 13.3 dB     | 12.3 dB    |    |            |
|           | 50 ns   | 15.3 dB     | 14.3 dB    |    |            |
|           | 100 ns  | 18.4 dB     | 15.8 dB    |    |            |
|           | 500 ns  | _           | 19.3 dB    |    |            |
|           | 1000 ns | -           | 22.4 dB    |    |            |
| 水平軸確度     |         | ±1 m±3×淇    | 則定距離       |    |            |
|           |         | ×10-5±マー    | カ分解能       |    |            |
| 垂直軸確度     |         | ±0.05 dBまた  | ごは±0.1 dB( |    |            |
|           |         | どちらか大きい方)   |            |    |            |
| 可視光源      | 中心波長    | 635±15 nm   |            |    |            |
|           | 光出力パワー  | −3.0±1.5 dI | 3m         |    |            |

#### MU960001A

|      | テスト項目  | 規格           |      | 結    | 備考   |    |
|------|--------|--------------|------|------|------|----|
|      | 波長(nm) | 1310 1550    |      | 1310 | 1550 |    |
|      | CH 1   |              |      |      |      |    |
| 挿入損失 | CH 2   | $\leq 2^{4}$ | 5 dB |      |      | CW |
|      | CH 3   | ≥2.5 dB      |      |      |      |    |
|      | CH 4   |              |      |      |      |    |

#### MU960002A

|      | テスト項目  | 規         | 格    | 結    | 備考   |    |
|------|--------|-----------|------|------|------|----|
|      | 波長(nm) | 1310 1550 |      | 1310 | 1550 |    |
|      | CH 1   |           |      |      |      |    |
|      | CH 2   |           |      |      |      |    |
|      | CH 3   |           |      |      |      |    |
| 挿入損失 | CH 4   |           | 5 dB |      |      | CW |
|      | CH 5   |           |      |      |      |    |
|      | CH 6   |           |      |      |      |    |
|      | CH 7   |           |      |      |      |    |
|      | CH 8   |           |      |      |      |    |

ここでは本器の性能を維持するためのクリーニングや,自己診断機能を利 用した異常の発見について説明します。

- 9.1 光コネクタ・光アダプタのクリーニング..... 9-2
- 9.2 フロッピーディスクドライブのクリーニング.. 9-5
- 9.3 自己診断 ...... 9-6
- 9.4 保管上の注意 ...... 9-8
- 9.5 輸送方法 ...... 9-8

# 9.1 光コネクタ・光アダプタのクリーニング

本器内蔵のフェルール端面のクリーニング

本器光入出力コネクタ内部のフェルールのクリーニングには、本器の関連 用品のアダプタクリーナを使用してください。フェルールは定期的にク リーニングするようにしてください。FCアダプタを例に説明してありま すが、ほかのアダプタの場合も同様の方法・手順でクリーニングしてくだ さい。

(1) アダプタのレバーを引き上げ、ラッチが外れたことを確認してか らアダプタを静かにまっすぐ手前に引き抜きます。

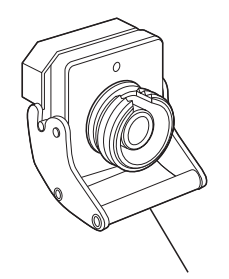

アダプタのレバー

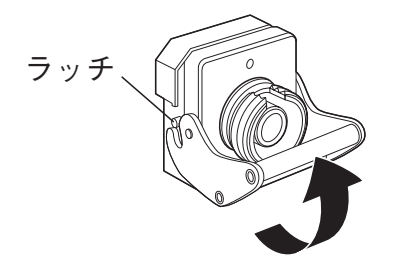

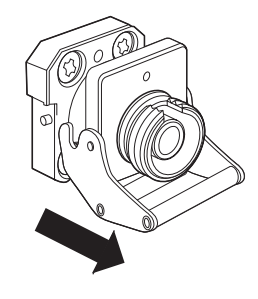

(2) アルコールを浸したアダプタクリーナをフェルール端面・側面に 押し当て、クリーニングします。

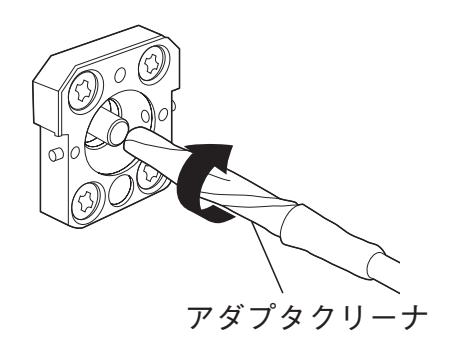

 (3) アルコールのついていない新しいアダプタクリーナの先端部を フェルール端面に押し当て、一方向に2~3回拭き、仕上げま す。

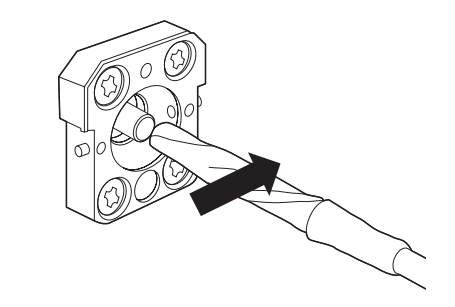

- (4) アダプタクリーナでアダプタの内部を清掃します。(下記光アダプタのクリーニング参照)
- (5) アダプタを逆の手順で取り付けます。その際、フェルール端面を 傷つけないよう十分注意してください。

#### 光アダプタのクリーニング

光ファイバケーブル接続用の光アダプタのクリーニングには、本器の関連 用品のアダプタクリーナを使用してください。FCアダプタを例に説明し てありますが、ほかのアダプタの場合も同様の方法・手順でクリーニング してください。また、本器内蔵のフェルール端面のクリーニングで外した アダプタも以下の手順でクリーニングしてください。

アダプタクリーナを光アダプタの割スリーブ内部に挿入し,前後に動かし ながら一方向に回転させます。

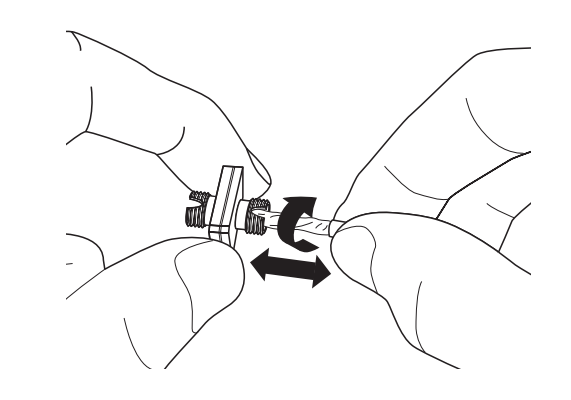

注:

フェルール径を確認し、 $\phi$ 1.25 mm専用または $\phi$ 2.5 mm専用のアダプタクリーナを使用してください。

光ファイバケーブルのフェルール端面のクリーニング ケーブル端のフェルールのクリーニングには本器の関連用品のフェルール クリーナを使用してください。FCコネクタを例に説明してありますが, ほかのコネクタの場合も同様の方法・手順でクリーニングしてください。

(1) フェルールクリーナのレバーを引き,清掃面を出します。

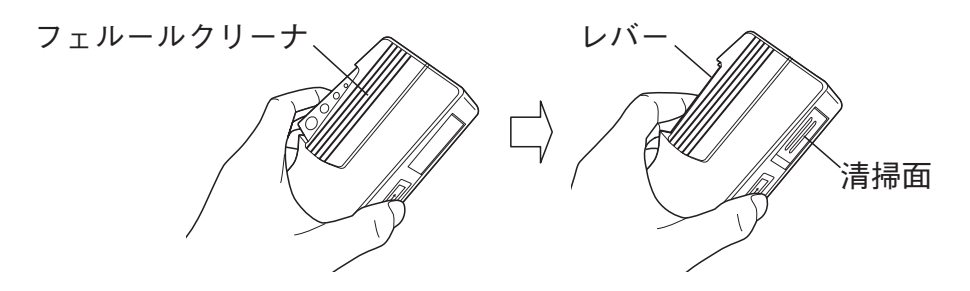

(2) レバーをそのままの状態で保持し、光コネクタのフェルール端面 を清掃面に押しつけ、一方向に擦ります。

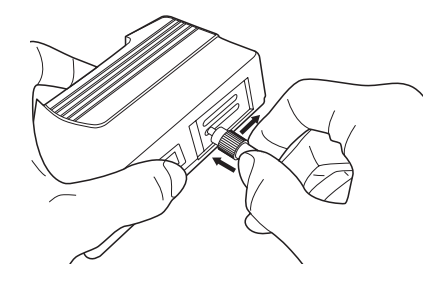

#### クリーニングの注意事項

- (1) 使用済アダプタクリーナでクリーニングしないでください。
- (2) 綿棒の繊維が付着する恐れがあるため,綿棒で仕上げの清掃をし ないでください。
- (3) 使用していないアダプタには必ずキャップをしてください。

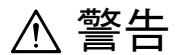

フェルール端面を清掃・確認するときは、光が出射してい ないことを必ず確認してください。

# ▲ 注意

ちり,ほこりなどがフェルール端面に付着したまま使用す ると性能が満足できなくなります。また,この状態のまま 高出力な光を使用すると,接続したファイバおよび本器の フェルール端面を焼損する可能性があります。測定前に は,接続するファイバおよび本器のフェルール端面を十分 クリーニングしてください。

# 9.2 フロッピーディスクドライブのクリーニング

フロッピーディスクドライブは、ほこりなどにより誤動作をする場合があ ります。

そのため、定期的にクリーニングを実施してください。

クリーニングは,市販されているクリーニング用ディスクを利用して行っ てください。

当社では特に推奨するクリーニング用ディスクはありません。クリーニン グ用ディスクの購入で不明な点がありましたら,お気軽に当社あるいは当 社代理店にお問い合わせください。

クリーニングを実施しても誤動作する場合は,故障が考えられます。この ときは,当社または最寄りの代理店に修理を依頼してください。

保守

# 9.3 自己診断

### 電源投入時の自己診断

本器に搭載されているOS (Operating System)が内蔵メモリやインタフェー スに関するチェックを行います。このときエラーが発生すると,画面に "Error"を表示して動作が止まります。

エラー表示がでたら,再度電源を入れ直してください。電源を入れ直して も"Error"が発生する場合は,故障が考えられますので,当社あるいは当社 代理店にご連絡ください。

本器は上記OSのチェック終了後,内蔵プログラム(Internal File System)を 起動します。よって,電源投入からセットアップ画面表示までに約1分位 かかります。

このときにエラーが発生すると、本器は何の表示もしないまま停止してし まいます。1~2分してもセットアップ画面が表示されない場合は、再度 電源を入れ直してください。電源を入れ直してもセットアップ画面が表示 されない場合は、故障が考えられますので、当社あるいは当社代理店にご 連絡ください。

## 自己診断機能

本器には自己診断機能があり、この自己診断機能では内蔵プログラム (Internal File System)のチェックを行います。

以下に自己診断機能を実行する手順を示します。

- OTDR入出力コネクタにファイバが接続されていないことを確認します。
- (2) 測定画面で、(Menu)を押します。
- (3) メニューウインドウが開いたら、 (人) (V) で設定を選択します。
- (4) 設定を選択すると、フンクションキーラベルのF5キーのところが 自己診断と表示されます。
- (5) **(F5**)(自己診断)を押すと,次ページの画面が表示されます。

| イベントテーブル                                                            |                                                                     | 19                                 | 99-Aug-   | -05 16:22                                           | E I F          |
|---------------------------------------------------------------------|---------------------------------------------------------------------|------------------------------------|-----------|-----------------------------------------------------|----------------|
| Anritsu Atsugi S/N<br>CH: 1ch<br>DR: 25km<br>PW: 1000ns<br>AVG: 5/5 | I:MAA1_007A<br>λ: 1310nmSM<br>IOR: 1.500000<br>ን⊮የՆ∽አ<br>Res: 1.00m | イベント数:<br>ファイバ長:<br>全損失:<br>全反射減衰量 | 3<br>11.8 | PM/VLD/LS<br>faults<br>55300km<br>8.83dB<br>**.* dB | 自己診断<br>実行     |
|                                                                     | 自己診断                                                                |                                    |           |                                                     |                |
| 8                                                                   | 項目                                                                  | 結                                  | 淉         |                                                     |                |
|                                                                     | 光学性能(1310nm)                                                        |                                    |           | 1 1                                                 |                |
| ll'                                                                 | 光学性能(1410nm)                                                        |                                    |           | 1 1                                                 |                |
| · · · · · · · · · · · · · · · · · · ·                               | 光学性能(1550nm)                                                        |                                    |           |                                                     |                |
|                                                                     | 光学性能(1625nm)                                                        |                                    |           |                                                     |                |
| <u>.</u>                                                            | 本体ファイルシステムチェック                                                      |                                    |           |                                                     |                |
|                                                                     | ファイバをコネクタから外して<br>自己診断中は電源を切ら                                       | ください。<br>ないでください。                  |           | N.L.WINNSKLAMMS                                     | 中止             |
| No 距離 (kr                                                           | ,                                                                   |                                    |           | T.Loss(dB)                                          |                |
| 01 3.95600ki                                                        | m 📉 1.043                                                           | ** ***                             | 0.46      | 1.822                                               |                |
| 02 7.90800ki                                                        | m 🔼 2.928                                                           | ** ***                             | 0.37      | 4.293                                               |                |
| 03 11.85300k                                                        | m Tim END                                                           | 13.346                             | 0.42      | 8.826                                               | () :<br>  () : |
|                                                                     |                                                                     |                                    |           |                                                     | ‡:<br>⇔:       |

- (6) (F1)(自己診断実行)を押すと、自己診断が開始されます。ただし、自己診断ウインドウの結果に横線が引いてある項目は自己診断されません。
- (7) 自己診断が正常に終了すると,自己診断ウインドウの結果に正常 ならOK,異常ならNGが表示されます。

Internal file Systemでエラーが発生した場合,再度自己診断を実行してみて ください。正常に修復されればエラーが解除される場合があります。再度 自己診断を実行してもNGが表示されたら故障が考えられますので,当社 あるいは当社代理店にご連絡ください。

▲ 注意

自己診断が完了するまでに約1分位の時間がかかります, 完了するまでお待ちください(停止することはできません)。自己診断中に電源をOFFすると,内部ファイルシス テムが破壊され,本器が正常に動作しなくなる恐れがあり ます。

自己診断を実行するときは、OTDR入出力コネクタにファ イバを接続しないでください。正常に自己診断できない場 合があります。

自己診断中はOTDR入出力コネクタから光出力が出ていま すので、コネクタを覗かないでください。コネクタのとこ ろに防塵カバーをすることをお勧めします。 保守

# 9.4 保管上の注意

長期にわたり保管をするときは下記のことに注意してください。

- (1) 機器に付着したほこり,汚れなどを取り除いてから保管してくだ さい。
- (2) 60 ℃以上の高温, -20 ℃以下の低温, あるいは湿度85 %以上の 場所での保管は避けてください。
- (3) 直射日光の当たる場所,ほこりの多い場所での保管は避けてください。
- (4) 水滴の付着,活性ガスに侵される恐れのある場所での保管は避け てください。
- (5) 機器が酸化する恐れのある場所,振動の激しい場所での保管は避けてください。
- (6) 本体よりバッテリを抜き、保管することをお勧めします。

#### 推奨できる保管条件

上記の注意事項を満たすとともに,以下のような条件での保管をお勧めし ます。

- (1) 温度:5~30℃
- (2) 湿度:40~75%
- (3) 1日の温度および湿度の変化が少ない場所

# 9.5 輸送方法

本器を輸送する場合は、ご購入時に梱包されていた梱包材料を使用して再 梱包してください。梱包材料が保管されていない場合は、以下の(3)(4) の要領で再梱包してください。

以下に,再梱包の手順を示します。

- (1) 乾いた布で、本器の周りを清掃してください。
- (2) ネジのゆるみや脱落が無いかを確認してください。
- (3) 突起物や変形しやすいと考えられる部分に,保護を行い本器をポ リエステルシートで包んでください。
- (4) 包装した本器をダンボール箱に入れ、合わせ目を粘着テープで止めてください。さらに輸送距離や輸送手段等に応じて木箱などに収納してください。

この付録には参考となる事柄がまとめてあります。

| 付録A 仕様 付A-1                      |
|----------------------------------|
| 付録A 仕様 付A-1                      |
| (1)OTDR本体(MW9076B,MW9076C) 付A-1  |
| (2)OTDR本体(MW9076B1) 付A-4         |
| (3)OTDR本体(MW9076D) 付A-6          |
| (4)OTDR本体(MW9076D1) 付A-9         |
| (5)OTDR本体(MW9076J)               |
| (6)OTDR本体(MW9076K)               |
| (7)ディスプレイユニット                    |
| (MU250000A, MU250000A1,          |
| MU250000A4)付A-18                 |
| (8)バッテリパック                       |
| (CGR-B/802DまたはCGR-B/802E) 付A-19  |
| (9)ACアダプタ付A-19                   |
| (10) 可視光源                        |
| (MW9076B/B1/C/D/D1/J/K-01) 付A-19 |
| (11) 光パワーメータ                     |
| (MW9076B/B1/C-02)付A-20           |
| (12) 高入力光パワーメータ                  |
| (MW9076B/B1/C-03)                |
| (13) 光チャネルセレクタユニット               |
| (MU960001A, MU960002A)付A-20      |
| (14) 関連製品・部品 付A-21               |
|                                  |
| 付録 B 最小 2 乗法による直線の近似 付B-1        |
| 付録 C 接続点損失の測定原理 付C-1             |
|                                  |
| 付録D 反射減衰量の測定原理 付D-1              |
| 付録 E 全反射減衰量の測定原理 付E-1            |
|                                  |
| 付録 F 工場出荷時の設定内容 付F-1             |
| 付録G 推奨プリンター覧 付G-1                |
| 付待し、フーカム留能 付ける                   |
| Ŋ球□ ヾ ̄刀刀舟形                      |
|                                  |

付録

# (1) OTDR本体(MW9076B, MW9076C)

| 項目        | 規格                                   | 備考       |
|-----------|--------------------------------------|----------|
| 型名,機器名    | MW9076B SMF 1.31/1.55 μ m OTDR       |          |
|           | MW9076C SMF 1.31/1.55/1.625 μ m OTDR |          |
| 波長        |                                      |          |
| MW9076B   | 1310/1550±25 nm                      | 25℃にて    |
| MW9076C   | 1310/1550/1625±25 nm                 | パルス幅1µs  |
| 被測定ファイバ   | 10/125μmシングルモードファイバ(ITU-T G.652)     |          |
| 光コネクタ     | • FC : Option 37                     | いずれか1つ添付 |
|           | • SC : Option 40                     |          |
|           | • DIN : Option 39                    | ユーザで交換可能 |
|           | • HMS-10/A : Option 43               |          |
|           | • ST : Option 38                     |          |
|           | いずれもPCタイプ                            |          |
|           | FC · APC : Option 25                 | 工場オプション  |
|           | SC $\cdot$ APC : Option 26           |          |
|           | HRL-10 : Option 47                   |          |
|           | APCタイプ                               |          |
| オート測定機能*1 | 全損失、全反射減衰量または平均損失                    |          |
| 測定項目      | 各イベントの距離,接続損失,反射減衰量                  |          |
|           | または反射量(テーブル表示)                       |          |
| しきい値      |                                      |          |
| 接続損失      | 0.01~9.99 dB(0.01 dBステップ)            |          |
| 反射減衰量     | 20~60 dB (0.1 dBステップ)                | フルオート測定時 |
| 遠端        | 1~99 dB (1 dBステップ)                   |          |
| 検出イベント数   | 最大99個                                |          |
| 自動設定      | 距離レンジ、パルス幅、平均化回数(時間)                 |          |
| 測定時間      | 60秒以内                                |          |
| 接続チェック    | 口元コネクタの接続状態を確認                       |          |
| 通信光チェック   | 測定光ファイバ内の通信光の有無を確認                   | 高速モード時   |
| マニュアル測定   |                                      |          |
| 測定項目      | 2 点間の損失と距離、2 点間の単位長さ当たりの損失           |          |
|           | 接続損失,反射減衰量または反射量,全反射減衰量              |          |
| リアルタイム掃引  | │ 掃引時間:0.1~0.2秒以下                    |          |

\*1 オート測定機能は、測定を簡単にするための補助機能であり、測定値を保証するものではありません。 誤検出などがありますので測定結果の最終的な合否は、波形データも見た上で判断してください。

仕 様

|                                                                                                    |                                                                                                    | C. mu                                                                                                    |
|----------------------------------------------------------------------------------------------------|----------------------------------------------------------------------------------------------------|----------------------------------------------------------------------------------------------------|
| 距離レンジ                                                                                                    | 1/2.5/5/10/25/50/100/200/250/400 km                                                                                                    | IOR=1.500000                                                                                                    |
| パルス幅                                                                                                    | 10/20/50/100/500/1000/2000/4000/10000/20000 ns                                                                                                    |                                                                                                    |
| ダイナミックレンジ                                                                                                    |                                                                                                    |                                                                                                    |
| MW9076B                                                                                                    | 42.5/40.5 dB $(1.31/1.55 \ \mu m)$                                                                                                    | 25℃にて,20µs                                                                                                    |
|                                                                                                    | 代表值 45.0/43.0 dB (1.31/1.55 µm)                                                                                                    |                                                                                                    |
| MW9076C                                                                                                    | 41.5/39.5/37 dB $(1.31/1.55/1.625 \ \mu \text{ m})$                                                                                                    |                                                                                                    |
| デッドゾーン                                                                                                    | · · · · · · · · · · · · · · · · · · ·                                                                                                    |                                                                                                    |
| 後方散乱光                                                                                                    | $1.31 \mu{ m m}$ ; $\leq 8 { m m}$                                                                                                    | パルス幅10 ns                                                                                                    |
|                                                                                                    | $1.55 \mu\mathrm{m}$ : $\leq 9\mathrm{m}$                                                                                                    | 反射減衰量40 dB                                                                                                    |
|                                                                                                    | $1.625 \mu\mathrm{m}$ : $\leq 12 \mathrm{m} (\mathrm{MW9076C})$                                                                                                    | ディビエイション±0.1 dB                                                                                                    |
| フレネル反射                                                                                                    | $1.31 \mu\mathrm{m}$ : $\leq 1.6 \mathrm{m}$                                                                                                    | パルス幅10 ns                                                                                                    |
|                                                                                                    | $1.55 \mu{\rm m}$ : $\leq 1.6{\rm m}$                                                                                                    |                                                                                                    |
|                                                                                                    | $1.625 \mu\mathrm{m}$ : $\leq 1.6 \mathrm{m} (\mathrm{MW9076C})$                                                                                                    |                                                                                                    |
| マーカ分解能                                                                                                    | $0.05 \sim 800 \text{ m}$                                                                                                    | IOR=1.500000                                                                                                    |
| サンプリング分解能                                                                                                    | $0.05 \sim 80 \text{ m}$                                                                                                    | IOR=1.500000                                                                                                    |
| サンプリングポイント数                                                                                                    |                                                                                                    | *2                                                                                                    |
| クイックモード                                                                                                    | 5001または6251                                                                                                    |                                                                                                    |
| ノーマルモード                                                                                                    | 20001または25001                                                                                                    |                                                                                                    |
| ハイモード                                                                                                    | 40001または50001                                                                                                    |                                                                                                    |
| 縦軸スケール                                                                                                    | 0.25, 0.5, 1, 2.5, 5, 10, 15 dB/div                                                                                                    | 15 dB/divはオート,                                                                                                    |
|                                                                                                    |                                                                                                    | フルオート時のみ                                                                                                    |
| IOR設定                                                                                                    | 1.400000~1.6999999(0.000001ステップ)                                                                                                    |                                                                                                    |
| 距離測定確度                                                                                                    | ±1 m±3×測定距離×10 <sup>-5</sup> ±マーカ分解能                                                                                                    |                                                                                                    |
|                                                                                                    | ※ただし、ファイバの屈折率による不確定性は除く                                                                                                    |                                                                                                    |
| 損失測定確度(リニアリティ)                                                                                                    | ±0.05 dB/dBまたは±0.1 dB(どちらか大きい方)                                                                                                    |                                                                                                    |
| 反射減衰量測定確度                                                                                                    | $\pm 2  \mathrm{dB}$                                                                                                    |                                                                                                    |
| 光損失測定光源                                                                                                    |                                                                                                    |                                                                                                    |
| 適合ファイバ                                                                                                    | SMファイバ(ITU-T G.652), PC研磨                                                                                                    |                                                                                                    |
| 光コネクタ                                                                                                    | OTDRと共用(同一ポート)                                                                                                    |                                                                                                    |
| 発光素子                                                                                                    | FP-LD                                                                                                    | CW, 25℃にて                                                                                                    |
| 中心波長                                                                                                    | 1310/1550±25 nm (MW9076B)                                                                                                    |                                                                                                    |
|                                                                                                    | 1310/1550/1625±25 nm (MW9076C)                                                                                                    | CW, 25℃にて                                                                                                    |
| スペクトル幅                                                                                                    | 5/10 nm以下 (MW9076B)                                                                                                    |                                                                                                    |
|                                                                                                    | 5/10/10 nm以下(MW9076C)                                                                                                    | CW, 25℃にて, SM                                                                                                    |
| 出力レベル確度                                                                                                    | $-3 \pm 1.5  dBm$                                                                                                    | ファイバ2m, CW,                                                                                                    |
|                                                                                                    |                                                                                                    | -10~+40℃の一点                                                                                                    |
| 光出力瞬時安定度                                                                                                    | 0.1 dB以下                                                                                                    | (±1℃),1分間                                                                                                    |
|                                                                                                    |                                                                                                    | の最大と最小の差,                                                                                                    |
|                                                                                                    |                                                                                                    | SMファイバ2m                                                                                                    |
|                                                                                                    |                                                                                                    |                                                                                                    |
| 出力波形                                                                                                    | CW/270 Hz/1 kHz/2 kHz(変調光は方形波)                                                                                                    |                                                                                                    |
| · · · / · · · · · · · · · · · · · · · ·                                                                                                    | 変調周波数:270 Hz/1 kHz/2 kHz±1.5%                                                                                                    |                                                                                                    |
| Warming up time                                                                                                    | 10分                                                                                                    |                                                                                                    |
| レーザ安全                                                                                                    | 21CFRClass 1, IEC Pub60825-1Class 1                                                                                                    |                                                                                                    |
| MW9076Cデッドゾーン<br>後方散乱光フレネル反射フレネル反射マーカ分解能サンプリング分解能サンプリング分解化サンプリングポイント数<br>クイックモード<br>ノーマルモード<br>ハイモード縦軸スケールIOR設定距離測定確度(リニアリテイ)反射減衰量測定確度浅其失測定光源<br>適合ファイバ<br>光コネクタ<br>発光素子<br>中心波長スペクトル幅<br>出力レベル確度出力波形出力波形出力波形Warming up time<br>レーザ安全 | 代表値 45.0/43.0 dB (1.31/1.55 $\mu$ m)<br>41.5/39.5/37 dB (1.31/1.55 $\mu$ m)<br>1.31 $\mu$ m : ≤8 m<br>1.55 $\mu$ m : ≤9 m<br>1.625 $\mu$ m : ≤12 m (MW9076C)<br>1.31 $\mu$ m : ≤1.6 m<br>1.625 $\mu$ m : ≤1.6 m (MW9076C)<br>0.05~800 m<br>0.05~80 m<br>5001 $\pm c.1425001$<br>40001 $\pm c.1425001$<br>40001 $\pm c.1425001$<br>0.25, 0.5, 1, 2.5, 5, 10, 15 dB/div<br>1.400000~1.699999 (0.000001 $\pi \neq \neg \neg ?$ )<br>$\pm 1$ m $\pm 3 \times $ 測定距離 ×10 <sup>-5</sup> $\pm \neg - \pi \beta$ 解能<br>※ $c.t.c.l, \neg \neg f.i.on$ 屈折率による不確定性は除く<br>$\pm 0.05$ dB/dB $\pm c.t.\pm 0.1$ dB ( $t.e.b.s.h.t.e.b.h$<br>FP-LD<br>1310/1550±25 nm (MW9076B)<br>1310/1550±25 nm (MW9076C)<br>5/10 nm以下 (MW9076B)<br>5/10/10 nm以下 (MW9076C)<br>-3 $\pm 1.5$ dBm<br>0.1 dB以下<br>CW/270 Hz/1 kHz/2 kHz (変調光は方形波)<br>変調周波数 : 270 Hz/1 kHz/2 kHz $\pm 1.5\%$<br>10分<br>21CFRClass 1, IEC Pub60825-1Class 1 | パルス幅10 ns<br>反射減衰量40 dB<br>ディビエイション±0.1 dF<br>パルス幅10 ns<br>IOR=1.500000<br>iOR=1.500000<br>*2<br>CW, 25℃にて<br>CW, 25℃にて<br>CW, 25℃にて<br>CW, 25℃にて<br>CW, 25℃にて<br>CW, 25℃にて<br>CW, 25℃にて<br>CW, 25℃にて<br>SMファイバ2 m |

\*2 距離レンジにより、各モードでどちらかの値を自動的に選択

| 項       | ίĦ     | 規格                                     | 備考            |
|---------|--------|----------------------------------------|---------------|
| その他の機能  |        | ・ 波形記憶:解析形式,スタンダード(GR-196-             |               |
|         |        | CORE)形式, スタンダード.V2(SR-4731)形式          |               |
|         |        | ・プリントアウト:セントロニクス                       |               |
|         |        | ・連続測定機能:波長切り替え,波形記憶,プリン                |               |
|         |        | トアウトなどの一連の作業がワンキーで実行可能                 |               |
|         |        | ・相対距離設定(ゼロカーソル設定)                      |               |
|         |        | ・波形比較                                  |               |
|         |        | ・カレンダ機能                                |               |
|         |        | ・距離単位設定:m,km,f,kf,mi                   |               |
|         |        | ・タイトル入力:32文字                           |               |
|         |        | ・バッテリ残量表示                              |               |
| レーザ安全   |        | 21CFRClass 1, IEC Pub60825-1Class 1    |               |
| 電源      |        | 電源はMU250000A/A1ディスプレイユニットから供給          |               |
|         |        | MU250000A/A1の仕様を参照                     |               |
| 消費電力    |        | 最大35W(充電時),標準4W                        | MU250000A消費電力 |
|         |        |                                        | 含む            |
| バッテリ連線  | 売駆動時間  | 標準6 h(CGR-B/802D)                      | バックライトLow,    |
|         |        | 標準7 h(CGR-B/802E)                      | 掃引停止時         |
| 寸法      |        | 194H×290W×30D mm                       | MW9076B/Cのみ   |
|         |        | 194H×290W×75D mm                       | MU250000A含む   |
| 質量      |        | 1.4 kg以下(MW9076B/C本体のみ)                |               |
|         |        | 4.0 kg以下(MU250000A, 電池パック含む)           |               |
| 環境条件    |        |                                        |               |
| 動作温度,湿度 |        | $-10 \sim +40^{\circ}$ C, $\leq 85\%$  | 結露無きこと        |
| 保管温度,湿度 |        | $-20 \sim +60^{\circ}$ C, $\leq 85\%$  |               |
| 振動      |        | MIL-T-28800E Class 3適合                 |               |
| 落下      |        | 高さ76cm, 6面, 8コーナ                       | コンクリート床に固     |
| 防塵      |        | MIL-T-28800E                           | 定された厚さ5cmの    |
| 防滴      |        | MIL-T-28800E                           | 合板上           |
| EMC     | エミッション | EN 61326-1: 2006 (Class A)             |               |
|         |        | EN 61000-3-2: 2006 (Class A equipment) |               |
|         | イミュニティ | EN 61326-1: 2006 (Table 2)             |               |

付録 A 仕様

# (2) OTDR本体(MW9076B1)

| 項目        | 規格                                              | 備考              |
|-----------|-------------------------------------------------|-----------------|
| 型名, 機器名   | MW9076B1 SMF 1.31/1.55 μ m OTDR                 |                 |
| 波長        | 1310/1550±25 nm                                 | 25 °C にて        |
|           |                                                 | パルス幅1 μs        |
| 被測定ファイバ   | 10/125 μmシングルモードファイバ (ITU-T G.652)              |                 |
| 光コネクタ     | • FC : Option 37                                | いずれか1つ添付        |
|           | • SC : Option 40                                |                 |
|           | • DIN : Option 39                               | ユーザで交換可能        |
|           | • HMS-10/A : Option 43                          |                 |
|           | • ST : Option 38                                |                 |
|           | いずれもPCタイプ                                       |                 |
| オート測定機能*1 |                                                 |                 |
| 測定項目      | 全損失、全反射減衰量または平均損失                               |                 |
|           | 各イベントの距離, 接続損失, 反射減衰量ま                          |                 |
|           | たは反射量 (テーブル表示)                                  |                 |
| しきい値      |                                                 |                 |
| 接続損失      | 0.01~9.99 dB(0.01 dBステップ)                       |                 |
| 反射減衰量     | 20~60 dB(0.1 dBステップ)                            |                 |
| 遠端        | 1~99 dB(1 dBステップ)                               |                 |
| 検出イベント数   | 最大99個                                           |                 |
| 自動設定      | 距離レンジ,パルス幅,平均化回数(時間)                            |                 |
| 測定時間      | 60秒以内                                           | フルオート測定時        |
| 接続チェック    | 口元コネクタの接続状態を確認                                  |                 |
| 通信光チェック   | 測定光ファイバ内の通信光の有無を確認                              |                 |
| マニュアル測定   |                                                 |                 |
| 測定項目      | 2 点間の損失と距離, 2 点間の単位長さ当たりの損失                     |                 |
|           | 接続損失、反射減衰量または反射量、全反射減衰量                         |                 |
| リアルタイム掃引  | 掃引時間:0.1~0.2秒以下                                 | 高速モード時          |
| 距離レンジ     | 1/2.5/5/10/25/50/100/200/250/400 km             | IOR=1.500000    |
| パルス幅      | 10/20/50/100/500/1000/2000/4000/10000/20000 ns  |                 |
| ダイナミックレンジ | $38/36 \text{ dB} (1.31/1.55 \ \mu \text{ m})$  | 25℃にて, 20 μs    |
|           | 代表值 40.5/38.5 dB (1.31/1.55 µm)                 |                 |
| デッドゾーン    |                                                 |                 |
| 後方散乱光     | 1.31 $\mu$ m : $\leq 8$ m                       | パルス幅10 ns       |
|           | 1.55 $\mu$ m : $\leq 9$ m                       | 反射減衰量40 dB      |
|           |                                                 | ディビエイション±0.1 dB |
| フレネル反射    | $1.31 \ \mu \mathrm{m}$ : $\leq 1.6 \mathrm{m}$ | パルス幅10 ns       |
|           | 1.55 $\mu$ m : $\leq 1.6$ m                     |                 |

\*1 オート測定機能は、測定を簡単にするための補助機能であり、測定値を保証するものではありません。 誤検出などがありますので測定結果の最終的な合否は、波形データも見た上で判断してください。

| 項       | E                 | 規格                                                        | 備考              |
|---------|-------------------|-----------------------------------------------------------|-----------------|
| マーカ分解創  |                   | $0.05 \sim 800 \text{ m}$                                 | IOR=1.500000    |
| サンプリング  | ブ 分解能             | 0.05~80 m                                                 | IOR=1.500000    |
| サンプリング  | 「ポイント数            |                                                           | *2              |
| クイック    | モード               | 5001または6251                                               |                 |
| ノーマル    | モード               | 20001または25001                                             |                 |
| ハイモー    | ド                 | 40001または50001                                             |                 |
| 縦軸スケール  | /                 | 0.25, 0.5, 1, 2.5, 5, 10, 15 dB/div                       | 15 dB/divはオート,  |
|         |                   |                                                           | フルオート時のみ        |
| IOR設定   |                   | 1.400000~1.699999 (0.000001ステップ)                          |                 |
| 距離測定確度  | F                 | ±1 m±3×測定距離×10 <sup>-5</sup> ±マーカ分解能                      |                 |
|         |                   | ※ただし、ファイバの屈折率による不確定性は除く                                   |                 |
| 損失測定確度  | <b>E</b> (リニアリティ) | ±0.05 dB/dBまたは±0.1 dB (どちらか大きい方)                          |                 |
| 反射減衰量測  | 川定確度              | $\pm 2 \mathrm{dB}$                                       |                 |
| 光損失測定为  | <i>七</i> 源        | なし                                                        |                 |
| その他の機能  | 5                 | ・波形記憶:解析形式,スタンダード(GR-196-                                 |                 |
|         | _                 | CORE)形式. スタンダード.V2(SR-4731)形式                             |                 |
|         |                   | ・プリントアウト:セントロニクス                                          |                 |
|         |                   | ・連続測定機能:波長切り替え、波形記憶 プリン                                   |                 |
|         |                   | トアウトなどの一連の作業がワンキーで実行可能                                    |                 |
|         |                   | ・相対距離設定(ゼロカーソル設定)                                         |                 |
|         |                   | ,油形比較                                                     |                 |
|         |                   | 1000000000000000000000000000000000000                     |                 |
|         |                   |                                                           |                 |
|         |                   | ・<br>迎離単位設定 . m, km, t, kt, mi                            |                 |
|         |                   | ・ダイトル人力:32又子                                              |                 |
|         |                   | ・パッテリ残量表示                                                 |                 |
| レーザ安全   |                   | 21CFRClass 1, IEC Pub60825-1Class 1                       |                 |
| 電源      |                   | 電源はMU250000Aディスプレイユニットから供給                                |                 |
|         |                   | MU250000Aの仕様を参照                                           |                 |
| 消費電力    |                   | 最大35W(充電時),標準4W                                           | MU250000A消費電力含む |
| バッテリ連線  | <sup>売駆動時間</sup>  | 標準6 h (CGR-B/802D)                                        | バックライトLow,      |
|         |                   | 標準7h(CGR-B/802E)                                          | 掃引停止時           |
| 寸法      |                   | $194H \times 290W \times 30D \text{ mm}$                  | MW9076B1本体のみ    |
|         |                   | 194H×290W×75D mm                                          | MU250000A含む     |
| 質量      |                   | 1.4 kg以下(MW9076B1のみ)                                      |                 |
|         |                   | 4.0 kg以下(MU250000A, 電池パック含む)                              |                 |
| 環境条件    |                   |                                                           |                 |
| 動作温度,湿度 |                   | $-10 \sim +40 \ ^{\circ}\text{C}, \ \leq 85 \ \%$         | 結露無きこと          |
| 保管温度,湿度 |                   | $-20 \sim +60 ^{\circ}\text{C}, \leq 85 ^{\circ}\text{M}$ |                 |
| 振動      |                   | MIL-T-28800E Class 3適合                                    |                 |
| 落下      |                   | 高さ76 cm, 6 面, 8 コーナ                                       | コンクリート床に固       |
| 防塵      |                   | MIL-T-28800E                                              | 定された厚さ5cmの      |
| 防滴      |                   | MIL-T-28800E                                              | 合板上             |
| EMC     | エミッション            | EN 61326-1: 2006 (Class A)                                |                 |
|         |                   | EN 61000-3-2: 2006 (Class A equipment)                    |                 |
|         | イミュニティ            | EN 61326-1: 2006 (Table 2)                                |                 |

\*2 距離レンジにより、各モードでどちらかの値を自動的に選択

付 録

付録A 仕様

# (3) OTDR本体(MW9076D)

| 項目        | 規格                                        | 備考           |
|-----------|-------------------------------------------|--------------|
| 型名,機器名    | MW9076D SMF 1.31/1.41/1.55/1.625 µ m OTDR |              |
| 波長        | 1310/1410/1550/1625±3 nm                  | 25℃にてパルス幅1µs |
| 被測定ファイバ   | 10/125 μmシングルモードファイバ(ITU-T G.652)         |              |
| 光コネクタ     | • FC : Option 37                          | どちらか1つ添付     |
|           | · SC : Option 40                          |              |
|           | • DIN : Option 39                         |              |
|           | • HMS-10/A : Option 43                    | ユーザで交換可能     |
|           | • ST : Option 38                          |              |
|           | いずれもPCタイプ                                 |              |
| オート測定機能*1 |                                           |              |
| 測定項目      | 全損失、全反射減衰量または平均損失                         |              |
|           | 各イベントの距離, 接続損失, 反射減衰量ま                    |              |
|           | たは反射量(テーブル表示)                             |              |
| しきい値      |                                           |              |
| 接続損失      | 0.01~9.99 dB(0.01 dBステップ)                 |              |
| 反射減衰量     | 20~60 dB(0.1 dBステップ)                      |              |
| 遠端        | 1~99 dB(1 dBステップ)                         |              |
| 検出イベント数   | 最大99個                                     |              |
| 自動設定      | 距離レンジ、パルス幅、平均化回数(時間)                      |              |
| 測定時間      | 60秒以内                                     | フルオート測定時     |
| 接続チェック    | 口元コネクタの接続状態を確認                            |              |
| 通信光チェック   | 測定光ファイバ内の通信光の有無を確認                        |              |
| マニュアル測定   |                                           |              |
| 測定項目      | 2 点間の損失と距離,2 点間の単位長さ当たりの損失                |              |
|           | 接続損失、反射減衰量または反射量、全反射減衰量                   |              |
| リアルタイム掃引  | 掃引時間:0.1~0.2秒以下                           | 高速モード時       |

\*1 オート測定機能は、測定を簡単にするための補助機能であり、測定値を保証するものではありません。 誤検出などがありますので測定結果の最終的な合否は、波形データも見た上で判断してください。

| 項目             | 規格                                                | 備考              |
|----------------|---------------------------------------------------|-----------------|
| 距離レンジ          | 1/2.5/5/10/25/50/100/200/250/400km                | IOR=1.500000    |
| パルス幅           | 10/20/50/100/500/1000/2000/4000/10000/20000 ns    |                 |
| ダイナミックレンジ      | 34.5/33.5/32.5/30.0 dB (1.31/1.41/1.55/1.625 μ m) | 25 °Cにて、20µs    |
| デッドゾーン         |                                                   |                 |
| 後方散乱光          | ≦25 m                                             | パルス幅50 ns       |
|                |                                                   | 反射減衰量40 dB      |
|                |                                                   | ディビエイション±0.1 dB |
| フレネル反射         | $\leq 3 \text{ m}$                                | パルス幅10 ns       |
| マーカ分解能         | $0.05 \sim 800 \text{ m}$                         | IOR=1.500000    |
| サンプリング分解能      | $0.05 \sim 80 \text{ m}$                          | IOR=1.500000    |
| サンプリングポイント数    |                                                   | *2              |
| クイックモード        | 5001または6251                                       |                 |
| ノーマルモード        | 20001または25001                                     |                 |
| ハイモード          | 40001または50001                                     |                 |
| 縦軸スケール         | 0.25, 0.5, 1, 2.5, 5, 10, 15 dB/div               | 15 dB/divはオート,  |
|                |                                                   | フルオート時のみ        |
| IOR設定          | 1.400000~1.6999999(0.000001ステップ)                  |                 |
| 距離測定確度         | ±0.1 m±3×測定距離×10 <sup>-5</sup> ±マーカ分解能            |                 |
|                | ※ただし、ファイバの屈折率による不確定性は除く                           |                 |
| 損失測定確度(リニアリティ) | ±0.05 dB/dBまたは±0.1 dB(どちらか大きい方)                   |                 |
| 反射減衰量測定確度      | $\pm 2 \text{ dB}$                                |                 |
| 光損失測定光源        | なし                                                |                 |
| 波長分散測定機能       | 測定波長範囲                                            | 波長1.55 μm       |
|                | 1300~1660 nm                                      | SMF 25 km       |
|                | 波長確度                                              |                 |
|                | ±0.5 nm*3 (代表值)                                   |                 |
|                | ゼロ分散再現性                                           |                 |
|                | ±0.6 nm*4 (代表值)                                   |                 |
|                | 分散再現性                                             |                 |
|                | ±0.05 ps/(nm·km)*4 (代表值)                          |                 |
|                | ダイナミックレンジ                                         |                 |
|                | 30 dB (4%フレネル, 代表値)                               |                 |

\*2 距離レンジにより、各モードでどちらかの値を自動的に選択

\*3 波長分散測定時の内部波長データに対する値

 \*4 長さ25 kmの1.3 µm 零分散ファイバー (ITU-T G.652)を測定時 測定結果のばらつきを表わすものであり,測定値の絶対誤差ではありません。
 分散再現性は,波長1.55 µm での値
 ITU-T G.655のファイバ測定の際は御相談ください。 付 録

付録 A 仕様

| 項       | [目     | 規格                                                        | 備考          |
|---------|--------|-----------------------------------------------------------|-------------|
| その他の機能  |        | ・波形記憶:解析形式,スタンダード(GR-196-                                 |             |
|         |        | CORE)形式, スタンダード.V2(SR-4731)形式                             |             |
|         |        | ・プリントアウト:セントロニクス                                          |             |
|         |        | ・連続測定機能:波長切り替え,波形記憶,プリント                                  |             |
|         |        | アウトなどの一連の作業がワンキーで実行可能                                     |             |
|         |        | ・相対距離設定(ゼロカーソル設定)                                         |             |
|         |        | ・波形比較                                                     |             |
|         |        | ・カレンダ機能                                                   |             |
|         |        | ・距離単位設定:m,km,f,kf,mi                                      |             |
|         |        | ・タイトル入力:32文字                                              |             |
|         |        | ・バッテリ残量表示                                                 |             |
| レーザ安全   |        | 21CFRClass 1, IEC Pub60825-1Class 1                       |             |
| 電源      |        | 電源はMU250000Aディスプレイユニットから供給                                |             |
|         |        | MU250000Aの仕様を参照                                           |             |
| 消費電力    |        | 最大35W(充電時),標準4W                                           | MU250000A消費 |
|         |        |                                                           | 電力含む        |
| バッテリ連続  | 売駆動時間  | 標準6 h(CGR-B/802D)                                         | バックライトLow,  |
|         |        | 標準7 h(CGR-B/802E)                                         | 掃引停止時       |
| 寸法      |        | 194H×290W×77D mm                                          | MW9076Dのみ   |
|         |        | 194H×290W×122D mm                                         | MU250000A含む |
| 質量      |        | 3.1 kg以下 (MW9076Dのみ)                                      |             |
|         |        | 5.7 kg以下 (MU250000A, バッテリパック含む)                           |             |
| 環境条件    |        |                                                           |             |
| 動作温度,湿度 |        | $-10 \sim +40 ^{\circ}\text{C}, \leq 85\%$                | 結露無きこと      |
| 保管温度,湿度 |        | $-20 \sim +60 ^{\circ}\text{C}, \leq 85 ^{\circ}\text{M}$ |             |
| 振動      |        | MIL-T-28800E Class 3適合                                    |             |
| 防塵      |        | MIL-T-28800E                                              |             |
| 防滴      |        | MIL-T-28800E                                              |             |
| EMC     | エミッション | EN 61326-1: 2006 (Class A)                                |             |
|         |        | EN 61000-3-2: 2006 (Class A equipment)                    |             |
|         | イミュニティ | EN 61326-1: 2006 (Table 2)                                |             |
# (4) OTDR本体(MW9076D1)

| 項目        | 規格                                         | 備考            |
|-----------|--------------------------------------------|---------------|
| 型名,機器名    | MW9076D1 SMF 1.31/1.45/1.55/1.625 μ m OTDR |               |
| 波長        | 1310/1450/1550/1625±3 nm                   | 25℃にて パルス幅1µs |
| 被測定ファイバ   | 10/125 μmシングルモードファイバ (ITU-T G.652)         |               |
| 光コネクタ     | · FC : Option 37                           | どちらか1つ添付      |
|           | · SC : Option 40                           |               |
|           | · DIN : Option 39                          |               |
|           | · HMS-10/A : Option 43                     | ユーザで交換可能      |
|           | • ST : Option 38                           |               |
|           | いずれもPCタイプ                                  |               |
| オート測定機能*1 |                                            |               |
| 測定項目      | 全損失、全反射減衰量または平均損失                          |               |
|           | 各イベントの距離, 接続損失, 反射減衰量ま                     |               |
|           | たは反射量(テーブル表示)                              |               |
| しきい値      |                                            |               |
| 接続損失      | 0.01~9.99 dB(0.01 dBステップ)                  |               |
| 反射減衰量     | 20~60 dB(0.1 dBステップ)                       |               |
| 遠端        | 1~99 dB (1 dBステップ)                         |               |
| 検出イベント数   | 最大99個                                      |               |
| 自動設定      | 距離レンジ、パルス幅、平均化回数(時間)                       |               |
| 測定時間      | 60秒以内                                      | フルオート測定時      |
| 接続チェック    | 口元コネクタの接続状態を確認                             |               |
| 通信光チェック   | 測定光ファイバ内の通信光の有無を確認                         |               |
| マニュアル測定   |                                            |               |
| 測定項目      | 2 点間の損失と距離, 2 点間の単位長さ当たりの損失                |               |
|           | 接続損失、反射減衰量または反射量、全反射減衰量                    |               |
| リアルタイム掃引  | 掃引時間:0.1~0.2秒以下                            | 高速モード時        |

\*1 オート測定機能は、測定を簡単にするための補助機能であり、測定値を保証するものではありません。 誤検出などがありますので測定結果の最終的な合否は、波形データも見た上で判断してください。

仕様

| 項目             | 規格                                                | 備考               |
|----------------|---------------------------------------------------|------------------|
| 距離レンジ          | 1/2.5/5/10/25/50/100/200/250/400km                | IOR=1.500000     |
| パルス幅           | 10/20/50/100/500/1000/2000/4000/10000/20000 ns    |                  |
| ダイナミックレンジ      | 34.5/33.5/32.5/30.0 dB (1.31/1.45/1.55/1.625 μ m) | 25 °C にて, 20 μ s |
| デッドゾーン         |                                                   |                  |
| 後方散乱光          | ≦25 m                                             | パルス幅50 ns        |
|                |                                                   | 反射減衰量40 dB       |
|                |                                                   | ディビエイション±0.1 dB  |
| フレネル反射         | $\leq 3 \text{ m}$                                | パルス幅10 ns        |
| マーカ分解能         | $0.05 \sim 800 \text{ m}$                         | IOR=1.500000     |
| サンプリング分解能      | $0.05 \sim 80 \text{ m}$                          | IOR=1.500000     |
| サンプリングポイント数    |                                                   | *2               |
| クイックモード        | 5001または6251                                       |                  |
| ノーマルモード        | 20001または25001                                     |                  |
| ハイモード          | 40001または50001                                     |                  |
| 縦軸スケール         | 0.25, 0.5, 1, 2.5, 5, 10, 15 dB/div               | 15 dB/divはオート,   |
|                |                                                   | フルオート時のみ         |
| IOR設定          | 1.400000~1.6999999 (0.000001ステップ)                 |                  |
| 距離測定確度         | ±0.1 m±3×測定距離×10 <sup>-5</sup> ±マーカ分解能            |                  |
|                | ※ただし、ファイバの屈折率による不確定性は除く                           |                  |
| 損失測定確度(リニアリティ) | ±0.05 dB/dBまたは±0.1 dB(どちらか大きい方)                   |                  |
| 反射減衰量測定確度      | ±2 dB                                             |                  |
| 光損失測定光源        | なし                                                |                  |
| 波長分散測定機能       | 測定波長範囲                                            | 波長1.55 μm        |
|                | 1300~1660 nm                                      | SMF 25 km        |
|                | 波長確度                                              |                  |
|                | ±0.5 nm*3 (代表值)                                   |                  |
|                | ゼロ分散再現性                                           |                  |
|                | ±0.6 nm*4 (代表值)                                   |                  |
|                | 分散再現性                                             |                  |
|                | ±0.05 ps/(nm·km)*4 (代表值)                          |                  |
|                | ダイナミックレンジ                                         |                  |
|                | 30 dB (4%フレネル, 代表値)                               |                  |

\*2 距離レンジにより、各モードでどちらかの値を自動的に選択

\*3 波長分散測定時の内部波長データに対する値

 \*4 長さ25 kmの1.3 µm 零分散ファイバー (ITU-T G.652)を測定時 測定結果のばらつきを表わすものであり,測定値の絶対誤差ではありません。
 分散再現性は,波長1.55 µm での値
 ITU-T G.655のファイバ測定の際は御相談ください。

| 項       | [日     | 規格                                                        | 備考          |
|---------|--------|-----------------------------------------------------------|-------------|
| その他の機能  | 22     | ・波形記憶:解析形式,スタンダード(GR-196-                                 |             |
|         |        | CORE)形式, スタンダード.V2(SR-4731)形式                             |             |
|         |        | ・プリントアウト:セントロニクス                                          |             |
|         |        | ・連続測定機能:波長切り替え,波形記憶,プリント                                  |             |
|         |        | アウトなどの一連の作業がワンキーで実行可能                                     |             |
|         |        | ・相対距離設定(ゼロカーソル設定)                                         |             |
|         |        | ・波形比較                                                     |             |
|         |        | ・カレンダ機能                                                   |             |
|         |        | ・距離単位設定:m,km,f,kf,mi                                      |             |
|         |        | ・タイトル入力:32文字                                              |             |
|         |        | ・バッテリ残量表示                                                 |             |
| レーザ安全   |        | 21CFRClass 1, IEC Pub60825-1Class 1                       |             |
| 電源      |        | 電源はMU250000Aディスプレイユニットから供給                                |             |
|         |        | MU250000Aの仕様を参照                                           |             |
| 消費電力    |        | 最大35W(充電時),標準4W                                           | MU250000A消費 |
|         |        |                                                           | 電力含む        |
| バッテリ連絡  | 売駆動時間  | 標準6 h(CGR-B/802D)                                         | バックライトLow,  |
|         |        | 標準7 h(CGR-B/802E)                                         | 掃引停止時       |
| 寸法      |        | 194H×290W×77D mm                                          | MW9076D1のみ  |
|         |        | 194H×290W×122D mm                                         | MU250000A含む |
| 質量      |        | 3.1 kg以下 (MW9076D1のみ)                                     |             |
|         |        | 5.7 kg以下 (MU250000A, バッテリパック含む)                           |             |
| 環境条件    |        |                                                           |             |
| 動作温度,湿度 |        | $-10 \sim +40 ^{\circ}\text{C}, \leq 85\%$                | 結露無きこと      |
| 保管温度,湿度 |        | $-20 \sim +60 ^{\circ}\text{C}, \leq 85 ^{\circ}\text{M}$ |             |
| 振動      |        | MIL-T-28800E Class 3適合                                    |             |
| 防塵      |        | MIL-T-28800E                                              |             |
| 防滴      |        | MIL-T-28800E                                              |             |
| EMC     | エミッション | EN 61326-1: 2006 (Class A)                                |             |
|         |        | EN 61000-3-2: 2006 (Class A equipment)                    |             |
|         | イミュニティ | EN 61326-1: 2006 (Table 2)                                |             |

# (5) OTDR本体(MW9076J)

| 項目        | 規格                        | 備考               |
|-----------|---------------------------|------------------|
| 型名,機器名    | MW9076J GIF 0.85 µm OTDR  |                  |
| 波長        | 850±30 nm                 | 25℃にて パルス幅100 ns |
| 被測定ファイバ   | 62.5/125 μm マルチモードファイバ*2  |                  |
| 光コネクタ     | • FC : Option 37          | どちらか1つ添付         |
|           | • ST : Option 38          |                  |
|           | • DIN : Option 39         | ユーザで交換可能         |
|           | · SC : Option 40          |                  |
|           | いずれもPCタイプ                 |                  |
| オート測定機能*1 | 全損失、全反射減衰量または平均損失         |                  |
| 測定項目      | 各イベントの距離, 接続損失, 反射減衰量ま    |                  |
|           | たは反射量 (テーブル表示)            |                  |
| しきい値      |                           |                  |
| 接続損失      | 0.01~9.99 dB(0.01 dBステップ) |                  |
| 反射減衰量     | 20~60 dB(0.1 dBステップ)      |                  |
| 遠端        | 1~99 dB(1 dBステップ)         |                  |
| 検出イベント数   | 最大99個                     |                  |
| 自動設定      | 距離レンジ,パルス幅,平均化回数(時間)      | フルオート測定時         |
| 測定時間      | 60秒以内                     |                  |
| 接続チェック    | 口元コネクタの接続状態を確認            |                  |
| 通信光チェック   | 測定光ファイバ内の通信光の有無を確認        |                  |
| マニュアル測定   |                           |                  |
| 測定項目      | 2点間の損失と距離,2点間の単位長さ当たりの損失  |                  |
|           | 接続損失、反射減衰量または反射量、全反射減衰量   | 高速モード時           |
| リアルタイム掃引  | 掃引時間:0.1~0.2秒以下           |                  |

\*1 オート測定機能は、測定を簡単にするための補助機能であり、測定値を保証するものではありません。 誤検出などがありますので測定結果の最終的な合否は、波形データも見た上で判断してください。

\*2 本規格はコア径62.5±3µm, NA: 0.275±0.015, 伝送損失: ≤3.2/0.9 [dB/km](波長0.85/1.3µm)のGI ファイバで規定しています。
 50/125 GIファイバ測定時は、ダイナミックレンジが約3 dB低下します。

| 項目             | 規格                                   | 備考               |
|----------------|--------------------------------------|------------------|
| 距離レンジ          | 1/2.5/5/10/25/50/100 km              | IOR=1.500000     |
| パルス幅           | 10/20/50/100 ns                      |                  |
| ダイナミックレンジ      | 21 dB                                | 25 °Cにて, 100 ns  |
| (SNR=1)        |                                      |                  |
| デッドゾーン         |                                      |                  |
| 後方散乱光          | $\leq 7 \text{ m}$                   | パルス幅10 ns        |
|                |                                      | 反射減衰量 30 dB      |
|                |                                      | ディビエイション±0.5 dB  |
|                | $\leq$ 50 m                          | ディビエイション±0.1 dB  |
| フレネル反射         | $\leq 2 \text{ m}$                   | パルス幅10 ns        |
| マーカ分解能         | $0.05 \sim 200 \text{ m}$            | IOR=1.500000     |
| サンプリング分解能      | $0.05 \sim 20 \text{ m}$             | IOR=1.500000     |
| サンプリングポイント数    |                                      | *3               |
| クイックモード        | 5001または6251                          |                  |
| ノーマルモード        | 20001または25001                        |                  |
| ハイモード          | 40001または50001                        |                  |
| 縦軸スケール         | 0.25, 0.5, 1, 2.5, 5, 10, 15dB/div   | 15 dB/divはオート,フル |
|                |                                      | オート時のみ表示可能       |
| IOR設定          | 1.400000~1.6999999(0.000001ステップ)     |                  |
| 距離測定確度         | ±1 m±3×測定距離×10 <sup>-5</sup> ±マーカ分解能 |                  |
|                | ※ただし、ファイバの屈折率による不確定性は除く              |                  |
| 損失測定確度(リニアリティ) | ±0.05 dB/dBまたは±0.1 dB(どちらか大きい方)      |                  |
| 反射減衰量測定確度      | $\pm 4 \text{ dB}$                   |                  |
| その他の機能         | ・波形記憶:解析形式,スタンダード(GR-196-            |                  |
|                | CORE)形式, スタンダード.V2 (SR-4731)形式       |                  |
|                | ・プリントアウト:セントロニクス                     |                  |
|                | ・連続測定機能:波形記憶,プリントアウトなどの              |                  |
|                | 一連の作業がワンキーで実行可能                      |                  |
|                | ・相対距離設定(ゼロカーソル設定)                    |                  |
|                | ・波形比較                                |                  |
|                | ・カレンダ機能                              |                  |
|                | ・距離単位設定:m, km, f, kf, mi             |                  |
|                | ・タイトル入力:32文字                         |                  |
|                | ・バッテリ残量表示                            |                  |

\*3 距離レンジにより、各モードでどちらかの値を自動的に選択

| 項      | E      | 規格                                                        | 備考          |
|--------|--------|-----------------------------------------------------------|-------------|
| レーザ安全  |        | 21CFRClass 1, IEC Pub60825-1Class 1                       |             |
| 電源     |        | 電源はMU250000Aディスプレイユニットから供給                                |             |
|        |        | MU250000Aの仕様を参照                                           |             |
| 消費電力   |        | 最大35W(充電時),標準4W                                           | MU250000A消費 |
|        |        |                                                           | 電力含む        |
| バッテリ連続 | 売動作時間  | 標準6 h(CGR-B/802D)                                         | バックライトLow,  |
|        |        | 標準7 h(CGR-B/802E)                                         | 掃引停止時       |
| 寸法     |        | 194H×290W×30D mm                                          | MW9076Jのみ   |
|        |        | 194H×290W×75D mm                                          | MU250000A含む |
| 質量     |        | 1.4 kg以下 (MW9076Jのみ)                                      |             |
|        |        | 4.0 kg以下 (MU250000A,バッテリパック含む)                            |             |
| 環境条件   |        |                                                           |             |
| 動作温度   | ,湿度    | $-10 \sim +40 \ ^{\circ}\text{C}, \leq 85\%$              | 結露無きこと      |
| 保管温度   | ,湿度    | $-20 \sim +60 ^{\circ}\text{C}, \leq 85 ^{\circ}\text{M}$ |             |
| 振動     |        | MIL-T-28800E Class3適合                                     |             |
| 防塵     |        | MIL-T-28800E                                              |             |
| 防滴     |        | MIL-T-28800E                                              |             |
| EMC    | エミッション | EN 61326-1: 2006 (Class A                                 |             |
|        |        | EN 61000-3-2: 2006 (Class A equipment)                    |             |
|        | イミュニティ | EN 61326-1: 2006 (Table 2)                                |             |

# (6) OTDR本体(MW9076K)

| 項目        | 規格                           | 備考              |
|-----------|------------------------------|-----------------|
| 型名, 機器名   | MW9076K GIF 0.85/1.3 μm OTDR |                 |
| 波長        | $850/1300 \pm 30 \text{ nm}$ | 25℃にてパルス幅100 ns |
| 被測定ファイバ   | 62.5/125 μm マルチモードファイバ*2     |                 |
| 光コネクタ     | · FC : Option 37             | どちらか1つ添付        |
|           | · ST : Option 38             |                 |
|           | • DIN : Option 39            |                 |
|           | · SC : Option 40             | ユーザで交換可能。       |
|           | いずれもPCタイプ。                   |                 |
| オート測定機能*1 | 全損失、全反射減衰量または平均損失            |                 |
| 測定項目      | 各イベントの距離, 接続損失, 反射減衰量        |                 |
|           | または反射量(テーブル表示)               |                 |
|           |                              |                 |
| しきい値      | 0.01~9.99 dB(0.01 dBステップ)    |                 |
| 接続損失      | 20~60 dB(0.1 dBステップ)         |                 |
| 反射減衰量     | 1~99 dB (1 dBステップ)           |                 |
| 遠端        | 最大99個                        |                 |
| 検出イベント数   | 距離レンジ、パルス幅、平均化回数(時間)         |                 |
| 自動設定      | 60秒以内                        |                 |
| 測定時間      | 口元コネクタの接続状態を確認               | フルオート測定時        |
| 接続チェック    | 測定光ファイバ内の通信光の有無を確認           |                 |
| 通信光チェック   |                              |                 |
| マニュアル測定   | 2点間の損失と距離、2点間の単位長さ当たりの損失     |                 |
| 測定項目      | 接続損失,反射減衰量または反射量, 全反射減衰量     |                 |
|           | 掃引時間:0.1~0.2秒以下              |                 |
| リアルタイム掃引  |                              | 高速モード時          |

\*1 オート測定機能は、測定を簡単にするための補助機能であり、測定値を保証するものではありません。 誤検出などがありますので測定結果の最終的な合否は、波形データも見た上で判断してください。

\*2 本規格はコア径62.5±3µm, NA:0.275±0.015, 伝送損失: ≤3.2/0.9 [dB/km](波長0.85/1.3µm)のGI ファイバで規定しています。
 50/125 GIファイバ測定時は、ダイナミックレンジが約3 dB低下します。

付録 付録 4 仕様

| 項目             | 規格                                                     | 備考               |
|----------------|--------------------------------------------------------|------------------|
| 距離レンジ          | 1/2.5/5/10/25/50/100 km                                | IOR=1.500000     |
| パルス幅           | 10/20/50/100/500/1000 ns                               | 500ns, 1 µsは波長   |
|                |                                                        | 1.3 μmのみ         |
| ダイナミックレンジ      | 21/25 dB                                               | 25℃ 波長 0.85 µm時  |
| (SNR=1)        |                                                        | パルス幅100 ns、      |
|                |                                                        | 1.3 µm時パルス幅1 µs  |
| デッドゾーン         |                                                        |                  |
| 後方散乱光          | $\leq 7/10 \text{ m} (850 \text{ nm}/1300 \text{ nm})$ | パルス幅10 ns        |
|                |                                                        | 反射減衰量 30 dB      |
|                |                                                        | ディビエイション±0.5 dB  |
|                | $\leq$ 50 m                                            | ディビエイション±0.1 dB  |
| フレネル反射         | $\leq 2 \text{ m}$                                     | パルス幅10 ns        |
| マーカ分解能         | $0.05 \sim 200 \text{ m}$                              | IOR=1.500000     |
| サンプリング分解能      | $0.05 \sim 20 \text{ m}$                               | IOR=1.500000     |
| サンプリングポイント数    |                                                        | *3               |
| クイックモード        | 5001または6251                                            |                  |
| ノーマルモード        | 20001または25001                                          |                  |
| ハイモード          | 40001または50001                                          |                  |
| 縦軸スケール         | 0.25, 0.5, 1, 2.5, 5, 10, 15 dB/ div                   | 15 dB/divはオート,フル |
|                |                                                        | オート時のみ表示可能       |
| IOR設定          | 1.400000~1.699999 (0.000001ステップ)                       |                  |
| 距離測定確度         | ±0.1 m±3×測定距離×10 <sup>-5</sup> ±マーカ分解能                 |                  |
|                | ※ただし、ファイバの屈折率による不確定性は除く                                |                  |
| 損失測定確度(リニアリティ) | ±0.05 dB/dBまたは±0.1 dB(どちらか大きい方)                        |                  |
| 反射減衰量測定確度      | ±4 dB                                                  |                  |
| その他の機能         | ・波形記憶:解析形式,スタンダード(GR-196-                              |                  |
|                | CORE)形式, スタンダード.V2(SR-4731)形式                          |                  |
|                | ・プリントアウト:セントロニクス                                       |                  |
|                | ・連続測定機能:波形記憶,プリントアウト                                   |                  |
|                | などの一連の作業がワンキーで実行可能                                     |                  |
|                | ・相対距離設定 (ゼロカーソル設定)                                     |                  |
|                | ・波形比較                                                  |                  |
|                | ・カレンダ時計                                                |                  |
|                | ・距離単位設定:m, km, f, kf, mi                               |                  |
|                | ・タイトル入力:32文字                                           |                  |
|                | ・バッテリ残量表示                                              |                  |

\*3 距離レンジにより、各モードでどちらかの値を自動的に選択

| 項      | 目            | 規格                                                      | 備考            |
|--------|--------------|---------------------------------------------------------|---------------|
| レーザ安全  |              | 21CFR Class1, IEC Pub60825-1 Class 1                    |               |
| 電源     |              | 電源はMU250000Aディスプレイユニットから供給                              |               |
|        |              | MU250000Aの仕様を参照                                         |               |
| 消費電力   |              | 最大35 W(充電時),標準4 W                                       | MU250000A消費電力 |
|        |              |                                                         | 含む            |
| バッテリ連続 | <b>読動作時間</b> | 標準6 h(CGR-B/802D)                                       | バックライトLow,    |
|        |              | 標準7 h(CGR-B/802E)                                       | 掃引停止時         |
| 寸法     |              | 194H×290W×30D mm                                        | MW9076Kのみ     |
|        |              | 194H×290W×75D mm                                        | MU250000A含む   |
| 質量     |              | 1.4 kg以下 (MW9076Kのみ)                                    |               |
|        |              | 4.0 kg以下 (MU250000A, バッテリパック含む)                         |               |
| 環境条件   |              |                                                         |               |
| 動作温度   | ,湿度          | $-10 \sim +40 \ \text{C}, \leq 85\%$                    | 結露無きこと        |
| 保管温度   | ,湿度          | $-20 \sim +60 ^{\circ}{\rm C}, \leq 85 ^{\circ}{\rm M}$ |               |
| 振動     |              | MIL-T-28800E Class3適合                                   |               |
| 防塵     |              | MIL-T-28800E                                            |               |
| 防滴     |              | MIL-T-28800E                                            |               |
| EMC    | エミッション       | EN 61326-1: 2006 (Class A)                              |               |
|        |              | EN 61000-3-2: 2006 (Class A equipment)                  |               |
|        | イミュニティ       | EN 61326-1: 2006 (Table 2)                              |               |

# (7) ディスプレイユニット (MU250000A, MU250000A1, MU250000A4)

| 項       | E      | 規格                                      | 備考         |
|---------|--------|-----------------------------------------|------------|
| 型名,機器名  | 7<br>ゴ | MU250000A/A1/A4 Display Unit            |            |
| 表示機     |        | 8.4インチカラーTFT-LCD                        | MU250000A  |
|         |        | (640×480,透過型,バックライト付き)                  |            |
|         |        | 7.2インチカラーSTN-LCD                        | MU250000A1 |
|         |        | (640×480, 半透過型, バックライト付き)               |            |
|         |        | 7.8インチカラーSTN-LCD                        | MU250000A4 |
|         |        | (640×480,反射型,フロントライト付き)                 |            |
| インタフェー  | -ス     |                                         |            |
| シリアル    |        | RS232C-1(最大115.2k bit/s), コネクタ:D-sub9p  |            |
|         |        | RS232C-2(最大57.6k bit/s), コネクタ:ミニDIN8p   |            |
| プリンタ    |        | 8 bitパラレルインタフェース,コネクタ:D-sub25p          | セントロニクス準拠  |
| キーボー    | ド      | IBM US ENGLISH(101Keys)106対応            |            |
|         |        | コネクタ:ミニDIN6p                            |            |
| VGA出力   | 1      | コネクタ:ミニDIN10p                           |            |
| 電源      |        | DC: 10~26.4 V                           |            |
|         |        | AC(定格):100~240 V, 50/60 Hz, 50 VA max   |            |
|         |        | (専用ACアダプタ使用時)                           |            |
|         |        | 電池:CGR-B/802DまたはCGR-B/802Eリチウムイ         |            |
|         |        | オン電池パック使用可能(OTDR本体側に実装)                 |            |
| 消費電力    |        | 最大35W                                   |            |
| 寸法      |        | 194H×290W×45D mm                        |            |
| 質量      |        | 2.2 kg以下                                |            |
| 環境条件    |        | メモリカード使用時は、メモリカードの仕様で制限を受ける             |            |
|         |        | また、ACアダプタ使用時は、ACアダプタの環境条件による            |            |
| 動作温度, 渴 | 显度     |                                         |            |
| FDD未動   | 作時     | $-10 \sim +40 \ \text{C}, \leq 85 \ \%$ | 結露なきこと     |
| FDD動作時  |        | $+5 \sim +40 \ $ C, $\leq 80 \ $ %      | 結露なきこと     |
| 保管温度, 渴 | 昆度     | $-20 \sim +60 {\rm °C},  \leq 85 \%$    |            |
| 振動      |        | MIL-T-28800E Class 3適合                  |            |
| 防塵      |        | MIL-T-28800E                            |            |
| 防滴      |        | MIL-T-28800E                            |            |
| EMC     | エミッション | EN 61326-1: 2006 (Class A)              |            |
|         |        | EN 61000-3-2: 2006 (Class A equipment)  |            |
|         | イミュニティ | EN 61326-1: 2006 (Table 2)              |            |

# (8) バッテリパック(CGR-B/802DまたはCGR-B/802E)

| 項目     | 規格                         | 備考         |
|--------|----------------------------|------------|
| 電池の種類  | Liイオン 2次電池                 |            |
| 電圧,容量  | 14.4 V, 2550 mAh (36.72Wh) | CGR-B/802D |
|        | 14.4 V, 3400 mAh (48.96Wh) | CGR-B/802E |
| 連続駆動時間 | MW9076 OTDR本体の規格を参照        |            |
| 充電時間   | 3h以下                       |            |
| 寸法     | 98.5H×134.5W×20.5D mm      |            |
| 質量     | 390g以下                     | CGR-B/802D |
|        | 420g以下                     | CGR-B/802E |

バッテリパックは消耗品です。

# (9) ACアダプタ

| 項目      | 規格                             | 備考 |
|---------|--------------------------------|----|
| AC定格入力  | AC100~240 V, 50/60 Hz          |    |
| DC定格出力  | DC24 V, 2.5 A                  |    |
| 安全規格    | UL, CSA, TÜV/GS, CE, PSE, CB,  |    |
|         | NORDIC                         |    |
| 環境条件    |                                |    |
| 動作温度,湿度 | $0 \sim +40$ °C, $\leq 80$ %   |    |
| 保管温度,湿度 | $-20 \sim +80$ °C, $\leq 95$ % |    |

# (10) 可視光源(MW9076B/B1/C/D/D1/J/K-01)

| 項目      | 規格                              | 備考      |
|---------|---------------------------------|---------|
| 中心波長    | $635\pm15$ nm                   | 25℃において |
| 光出力     | $-3 \pm 1.5  dBm$               |         |
| 出力光ファイバ | 10/125 μmシングルモード(ITU-T G.652)   |         |
| 光コネクタ   | FC/SC/ST/DIN/DIAMOND (HMS-10/A) | リプレイサブル |
| 光安全性    | IEC Class 1M, 21CFR Class 2     |         |
| 環境条件    | MW9076 OTDR本体と同じ                |         |

付録 付録 4 仕様

# (11) 光パワーメータ(MW9076B/B1/C-02)

| 項目      | 規格                              | 備考           |
|---------|---------------------------------|--------------|
| 対応光ファイバ | 10/125 μmシングルモード(ITU-T G.652)   |              |
| 光コネクタ   | FC/SC/ST/DIN/DIAMOND (HMS-10/A) | リプレイサブル      |
| 波長範囲    | 1.2~1.7 μm                      |              |
| 測定範囲    | +3~-70 dBm(連続光)                 |              |
|         | 0~-75 dBm(変調光)                  |              |
| 測定確度    | ± 5 %                           | -10 dBm,連続光, |
|         |                                 | 1.31/1.55 μm |
| 環境条件    | MW9076 OTDR本体と同じ                |              |

# (12) 高入力光パワーメータ(MW9076B/B1/C-03)

| 項目      | 規格                              | 備考            |
|---------|---------------------------------|---------------|
| 対応光ファイバ | 10/125 μmシングルモード (ITU-T G.652)  |               |
| 光コネクタ   | FC/SC/ST/DIN/DIAMOND (HMS-10/A) | リプレイサブル       |
| 波長範囲    | 1.2~1.7 μm                      |               |
| 測定範囲    | +23~-50 dBm(連続光)                |               |
|         | +20~-55 dBm(変調光)                |               |
| 測定確度    | ± 5 %                           | -10 dBm, 連続光, |
|         |                                 | 1.31/1.55 μm  |
| 環境条件    | MW9076 OTDR本体と同じ                |               |

# (13) 光チャネルセレクタユニット(MU960001A, MU960002A)

| 項目    | 規格                               | 備考      |
|-------|----------------------------------|---------|
| 構成    | $1 \times 4$ (MU960001A)         |         |
|       | $1 \times 8$ (MU960002A)         |         |
| 波長範囲  | $1.2 \sim 1.65 \ \mu \mathrm{m}$ |         |
| 光ファイバ | 10/125 μmシングルモード (ITU-T G.652)   |         |
| 光コネクタ | FC/SC/ST/DIN/DIAMOND (HMS-10/A)  | リプレイサブル |
| 挿入損失  | 2.5 dB以下 (MU960001A)             |         |
|       | 4.5 dB以下 (MU960002A)             |         |
| 環境条件  | MW9076 OTDR本体と同じ                 |         |
| 大きさ   | 194H×290W×47D mm                 |         |
| 質量    | 1.5 kg以下(MU960001A)              |         |
|       | 2.0 kg以下(MU960002A)              |         |

# (14) 関連製品・部品

| 品名                   | 仕様                                     | 形名             |
|----------------------|----------------------------------------|----------------|
| ACアダプタ               | AC100~240 V 50/60 Hz                   | Z0695          |
| カーチャージャー             | カーバッテリー用アダプタ DC10~15 V                 | SDC60-3020     |
| リチウムイオンバッテリーパック      |                                        | Z0619          |
| MW9076シリーズ取扱説明書      |                                        | W1659AW        |
| MW9076シリーズシリアル       |                                        | W1660AW        |
| インタフェース取扱説明書         |                                        |                |
| プリンタ                 | サーマルプリンタ, AC100 V,0~40°C               | DPU-412-51BJ   |
| サーマルプリンタ             | 印字幅72mm,印字速度約13s(マニュアル測定画              | BL-80R2        |
|                      | 面,ヘッダ印刷時),0~40℃                        |                |
|                      | $119(W) \times 77(H) \times 174(D) mm$ |                |
| ACアダプタ               | BL-80R2用, AC100~240 V                  | BL-100W        |
| バッテリパック              | BL-80R2用                               | UR-101         |
| バッテリパック用充電器          | BL-80R2用, AC100~240 V                  | NC-LSC05       |
| CFカード                | PCカードアダプタ付 256 MB                      | ANR-CFX40T256P |
| プリンタ接続ケーブル           | セントロニクス                                | J0614          |
| FC形アダプタ              |                                        | FC-AP          |
| SMファイバ用両端FC-PC光      |                                        |                |
| ファイバコード              |                                        | J0635□*1       |
| FDDI-FC変換コード         |                                        | J0699□*1       |
| FDDI-ST変換コード         |                                        | J0700□*1       |
| FDDI-SC変換コード         |                                        | J0701□*1       |
| ソフトキャリングケース          | 手提げタイプ(440W×310H×110D)                 | B0442          |
| ソフトキャリングケース          | 手提げタイプ(430W×300H×170D)                 | Z0435          |
| ハードキャリングケース          | 本体,ユニット,サーマルプリンタ収納                     | Z0436          |
| 交換可能光FCコネクタ          |                                        | J0617B         |
| 交換可能光STコネクタ          |                                        | J0618D         |
| 交換可能光DINコネクタ         |                                        | J0618E         |
| 交換可能光HMS-10/Aコネクタ    |                                        | J0618F         |
| 交換可能光SCコネクタ          |                                        | J0619B         |
| シリアルインタフェースケーブル      | IBM-PC/AT, J-3100用(リモート制御用)            | J0654A         |
| シリアルインタフェースケーブル      | PC98用(リモート制御用)                         | J0655A         |
| シリアルインタフェースケーブル      | 外部光チャネルセレクタ接続用                         | J0977          |
| VGA変換ケーブル            | 外部モニタ接続ケーブル                            | J0978          |
| キーボード(PS/2)          |                                        | Z0321A         |
| 記録紙                  | DPU412サーマルプリンタ用(10巻/組)                 | TP411-28CL     |
| 記録紙                  | BL-80R2用(10卷/組)                        | BL-80-30       |
| フェルールクリーナ            | クレトップタイプ(1個)                           | Z0282          |
| フェルールクリーナ取り替え<br>テープ | 6個                                     | Z0283          |
| アダプタクリーナ             | スティックタイプ(200本/組)                       | Z0284          |

注: \*1 □には、コードの長さにより、A~Cの文字をご指定ください。 (A:1m, B:2m, C:3m)。 接続点損失を求めるときに測定データから2本の直線L1,L2を仮定し, 下図のようにして損失を求めます。

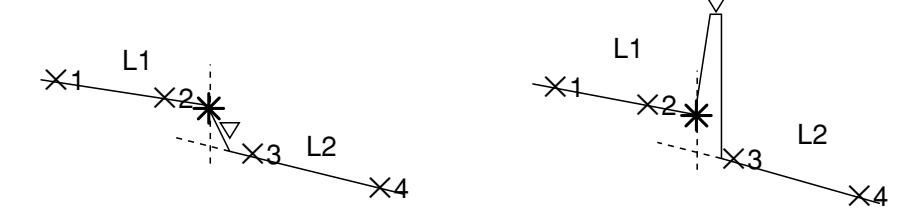

この直線の求め方に最小2乗法と2点法の2つの方法があります。ここで はそのうちの最小2乗法について説明します。

最小2乗法による方法とは、マーカ間に存在するすべてのデータから直線 への距離のばらつきが最小となるような直線を求める方法です。

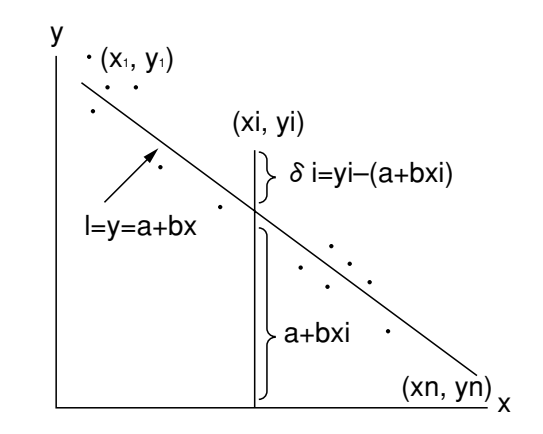

上の図に示すようにn個の点(x1, y1), (x2, y2), …, (xn, yn)からの 距離のばらつきが最小となる直線Lをy=a+bxとします。各点から直線L までのずれる1、る2、る3、・・・を変数a、bを含んだ値として求め、各点の ずれδiの平方の和Eが最小になるように変数a, bを求めると直線Lが定 まります。

$$\begin{split} \delta i = y i_n - (a + bxi) \\ E = \sum_{i=1}^{n} \delta i^2 = (y_1 - a - bx_1)^2 + (y_2 - a - bx_2)^2 + \cdots + (y_n - a - bx_n)^2 \\ & = 0 \text{ COT ORE } \delta i = 0 \text{ COT ORE } \delta i = 0 \text{ COT$$

$$a = \frac{\overline{y}\sum_{i=1}^{n} (xi)^{2} - \overline{x}\sum(xiyi)}{\sum_{i=1}^{n} (xi)^{2} - n(\overline{x})^{2}}, \quad b = \frac{\sum_{i=1}^{n} (xiyi) - n\overline{x} \, \overline{y}}{\sum_{i=1}^{n} (xi)^{2} - n(\overline{x})^{2}}$$

$$\sum z \subset z, \quad \overline{x} = \frac{1}{n} \sum_{i=1}^{n} (xi), \quad \overline{y} = \frac{1}{n} \sum_{i=1}^{n} (yi)$$

です。

付 録 付 録 B

最小2乗法による直線の近似

## 付録C 接続点損失の測定原理

トレース波形での接続点は、下図に示す実線のように表示されます。実際 は点線のようになるはずです。このようにLの部分が生じるのは本器への 入力波形が、接続点で鋭い立下がりを示すため、回路が忠実に応答できな いことによります。この区間Lはパルス幅が大きくなればなるほど長くな ります。

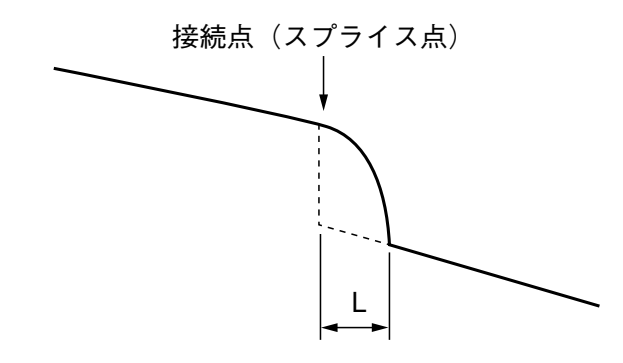

このため,損失モードでは接続点損失を正しく測定することはできません。接続損失&反射減衰量モードでは接続点の前後に2個づつのマーカを 設定して次のようにして接続損失を計算しています。

下図のように2本の直線L1, L2を引きます。接続点の直後の部分は直線 L2を延長します。これから2本の直線が接続点に引いた垂直線と交わる点 から接続損失を求めます。

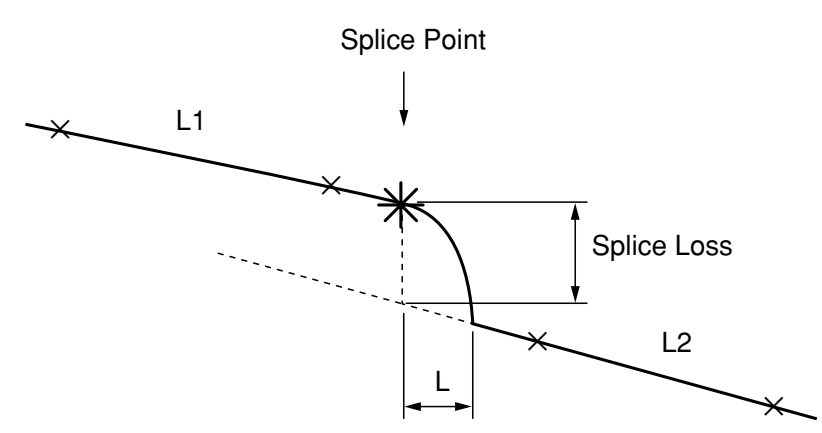

# 付録D 反射減衰量の測定原理

反射減衰量の値 Rは,以下の計算式を用いて求めます。

 $R = -(10\log_{10}bsl + 10\log_{10}(10^{L/5} - 1))$ 

bsl=S·
$$\alpha_{R}$$
·V· $\frac{W}{2}$   
S=K· $\frac{N1^{2}-N2^{2}}{N1^{2}}$   
V= $\frac{C}{N_{e}}$   
W(sec):現在設定されているパルス幅  
L:\*マーカとママーカとのレベル差  
BSL=10log<sub>10</sub>bsl:後方散乱光レベル  
S:後方散乱係数  
 $\alpha_{R}$ :レーリ散乱による損失(Np/m)=0.23026×10<sup>-3</sup>×RSL  
RSL:レーリ散乱による損失(dB/km)  
V:光ファイバ内の群速度  
K:光ファイバできまる定数  
N1:光ファイバのコアの屈折率  
N2:光ファイバのクラッドの屈折率  
Ne:光ファイバの実効群屈折率

全反射減衰量(トータルリターンロス)の値TRL(dB)は、以下の計算式を用いて求めます。

TRL = 
$$-10\log_{10} \frac{ER}{Ein}$$
  
=  $-10\log_{10} \frac{\int_{0}^{\infty} P(t)dt}{P_{0}W}$   
=  $-10\log_{10} \frac{bsl \int_{0}^{\infty} P'(t)dt}{W}$ ただし,  $P'(t) = \frac{P(t)}{P_{0}bsl}$   
=  $-10\log_{10}bsl + 10\log_{10}W - 10\log_{10}\int_{0}^{\infty} P(t)dt$   
ER : 反射光のエネルギー  
Ein : 入射光のエネルギー  
P(t) : OTDRの測定パワー

- Po: t=0での入射光パルスのピークパワー
- W:入射光のパルス幅
- 10log<sub>10</sub>bsl: 後方散乱光レベル
- ∫<sup>∞</sup><sub>0</sub> P'(t)dt : 測定波形を入射端での後方散乱光強度で正規化し,積 分したもの
- <参考> bslは,ファイバと波長,パルス幅によって決まる値です。 1.3μm用シングルモード光ファイバの代表値を以下に示します。

| パルス幅   | 後方散乱光レベル(dB)                    |                                 |  |  |  |  |  |
|--------|---------------------------------|---------------------------------|--|--|--|--|--|
|        | $\lambda = 1.31 \mu \mathrm{m}$ | $\lambda = 1.55 \mu \mathrm{m}$ |  |  |  |  |  |
| 100 ns | -60                             | -62.5                           |  |  |  |  |  |
| 1 μ s  | -50                             | -52.5                           |  |  |  |  |  |
| 10 µ s | -40                             | -42.5                           |  |  |  |  |  |

| 工場出荷時に, DFNファイルは以下のよう | に設定されています。                  |
|-----------------------|-----------------------------|
| 測定                    | OTDR                        |
| チャネル                  | なし                          |
| 測定モード                 | フルオート                       |
| イベント                  | オートサーチ                      |
| 波長(λ)                 | 1310 nm (MW9076B/B1/C/D/D1) |
|                       | 850 nm (MW9076J/K)          |
| 距離レンジ                 | オート                         |
| パルス幅                  | オート                         |
| アッテネータ                | オート(使用可能なOTDR本体のみ)          |
| 群屈折率(IOR)             | OTDR本体による                   |
| アベレージリッミト単位           | オート                         |
| 後方散乱光レベル              | 0.00 dB(未定)                 |
| サンプリングポイント数           | 高速                          |
| サンプリング分解能             | オート(未定)                     |
| サンプリング範囲              | 未定                          |
| 通信光チェック               | OFF                         |
| 接続チェック                | OFF                         |
| 可視光源                  | OFF                         |
| イベントしきい値              |                             |
| 接続損失                  | 0.30 dB                     |
| 反射減衰量                 | 25.0 dB                     |
| ファイバ遠端                | 5.0 dB                      |
| 警告の On/Off            | 全て <b>OFF</b>               |
| 警告しきい値(ONに変更した場合)     |                             |
| 非反射性損失                | 0.50 dB                     |
| 反射性損失                 | 0.20 dB                     |
| 反射减衰量                 | 25.0 dB                     |
| 伝送損失                  | 0.50 dB/km                  |
| 全損失                   | 20.0 dB                     |
| 全反射減衰量                | 25.0 dB                     |
| 平均損失                  | 0.50 dB/km                  |
| タイトル                  | Anritsu                     |
| ヘッダ                   | 全て無し                        |
| V-Scale               | 10 dB/div                   |
| H-Scale               | Full scale                  |
| V-Shift               | 14 dB                       |
| H-Shift               | 0 km                        |
| フルビュー                 | OFF                         |
| リアルタイム/アベレージ          | アベレージ                       |
| イベントコメント              | 無し                          |
| ランドマーク                | 無し                          |
| 光スイッチ                 | なし                          |
| 相対測定カーソル位置            | 0 km                        |
|                       | *                           |

| ファイル形式       | スタンダード    |
|--------------|-----------|
| ファイル圧縮       | Off       |
| 記憶媒体         | 内蔵メモリ     |
| ディレクトリ       | ルートディレクトリ |
| プリンタ         | DPU-414   |
| 印刷フォーマット     | 波形 &データ   |
| 日付表示         | On        |
| 日付表記形式       | 年-月-日     |
| 時間表示         | On        |
| オートパワーOFF    | 15分       |
| オートバックライトOFF | 5分        |
| ブザー          | On        |
| 距離単位         | km        |

# 付録G 推奨プリンター覧

弊社で動作確認済のプリンタは下記のものになります。

セイコーインスツルメンツ

DPU412

キャノン

BJC50V, BJC400J

エプソン

MJ-800C

HP

Deskjet500/500C

三栄電気

BL-80R2

|          | 50001       |             | 0.5  | 0.5  | 0.5 | 0.5 | 0.5 |            | •   |     |         |     |       |
|----------|-------------|-------------|------|------|-----|-----|-----|------------|-----|-----|---------|-----|-------|
| 25       | 20001       |             | 1    | 1    | 1   | 1   | 1   |            |     | S   | 10      | 20  | 50    |
|          | 5001        |             | 5    | 5    | 5   | S   | S   | 5          | 5   |     |         |     |       |
|          | 50001       |             | 0.2  | 0.2  | 0.2 | 0.2 |     |            |     |     |         |     |       |
| 10       | 20001       | 20001       | 0.5  | 0.5  | 0.5 | 0.5 | 0.5 | 1          | 2   | S   | 10      | 20  |       |
|          | 5001        | [m]         | 2    | 2    | 2   | 2   | 2   | 2          |     |     |         |     |       |
|          | 50001       | - カ - 分 解 能 | 0.1  | 0.1  | 0.1 | 2   |     |            |     | 5   |         |     |       |
| 5        | 25001       |             | 0.2  | 0.2  | 0.2 | 0.  | 0.  | 1          | 2   |     | 10      |     |       |
|          | 5001        |             | 1    | 1    | 1   | 1   | 1   |            |     |     |         |     |       |
|          | 5001<br>マ - | 2           | 0.05 | 0.05 | 1   | 2   |     | 1          | 2   | S   |         |     |       |
| 2.5      | 25001       | 10007       | 0.1  | 0.1  | 0.  | 0.  | 0.5 |            |     |     | I       | Ι   |       |
|          | 5001        |             | 0.5  | 0.5  | 0.5 | 0.5 |     |            |     |     |         |     |       |
|          | 設定無         |             |      |      |     |     |     |            |     |     |         |     |       |
| 1        | 20001       |             | 0.05 | 0.05 | 0.1 | 2   | 5   |            |     | 1   |         |     | -     |
|          | 5001        |             | 0.2  | 0.2  | 0.2 | 0   | 0.  | 1          | 2   | 1   | I       |     |       |
| km]      | イント数        |             | 1    | 2.5  | 5   | 10  | 25  | 50         | 100 | 250 | 500     | 1 K | 2.5 k |
| 距離 レンジ [ | サンプリングポ     |             |      |      | 構   | 中   | K   | <i>۲</i> . | - = | 2   | [m/div] |     |       |

|           | 001      |            | 10 | 10       | 10       | 10       | 10 | 10 | 10  | 10     | 10  |     |         |     |          |          |          |       |
|-----------|----------|------------|----|----------|----------|----------|----|----|-----|--------|-----|-----|---------|-----|----------|----------|----------|-------|
|           | 1 40     |            |    |          |          |          |    |    |     |        |     | 20  | 50      |     |          |          |          |       |
| 400       | 2000     |            | 20 | 20       | 20       | 20       | 20 | 20 | 20  | 20     | 20  |     |         | 100 | 200      | 400      | 500      | 0000  |
|           | 5001     |            | 80 | 80       | 80       | 80       | 80 | 80 | 80  | 80     | 80  | 80  | 80      |     |          |          |          |       |
|           | 50001    |            | 5  | S        | S        | S        | S  | 5  | 5   | 5      | 0   | 0   |         |     |          |          |          |       |
| 250       | 25001    |            | 10 | 10       | 10       | 10       | 10 | 10 | 10  | 10     | 1   | 5(  | 50      | 100 | 200      | 400      | 500      |       |
|           | 6250     | [m]        | 40 | 40       | 40       | 40       | 40 | 40 | 40  | 40     | 40  | 40  |         |     |          |          |          |       |
|           | 40001    | 解能         | 5  | 5        | 5        | 5        | 5  | 5  | 5   | 5      | 0   | 0   |         |     |          |          |          |       |
| 200       | 20001    | -<br>分     | 10 | 10       | 10       | 10       | 10 | 10 | 10  | 10     | 1(  | 5(  | 50      | 100 | 200      | 400      | I        |       |
|           | 5001     | - <i>1</i> | 40 | 40       | 40       | 40       | 40 | 40 | 40  | 40     | 40  | 40  |         |     |          |          |          |       |
|           | 50001    | 2          | 2  | 2        | 2        | 2        | 2  | 2  | 2   |        | (   |     |         |     |          |          |          |       |
| 100       | 20001    |            | 5  | 5        | 5        | 5        | 5  | 5  | 5   | S      | 1(  | 20  | 50      | 100 | 200      | I        | Ι        |       |
|           | 5001     |            | 20 | 20       | 20       | 20       | 20 | 20 | 20  | 20     | 20  |     |         |     |          |          |          |       |
|           | 50001    |            | 1  | 1        | 1        | 1        | 1  | 1  |     |        |     |     |         |     |          |          |          |       |
| 50        | 25001    |            | 2  | 2        | 2        | 2        | 2  | 2  | 2   | 5      | 10  | 20  | 50      | 100 |          |          | Ι        |       |
|           | 5001     |            | 10 | 10       | 10       | 10       | 10 | 10 | 10  | 10     |     |     |         |     |          |          |          |       |
| [m]       | 、て数      |            | 1  | 2.5      | S        | 10       | 25 | 50 | 100 | 250    | 500 | 1 k | 2.5 k   | 5 k | 10 k     | 20 k     | 25 k     | - < - |
| 距離 レンジ [と | サンプリングポイ |            |    | <u> </u> | <u> </u> | <u> </u> |    | 東中 | ₽ĸ  | ۲<br>۲ |     | 1   | [m/div] |     | <u> </u> | <u>I</u> | <u> </u> | L     |

付 録

付録日 マーカ分解能

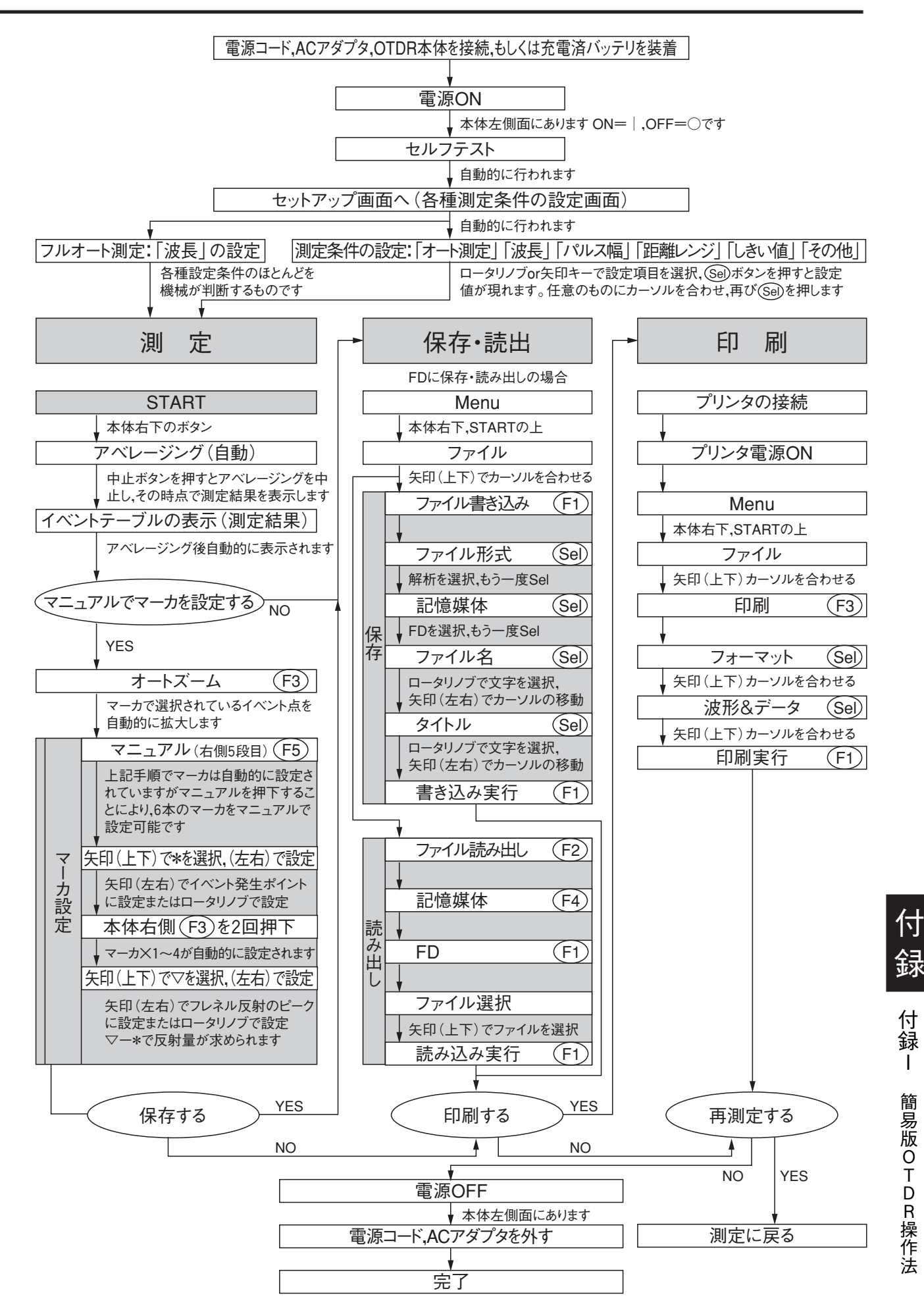

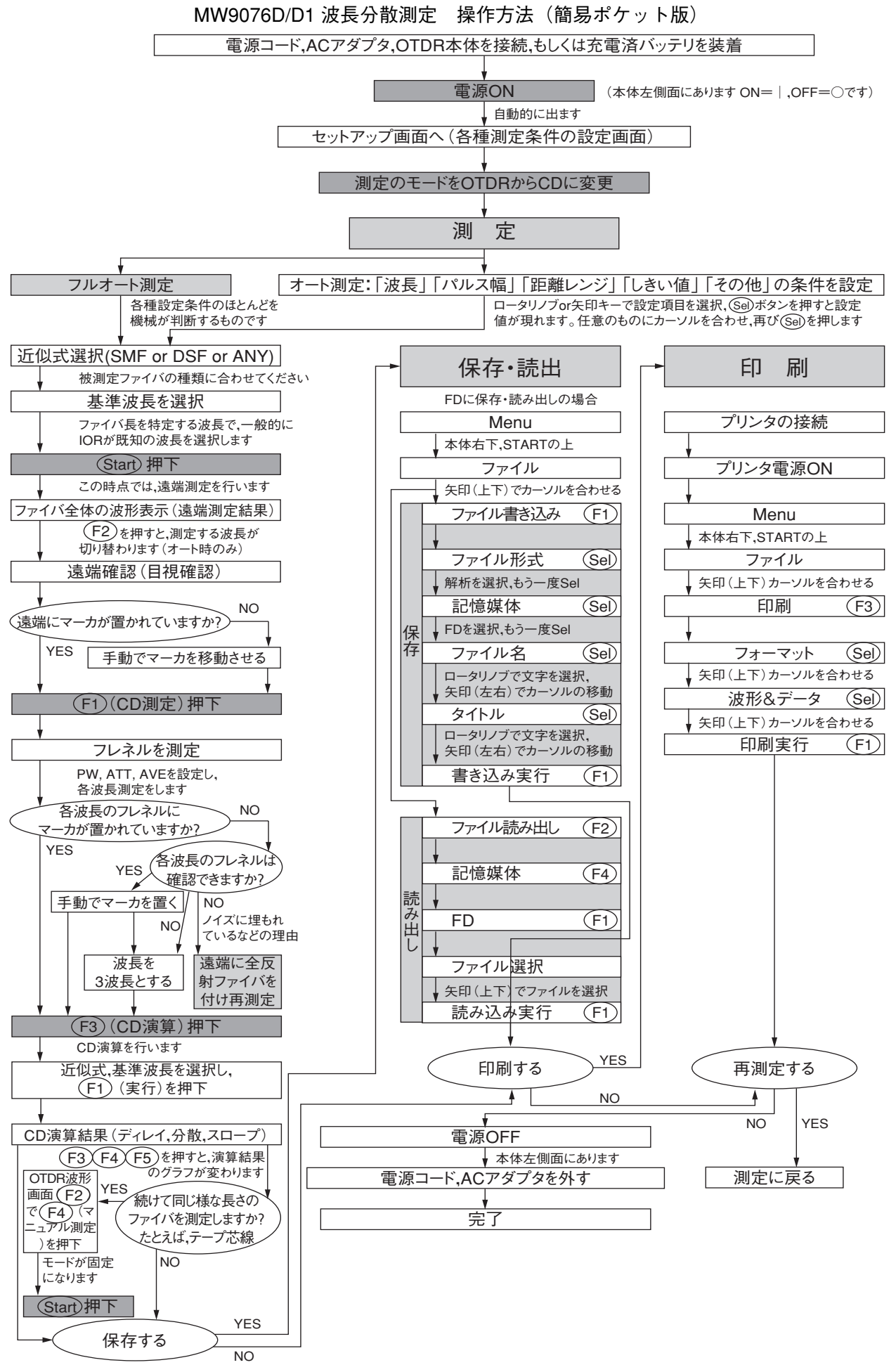

付I-2.

## 数字

| 2 点法 |
|------|
|------|

### Α

| ACアダプタの接続 |  | 2- | -5 |
|-----------|--|----|----|
|-----------|--|----|----|

### С

| CD      | 3-6 |
|---------|-----|
| CD測定    | 6-4 |
| CD測定の設定 | 6-8 |

### D

| DFNファイルの読み出し | 3-26 |
|--------------|------|
| DFNファイルの保存   | 3-28 |

### F

| FD | 10 |
|----|----|
|----|----|

## Μ

| Menuボタン | 2-9 |
|---------|-----|
|---------|-----|

## 0

| OLTS                              |      |
|-----------------------------------|------|
| OLTS (Optical Loss Test Set) 測定機能 | 1-8  |
| OLTS機能                            | 5-2  |
| OLTS測定の設定                         | 5-4  |
| OTDR                              |      |
| OTDR本体                            | 1-2  |
| <b>OTDR</b> 本体の取り付け               |      |
| <b>OTDR</b> 本体の取り外し               | 2-13 |

#### Ρ

| CMCIA ドライブ17 | 7-10 |
|--------------|------|
| CMCIA ドライブ27 | 7-10 |

### S

| Select ボタン | . 2-9 |
|------------|-------|
| Startボタン   | . 2-9 |

### ア

| アッテネータ      | 3-8 |
|-------------|-----|
| アベレージ回数     | 5-6 |
| アベレージリミット単位 | 3-9 |
| アベレージリミット値  | 3-9 |
| アベレージング     | 1-6 |

### 1

| イベント            |      |
|-----------------|------|
| イベントコメント        |      |
| イベントコメント On/Off |      |
| イベントコメントの入力     |      |
| イベントしきい値        |      |
| イベントテーブル        |      |
| イベントテーブル画面に戻る   |      |
| イベントテーブルを見る     |      |
| イベント点の編集        |      |
| イベント登録機能        |      |
| イベントの移動         |      |
| イベントの再探索        |      |
| イベントの削除         |      |
| イベントの追加         |      |
| イベントの固定         |      |
| イベントの固定と再探索     |      |
| イベントを編集する       | 4-17 |
| 印刷              |      |
| 印刷する            |      |
| 印刷する内容を選択       |      |
|                 |      |

#### I

| エミ | ュレーシ  | ョンモー | ۲ <sup>.</sup> | 7-17 |
|----|-------|------|----------------|------|
| ケー | -ブルコー | ド    |                | 3-30 |

#### オ

| オート          |  |
|--------------|--|
| オートサーチ       |  |
| オートバックライトOFF |  |
| オートパワーオフ     |  |
| オートモード       |  |
| オーナー         |  |

### カ

| カード      |                |
|----------|----------------|
| 解析       |                |
| 外部モニタの接続 |                |
| 可視光源     | 1-8, 3-11, 5-6 |
| カスタマー    |                |
| 外国語表示    |                |
| 画面の色の設定  |                |
| 画面表示の設定  |                |
|          |                |

#### キ

| キーボードの接続 |  |
|----------|--|
| 記憶媒体     |  |
| 基準レベル    |  |
| 起点       |  |
| 距離       |  |
| 距離単位     |  |

## ク

| 群屈折率(IOR) |  | 3- | .8 |
|-----------|--|----|----|
|-----------|--|----|----|

### ケ

| ケーブルID  | 3-14, | 3-32   |
|---------|-------|--------|
| ケーブルコード |       | . 3-14 |
| 警告しきい値  |       | 3-12   |
| 言語      |       | . 3-17 |
| 結果一覧    |       | 5-10   |

#### コ

| 光源             |     |
|----------------|-----|
| 高速             | 1-6 |
| 高入力光パワーメータ     |     |
| 高分解能           |     |
| 固定             |     |
| コネクタカバー        |     |
| コピーする          |     |
| コメント           |     |
| コントラスト調整用ボリューム |     |
| コンピュータとの接続     |     |
|                |     |

### サ

| 最小2 乗法    | 1-12 |
|-----------|------|
| 作業者       |      |
| サンプリング設定  |      |
| サンプリング範囲  |      |
| サンプリング分解能 |      |

### シ

| 時間表示        |  |
|-------------|--|
| 自己診断        |  |
| システムの設定     |  |
| 自動インクリメント機能 |  |
| 自動波形記憶機能    |  |
| 終点          |  |
| 消去する        |  |
| 状態表示ランプ     |  |
| 初期化する       |  |
| シリアルポートの設定  |  |
| 次頁          |  |

### ス

| スタンダード  |  |
|---------|--|
| スタンド    |  |
| ストップビット |  |

#### セ

| 正確な測定をするために        |      |
|--------------------|------|
| 性能試験               |      |
| 絶対距離測定             |      |
| 設定項目(Item)の設定      |      |
| 設定内容の印刷            |      |
| セットアップ             |      |
| セットアップ画面           |      |
| 接続損失               |      |
| 接続損失&反射減衰量         |      |
| 接続損失の測定(コネクタ)      | 4-49 |
| 接続損失の測定(スプライス)     |      |
| 接続チェック             |      |
| 接続方法               |      |
| ゼロカーソル             |      |
| 全損失                |      |
| 全反射减衰量             |      |
| 全反射減衰量(トータルリターンロス) |      |

### ソ

| 相対距離測定             |      |
|--------------------|------|
| 相対測定カーソル(ゼロカーソル)   |      |
| 測定                 | 5-5  |
| 測定結果               |      |
| 測定結果を見る            |      |
| 測定条件               |      |
| 測定条件(Parameter)の変更 |      |
| 測定条件を設定する          |      |
| 測定パラメータ            |      |
| 測定ファイバ中の通信光をチェック   |      |
| 測定モード              |      |
| 測定を開始する            |      |
| 損失&全反射減衰量          |      |
| ソート                |      |
| 測定履歴               |      |
| 測定結果一覧             | 5-10 |

## タ

| タイトル | 3-13, | 7-5  |
|------|-------|------|
| 探索結果 | 4     | 4-11 |

#### チ

| チャネル  | 3-0 | 6, | 5-5 |
|-------|-----|----|-----|
| 直線近似法 |     | 4  | -28 |
| 調整    |     | 4  | -15 |

#### ッ

| 通常            | 1-6  |
|---------------|------|
| 通信光チェック1-5, 3 | 3-11 |

### テ

| データ        |      |
|------------|------|
| データビット     |      |
| データフラグ     |      |
| ディスプレイユニット |      |
| ディレイ演算結果   | 6-15 |
| ディレクトリ     |      |
| 電源スイッチ     |      |
| 電源の接続      |      |
| 伝送損失       |      |
| 伝送損失測定     | 4-55 |

索引

#### ۲

| $\mathbb{P}$ | レース波形 |  | 4-12, | 4-27 |
|--------------|-------|--|-------|------|
|--------------|-------|--|-------|------|

#### ナ

| 内蔵光チャネルセレクタ |  |
|-------------|--|
| 内蔵メモリ       |  |

#### ハ

| パルス幅            |  |
|-----------------|--|
| 波形&データ&基準波形     |  |
| 波形比較            |  |
| 波長              |  |
| 波長感度補正          |  |
| ハチョウカンドホセイ光損失測定 |  |
| 波長分散            |  |
| 波長分散演算結果        |  |
| バッテリパックの充電      |  |
| バッテリパックの取り付け    |  |
| バッテリパックの取り外し    |  |
| パリティ            |  |
| 反射減衰量           |  |
| 反射性損失           |  |
| 反射タイプ           |  |
| 反射量             |  |
| 反射量測定           |  |

#### ヒ

| 光コネクタのクリーニング |      |
|--------------|------|
| 光コネクタの交換     |      |
| 光損失測定        | 5-13 |
| 光チャネルセレクタの設定 |      |
| 光チャネルセレクタの接続 |      |
| 光パワーメータ      |      |
| 光ファイバケーブルの接続 |      |
| 日付表示         |      |
| 非反射性損失       |      |
| 標準時との時差      |      |
# フ

| ファイバID               |            |
|----------------------|------------|
| ファイバ遠端               |            |
| ファイル                 | 4-36, 7-8  |
| ファイル圧縮               | 4-36, 7-10 |
| ファイル形式               | 4-36, 7-9  |
| ファイル名                |            |
| ファンクションキー            |            |
| フォーマット               |            |
| フォーマット(プリント フォーマット)  |            |
| ブザー                  |            |
| プリンタの設定              |            |
| プリンタの接続              | 2-21       |
| フルオートモード             | 1-2, 1-3   |
| プレビュー                | 3-33       |
| プレビューモード             | 1-5        |
| フロー制御                |            |
| フロッピーディスクドライブのクリーニング |            |
| フロッピーディスクの装着と取り出し    | 2-16       |
| 分散スロープ演算結果           | 6-15       |
|                      |            |

#### **^**

| ヘッダ             | 14  |
|-----------------|-----|
| ヘッダ(ヘッダ On/Off) | 7-4 |
| 変調周波数           | 5-5 |

## ホ

| ボーレート          | 3-21 |
|----------------|------|
| ポイント数          | 3-10 |
| 保存可能なファイル数について | 7-11 |

#### マ

| マーカの位置         | 4-15       |
|----------------|------------|
| マーカの自動配置       | 1-8        |
| マニュアル          | 3-7        |
| マニュアル測定画面へ移行する | 4-27       |
| マニュアルモード1-2    | , 1-4, 1-7 |

索 引

## ×

| 銘板                | 10 |
|-------------------|----|
| メモリカードの装着と取り出し2-1 | 15 |
| ヤ                 |    |
| 矢印キー2             | -9 |
| Э                 |    |
| 読み出す7-1           | 15 |
| ∍                 |    |
| ランドマークの入力 4-2     | 25 |
| IJ                |    |

| リアルタイム | • |  |
|--------|---|--|
| 履歴テーブル | · |  |

## レ

| レンジホールド      | 5-7 |
|--------------|-----|
| 連続印刷         |     |
| 連続自動測定       | 1-5 |
| 連続測定機能を使う    |     |
| 連続測定の条件を設定する |     |

#### 

| ロータリノブ2- | .9 |
|----------|----|
|----------|----|

# ヮ

| ワーニングレベル        |                                         | 1_6 | 6 |
|-----------------|-----------------------------------------|-----|---|
| / - • / • • • • | *************************************** | 1 1 | o |